## Manual de la contratación laboral y su tramitación en SIRHUS

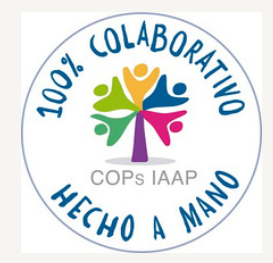

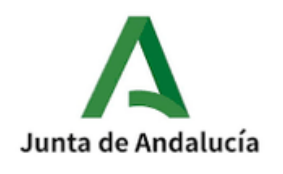

## 

COP promovida por la Secretaría General Provincial de la Consejería de Inclusión Social, Juventud, Familias e Igualdad de Jaén.

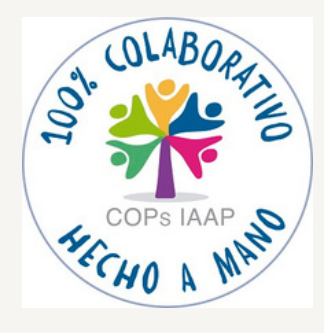

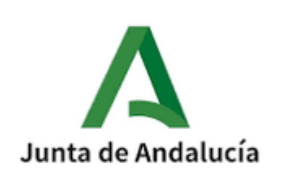

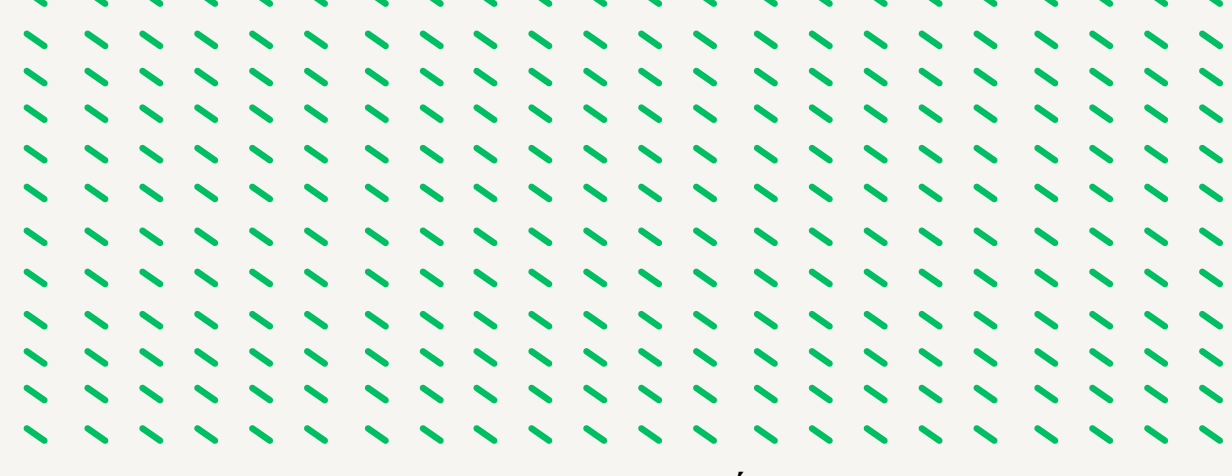

#### INTRODUCCIÓN

La modificación que se realizó en el Real Decreto Legislativo 2/2015, de 23 de octubre, por el que se aprueba el texto refundido de la Ley del Estatuto de los Trabajadores (TRLET), a través del Real Decreto Ley 32/2021, de 28 de diciembre, de medidas urgentes para la reforma laboral, la garantía de la estabilidad en el empleo y la transformación del mercado de trabajo (en adelante RDL) y conforme a la Instrucción 2/2022, de 22 de marzo, de la Dirección General de Recursos Humanos y Función Pública sobre aplicación en el ámbito del Personal Laboral Convenio Colectivo del VI de la Administración de la Junta de Andalucía del contrato de trabajo de duración determinada tuvo un impacto significativo en las relaciones laborales de duración determinada que afectó de manera importante al empleo laboral.

Esta reforma introdujo cambios importantes en las modalidades contractuales y tuvo un efecto drástico a nivel de la Junta de Andalucía.

Esta Comunidad de Prácticas (COP) tiene como objetivo compilar y compartir todo el trabajo administrativo, desde el inicio hasta el final, del proceso de sustitución del personal laboral fijo y temporal con derecho a reserva de puesto de trabajo con jornada completa regulado por el VI Convenio Colectivo de la Junta de Andalucía. La idea es elaborar un manual práctico, actualizado y ordenado cronológicamente para facilitar el proceso de sustitución de personal laboral en la Junta de Andalucía. A través de la colaboración de los participantes de la Comunidad de Prácticas (COP), podemos aprovechar los conocimientos, experiencia y habilidades para crear un recurso valioso que pueda ayudar a las personas que se incorporen a cualquier Servicio de Personal.

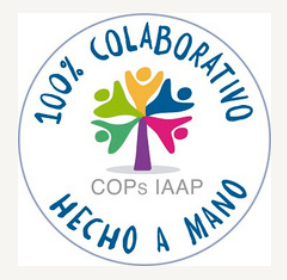

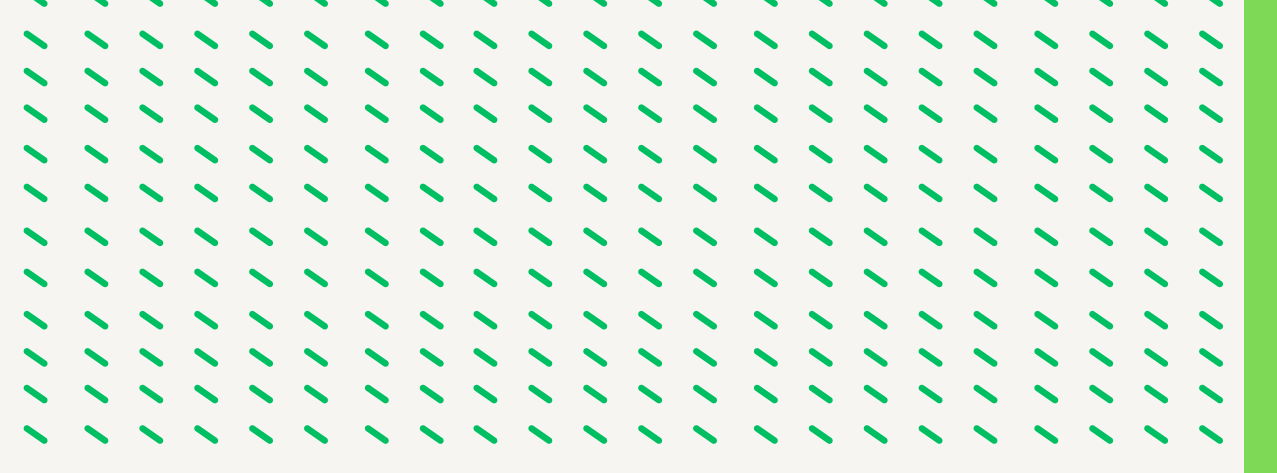

Por lo que la participación y el intercambio de conocimientos entre los participantes de la COP será fundamental para desarrollar un manual completo y de alta calidad, por lo que debemos de aprovechar la diversidad de experiencias y perspectivas para enriquecer el contenido y asegurar que se aborde los diferentes aspectos del proceso de sustitución.

La Comunidad de Prácticas (COP) está abierta a la participación de compañeros y compañeras con experiencia en el procedimiento, así como a cualquier persona interesada en formarse en esta materia. Esto permitirá compartir y debatir no solo el conocimiento específico del proceso de sustitución del personal laboral, sino también explorar formas más eficaces de realizar el trabajo administrativo, utilizar nuevas tecnologías y mejorar la comunicación entre los organismos de la Junta de Andalucía y los ciudadanos.

La COP está enfocada en el reconocimiento del buen trabajo realizado a lo largo de muchos años por su participantes dándole el valor que se merece, por lo que el intercambio de conocimientos, experiencias y perspectivas entre compañeros, sin importar el puesto de trabajo que desempeñen, puede generar ideas innovadoras y soluciones más efectivas. Por ello la COP se centrará en desarrollar un manual lo más ajustado a la realidad del trabajo diario.

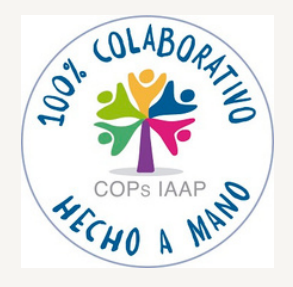

#### COAUTORES

Delegación del Gobierno de Jaén

- M<sup>a</sup> Carmen Diaz Morales
- Lidia Sánchez Clemente

Delegación Territorial de Justicia, Administración Local y Función Publica de Jaén

- Trinidad Segura Sánchez
- M<sup>a</sup> Carmen Montilla López
- Eva M<sup>a</sup> Aranda Endrino

Delegación Territorial de Salud y Consumo de Jaén

• M<sup>a</sup> Carmen León de la Torre

Delegación Territorial de Inclusión Social, Juventud, Familias e Igualdad de Jaén

- Verónica Blanco Martínez
- Juan Fernando Guardia Villanueva
- M<sup>a</sup> Nieves Aguayo Navío

Delegación Territorial de Inclusión Social, Juventud, Familias e Igualdad de Granada

Carlos Lirola Pastor

Agencia Digital de Andalucía

Rafael Molina Pulido

Dinamizadoras de la Delegación Territorial de Inclusión Social, Juventud, Familias e Igualdad de Jaén

- Asunción Gallego de la Sacristana Fernández Baíllo
- Lourdes M<sup>a</sup> Castro Contreras

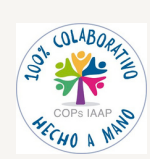

## Índice

#### FASE 1. AUTORIZACIÓN DE LA CONTRATACIÓN LABORAL (Pag. 5-20)

- 1.1.- Causas justificativas para la sustitución. Memoria justificativa.
- 1.2.- Grabación del Acto 33 en SIRHUS.
- 1.3.- Procedencia de la Contratación.
- <u>1.4.- Documentación para incorporar.</u>
- 1.5.- Tramitación del Acto 33 en SIRHUS en el ámbito del Órgano Gestor.
- 1.6.- Tramitación del Acto 33 en SIRHUS en el ámbito del Registro General de Personal.
- 1.7.- Procedimiento de Oferta de Empleo al SAE.
- <u>1.8.- Seguimiento de las diferentes fases de la Autorización en SIRHUS.</u>

FASE 2. PREPARACIÓN PREVIA CONTRATACIÓN LABORAL (Pag. 21-22)

- 2.1.- Credencial y datos de la persona suministrados por Función Pública.
- <u>2.2.- La persona seleccionada: Solicitud de datos y requerimiento de</u> <u>documentación.</u>
- 2.3.- Preparación del Expediente Administrativo.
- 2.4.- Redacción del contrato de trabajo y demás documentación

FASE 3. GRABACIÓN Y TRAMITACIÓN ACTO 01 y 02. NOMBRAMIENTO Y ASIGNACIÓN PUESTO (Pag. 23-52)

- 3.1.- Grabación del acto 01 (Nombramiento) en SIRHUS.
- <u>3.2.- Grabación del acto 02 (Asignación del Puesto de trabajo y Posesión) en</u> <u>SIRHUS.</u>
- 3.3.- Tramitación del acto 01 para su fiscalización previa.
- <u>3.4.- Tramitación de los actos 01 y 02 para su inscripción en el Registro</u> <u>General de Personal.</u>

#### FASE 4. GRABACIÓN Y TRAMITACIÓN ACTO 14. CESE (Pag. 53-62)

- 4.1.- Grabación del acto
- <u>4.2.- Tramitación del acto 14 para su inscripción en el Registro General de</u>
   <u>Personal.</u>

#### FASE 5. ACTOS COMPLEMENTARIOS. (Pag. 63-82)

- 5.1.- Acto 76: Datos Bancarios.
- 5.2.- Acto 65: Datos de IRPF
- 5.3.- Acto 34: Autorización de Jornada Especial
- 5.4.- Acto 03: Titulación.

#### FASE 6. CONTRATACIÓN DE INTERINIDAD DE DURACIÓN DETERMINADA POR SUSTITUCIÓN PERSONA TRABAJADORA. (Pag. 83-100)

- 6.1.- Ámbito de Aplicación.
- 6.2.- Sustitución de una persona trabajadora con derecho a reserva.
- <u>6.3.- Sustitución para completar la jornada reducida por otra persona</u> <u>trabajadora.</u>
- <u>6.4.- Sustitución para cubrir un puesto de trabajo durante el proceso de</u>
   <u>selección (Vacante).</u>

#### FASE 7. CONTRATOS POR CIRCUNSTANCIAS DE LA PRODUCCIÓN. (Pag. 101-106)

- 7.1.- Ámbito de Aplicación.
- 7.2.- Motivo de Sustitución.
- <u>7.3.- Duración.</u>
- <u>7.4.- Indemnización.</u>
- 7.5.- Motivos de Ingreso.
- 7.6.- Causas de Contratación.
- 7.7.- Causas de Sustitución.
- 7.8.- Procedencia de la contratación.
- 7.9.- Cumplimentación del acto 33.
- 7.10.- Cumplimentación del acto 01 y 02.
- 7.11.- Cumplimentación del acto 14.
- 7.12.- Contrato de trabajo.

#### FASE 8. MODIFICACIÓN CAUSA SUSTITUCIÓN. (Pag. 107-111)

- 8.1.- Ámbito de Aplicación.
- 8.2.- Causas de Sustitución.
- 8.3.- Cumplimentación de los actos 14, 01 y 02 en SIRHUS.

#### FASE 9. TRAMITACION JUBILACION PARCIAL. (Pag. 112-120)

- 9.1.- Ámbito de aplicación.
- 9.2.- Requisitos.
- 9.3.- Motivo de Sustitución.
- <u>9.4.- Duración.</u>
- 9.5.- Indemnización.
- <u>9.6.- Motivos de Ingreso.</u>
- 9.7.- Causas de Contratación.
- 9.8.- Causas de Sustitución.
- 9.9.- Procedencia de la Contratación.
- 9.10.- Cumplimentación del acto 33.
- <u>9.11.- Cumplimentación Actos 01 y 02 del Relevista. Documentación de entrada</u>
   <u>Incorporar.</u>
- <u>9.12.- Cumplimentación de los actos 14, 01 y 02 del Jubilado Parcial.</u>
   <u>Documentación a Incorporar.</u>
- <u>9.13.-Cumplimentación de los actos 14, 01 y 02 del Relevista cuando la Jubilación</u> <u>Parcial se extingue anticipadamente. Documentación a Incorporar.</u>

## Normativa de referencia

- R<u>eal Decreto Legislativo 2/2015, de 23 de octubre, por el que se</u> <u>aprueba el texto refundido de la Ley del Estatuto de los Trabajadores</u>
- <u>VI Convenio Colectivo personal laboral de la Administración de la</u> Junta de Andalucía.
- <u>Real Decreto-ley 32/2021, de 28 de diciembre, de medidas urgentes</u> para la reforma laboral, la garantía de la estabilidad en el empleo y la transformación del mercado de trabajo.
- Instrucción 2/2022, de 22 de marzo de la Dirección General de Recursos Humanos y Función Pública sobre aplicación en el ámbito del VI Convenio Colectivo del personal laboral de la Administración de la Junta de Andalucía del contrato de trabajo de duración determinada..
- Información del R.G.P. sobre la adaptación de los actos de gestión e inscripción de SIRHUS a la nueva regulación laboral conforme a la Instrucción 2/2022.
- <u>Consulta de las Listas de las categorías profesionales con Bolsa</u> <u>Única Común (BUC).</u>
- Instrucción de 3/2022 de la Dirección General de Recursos Humanos y Función Pública relativa a la Acreditación de la Capacitación Funcional en la Selección del Personal Empleado Publico.
- Orden de 24 de agosto de 2023, por la que se modifica la Orden de 28 de junio de 1996, por la que se establece el modelo de presentación de la relación de puestos de trabajo de la Junta de Andalucía.
- Instrucción del 31/03/2022 de la Dirección General de Recursos Humanos y Función Publica sobre el Acceso a la Jubilación Parcial del Personal Laboral incluido en el VI Convenio Colectivo de la Administración de la Junta de Andalucía.

## FASE 1.- AUTORIZACION DE LA CONTRATACION

#### 1.1.- CAUSAS JUSTIFICATIVAS PARA LA SUSTITUCIÓN. MEMORIA JUSTIFICATIVAS

**1.1.1.-** Conforme al art. 15 del Estatuto de los Trabajadores el uso de las contrataciones temporales en el ámbito del VI Convenio Colectivo queda restringido para las siguientes situaciones.:

a) Por circunstancias de la producción. En nuestro caso, se utilizaría para el caso de sustitución de las vacaciones anuales.

b) Sustitución de una persona trabajadora con reserva de puesto de trabajo. Tipos de Motivos:

- Incapacidad Temporal.
- Suspensión de la relación laboral por nacimiento, adopción, guarda con fines de adopción o acogimiento.
- Suspensión de la relación laboral por permiso del progenitor diferente a la madre biológica.
- Semanas adicionales por parto o adopción.
- Liberación Sindical.
- Completar la jornada reducida por otra persona (Ej. Jubilación Parcial).

**1.1.2.-** Conforme a la Disposición Adicional quinta del Real Decreto-ley 32/2021, de 28 de diciembre, de medidas urgentes para la reforma laboral, la garantía de la estabilidad en el empleo y la transformación del mercado de trabajo:

• Contratación en el marco del Plan de Recuperación, Transformación y Resiliencia y Fondos de U.E. (no se incluye en este manual).

**1.1.3.-** Conforme a la Disposición Adicional cuarta del Real Decreto-ley 32/2021, de 28 de diciembre, de medidas urgentes para la reforma laboral, la garantía de la estabilidad en el empleo y la transformación del mercado de trabajo:

Cobertura temporal de un puesto de trabajo durante el proceso de selección para su cobertura definitiva (Vacantes)

**MEMORIA JUSTIFICATIVA**: Es el documento emitido por el responsable del centro de trabajo donde se encuentre adscrita la persona trabajadora a sustituir y por el que se solicita autorización a la Consejería competente en administración pública. En esta memoria se debe exponer el motivo de la sustitución y la necesidad de la misma, debiendo recoger al menos los siguientes datos:

- · Identificación de la persona trabajadora a sustituir
- Código de puesto que ocupa.
- Centro de trabajo donde esté adscrito el puesto.
- Causa de Sustitución.
- Fechas de inicio de la causa de sustitución y en caso de conocerla, la fecha de finalización.
- Jornada del titular

#### **1.2.- GRABACIÓN DEL ACTO 33 EN SIRHUS**

1.º Entramos en el menú inicial de SIRHUS y seguimos la siguiente ruta: Situación de personal / Gestión Actos Administrativos.

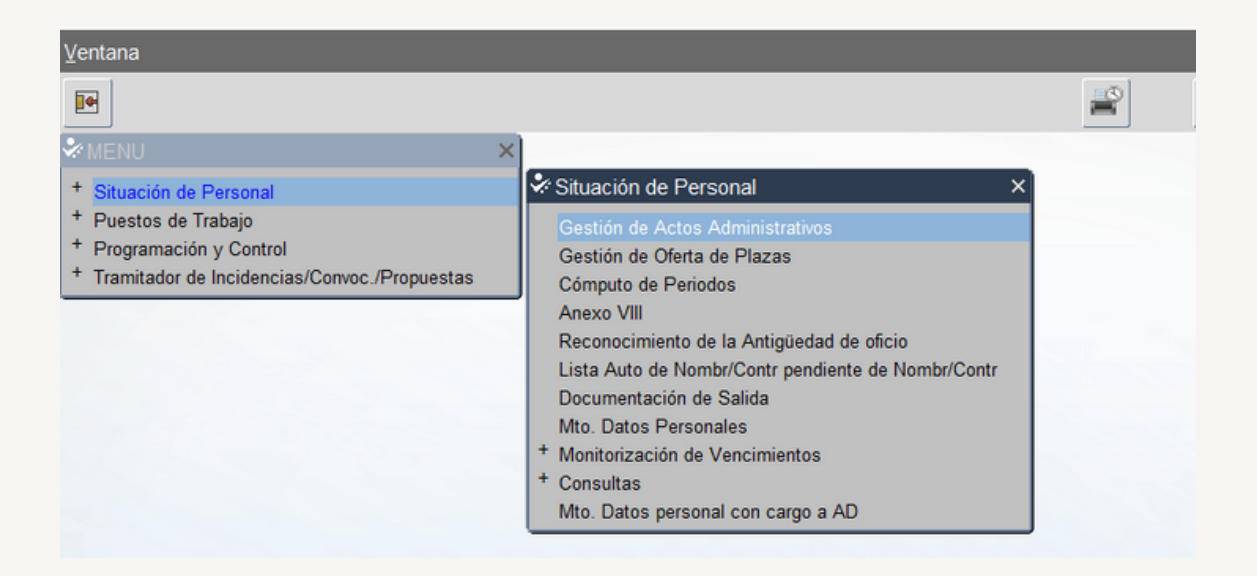

2.º Cancelamos modo consulta seleccionando el icono: X

| Actos Administrativos |     |                 | Telemático        | _              | C Observacione     |
|-----------------------|-----|-----------------|-------------------|----------------|--------------------|
| lectivo               |     | Consulta Estado |                   | 🕘 🗾 En Curso 🙆 | Definitivo 🦳 Ambas |
| d. Acto Admtvo.       | NRP | Identificador   | Apellidos, Nombre |                |                    |
|                       | _   |                 |                   |                |                    |
|                       |     |                 |                   |                |                    |
|                       |     |                 |                   |                |                    |
|                       |     |                 |                   |                |                    |
| -                     |     |                 |                   |                |                    |
| -                     |     |                 |                   |                |                    |
|                       |     |                 |                   |                |                    |
| uesto Asignado        |     | Unid            | ad Orgánica       |                | Continuar          |

3.º- Rellenamos Colectivo: A y Código: 33 y seleccionamos el botón de Continuar

| Ac        | tos Administrativos            |        | _              |                  | C Observacione                                                    |
|-----------|--------------------------------|--------|----------------|------------------|-------------------------------------------------------------------|
| ole<br>5d | ADMON GRAL                     | NDD    | Identificador  | Apollidos Nombro | 🖲 En Curso 🖸 Definitivo 🛄 Ambas                                   |
| , u.      | AUTOR NOMBR/CONTR.             |        | Identification | Apenidos, nombre |                                                                   |
|           | [                              |        |                |                  |                                                                   |
|           |                                |        |                |                  |                                                                   |
|           |                                |        |                |                  |                                                                   |
|           |                                |        |                |                  |                                                                   |
|           |                                |        |                |                  |                                                                   |
|           |                                |        |                |                  |                                                                   |
|           |                                |        |                |                  |                                                                   |
| ue<br>Pi  | esto Asignado<br>uesto         |        | U              | nidad Orgánica   | Continuar<br>Continuar con los restantes datos del Acto Administr |
| ra        | mitación<br>Cód. Procedimiento | Cód. I | Fase           | Cód. Estado      | Transición Cód. Motivo                                            |

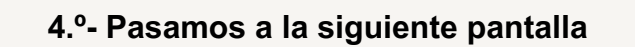

| Autorización de Nor                                                                            |                 |           |                       |                            | _ |
|------------------------------------------------------------------------------------------------|-----------------|-----------|-----------------------|----------------------------|---|
| Efecto                                                                                         | ibramiento/ Con | trato     |                       | Prorrogado C Observaciones |   |
| Solicitud                                                                                      | Resolución      | Desde     | Hasta                 |                            |   |
| Régimen Jurídico                                                                               |                 |           | Categoría de Personal |                            |   |
| Motivo Ingreso                                                                                 |                 |           | Motivo Finalización   |                            |   |
| Causa de Cont.                                                                                 |                 | İ         | Subtipo Personal      |                            |   |
| Procedencia                                                                                    |                 |           | Causa de Sustitución  |                            |   |
| Puesto de Trabajo                                                                              | 1 1             |           |                       |                            |   |
| U. Org.                                                                                        |                 | Colectivo |                       |                            |   |
| Puesto                                                                                         |                 | Programa  |                       |                            |   |
|                                                                                                |                 |           |                       |                            |   |
| Empleado a Contratar /N<br>Identificador                                                       | ombrar:         |           | Nom                   | ibro                       |   |
| Empleado a Contratar /N<br>Identificador                                                       | ombrar:         |           | Nom                   | bre                        |   |
| Empleado a Contratar /N<br>Identificador<br>Apellidos<br>Empleado a Sustituir<br>Identificador | ombrar:         |           | Nom                   | ibre                       |   |

Las casillas en color amarillo son de obligada cumplimentación, para cada una de ellas existe un desplegable con la lista de valores a la cual accedemos pulsando el icono de la barra de herramientas y seleccionamos la opción entre las mostradas según el tipo de sustitución.

5.º- Pasamos a rellenar cada una de las casillas, seleccionando en cada una de ellas el código correspondiente según el tipo de sustitución. (Se desarrolla en las siguientes fases)

#### **1.3.- PROCEDENCIA DE LA CONTRATACION**

En la casilla del Acto 33 denominada Procedencia nos aparece las siguientes opciones:

| Autorización de No<br>Efecto                                                                                                    | mbramiento/ C                                                                  | ontrato                                |                                                 |                  | Prorrogado Observaciones |
|----------------------------------------------------------------------------------------------------|--------------------------------------------------------------------------------|----------------------------------------|-------------------------------------------------|------------------|--------------------------|
| Solicitud                                                                                                    | Resolución                                                                     | D                                      | esde                                            | Hasta            |                          |
| Régimen Jurídi                                                                                                    | :0                                                                             |                                        | Categ                                           | oría de Personal | T LABORAL TEMPORAL       |
| Motivo Ingreso                                                                                                    |                                                                                |                                        | Motivo                                          | Finalización     |                          |
| Causa de Cont.                                                                                                    |                                                                                |                                        | Subtipo                                         | Personal         |                          |
| Procedencia                                                                                                    |                                                                                |                                        | Causa                                           | de Sustitución   |                          |
|                                                                                                    |                                                                                |                                        |                                                 |                  |                          |
| Puesto de Trabajo                                                                                                    |                                                                                | _                                      |                                                 |                  |                          |
| Puesto de Trabajo<br>U. Org.                                                                                                    |                                                                                | Colectivo                              |                                                 |                  |                          |
| Puesto de Trabajo<br>J. Org.<br>Puesto<br>Convocatoria                                                                                                  | Procedencia de                                                                 | Colectivo<br>Programa<br>Personal 2000 |                                                 |                  | 99990 ×                  |
| Puesto de Trabajo<br>U. Org.<br>Puesto<br>Convocatoria<br>Empleado a Contratar /<br>Identificador                                                       | Procedencia de<br>Buscar %                                                     | Colectivo<br>Programa<br>Personal 2000 |                                                 |                  | *****                    |
| Puesto de Trabajo<br>U. Org.<br>Puesto<br>Convocatoria<br>Empleado a Contratar /<br>Identificador<br>Apellidos                                          | Procedencia de<br>Buscar %<br>Procedencia                                      | Colectivo<br>Programa                  | Desde                                           | Hasta            | × ×                      |
| Puesto de Trabajo<br>U. Org.<br>Puesto<br>Convocatoria<br>Empleado a Contratar /<br>Identificador<br>Apellidos                                          | Procedencia de<br>Buscar %<br>Procedencia<br>BOLSA TEMP                        | Colectivo<br>Programa<br>Personal 2000 | Desde<br>30/03/2022                             | Hasta            |                          |
| Puesto de Trabajo<br>U. Org.<br>Puesto<br>Convocatoria<br>Empleado a Contratar /<br>Identificador<br>Apellidos<br>Empleado a Sustituir<br>Identificador | Procedencia de<br>Buscar %<br>Procedencia<br>BOLSA TEMF<br>BUC                 | Colectivo<br>Programa<br>Personal 2000 | Desde<br>30/03/2022<br>29/12/2022               | Hasta            |                          |
| Puesto de Trabajo<br>U. Org.<br>Puesto<br>Convocatoria<br>Empleado a Contratar /<br>Identificador<br>Apellidos<br>Empleado a Sustituir<br>Identificador | Procedencia de<br>Buscar %<br>Procedencia<br>BOLSA TEMF<br>BUC<br>LISTA SUSTIT | Colectivo<br>Programa<br>Personal 2003 | Desde<br>30/03/2022<br>29/12/2022<br>30/03/2022 | Hasta            |                          |

#### Bolsa Única Común (BUC). Código 0054

- Esta gestionada por el Servicio de Administración Pública.
- Actualmente se encuentra en proceso de implantación (año 2023), el listado con las categorías profesionales que ya están funcionando a través de <u>bolsa única está</u> <u>publicada en la web del empleado público.</u>

#### Bolsa de sustituciones (Bolsín). Código 0064

 Estas bolsas se gestionan directamente por las Delegaciones Territoriales que las tengan implantadas (salvo algunas provincias como Jaén que se gestiona directamente desde el servicio de administración pública). Actualmente ya solo se usa para aquellas categorías profesionales que no están funcionando mediante la BUC.

#### Bolsa Temporal SAE. Código 006

- Se selecciona en los siguientes casos:
  - La BUC o la bolsa de sustituciones se encuentra agotada.
  - No cuenten con listados de sustituciones
  - Categorías Profesionales para las que no funcione la BUC.

IMPORTANTE: En el caso de la procedencia Bolsa temporales SAE el código 006 se introduce en el acto 01 puesto que al grabar el acto 33 siempre se debe de poner como procedencia lista de sustituciones, ya que es a posteriori cuando se autoriza la Oferta a SAE.

#### **1.4.- DOCUMENTACION A INCORPORAR**

| Act<br>Cole | o Administrativo<br>ctivo A ADMON C<br>ntificador | RAL           |           |          | Acto A      | lministra    | tivo 33 A | UTOR NOME | BR./CONTR. |   | ervacione<br>Ambas |
|-------------|---------------------------------------------------|---------------|-----------|----------|-------------|--------------|-----------|-----------|------------|---|--------------------|
| Doc         | cumentación de Entrac<br>Tipo Documento           | la<br>Inicial | Requerido | Aportado | Incorporado | Apor.<br>Ini | Efecto    | Entrada   | Nº Entrada |   |                    |
| 061         | CONVOCATORIA                                      | ₽.            | □.        |          | Π.          |              |           |           |            | A |                    |
| 059         | ACTA DE SELECCIÓN                                 | ⊠,            | □.        | □.       | Π.          |              |           |           |            |   |                    |
| 006         | CONS. INTERESADO/A                                | . ₪           | Π.        | □.       | □.          |              |           |           |            |   |                    |
| 062         | MEMORIA JUSTIFICATIV                              |               |           |          |             |              |           |           |            |   | _                  |
| 075         | AUTO. CENT.DIRECTIVO                              | ₩,            | □.        | □.       | □.          |              |           |           |            |   |                    |
| )61         | CONVOCATORIA                                      | . ₪           | □.        | □.       | □.          |              |           |           |            |   | tinuar             |
| Acla        | rador                                             |               |           |          |             |              |           |           |            |   | sultar             |
| Res         | umen                                              |               |           |          |             |              |           |           |            |   |                    |

- Nos posicionamos en el código 0062, seleccionamos el botón Importar, se abre cuadro emergente para elegir el archivo con extensión pdf que contiene el documento a incorporar.
- Importado el documento seleccionamos en la barra de herramientas el icono i y salvamos cambios (abajo a la izquierda de la pantalla aparece el mensaje "Operación realizada con éxito". Después seleccionamos en la barra de herramienta el icono y salimos.

• El Acto 33 nos quedaría en la Fase Órgano Gestor, Estado Propuesta solicitud autorización y fecha de transición la del día que grabamos y guardamos el acto.

| Ac   | tos Administrativos |       |               |                     | C Observaciones           |
|------|---------------------|-------|---------------|---------------------|---------------------------|
| ole  | ctivo 🛕 ADMON GRAL  |       |               |                     | En Curso Definitivo Ambas |
| Cód. | Acto Admtvo.        | NRP   | Identificador | Apellidos, Nombre   |                           |
| 3    | AUTOR NOMBR./CONTR. |       |               |                     |                           |
|      |                     |       |               |                     |                           |
|      |                     |       |               |                     |                           |
|      |                     |       |               |                     |                           |
|      |                     |       |               |                     |                           |
|      |                     |       | ĺ             |                     |                           |
|      |                     |       |               |                     |                           |
| 1    |                     |       |               |                     |                           |
| Pue  | esto Asignado       |       | ·)            |                     |                           |
| P    | 358620 OFICIAL      | PRIME | RA COCI Unid  | lad Ornánica 130810 | C RES PER MA LINARES      |
| -    | 00000000000000      | sinne | Unit          | au organica         | Consultar                 |
| Tra  | mitación            |       |               |                     |                           |
|      |                     |       |               |                     |                           |

Lo siguiente es tramitarlo hasta llevarlo a la fase Función Pública.

#### 1.5.- TRAMITACION DEL ACTO 33 EN EL AMBITO DEL ORGANO GESTOR

Los usuarios que intervienen en la tramitación de los actos son:

- Usuario órgano gestor grabador: Funcionario/a del Servicio de Personal.
- Usuario órgano gestor V° B°: En las Delegaciones Territoriales el/la Secretario/a Territorial
- Usuario órgano gestor Resolución: En las Delegaciones Territoriales el/la Delegado/a Territorial.

Tenemos que buscar en SIRHUS el acto 33 que queremos tramitar, entramos en el menú inicial de SIRHUS y seguimos la siguiente ruta: Situación de personal/Gestión de Actos Administrativos, en modo consulta (azul), rellenamos los siguientes campos:

- Colectivo: A
- Código: 33
- Código del puesto: xxxx
- Fecha transición: se rellena si se conoce la fecha de grabación del acto xx/xx/xxxx
- Chequeamos "en curso"

|               | nistrativos |     | Consulto Estado | Telemático        | Observaciones           |
|---------------|-------------|-----|-----------------|-------------------|-------------------------|
| ód. Acto Ad   | mtvo.       | NRP | Identificador   | Apellidos, Nombre | io 🔽 Definitivo 🔽 Ambas |
|               |             |     |                 |                   |                         |
|               |             |     |                 |                   |                         |
|               |             |     |                 |                   |                         |
|               |             |     |                 |                   |                         |
|               |             |     |                 |                   |                         |
|               |             |     |                 |                   |                         |
|               |             |     |                 | Apellidos, Nombre |                         |
|               |             |     |                 |                   |                         |
| Puesto Asigna | do          |     |                 |                   | Editar                  |
| Puesto        | 955810      |     | Unida           | ad Orgánica       | Consultar               |

Seleccionamos el icono 🗸 y nos da el siguiente resultado:

|         | ctos Administrativos |         | _                    |                      |                                 |
|---------|----------------------|---------|----------------------|----------------------|---------------------------------|
| ole     | ADMON GRAL           | NOD     | Lite and the section | An all days Manufact | 🖲 En Curso 💁 Definitivo 💁 Ambas |
| 00<br>3 | AUTOR NOMBR /CONTR   | NKP     | Identificador        | Apeilidos, Nombre    |                                 |
| 3       | AUTOR NOMBR /CONTR.  | Г       |                      |                      |                                 |
| -       | AUTOR NOMBR /CONTR   |         |                      |                      |                                 |
| _       | ALITOR NOMBR (CONTR  |         |                      |                      |                                 |
| _       | AUTOR NOMBR /CONTR   |         |                      |                      |                                 |
|         | AUTOR NOMBR (CONTR   |         |                      |                      |                                 |
| ,       | AUTOR NOMBR/CONTR.   |         |                      |                      |                                 |
| _       | AUTOR NOMBR/CONTR.   |         |                      |                      |                                 |
| D       | esto Asignado        |         |                      |                      |                                 |
| D       | 955810 ALIXILL       |         | INICA                | lad Orgánica 136510  | C RES PER MA LIBEDA             |
|         | desto 333010 Provide | IN DE O | UIII                 | lau organica         | Consultar                       |

Nos situamos en el acto que queremos tramitar y el Usuario órgano gestor Vº Bº se tramita quedando en la Fase: Órgano Gestor y el Estado: Vº Bº PROPUESTA AUTORIZACION

| ACIO   | s Administrativos  |        | _             |           |             | <b>–</b> ( | Observaciones | R.G.P. |           | Observacione | )S |
|--------|--------------------|--------|---------------|-----------|-------------|------------|---------------|--------|-----------|--------------|----|
| olecti | vo 🛛 ADMON GRAL    |        |               |           |             |            | En Curs       | o 🔼 D  | efinitivo | Ambas        |    |
| ód.    | Acto Admtvo.       | NRP    | Identificador | Apelli    | dos, Nombre |            | L             |        |           |              |    |
| S AI   | UTOR NOMBR./CONTR. |        |               |           |             |            |               |        |           |              |    |
|        |                    |        |               |           |             |            |               |        |           |              |    |
|        |                    |        |               |           |             |            |               |        |           |              |    |
|        |                    |        |               |           |             |            |               |        |           |              |    |
|        |                    |        |               |           |             |            |               |        |           |              |    |
|        |                    |        |               |           |             |            |               |        |           |              | 1  |
| -      |                    |        |               |           |             |            |               |        |           |              | 1  |
| -h     |                    |        |               |           |             |            |               |        |           |              | 1  |
| Puesto | o Asignado         |        |               |           |             |            |               |        |           | Editor       |    |
| Pues   | 973110 PERSO       | NAL SV | DOMESTI Un    | idad Orgá | nica 1      | 30810 C.   | RES.PER.MA.I  | INARES |           | Luisar       |    |
|        |                    |        |               |           |             |            |               |        |           | Consultar    | ē  |
| Trami  | tación             |        |               |           |             |            |               |        |           |              |    |
| C 4 -  | d. Procedimiento   | Cód.   | Fase          | Cód.      | Estado      |            | Transición    | Cód.   | Motivo    |              |    |

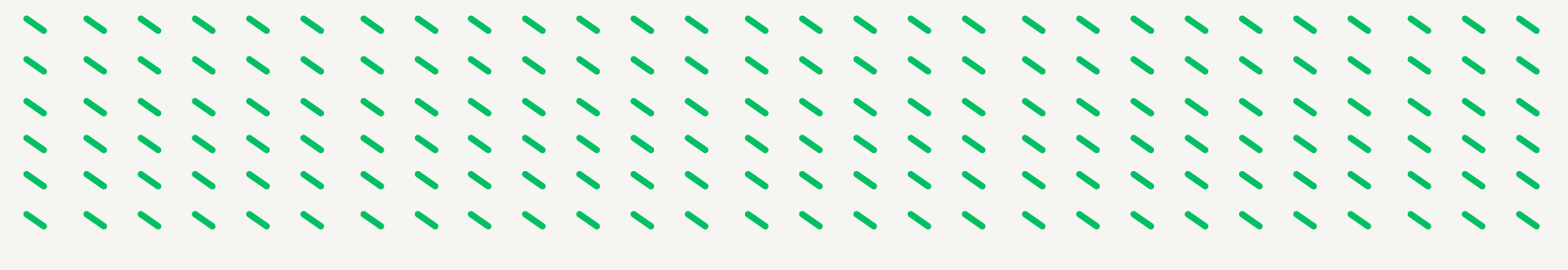

Con Usuario órgano gestor Resolución se tramita, quedando en la Fase: Órgano Gestor y el Estado: Solicitud Tramitada

| Actos Administrativos |          | _             |                      | C Observaciones                 |
|-----------------------|----------|---------------|----------------------|---------------------------------|
| ód. Acto Admitvo.     | NRP      | Identificador | Apellidos, Nombre    | 🖲 En Curso 💟 Definitivo 💟 Ambas |
| AUTOR NOMBR./CONTR.   |          |               |                      |                                 |
|                       |          |               |                      |                                 |
|                       |          |               |                      |                                 |
|                       |          |               | A                    | pellidos, Nombre                |
|                       |          |               |                      |                                 |
|                       |          |               |                      |                                 |
|                       |          |               |                      |                                 |
|                       |          |               |                      |                                 |
| Puesto Asignado       |          |               |                      | Editar                          |
| Puesto 973110 PERS    | SONAL SV | DOMESTI Unid  | ad Orgánica 130810 C | CRES.PER.MA.LINARES             |
|                       |          |               |                      | Quisulai                        |
| Puesto 973110 PERS    | SONAL SV | DOMESTI Unid  | ad Orgánica 130810 C | C.RES.PER.MA.LINARES            |

Con Usuario órgano gestor grabador se tramita, quedando en la Fase: Función Publica y el Estado: Petición en Estudio

|     |                     |        | _             |                     |                      | Observaciones      |
|-----|---------------------|--------|---------------|---------------------|----------------------|--------------------|
| ód. | Acto Admtvo.        | NRP    | Identificador | Apellidos, Nombre   | 🖲 En Curso 🖸         | Definitivo 🖸 Ambas |
| ,   | AUTOR NOMBR./CONTR. |        |               |                     |                      |                    |
|     |                     |        |               |                     |                      |                    |
|     |                     |        |               |                     |                      |                    |
|     |                     |        |               |                     |                      |                    |
|     |                     |        |               |                     |                      |                    |
|     |                     |        |               |                     |                      |                    |
|     |                     |        |               |                     |                      |                    |
|     |                     |        |               |                     |                      |                    |
| ue  | esto Asignado       |        |               |                     |                      | Editar             |
| Pı  | 973110 PERSO        | NAL SV | DOMESTI Unid  | lad Orgánica 130810 | C.RES.PER.MA.LINARES | S Consultar        |
| ra  | mitación            |        |               |                     |                      |                    |
|     | Cód. Procedimiento  | Cód. F | ase           | Cód. Estado         | Transición Cód.      | Motivo             |
|     | .od. Procedimiento  | Cód. F | ase           | Cod. Estado         | Transición Cód.      | Motivo             |

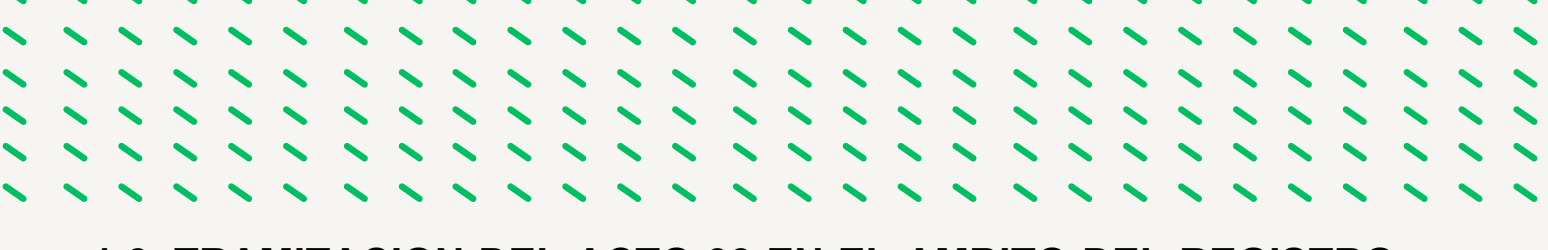

#### 1.6.-TRAMITACION DEL ACTO 33 EN EL AMBITO DEL REGISTRO GENERAL DE PERSONAL

El acto 33 ya esta en el ámbito de Función Publica, una vez comprobado que se ajusta a la normativa se tramita para llevarlo al Estado Visto Bueno Solicitud Autorización, y posteriormente a Petición en Estudio

| Qpciones ⊻entana                                                                                      |                                                                         |                                                                                        |                                                                                                 |
|----------------------------------------------------------------------------------------------------|-------------------------------------------------------------------------|----------------------------------------------------------------------------------------|-------------------------------------------------------------------------------------------------|
|                                                                                                    | a 🍬 🥒 🦯                                                                 | / 🚔 🚔 💁 🖷                                                                              |                                                                                                 |
| Gestión de Actos Administrativos                                                                      | (IA111181) : Ventana 1 de 1                                             | 000000000000000000000000000000000000000                                                |                                                                                                 |
| Actos Administrativos                                                                                 |                                                                         |                                                                                        | Observaciones                                                                                   |
| Colectivo ADMON GRAL                                                                                  |                                                                         |                                                                                        | 🖲 En Curso 🔿 Definitivo 🕤 Ambas 🌷                                                               |
| Cód. Acto Admtvo.                                                                                     | NRP Identificador                                                       | Apellidos, Nombre                                                                      |                                                                                                 |
| 33 ANTOR NOMBRICONTR.                                                                                 |                                                                         |                                                                                        |                                                                                                 |
|                                                                                                    |                                                                         |                                                                                        |                                                                                                 |
|                                                                                                    |                                                                         |                                                                                        |                                                                                                 |
|                                                                                                    |                                                                         |                                                                                        |                                                                                                 |
|                                                                                                    |                                                                         |                                                                                        |                                                                                                 |
|                                                                                                    |                                                                         |                                                                                        |                                                                                                 |
|                                                                                                    |                                                                         |                                                                                        |                                                                                                 |
| Puesto Asignado                                                                                       |                                                                         |                                                                                        | Editar                                                                                          |
| Puesto 3466420 ORDEN                                                                                  | UNICA Unid                                                              | ad Orgánica 68110                                                                      | E.S."SIERRA DE LAS Consultar                                                                    |
| Tramitación                                                                                           |                                                                         |                                                                                        |                                                                                                 |
| Cód. Procedimiento                                                                                    | Cód. Fase                                                               | Cód. Estado                                                                            | Transición Cód. Motivo                                                                          |
| • 07 AUTOR NOMB/CONTR                                                                                 | U4 FUNCION PUBLICA                                                      | U8 V B SOLIC AUTORIZAC                                                                 | 1//11/2023                                                                                      |
| Tramitar                                                                                              | Tramitación múltiple Con                                                | sulta múltiple Cancelar                                                                | Einalizar Modificar Anular                                                                      |
|                                                                                                    |                                                                         |                                                                                        |                                                                                                 |
|                                                                                                    |                                                                         |                                                                                        | · · · · · · · ·                                                                                 |
|                                                                                                    | S 🖉 🥒                                                                   | / = = 🔺                                                                                | Ta 🗧 🥝 🥯                                                                                        |
| Gestión de Actos Administrativos                                                                      | (IA111181) : Ventana 1 de 1                                             |                                                                                        |                                                                                                 |
| Actos Administrativos                                                                                 |                                                                         |                                                                                        | Observaciones                                                                                   |
| Colectivo A ADMON GRAL                                                                                |                                                                         |                                                                                        |                                                                                                 |
| Cód. Acto Admtvo.                                                                                     | NRP Identificador                                                       | Apellidos, Nombre                                                                      | En Curso O Definitivo O Ambas                                                                   |
| 33 AUTOR NOMBR./CONTR.                                                                                |                                                                         |                                                                                        |                                                                                                 |
|                                                                                                    |                                                                         | ][]                                                                                    |                                                                                                 |
|                                                                                                    |                                                                         |                                                                                        |                                                                                                 |
|                                                                                                    |                                                                         |                                                                                        |                                                                                                 |
|                                                                                                    |                                                                         |                                                                                        |                                                                                                 |
|                                                                                                    |                                                                         |                                                                                        |                                                                                                 |
| L                                                                                                    |                                                                         |                                                                                        |                                                                                                 |
|                                                                                                    |                                                                         |                                                                                        |                                                                                                 |
|                                                                                                    |                                                                         |                                                                                        |                                                                                                 |
| Puesto Asignado                                                                                       |                                                                         |                                                                                        | Editar                                                                                          |
| Puesto Asignado<br>Puesto 3466420 ORDEN                                                               | ANZA Uni                                                                | dad Orgánica 68110                                                                     | LE.S."SIERRA DE LAS                                                                             |
| Puesto Asignado<br>Puesto 3466420 ORDEN<br>Tramitación                                                |                                                                         | dad Orgánica 68110                                                                     | Editar<br>Editar<br>Consultar                                                                   |
| Puesto Asignado<br>Puesto 3466420 ORDEN<br>Tramitación<br>Cód. Procedimiento                          | LANZA Unit                                                              | dad Orgánica 68110<br>Cód. Estado                                                      | Editar<br>Editar<br>Consultar                                                                   |
| Puesto Asignado<br>Puesto 3466420 ORDEN<br>Tramitación<br>Cód. Procedimiento<br>© 07 AUTOR NOMB/CONTR | IANZA Uni<br>Cód. Fase<br>04 FUNCION PUBLICA                            | dad Orgánica 68110<br>Cód. Estado<br>01 PETICION EN ESTUDIO                            | LE.S."SIERRA DE LAS                                                                             |
| Puesto Asignado<br>Puesto 3466420 ORDEN<br>Tramitación<br>Cód. Procedimiento<br>© 07 AUTOR NOMB/CONTR | IANZA Uni<br>Cód. Fase<br>04 FUNCION PUBLICA<br>Tramitación múltiple Co | dad Orgánica 68110<br>Cód. Estado<br>01 PETICION EN ESTUDIO<br>nsulta múltiple Cancela | LE.S. "SIERRA DE LAS Consultar Transición Cód. Motivo D 16/11/2023 Tr Emalizar Modificar Anular |

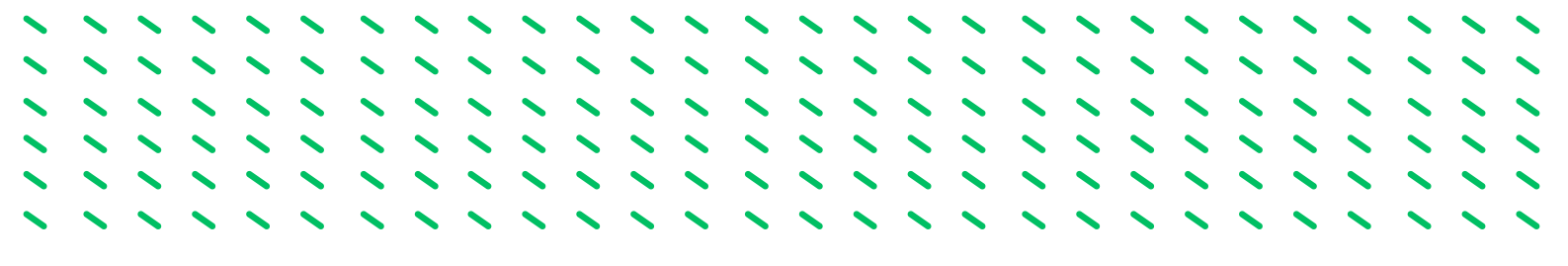

Los siguientes Estados son Concede Autorización y Visualiza Registro, en este ultimo estado el acto es definitivo.

| loothu |                    |       | _             |                    |                      | Observaciones      |
|--------|--------------------|-------|---------------|--------------------|----------------------|--------------------|
| d. /   | Acto Admtvo.       | NRP   | Identificador | Apellidos, Nombre  | 🖲 En Curso 🖸         | Definitivo 🚫 Ambas |
| AU     | JTOR NOMBR./CONTR. |       |               |                    |                      |                    |
|        |                    |       |               |                    |                      |                    |
|        |                    |       |               |                    |                      |                    |
| _      |                    |       |               |                    |                      |                    |
|        |                    |       |               |                    |                      |                    |
|        |                    |       |               |                    |                      |                    |
| -      |                    |       |               |                    |                      |                    |
|        |                    |       |               | I                  |                      |                    |
| lesto  | Asignado           |       |               |                    |                      | Editar             |
| uest   | 3466420 ORDE       | IANZA | Unic          | lad Organica 68110 | I.E.S. SIERRA DE LAS | Consultar          |

| ones Ventana                   |         |                      |                    |                        |                    |
|--------------------------------|---------|----------------------|--------------------|------------------------|--------------------|
|                                |         | Q 🖌 🥒 .              | / 🚊 😤 🛛 🛓          |                        |                    |
| stión de Actos Administrativos | (A1111  | 81) : Ventana 1 de 1 |                    |                        |                    |
| Actos Administrativos          |         |                      |                    |                        |                    |
| ADMON GRAL                     |         |                      |                    | En Curro               | Definitivo         |
| ód. Acto Admtvo.               | NRP     | Identificador        | Apellidos, Nombre  | Elicaiso               | - Dennuvo - Anibas |
| AUTOR NOMBR/CONTR.             |         |                      |                    |                        |                    |
|                                |         |                      |                    |                        |                    |
|                                |         |                      |                    |                        |                    |
|                                |         |                      |                    |                        |                    |
|                                |         |                      |                    |                        |                    |
|                                |         |                      |                    |                        | 18                 |
|                                |         |                      |                    |                        |                    |
|                                |         |                      |                    |                        |                    |
| uesto Asignado                 |         |                      |                    |                        | Editar             |
| Puesto 3466420 ORDEN           | ANZA    | Unid                 | ad Orgánica 681    | 110 I.E.S."SIERRA DE L | AS                 |
|                                |         |                      |                    | ,                      | Consultar          |
| ramitación                     |         |                      | 011 5 - 1          | T 111 0                |                    |
| Cod. Procedimiento             | Cod. I  | -ase                 | Cod. Estado        | Transición C           | od. Motivo         |
| IN MOTOR NOMB/CONTR            | 02      | CEGISTRO PERSONAL    | VISUALIZA REGIST   | R0  1/11/2023          |                    |
| Tramitar                       | Tramite | ción múltiple Con    | sulta múltiple Can | celar Einalizar        | Modificar Anular   |
|                                |         |                      | Sec. Sec.          |                        | Guan               |

#### **1.7.- PROCEDIMIENTO DE OFERTA DE EMPLEO AL SERVICIO ANDALUZ DE EMPLEO.**

Autorizada por Función Pública la sustitución (acto 33) y solo en el caso de no haber candidatos en Bolsa de sustituciones o Bolsa Única Común (BUC), nos autorizan a iniciar el procedimiento de Oferta de Empleo en el Servicio Andaluz de Empleo (SAE).

Fases del procedimiento:

1.º- Autorización de Función Pública para la presentación de Oferta de Empleo al SAE en modelo oficial

2.º- Cumplimentación y envió del formulario solicitando candidatos al SAE.

3.º- El SAE nos remitirá el documento con la relación de candidatos seleccionados.

4.º- El SAE comunicará a los candidatos el plazo y la documentación que debe presentarnos por medio de la dirección de correo electrónico que para tal efecto se reflejo en el formulario de la oferta.

5.º- Valoración de los méritos: Para valorar a los candidatos se toma como referencia las bases de concurso establecidas en la <u>Resolución de la Dirección General de Recursos</u> <u>Humanos y Función Publica</u> por el que se convoca el acceso a laboral fijo de las categorías profesionales del grupo correspondiente, siempre que esté resuelto el procedimiento. El resultado de la valoración se recoge en <u>ACTA</u> con el orden de puntuación obtenida por los mismo. En este proceso participan los representantes de las organizaciones sindicales.

6.º- El Acta será remitida a Función Pública para su conocimiento y posterior selección de la persona a la que le corresponde realizar la sustitución en función de su orden de puntuación.

7.º- Posteriormente se cumplimenta el documento enviado por el SAE con la relacion de candidatos añadiendo el numero del código de selección (admitido, rechazo voluntario, etc..) de cada candidato y se envía al SAE.

## 1.8.- SEGUIMIENTO DE LAS DIFERENTES FASES DE LA AUTORIZACIÓN EN SIRHUS

Tenemos que buscar en SIRHUS el acto 33 que queremos consultar, entramos en el menú inicial de SIRHUS y seguimos la siguiente ruta: Situación de personal/Gestión de Actos Administrativos, en modo consulta (azul), rellenamos los siguientes campos:

- Colectivo: A
- Código: 33
- Código del puesto: XXXX

Fecha transición: fecha de grabación del acto XX/XX/XXXX

| Actos Administrativo | 5   | _              | Telemático        | Observacior                     | es                           |
|----------------------|-----|----------------|-------------------|---------------------------------|------------------------------|
| olectivo A           |     | Consulta Estad |                   | 🔼 En Curso 🚺 Definitivo 🖲 Ambas |                              |
| od. Acto Admtvo.     | NRP | Identificador  | Apellidos, Nombre |                                 |                              |
|                      |     |                |                   |                                 | -                            |
|                      |     |                |                   |                                 | 1                            |
|                      |     |                |                   |                                 | 1                            |
|                      |     |                |                   |                                 | í.                           |
|                      |     |                |                   |                                 | Ť.                           |
|                      |     |                |                   |                                 | Ĭ                            |
|                      |     |                |                   |                                 |                              |
| Puesto Asignado      |     |                |                   | Editar                          |                              |
| Puesto               |     | Unic           | lad Orgánica      | Consultar                       | Ambas Ambas Editar Consultar |
|                      |     |                |                   | Gonsular                        |                              |

Ejemplo: En la fecha de transición se ha introducido %/XX/XXXX. De esta manera nos aparecerán todos los actos 33 grabados en ese mes y año.

Seleccionamos el icono 🗸 y nos da el siguiente resultado:

| A    | ctos Administrativos |        |               |                    |                    | Observaciones      |
|------|----------------------|--------|---------------|--------------------|--------------------|--------------------|
| Cole | ADMON GRAL           |        | Anulación     |                    | En Curso C         | Definitivo O Ambas |
| Cód  | . Acto Admtvo.       | NRP    | Identificador | Apellidos, Nombre  |                    |                    |
| 33   | AUTOR NOMBR./CONTR.  |        |               |                    |                    |                    |
| 33   | AUTOR NOMBR./CONTR.  |        |               |                    |                    |                    |
| 33   | AUTOR NOMBR./CONTR.  |        |               |                    |                    |                    |
| 3    | AUTOR NOMBR./CONTR.  |        |               |                    |                    |                    |
| 3    | AUTOR NOMBR./CONTR.  |        |               |                    |                    |                    |
| 3    | AUTOR NOMBR./CONTR.  |        |               |                    |                    | i                  |
| 3    | AUTOR NOMBR./CONTR.  |        |               |                    |                    |                    |
| 3    | AUTOR NOMBR./CONTR.  |        |               |                    |                    |                    |
| Pu   | esto Asignado        |        |               |                    |                    |                    |
| p    | uesto 956210 ORDEN   | IANZA  | Unid          | ad Orgánica 136510 | C RES PER MA UBEDA | Eotar              |
|      |                      |        | Unit          |                    |                    | Consultar          |
| Tra  | mitación             |        |               |                    |                    |                    |
|      | Cód. Procedimiento   | Cód. F | ase           | Cód. Estado        | Transición Cód.    | Motivo             |

Nos situamos en el acto que queremos consultar, seleccionando con un click.

| Ac  | tos Administrativ             | /08           | or). ventana r de r |                     |                      | Observaciones |
|-----|-------------------------------|---------------|---------------------|---------------------|----------------------|---------------|
| ole | ctivo 🛕 ADMON                 | N GRAL        | _                   |                     | S. S. C. D. D. D.    |               |
| ód. | Acto Admtvo.                  | NRP           | Identificador       | Apellidos, Nombre   | En Curso 🕗 Definitiv | o 💟 Ambas     |
| 3   | AUTOR NOMBR./COI              | NTR.          |                     |                     |                      |               |
| 3   | AUTOR NOMBR./COI              | NTR.          |                     |                     |                      |               |
| 3   | AUTOR NOMBR./CON              | NTR.          |                     |                     |                      |               |
| 3   | AUTOR NOMBR./CON              | NTR.          |                     |                     |                      |               |
| 3   | AUTOR NOMBR./COI              | NTR.          |                     |                     |                      |               |
| 3   | AUTOR NOMBR./COI              | NTR.          |                     |                     |                      |               |
| 3   | AUTOR NOMBR./CON              | NTR.          |                     |                     |                      |               |
| 3   | AUTOR NOMBR./CON              | NTR.          |                     |                     |                      |               |
| Pue | sto Asignado                  |               |                     |                     |                      | Editar        |
| Pu  | Jesto 972910                  | AUXILIAR DE C | LINICA Uni          | dad Orgánica 130810 | C.RES.PER.MA.LINARES | 0             |
|     |                               |               |                     |                     |                      | Gonsultar     |
| Tra | mitación<br>Cód Procedimiento | o Cód         | Fase                | Cód. Estado         | Transición Cód Motiv | 0             |
| - 1 |                               |               |                     |                     | 05/10/2023           | 0             |

Para saber en que situación se encuentra, deberemos fijarnos en el espacio enmarcado en negro

| Ac   | tos Administrativos |          | _             |                   |                           | C Observacione     |
|------|---------------------|----------|---------------|-------------------|---------------------------|--------------------|
| Cole | ADMON GRAL          |          |               |                   | En Curso C                | Definitivo 🚺 Ambas |
| Cód  | . Acto Admtvo.      | NRP      | Identificador | Apellidos, Nombre |                           |                    |
| 33   | AUTOR NOMBR./CONTR. | _        |               |                   |                           |                    |
| 33   | AUTOR NOMBR./CONTR. |          |               |                   |                           |                    |
| 33   | AUTOR NOMBR./CONTR. |          |               |                   |                           |                    |
| 33   | AUTOR NOMBR./CONTR. |          |               |                   |                           |                    |
| 33   | AUTOR NOMBR./CONTR. |          |               |                   |                           |                    |
| 3    | AUTOR NOMBR./CONTR. |          |               |                   |                           |                    |
| 33   | AUTOR NOMBR./CONTR. |          |               |                   |                           |                    |
| 3    | AUTOR NOMBR./CONTR. |          |               |                   |                           |                    |
| Pu   | esto Asignado       |          |               |                   |                           | Editor 1           |
| Р    | uesto 972910 AUXILI | AR DE CI | UNICA Un      | idad Orgánica     | 130810 C.RES.PER.MA.LINAR | ES                 |
|      |                     |          |               |                   |                           | Consultar          |
| Tra  | mitación            |          |               |                   |                           |                    |
|      | Cód. Procedimiento  | Cód. F   | ase           | Cód. Estado       | Transición Cód            | . Motivo           |

Pudiendo estar el acto en las siguientes Fases:

Fase: órgano gestor --- Estado: Propuesta Solicitud Autorización. Significa que aún no se ha enviado a Función Pública. Sigue en el ámbito del órgano gestor.

Fase: Función Publica — Petición en estudio. Significa que está pendiente de autorización por Función Pública.

Fase: Registro Personal — Estado: Visualiza Registro: Significa que ya está autorizada por Función Pública. A partir de aquí corresponde a Función Pública la selección del candidato.

En este ejemplo podemos observar que está en el ámbito de Función Publica pendiente de autorización por Función Pública.

### FASE 2.- PREPARACION PREVIA

#### 2.1.- CREDENCIAL Y DATOS DE LA PERSONA SUMINISTRADOS POR FUNCIÓN PUBLICA

Función Pública una vez que ha seleccionado a la persona para la cobertura del puesto de trabajo y ésta ha aceptado, contacta con la Sección de personal de las Delegaciones Territoriales para informar y facilitar sus datos personales: nombre, apellidos, DNI y un teléfono de contacto. Nos envía su credencial por correo electrónico. <u>Ejemplo de credencial.</u>

#### 2.2.- LA PERSONA SELECCIONADA. SOLICITUD DE DATOS Y REQUERIMIENTO DE DOCUMENTACIÓN

Una vez suministrado por Función Publica los datos de la persona seleccionada tenemos que contactar con ella a la mayor celeridad posible, por lo que nos pondríamos en contacto de forma telefónica con la persona seleccionada a través del numero de teléfono facilitado en la credencial de Función Publica solicitándole los siguientes datos: numero de afiliación a la seguridad social, dirección, correo electrónico y fecha de nacimiento, para de esta manera ir elaborando el proyecto de contrato. También se le informará que deberá de aportar la siguiente documentación (solo aquella que no este ya incorporada en el sistema SIRHUS):

- Fotocopia y original del DNI (Deberá aportarlo de nuevo cuando el que esté incorporado en Sirhus estuviera caducado)
- Fotocopia y origina del documento donde conste el número de afiliación a la Seguridad
   Social
- Certificado médico original de poseer la capacidad funcional. <u>Instrucción 3/2022 de la</u> <u>Dirección General de Recursos Humas y Función Publica</u> relativa a la acreditación de la capacitación funcional en la selección de personal empleado publico.
- Fotocopia y original de la titulación requerida para el puesto de trabajo.
- Certificado original del Registro de delitos sexuales, solo para aquellos puestos que lo especifique en la RPT como característica del puesto. Regulado en el art. 13.5 de la Ley Orgánica 1/1996, de 15 de enero, de Protección Jurídica del Menor, de modificación parcial del Código Civil y de la Ley de Enjuiciamiento Civil.

#### 2.3.- PREPARACION DEL EXPEDIENTE ADMINISTRATIVO.

Se prepara una carpeta física, denominada Expediente Personal, donde se ira guardando toda la documentación que engloba una contratación laboral, y que deberá de contener en su preparación previa:

- Memoria Justificativa de la contratación.
- Autorización de Función Publica.
- Credencial con los datos de la persona seleccionada.
- Proyecto del contrato de trabajo.
- Declaración de no haber sido separado del servicio de las Administraciones Públicas o inhabilitado.
- Declaración de incompatibilidad.

## 2.4.- REDACCIÓN DEL CONTRATO DE TRABAJO Y DEMÁS DOCUMENTACIÓN

Para la entrega y firma de la documentación el medio mas utilizado en los servicios de personal de la Junta de Andalucía es la cita presencial, aunque se podría realizar este tramite mediante medios telematicos en los casos en que el interesado no pudiera desplazarse u otros motivos. En estos casos el/la interesado/a presentara a través de Ventanilla Electrónica copia de la documentación requerida autenticada, y posteriormente una vez comprobada se le enviaría los documentos que debe de firmar de forma digital.

En el caso de cita presencial una vez que se comprueba que la documentación requerida y aportada es correcta se procede a firmar los siguiente documentos:

- <u>Declaración de no haber sido separado</u> del servicio de las Administraciones Públicas o inhabilitado.
- Declaración de incompatibilidad.
- Contrato de trabajo.
- Modelo 145 de AEAT.
- Declaración firmada del numero de cuenta bancaria.

# FASE 3.- GRABACION Y TRAMITACION ACTOS 01 Y 02

11111

11111

11111

11111111111

........

#### 3.1.- GRABACIÓN DEL ACTO 01 (NOMBRAMIENTO) EN SIRHUS

1.º Entramos en el menú inicial de SIRHUS y seguimos la siguiente ruta: Situación de personal / Gestión Actos Administrativos.

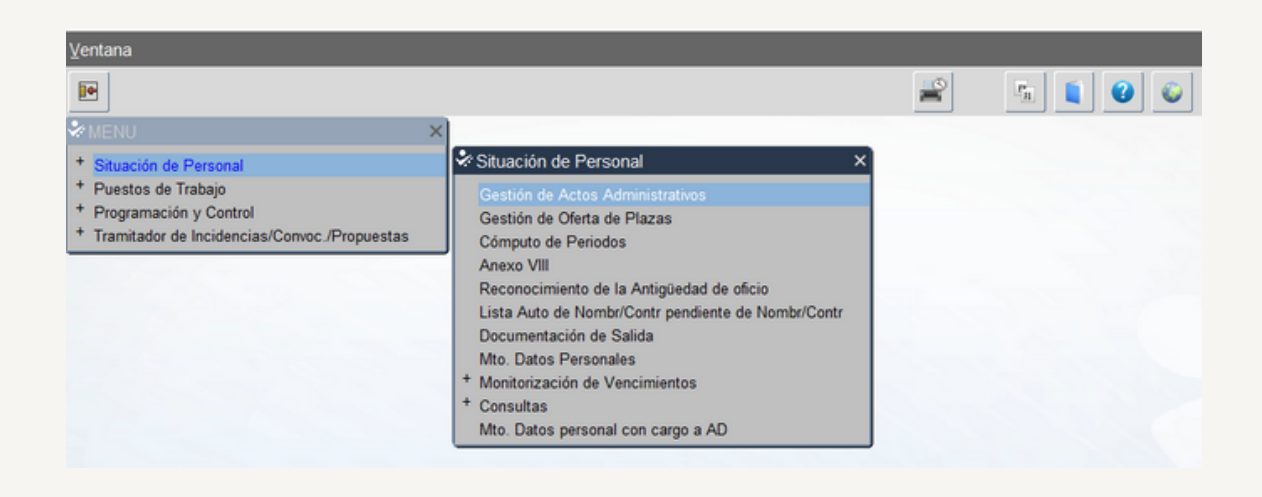

2.º Cancelamos modo consulta seleccionando el icono: X

| Actos Administrativos |     |                 | Telemático                            | C Observaciones               |
|-----------------------|-----|-----------------|---------------------------------------|-------------------------------|
| olectivo              |     | Consulta Estado | · · · · · · · · · · · · · · · · · · · | En Curso 🔼 Definitivo 🔼 Ambas |
| od. Acto Admtvo.      | NRP | Identificador   | Apellidos, Nombre                     |                               |
|                       |     |                 |                                       |                               |
|                       |     |                 |                                       |                               |
| _                     |     |                 |                                       |                               |
|                       |     |                 |                                       |                               |
|                       |     |                 |                                       |                               |
|                       |     |                 |                                       |                               |
|                       |     |                 |                                       |                               |
|                       |     |                 |                                       |                               |
| uesto Asignado        |     |                 |                                       | Continuar                     |
|                       |     |                 |                                       |                               |

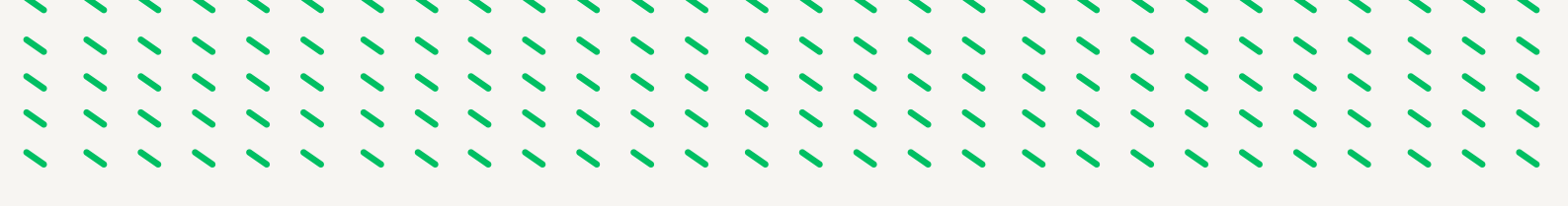

3º- Rellenamos Colectivo: A y Código: 01, Identificador: DNI del trabajador sin la letra y damos a intro

| Colectivo A ADMON GRAL   En Curso C |                     |     |               |                   | En Curro C Dof | Diservaciones |
|-------------------------------------|---------------------|-----|---------------|-------------------|----------------|---------------|
| ód.                                 | Acto Admtvo.        | NRP | Identificador | Apellidos, Nombre | En curso O Den | Ambas         |
| I N                                 | NOMBR./ CONTRAT/ALT |     | 2             |                   |                |               |
|                                     |                     |     |               |                   |                |               |
|                                     |                     |     |               |                   |                |               |
|                                     |                     |     |               |                   |                |               |
|                                     |                     |     |               |                   |                |               |
|                                     |                     |     |               |                   |                |               |
|                                     |                     |     |               |                   |                |               |
|                                     |                     |     |               |                   |                |               |
| vuest                               | to Asignado         |     |               |                   |                | Continuar     |
| Pue                                 | esto                |     | Unic          | dad Orgánica      |                |               |

Nos puede salir los siguientes mensajes informativos

• A.-Los datos del trabajador ya constan en el programa SIRHUS

| 2pcione | es ⊻entana                  |         |                |          |                   |          |             |                       |                               |                               |
|---------|-----------------------------|---------|----------------|----------|-------------------|----------|-------------|-----------------------|-------------------------------|-------------------------------|
| Þ       |                             |         | ۹.             | /        | / 🚔 😤 👘           | 🛓 🖣      |             | •                     |                               |                               |
| Gesti   | ón de Actos Administrativos | (IA1111 | 81) : Ventar   | a 1 de 1 |                   |          |             |                       |                               |                               |
| Ac      | tos Administrativos         |         |                |          |                   |          |             |                       | Observaciones                 |                               |
| Cole    | ctivo A ADMON GRAL          |         |                |          |                   |          | En Curs     | o 🖸 Definit           | ivo 🔾 Ambas                   |                               |
| Cód.    | Acto Admtvo.                | NRP     | Identificad    | or       | Apellidos, Nombre |          | - circura   | o o o o o o o o o o o |                               |                               |
| 01      | NOMBR / CONTRAT/ALT         |         | 1              |          |                   |          |             |                       |                               |                               |
|         |                             |         |                |          |                   |          |             |                       |                               |                               |
|         |                             |         |                |          |                   |          |             |                       |                               |                               |
|         |                             |         |                |          |                   |          |             |                       |                               |                               |
| Н       |                             |         |                |          |                   |          |             |                       |                               |                               |
| Н       |                             |         |                |          |                   |          |             |                       |                               |                               |
| Н       |                             |         |                | _        |                   |          |             |                       |                               |                               |
| Н       |                             |         |                |          |                   |          |             |                       |                               |                               |
| Pue     | sto Asignado                |         |                |          |                   |          |             |                       |                               |                               |
| Pu      | iesto                       |         |                | Unid     | ad Orgánica       |          |             | MENSAJE IN            | FORMATIVO DESERVES            | ×                             |
| Tra     | nitación                    |         |                |          |                   |          |             | -                     | ADI 10212 La sarana           | encentrado o colocacionado os |
| C       | ód. Procedimiento           | Cód. I  | Fase           |          | Cód. Estado       |          | Transición  |                       | MPL-10042: La persona<br>ME_M | ARIA JOSE                     |
|         | 8 NOM/CON/ALTA              |         |                |          |                   |          |             |                       |                               |                               |
|         | amitar                      |         | ación múltiple |          | sulta múltiple    | Gancelar | ) Einalizar |                       |                               | Aceptar                       |
|         |                             |         |                |          |                   |          |             |                       |                               |                               |

En este caso aceptamos y volvemos a la pantalla inicial del acto 01 donde se ha activado el icono continuar y pasamos al punto 4º.

| esti | ón de Actos Administrativos | s (IA111 | 181) : Ventana 1 de | 1 0000000000000000000000000000000000000 |        |              | 00000000000  | 0000000 |
|------|-----------------------------|----------|---------------------|-----------------------------------------|--------|--------------|--------------|---------|
| Ac   | tos Administrativos         |          | _                   |                                         |        | <b>-</b>     | Observacio   | nes     |
| ole  | Acto Admtuo                 | NDD      | Identificador       | Apollidos Nombro                        | En Cur | rso 🔼 Defini | itivo 💟 Amba | s       |
| 1    | NOMBR./ CONTRAT/ALT         |          | 2                   | ME, MARIA JO                            | SE     |              |              |         |
|      |                             |          |                     |                                         |        |              |              | -       |
|      |                             |          |                     |                                         |        |              |              | -       |
|      |                             |          |                     |                                         |        |              |              |         |
|      |                             |          |                     |                                         |        |              |              |         |
|      |                             |          |                     |                                         |        |              |              |         |
|      |                             |          |                     |                                         |        |              |              | _       |
|      |                             |          |                     |                                         |        |              |              | _       |
| Pue  | sto Asignado                |          |                     |                                         |        |              | Continuar    |         |
| Pı   | iesto                       |          | U                   | idad Orgánica                           |        |              | Çonsultar    |         |
| Pı   | iesto                       |          | U                   | idad Orgánica                           |        |              | Continuar    |         |

• <u>B.-Los datos del trabajador no constan en el programa SIRHUS (nunca ha trabajado en la Junta de Andalucía):</u>

| pciones ⊻entana                  |                      |                       |                                                                                                    |        |
|----------------------------------|----------------------|-----------------------|----------------------------------------------------------------------------------------------------|--------|
|                                  | 9                    | / = =                 |                                                                                                    |        |
| Gestión de Actos Administrativos | (IA111181) : Venta   | na 1 de 1             |                                                                                                    |        |
| Actos Administrativos            |                      |                       | Observaciones R.G.P. Dobservaciones                                                                             |        |
| Colectivo A ADMON GRAL           |                      |                       | E Come C Deficition C Ambra                                                                                     |        |
| Cód. Acto Admtvo.                | NRP Identifica       | dor Apellidos, Nombre | <ul> <li>En curso o Deminitivo o Ambas</li> </ul>                                                               |        |
| 01 NOMBR / CONTRAT/ALT           | 2                    |                       |                                                                                                    |        |
|                                  |                      |                       |                                                                                                    |        |
|                                  |                      |                       |                                                                                                    |        |
|                                  |                      |                       |                                                                                                    |        |
|                                  |                      |                       |                                                                                                    |        |
|                                  |                      |                       |                                                                                                    |        |
|                                  |                      |                       |                                                                                                    |        |
| Puesto Asignado                  |                      |                       |                                                                                                    |        |
| Puesto                           |                      | Unidad Orgánica       | MENSAJE INFORMATIVO SEGERAL SEGERAL SEGERAL SEGERAL SEGERAL SEGERAL SEGERAL SEGERAL SEGERAL SEGERAL SEGERAL SEG | eet x  |
| Tramitación                      |                      |                       | API 10512: No evicte ninguna parcona c                                                                          | on el  |
| Cód. Procedimiento               | Cód. Fase            | Cód. Estado           | Transición Có identificador indicado, ¿ Desea darlo de a                                                        | alta ? |
| 08 NOM/CON/ALTA                  |                      |                       |                                                                                                    |        |
| Tramitar                         | Tramitación múltiple | e Consulta móltiple   | Çençelar Einafizar                                                                                              | No     |
|                                  |                      |                       |                                                                                                    |        |

En este caso seleccionamos SI y pasamos a la pantalla de Mantenimiento de datos

| ciones ventana            |                                     |                    |                                         |
|---------------------------|-------------------------------------|--------------------|-----------------------------------------|
|                           | × × /                               | 📕 🖆 🚺 🚨 🐔 🚺 🧯      | <b>)</b>                                |
| lto. Datos Personales (IA | 11132) : Ventana 1 de 2 00000000000 |                    | ,,,,,,,,,,,,,,,,,,,,,,,,,,,,,,,,,,,,,,, |
| Datos Personales          |                                     |                    | C. Observaciones                        |
| Identificación            |                                     |                    |                                         |
| Tipo D.N.I.               | ▼ N° 2                              |                    | IIP Asignada                            |
| Apellidos                 |                                     | Nombre             |                                         |
| Sexo                      | - Estado Civil                      | - Car. Singular    |                                         |
| Nacimiento                | Nacionalidad 724 ESPAÑ/             | Provincia          |                                         |
| Nº Colegiado              | Minusvalia                          | Talla de Pie       | Talla de Ropa                           |
| E-mail                    |                                     | Limpiar Actualizar |                                         |
| Afiliación                |                                     | Relación con J.A.  |                                         |
| Tipo                      | N° Afi.                             | Alta Motivo        |                                         |
| Rég. Sec. Des.            | N° Mut.                             |                    |                                         |
|                           |                                     | Baja Motivo        |                                         |

Cumplimentamos las casillas de color amarillo y posteriormente pulsamos el icono - y pasamos a la siguiente pantalla

| Opciones Ventana | 3                |                |                    |                                         |                |                         |
|------------------|------------------|----------------|--------------------|-----------------------------------------|----------------|-------------------------|
|                  | Là X             | Q              | / / = =            | 🛓 🖻 🧯                                   | 0              |                         |
| Atto. Datos Pers | onales (IA11132) | Ventana 2 de 2 | ****************** | 000000000000000000000000000000000000000 |                | 00000000000000000000000 |
| Datos Perso      | nales            |                |                    |                                         |                |                         |
| Apellidos        |                  |                |                    | Nombre                                  |                |                         |
| Dirección y      | Teléfono de Co   | ntacto         |                    |                                         |                |                         |
| Tipo Via         | v                | ia 📃           |                    | N° [                                    | .Bis Esc. Piso | Puerta                  |
| Aclarador        |                  |                | Códgo Postal       |                                         |                |                         |
| País 724         | ESPAÑA           | Prov           | vincia             | Municipie                               | p              |                         |
| Localidad        |                  | Tele           | éfono              |                                         |                |                         |
|                  |                  |                |                    |                                         |                |                         |
| Tipo de Af       | iliación: OS     | GM O MUNF      | AL Ninguno         | otras Administraciones                  |                |                         |
| . Integrado      |                  | Aita           | INCP               | cuerpo                                  |                |                         |

Cumplimentamos las casillas de color amarillo. Seleccionamos en la barra de herramientas el icono 🕞 y salvamos cambios, después seleccionamos en la barra de herramienta el icono 💽 y salimos.

Volvemos a la pantalla inicial del Acto 01 donde se ha activado el icono continuar, y pasamos al punto 4º.

| Actos A            | Administrativos |     |               |                   | C Observaciones                 |
|--------------------|-----------------|-----|---------------|-------------------|---------------------------------|
| lectivo            | ADMON GRAL      |     |               |                   | 🖲 En Curso 💟 Definitivo 💟 Ambas |
| NOM                | to Admtvo.      | NRP | Identificador | Apellidos, Nombre | OSE                             |
| NOM                | DR/ CONTRATIALI |     | e <u> </u>    | MARK SC           | 002                             |
|                    |                 |     |               |                   |                                 |
|                    |                 | -   |               |                   |                                 |
|                    |                 |     |               |                   |                                 |
|                    |                 | -   |               |                   |                                 |
|                    |                 |     |               |                   |                                 |
|                    |                 |     |               |                   |                                 |
| uesto As<br>Puesto | signado         |     | Uni           | dad Orgánica      | Continuar                       |
|                    |                 |     | ,             |                   | Consultar                       |
| ramitaci           | ión             |     |               |                   |                                 |

4º.-Una vez que ya tenemos los datos del trabajador seleccionado le damos a continuar y cumplimentamos el Acto 01

| ociones ⊻entana                |                                          |                                                           |
|--------------------------------|------------------------------------------|-----------------------------------------------------------|
|                                |                                          | 🔺 🐁 🚺 😧 😜                                                 |
| Mto. Nombramientos/ Contratos/ | Altas (IA111222) : Ventana 1 de 1 000000 |                                                           |
| Relación con la Administr      | ación                                    | C. Observaciones                                          |
| Empleado<br>Identificador      | X NRP                                    | Î                                                         |
| Apellidos .                    |                                          | Nombre MARIA JOSE                                         |
| Efectos                        |                                          |                                                           |
| Solicitud Resol                | ución Inicio                             | E.Fijos Fin     Fin Prórroga                              |
| Régimen Jurídico               | Categoría Per                            | sonal                                                     |
| Motivo Ingreso                 | Motivo Finaliz                           | ación 🗌 🗌 Attention 🖉                                     |
| Procedencia                    | Subtipo Perso                            | onal 🗌 🗆 En Pruebas                                       |
| Causa Contratación             | Causa Sustitu                            | ución                                                     |
|                                |                                          | Meses des. 🗌 🗖 Prest. des.                                |
| Disposición                    |                                          |                                                           |
| Cód. Tipo                      | N° Del                                   | Publicado en Nº Del                                       |
| Grupo                          | Cuerpo                                   | Descripción abreviada de la publicación de la Disposición |
| Especialidad                   | Opción                                   |                                                           |
| Rel.Lab.Car.Esp.               |                                          | Jatos AD Afiliación Autorizaciones Asignar Presto         |
| Acto Administrativo            |                                          |                                                           |
| Fase ORGANO GESTOR             | Estado PROP RESOLUC ALTA                 | Transición 07/11/2023    Otros Procedimientos             |

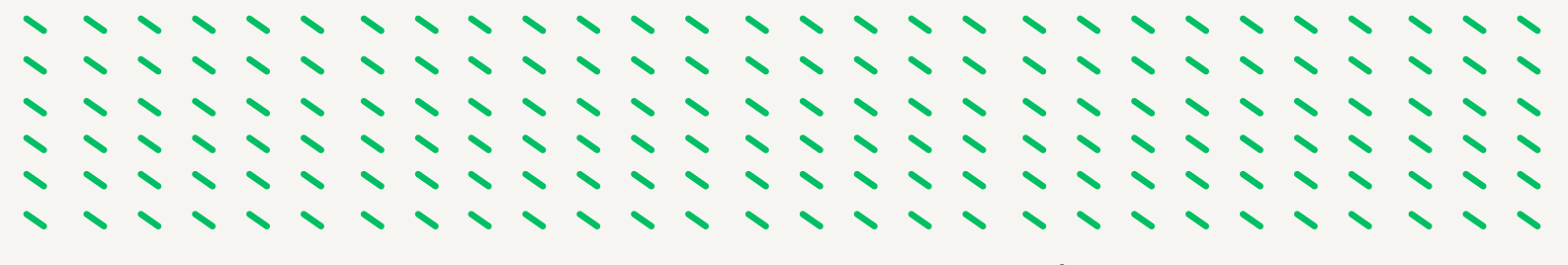

Las casillas en color amarillo son de obligada cumplimentación , para cada una de ellas existe un desplegable con la lista de valores a la cual accedemos pulsando el icono 🛃 de la barra de herramientas y seleccionamos la opción entre las mostradas según el tipo de sustitución.

Una vez cumplimentadas todas las casillas seleccionamos 🕞 ,y se activa el icono Afiliación que seleccionamos y continuamos según el caso:

#### <u>A- Los datos de Afiliación del trabajador constan en SIRHUS</u>

|                     | 00     |                 |            |                     | _ <u>*</u> |            | <b>0</b>    | _       |                   |               | 1                        |
|---------------------|--------|-----------------|------------|---------------------|------------|------------|-------------|---------|-------------------|---------------|--------------------------|
|                     |        |                 |            |                     |            |            |             |         |                   |               |                          |
| Relación con la A   | dminis | tración         |            |                     |            |            |             | . (     | Observaciones     |               |                          |
| Identificador       | ,      | X N             | P          |                     |            |            |             |         |                   | A             |                          |
| Apellidos           |        |                 | ·          |                     | _          | Nombre     | MARIA JOSE  |         | _                 |               |                          |
| Apennoos .          |        |                 | _          |                     |            | Hombre     | Instartoood |         |                   |               |                          |
| Solicitud           | Res    | olución         | Inicia     | 09/11/2023          | E.Filos    | Fin        | Fin P       | rórroga |                   |               |                          |
|                     | nes    |                 | intero     |                     |            |            |             |         |                   |               |                          |
| Régimen Jurídico    | 02     | CONV.COL.P.LAB. | J.A.       | Categoría Persona   | I T        | LABORAL TE | EMPORAL     |         |                   |               |                          |
| Motivo Ingreso      | A7     | SUS.COB.TEM.PT  | ).TRAB     | Motivo Finalización |            |            |             | 🗌 . Po  | ite. Preaviso     |               |                          |
| Procedencia         | 8000   | BOLSA DE TEMPO  | RALES      | Subtipo Personal    |            |            |             | 🗆 , Er  | Pruebas           |               |                          |
| Causa Contratación  | 9010   | SUS.COB.TEM.PT  | ).TRAB     | Causa Sustitución   |            |            |             |         |                   |               |                          |
|                     |        |                 |            |                     |            | м          | leses des.  |         | Prest. des.       |               |                          |
| Disposición         |        |                 |            |                     |            |            | MENS        |         | DIALOGO TOT       |               | *****                    |
| Cód.                | Tipe   | 5               | N°         | Del                 | Public     | ado en     | N           | AUC DC  | BALOGO            |               |                          |
|                     |        |                 |            |                     |            |            |             | *1      | ADI 00214 Va      | avieta infr   | ermación da effiación na |
| Grupo V             | CERI   | . ESCOLAR, FORM | Cat. Profe | esional 5010 P      | ERS.LIM    | P. ALOJAM. |             | 1       | persona. Tipo A   | Afiliación: F | REG GRAL SEG SOCIAL      |
|                     |        |                 |            |                     |            |            |             |         | Afiliación: /. ¿S | on válidos    | los datos?               |
| Rel.Lab.Car.Esp.    |        |                 |            | Datos               |            |            | A           |         |                   |               |                          |
| Acto Administrativo |        |                 |            |                     |            |            |             |         |                   |               | Sil                      |
| 000000000000        | TOD    |                 | POP PESOI  | UC ALTA T           |            | 07/11/2023 |             |         |                   |               | (                        |

Se comprueba que los datos son correctos y en caso de ser así seleccionamos SI mostrándonos la pantalla siguiente.

|                                            | nales          |                |           |         |                    |           | Observacio       | nes |  |  |
|--------------------------------------------|----------------|----------------|-----------|---------|--------------------|-----------|------------------|-----|--|--|
| Identificación                             |                |                |           |         |                    |           |                  |     |  |  |
| Тіро                                       | N.I.F.         | ~ N            | •         | a       |                    |           | TIP Asigna       | da  |  |  |
| Apellidos                                  | 1              |                |           |         | Nombre             | FRANCISC  | A MARIA          |     |  |  |
| Sexo                                       | MUJER 🔄        | Estado Civil   | SOLTERO/A | v       | Car. Singular      |           |                  |     |  |  |
| Nacimiento                                 | 09/08/1966     | Nacionalidad 7 | 24 ESPAÑA |         | Provincia          | 23 JAE    | N .              |     |  |  |
| Nº Colegiado                               |                | Minusvalia     |           |         | Talla de Pie       |           | Talla de Ropa    |     |  |  |
| E-mail                                     | f.             | juntadeandaluc | ia.es     |         | Limpiar Actualizar |           |                  |     |  |  |
| Afiliación                                 |                |                |           | Relac   | ión con J.A.       |           |                  |     |  |  |
|                                            | REG GRAL SEG S | SOCIAL Nº A    | Afi. 23   | 91 Alta | 8/07/2021 Mot      | tivo 0008 | BOLSA DE TEMPORA | ES  |  |  |
| Tipo 0005                                  | 11 Dec DÉCIME  | N GENERAL Nº N | Nut.      | Baia    | Mot                | tivo      |                  | _   |  |  |
| Tipo 0005<br>Rég. 01 Sec.<br>Tipo de Afili | ación: O S     |                | PAL 🔍 Nin | guno    |                    |           |                  |     |  |  |

Continuamos con el punto 5º.
<u>B-Los datos de Afiliación del trabajador no constan en sirhus. Pasamos a la siguiente pantalla:</u>

| atos Perso    | onales       |                     |         |                  |              | C Observacio     | nes |
|---------------|--------------|---------------------|---------|------------------|--------------|------------------|-----|
| Identificació | n            |                     |         |                  |              | _                |     |
| Тіро          | D.N.I.       | ─ N°                | 2' X    |                  |              | TIP Asigna       | ada |
| Apellidos     | I            |                     |         | Nor              | mbre MARIA J | OSE              |     |
| Sexo          | MUJER 🔄      | Estado Civil        |         | Car. S           | ingular      |                  |     |
| Nacimiento    | 31/03/*      | Nacionalidad 724    | SPAÑA   | Provinc          | ia           |                  |     |
| Nº Colegiado  |              | Minusvalia          |         | Talla d          | e Pie        | Talla de Ropa    |     |
| E-mail        | (            | juntadeandalucia.es |         | Limpiar A        | otualizar    |                  |     |
| Afiliación    |              |                     |         | Relación con J.A | •            |                  |     |
| Tipo 📃        |              | N° Afi.             |         | Alta 16/07/2005  | Motivo 0008  | BOLSA DE TEMPORA | LES |
| Rég. Sec      | Des.         | Nº Mut.             |         |                  |              |                  |     |
| Tino de Afi   | liación: O S | GM O MUNPAL         | Ninguno | Baja             | Motivo       |                  |     |

Rellenamos las casillas que aparecen en amarillo cumplimentando los datos de afiliación y seleccionamos el icono  $\square$  y  $\blacksquare$  y pasamos al punto 5°.

| atos Perso                | nales                                        |                  |                       |                            |                    | Observaciones |  |
|---------------------------|----------------------------------------------|------------------|-----------------------|----------------------------|--------------------|---------------|--|
| Тіро                      | D.N.I.                                       |                  |                       |                            |                    | TIP Asignada  |  |
| Apellidos                 |                                              |                  | -                     |                            | Nombre FRAN        | CISCO JAVIER  |  |
| exo                       | VARON                                        | Estado Civil     |                       | Ca                         | r. Singular        |               |  |
| acimiento                 | (                                            | Nacionalidad 724 | ESPAÑA                | Pro                        | vincia             |               |  |
| º Colegiado               |                                              | Minusvalia       |                       | Tall                       | a de Pie           | Talla de Ropa |  |
| -mail<br>Afiliación —     |                                              |                  |                       | Relación con               | Actualizar<br>J.A. |               |  |
| ipo 0005                  | REG GRAL SEG                                 | SOCIAL Nº Afi.   |                       | Alta                       | Motivo             |               |  |
| Rég. 🚺 Sec<br>Tipo de Afi | . <mark>11</mark> Des. RÉGIM<br>liación: O S | EN GENERAL Nº Mu | t. 🗌 👘 Ninguno        | Baja                       | Motivo             |               |  |
| Personal                  | de otra Admón.                               | Completar para p | ersonas procedentes o | le otras Adminis<br>Cuerpo | traciones          |               |  |

|                     |                                         | Observaciones              |
|---------------------|-----------------------------------------|----------------------------|
| Identificación      |                                         | <b>F</b>                   |
| Tipo D.N.I          |                                         | TIP Asignada               |
| Apellidos           |                                         | Nombre FRANCISCO JAVIER    |
| Sexo VAR            | DN SESTADO Civil                        | Car. Singular              |
| lacimiento          | Nacionalidad 724 ESPAÑA                 | Provincia                  |
| lº Colegiado        | Minusvalia                              | Talla de Pie Talla de Ropa |
| -mail<br>Afiliación | Relación                                | npiar Actualizar con J.A.  |
| Fipo 0005 REG G     | RAL SEG SOCIAL N° Afi. 2 0050343 ∴ Alta | Motivo                     |
|                     | Baja                                    | Motivo                     |
| Tipo de Afiliación: | O SGM O MUNPAL O Ninguno                |                            |

5º.-Volvemos a la pantalla del Acto 01, observamos que se ha activado el botón Autorizaciones :

| Relación con la Ac | iminis | r Aitas (IA111222) : Ventar<br>tración | anden Sos      |                |             |            | C. Observaciones  |
|--------------------|--------|----------------------------------------|----------------|----------------|-------------|------------|-------------------|
| Identificador 2    |        | X NRP                                  |                |                | Nombre      | MARIA JOSE | :                 |
| fectos<br>olicitud | Reso   | lución h                               | nicio 10/11/20 | 23 🗆 . E.Fijos | Fin         | Fin P      | rórroga           |
| Régimen Jurídico   | 02     | CONV.COL.P.LAB.J.A.                    | Categoría      | Personal T     | LABORAL TEN | MPORAL     |                   |
| Motivo Ingreso     | A7     | SUS.COB.TEM.PTO.TRAB                   | Motivo Fir     | alización      |             |            | C. Pdte. Preaviso |
| Procedencia        | 8000   | BOLSA DE TEMPORALES                    | Subtipo F      | Personal       |             |            | 🗆 , En Pruebas    |
| Causa Contratación | 9010   | SUS.COB.TEM.PTO.TRAB                   | Causa Su       | Istitución     |             |            |                   |
| isposición         |        |                                        |                |                | Me          | ses des.   | Prest. des.       |
| Cód.               | Tipo   | N° [                                   | Del            | Publica        | do en       | N°         | Del               |
| Grupo V            | CERT   | ESCOLAR FORM Cat.                      | Profesional    | 5010 PERS LIMP | ALOJAM      | Nº Ord     | en Selección      |
|                    | 1      |                                        |                |                |             |            |                   |
|                    |        |                                        |                |                |             |            |                   |

Seleccionamos el botón Autorizaciones, y pasamos a la siguiente pantalla :

| Solicitude   | s de No   | ombra   | mient  | o/ Co | ontrato      |      |         |             |         |        |       |                 | Observaciones |
|--------------|-----------|---------|--------|-------|--------------|------|---------|-------------|---------|--------|-------|-----------------|---------------|
| Rég. Jurídio | co        | 02      | CONV   | COL   | P.LAB.J.A.   |      | C       | ategoría de | l Perso | nal    | т     | LABORAL TEMP    | ORAL          |
| Motivo de l  | ngreso    | A7      | SUS.C  | OB.T  | EM.PTO.TRAB  |      | Su      | btipo de p  | ersonal |        |       |                 |               |
| ód.          | Unidad    | Orgánic | a      | Col   | . Cód.       | Pues | to      |             | Cód.    | Progr  | ama   | Empleado a Cont | ratar/Nombrar |
| 133210       | C.RES.PE  | R.MA.O  | LIVARE | A     | 962510       | PERS | ONAL SV | . DOMEST    | 31R     | AT.DE  | P.,E  |                 | , MARIA JOSE  |
|              |           |         |        |       |              |      |         |             |         |        |       |                 |               |
|              |           |         |        |       |              |      |         |             |         |        |       |                 |               |
|              |           |         |        |       |              |      |         |             |         |        |       |                 |               |
|              |           |         |        |       |              |      |         |             |         |        |       |                 |               |
|              |           |         |        |       |              |      |         |             |         |        |       |                 |               |
| Grupo Profe  | sional    | V       |        | CERT. | ESCOLAR, FO  | DRM  |         |             |         |        |       |                 |               |
| Categoría P  | rofesiona | 1 5     | 010    | PERS  | LIMP. ALOJAN | A.   |         | Em          | pleado  | a Sust | ituir |                 |               |
|              |           |         | _      |       |              |      |         | -           |         |        |       |                 |               |

En el caso de aparecer varias autorizaciones, tenemos que buscar la correspondiente a nuestro contrato y seleccionarla haciendo doble click.

6º.-Volvemos a la pantalla del Acto 01, observamos que se ha activado el botón Asignar Puesto :

| Identificador     2     X     NRP       Apellidos     Nombre     MARIA JOSE       Fectos     Solicitud     Resolución     Inicio     10/11/2023     E.Fijos     Fin     Fin Prórroga       Régimen Jurídico     02     CONV.COL.P.LAB.J.A.     Categoría Personal     T     LABORAL TEMPORAL       Motivo Ingreso     A7     SUS.COB.TEM.PTO.TRAB     Motivo Finalización     Image: Convertion of the state of the state of                                                                                                    | r 2 X NRP<br>Nombre MARIA JOSE<br>Resolución Inicio 10/11/2023 L.E.Fijos Fin Fin Prórroga<br>rídico 02 CONV.COL.P. LAB J.A. Categoría Personal T LABORAL TEMPORAL<br>eso A7 SUS.COB.TEM.PTO.TRAB Motivo Finalización . Pdte. Preaviso                                                                                                    | Identificador     2     X     NRP       Apellidos     Nombre     MARIA JOSE       fectos     Inicio     10/11/2023     E.Fijos       Solicitud     Resolución     Inicio     10/11/2023     E.Fijos                                                                                                    |             |                            |                                    | X NRP                          | 2 Y                        |                    |
|----------------------------------------------------------------------------------------------------|----------------------------------------------------------------------------------------------------|----------------------------------------------------------------------------------------------------|-------------|----------------------------|------------------------------------|--------------------------------|----------------------------|--------------------|
| Apellidos     Nombre     MARIA JOSE       fectos                                                                                                    | Nombre     MARIA JOSE       Resolución     Inicio     10/11/2023     E.Fijos     Fin     Fin Prórroga       rídico     02     CONV.COL.P.LAB.J.A.     Categoría Personal     T     LABORAL TEMPORAL       eso     A7     SUS.COB.TEM.PTO.TRAB     Motivo Finalización     Image: Construction of the construction of the construction of                                | Apellidos Nombre MARIA JOSE<br>ifectos<br>iolicitud Resolución Inicio 10/11/2023 E.Fijos Fin Fin Prórroga                                                                                                    |             | MARIA JOSE                 |                                    |                                | <u> </u>                   | Identificador 2    |
| Efectos         Solicitud       Resolución       Inicio       10/11/2023       E.Fijos       Fin       Fin Prórroga         Régimen Jurídico       02       CONV.COL.P.LAB J.A.       Categoría Personal       T       LABORAL TEMPORAL         Motivo Ingreso       A7       SUS.COB.TEM.PTO.TRAB       Motivo Finalización            Pdte. Preaviso                                                                                                    | Resolución       Inicio       10/11/2023       E.Fijos       Fin       Fin Prórroga         rridico       02       CONV COL.P.LAB J.A.       Categoría Personal       T       LABORAL TEMPORAL         eso       A7       SUS.COB.TEM.PTO.TRAB       Motivo Finalización       Image: Construction of the service of the service o                       | fectos<br>Solicitud Resolución Inicio 10/11/2023 E.Fijos Fin Fin Prórroga                                                                                                    |             | INVERTOODE                 | Nombre                             |                                |                            | Apellidos          |
| Solicitud     Resolución     Inicio     10/11/2023     E.Fijos     Fin     Fin     Prórroga       Régimen Jurídico     02     CONV.COL.P.LAB.J.A.     Categoria Personal     T     LABORAL TEMPORAL       Motivo Ingreso     A7     SUS.COB.TEM.PTO.TRAB     Motivo Finalización     Image: Construction of the construction of the construction of t                                                                            | Resolución     Inicio     10/11/2023     E.Fijos     Fin     Fin Prórroga       rídico     02     CONV.COL.P.LAB.J.A.     Categoría Personal     T     LABORAL TEMPORAL       eso     A7     SUS.COB.TEM.PTO.TRAB     Motivo Finalización     Image: Construction of the second second secon | Solicitud Resolución Inicio 10/11/2023 C.E.Fijos Fin Fin Prórroga                                                                                                    |             |                            |                                    |                                |                            | fectos             |
| Régimen Jurídico         02         CONV.COL.P.LAB.J.A.         Categoría Personal         T         LABORAL TEMPORAL           Motivo Ingreso         A7         SUS.COB.TEM.PTO.TRAB         Motivo Finalización         Image: Construction of the construction of the constructi | rídico 02 CONV.COL.P.LAB.J.A. Categoría Personal T LABORAL TEMPORAL eso A7 SUS.COB.TEM.PTO.TRAB Motivo Finalización C . Pdte. Preaviso                                                                                                    |                                                                                                    |             | Fin Prórroga               | 11/2023 C.E.Fijos Fin              | olución Inicio <mark>10</mark> | Resolución                 | solicitud          |
| Motivo Ingreso A7 SUS.COB.TEM.PTO.TRAB Motivo Finalización C. Pdte. Preaviso                                                                                                    | eso A7 SUS.COB.TEM.PTO.TRAB Motivo Finalización C. Pdte. Preaviso                                                                                                    | Régimen Jurídico 02 CONV.COL.P.LAB.J.A. Categoría Personal T LABORAL TEMPORAL                                                                                                    |             | TEMPORAL                   | goría Personal T LABORAL           | CONV.COL.P.LAB.J.A. Cat        | 02 CONV.                   | Régimen Jurídico   |
|                                                                                                    |                                                                                                    | Motivo Ingreso A7 SUS.COB.TEM.PTO.TRAB Motivo Finalización C. Pdte. Preavi                                                                                                    | Preaviso    | C. Pdte. Preaviso          | o Finalización                     | SUS.COB.TEM.PTO.TRAB Mot       | A7 SUS.C                   | Motivo Ingreso     |
| Procedencia 0008 BOLSA DE TEMPORALES Subtipo Personal C. En Pruebas                                                                                                    | BOLSA DE TEMPORALES Subtipo Personal                                                                                                    |                                                                                                    | iebas       | □, En Pruebas              | tipo Personal                      | BOLSA DE TEMPORALES Sul        | 0008 BOLSA                 | Procedencia        |
| Causa Contratación 9010 SUS.COB.TEM.PTO.TRAB Causa Sustitución Descripción abreviada del subtipo de personal                                                                                                    | ratación 9010 SUS.COB.TEM.PTO.TRAB Causa Sustitución Descripción abreviada del subtipo de personal                                                                                                    | Procedencia 0008 BOLSA DE TEMPORALES Subtipo Personal C. En Pruebas                                                                                                    |             | fa del subtipo de personal | sa Sustitución Descripción abrevia | SUS.COB.TEM.PTO.TRAB Ca        | n 9010 SUS.C               | Causa Contratación |
| Meses des. 🗌 🔽 Prest. des.                                                                                                    |                                                                                                    | Procedencia         0008         BOLSA DE TEMPORALES         Subtipo Personal         □         □         En Pruebas           Causa Contratación         9010         SUS.COB.TEM.PTO.TRAB         Causa Sustitución         Descripción abreviada del subtipo de personal         □                                                                                                    |             | Meses des. 🗌 🗆 Prest. des  |                                    |                                |                            |                    |
|                                                                                                    | Meses des.                                                                                                    | Procedencia     0008     BOLSA DE TEMPORALES     Subtipo Personal     Image: En Pruebas       Causa Contratación     9010     SUS.COB.TEM.PTO.TRAB     Causa Sustitución     Descripción abreviada del subtipo de personal       Meses des.     Image: Pruebas                                                                                                    | Prest. des. |                            |                                    |                                |                            | )isposición        |
| )isposición                                                                                                    | Meses des. Prest. des.                                                                                                    | Procedencia         0008         BOLSA DE TEMPORALES         Subtipo Personal         Image: Causa Contratación         Image: Causa Contratación         9010         SUS COB.TEM.PTO.TRAB         Causa Sustitución         Descripción abreviada del subtipo de personal         Image: Causa Contratación         Meses des.         Image: Causa Contratación         Prest.         Causa Contratación         Prest.         Causa Contratación         Prest.         Causa Contratación         Contratación         Causa Contratación         Causa Contratación         C                                                                                   | Prest. des. |                            |                                    |                                |                            |                    |
| lisposición<br>Cód. Tipo Nº Del Publicado en Nº Del                                                                                                    | Meses des.  Prest. des. Tipo Nº Del Publicado en Nº Del                                                                                                    | Procedencia     0008     BOLSA DE TEMPORALES     Subtipo Personal     Image: Causa Contratación       Causa Contratación     9010     SUS COB.TEM.PTO.TRAB     Causa Sustitución     Descripción abreviada del subtipo de personal       Meses des.     Image: Causa Contratación     Prest. del Causa Contratación       Disposición     Cod.     Tipo     Nº                                                                                                    | Prest. des. | N° Del                     | Publicado en                       | 0 N° D                         | Тіро                       | Cód.               |
| Meses des.                                                                                                    | dual du du du du du du du du du du du du du                                                                                                    | Procedencia 0008 BOLSA DE TEMPORALES Subtipo Personal En Pruebas                                                                                                    |             | Meses des.                 |                                    |                                |                            | sposición          |
| Nenoelsión                                                                                                    | Meses des.                                                                                                    | Procedencia         0008         BOLSA DE TEMPORALES         Subtipo Personal         Image: Causa Contratación         Image: Causa Contratación         SUS.COB.TEM.PTO.TRAB         Causa Sustitución         Descripción abreviada del subtipo de personal         Image: Causa Contratación         Prest. causa Contratación         Prest. causa Contracausa Contratación | Prest. des. |                            |                                    |                                |                            | ISUUSICIUII        |
| lisposición                                                                                                    | Meses des. Prest. des.                                                                                                    | Procedencia 0008 BOLSA DE TEMPORALES Subtipo Personal En Pruebas<br>Causa Contratación 9010 SUS.COB.TEM.PTO.TRAB Causa Sustitución Descripción abreviada del subtipo de personal<br>Meses des. Prest. o<br>Cidade Subtipo Personal Subtipo Personal Prest. o                                                                                                    | Prest. des. | Nº Del                     | Dublicado on                       |                                | Tine                       | CAA                |
| Causa Contratación 9010 SUS.COB.TEM.PTO.TRAD Causa Sustitución (Descripción adreviada del subtipo de persona)<br>Meses des.                                                                                                    | ratación 9010 SUS.COB.TEM.PTO.TRAB Causa Sustitución Descripción abreviada del subtipo de personal                                                                                                    | Procedencia 0008 BOLSA DE TEMPORALES Subtipo Personal C. En Pruebas                                                                                                    |             | Meses des. Prest. des      | sa Sustitución Descripción abrevia | SUS.COB.TEM.PTO.TRAB           | n <mark>9010</mark> [505.0 | Causa Contratación |
| Procedencia 0008 BOLSA DE TEMPORALES Subtipo Personal EL En Pruebas                                                                                                    | 0008 BOLSA DE TEMPORALES Subtipo Personal                                                                                                    |                                                                                                    | iebas       | En Pruebas                 | tipo Personal                      | BOLSA DE TEMPORALES Sut        | 0008 BOLSA                 | Procedencia        |
|                                                                                                    |                                                                                                    | Motivo Ingreso A7 SUS.COB.TEM.PTO.TRAB Motivo Finalización                                                                                                    | Preaviso    | C. Pdte. Preaviso          | o Finalización                     | SUS.COB.TEM.PTO.TRAB Moti      | A7 SUS.C                   | Motivo Ingreso     |
| Motivo Ingreso A7 SUS.COB.TEM.PTO.TRAB Motivo Finalización                                                                                                    | eso A7 SUS.COB.TEM.PTO.TRAB Motivo Finalización                                                                                                    | Categoria Personal         T         LABORAL TEMPORAL                                                                                                    |             | TEMPORAL                   | goría Personal T LABORAL           | CONV.COL.P.LAB.J.A. Cat        | 02 CONV.                   | Régimen Jurídico   |

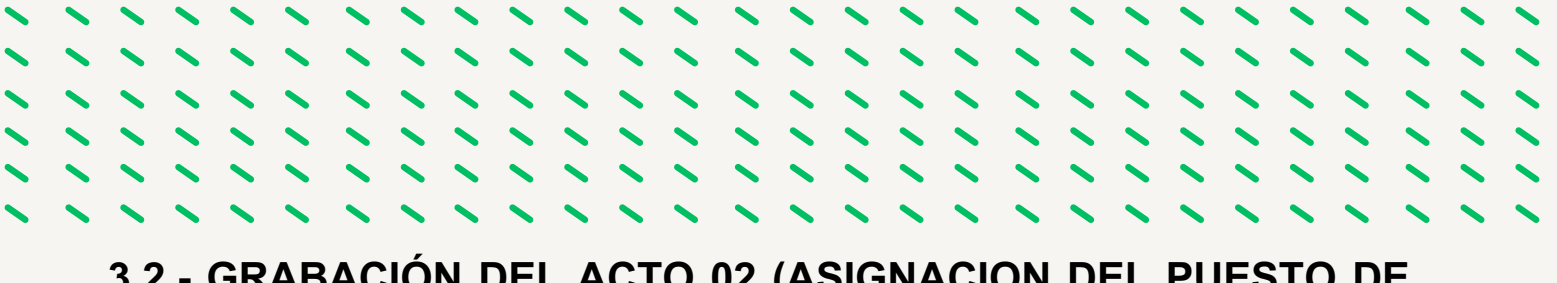

# 3.2.- GRABACIÓN DEL ACTO 02 (ASIGNACION DEL PUESTO DE TRABAJO Y POSESION) EN SIRHUS

1.º Seleccionamos en Asignar Puesto y nos muestra la siguiente pantalla, con un mensaje informativo.

|                                              | ۹ 👗         | / / = = 4 5                                                                        | 00                                               |                                                      |
|----------------------------------------------|-------------|------------------------------------------------------------------------------------|--------------------------------------------------|------------------------------------------------------|
| Mto. Asignaciones d                          |             |                                                                                    | Observaciones                                    |                                                      |
| Empleado<br>Identificador<br>Apellidos       | NRP         | Nombre                                                                             |                                                  | Î                                                    |
| Efectos<br>Solicitud                         | Resolución  | Admtvo. Ef. Fijo                                                                   |                                                  |                                                      |
| Asignación<br>U. Org.<br>Colectivo<br>Puesto |             | Características<br>Motivo Posesión<br>Carácter<br>Motivo Cese<br>Causa Pér. Reser. | Principal     Ausente     Activo     Sustitución |                                                      |
| Programa                                     | 1           | % Horas Tipo Uno                                                                   | . Tir<br>MENSAJE INFORMATIVO 2333                |                                                      |
| Disposición<br>Cód.                          | Tipo        | Del Publicado en     Seguridad Social                                              | N APL-10640: Se va<br>Acto AUTOR NO              | an a recuperar y mostrar los datos del<br>MBR/CONTR. |
| Cód. Tarjeta<br>Acto Administrativo<br>Fase  | Vac, No Dis | Epig. Ocup. Gru. Cot.                                                              | Cuenta c                                         | Aceptar                                              |
|                                              | LINU        | THISCOU                                                                            |                                                  |                                                      |

Aceptamos y nos lleva a la siguiente pantalla

| Asignación de P<br>Empleado | uesto de Trabajo y  | Posesión    |                  |                    |                  | Observaciones |  |
|-----------------------------|---------------------|-------------|------------------|--------------------|------------------|---------------|--|
| Identificador               | 2 X                 | NRP         |                  |                    |                  |               |  |
| Apellidos                   |                     |             |                  | Nombre             | MARIA JOSE       |               |  |
| Efectos<br>Solicitud        | Resolución          | Admtvo.     | <b></b>          | Ef. Fijo Económico |                  |               |  |
| Asignación                  |                     | Car         | acterísticas     |                    |                  |               |  |
| U. Org.                     | 133210 C.RES.PER.MA | OLIVARE     | lotivo Posesión  |                    |                  | Principal     |  |
| Colectivo                   | ADMON GRAL          | Ca          | rácter           |                    |                  | Ausente       |  |
| Puesto                      | 962510 PERSONAL SV  | DOMESTI     | lotivo Cese      |                    |                  | Activo        |  |
| Programa                    | 31R AT.DEPENVJ.     | ACT.Y D     | ausa Pér. Reser. |                    |                  | - Sustitucion |  |
| Sustitución del NRP         |                     |             |                  | Horas Tipo Und     | . Tipo Contra    | ito           |  |
| Disposición                 | ,                   |             |                  |                    |                  |               |  |
| Cód.                        | Тіро                | N° C        | Del              | Publicado en       | N°               | Del           |  |
|                             |                     | Seguri      | idad Social      |                    |                  |               |  |
| Cód. Tarjeta                | Vac. N              | o Dis Epig. | Ocup.            | Gru. Cot.          | Cuenta de Cotiza | sción         |  |
|                             |                     |             |                  |                    |                  |               |  |

Cumplimentamos:

- Fecha de efectos administrativos (fecha inicio contratación).
- Motivo Posesión
- Carácter
- Tipo de Contrato
- Sustitución del NRP (solo cuando se trata de una sustitución).

| signación de        | e Puesto de Trabajo | y Posesión  |                   |                |                 |                           |          |
|---------------------|---------------------|-------------|-------------------|----------------|-----------------|---------------------------|----------|
| impleado            | 2: X                | NRP         |                   |                |                 |                           |          |
| pellidos            |                     |             |                   | Nor            | nbre MARIA JOSE |                           |          |
| fectos<br>Solicitud | Resolución          | Ad          | Imtvo. 09/11/2023 | Ef. Fijo Econo | ómico           |                           |          |
| signación           |                     |             | Características   |                |                 |                           |          |
| U. Org.             | 133210 C.RES.PER.M  | A.OLIVARE   | Motivo Posesión   | 0026 CONTRA    | TACION LABORAL  | Principal                 |          |
| ColectivoA          | ADMON GRA           | L           | Carácter          | 05 PROVISI     | ONAL            | C. Ausente                |          |
| Puesto              | 962510 PERSONAL S   | SV. DOMESTI | Motivo Cese       |                |                 | Activo                    |          |
| Programa            | 31R AT.DEP.,ENV     | J.ACT.Y D   | Causa Pér. Res    | er.            |                 | Sustitución     Reservado |          |
| ustitución del N    | RP                  |             |                   | % Horas Tipo   | Und. Tipo Con   | trato                     |          |
| Vancalalán          |                     |             |                   |                | - 410 DU        | JRAC DET TPO COMPL IN     | <u> </u> |
| Cód.                | Tipo                | N°          | Del               | Publicado en   | N°              | Del                       |          |
|                     |                     |             | C                 |                |                 |                           |          |

Seleccionamos el icono guardar 🖬 y salir 💽

2.º Documentación de Entrada del Acto 02.

| Ide          | ntificador 2         | RAL X   |           | , M      | Acto A      | Iministrat | ivo <u>02</u> [A | SIGNACION | POSESION   |    |         |
|--------------|----------------------|---------|-----------|----------|-------------|------------|------------------|-----------|------------|----|---------|
| Doc          | umentación de Entra  | da      |           |          |             | Apor.      |                  |           |            |    |         |
| Cod.<br>0005 | DECL INCOMP O AUT CO | Inicial | Requerido | Aportado | Incorporado |            | Efecto           | Entrada   | Nº Entrada | ۱e |         |
| 0019         | DEC-ORDEN-RESOL      | Π.      | Ξ.        | Ξ.       | Ξ.          |            |                  |           |            | -  | eaviso  |
| 0031         | RES. COB. DOBLE DOT. | Ϊ       | Ξ.        | □.       | Ξ.          |            |                  |           |            | 1  | bas     |
| 0004         | JUR PRO R.D. 707/79  | ₩.      | Π.        | □.       | Ξ.          |            |                  | 1         | 1          |    | -       |
| 0064         | COM./NOTIF.INTERESAD | ₩.      | Ξ.        | Ξ.       | Ξ.          |            |                  | í         | í –        | 1  | est des |
| 0064         | COM./NOTIF.INTERESAD | ₽.      | Π.        |          | Ξ.          |            |                  |           | 1          | Īœ |         |

Incorporamos la siguiente documentación:

- 0005 Declaración de incompatibilidad
- 1122 Certificado Negativo de Delitos sexuales (Cuando sea requisito del puesto de trabajo)

Seleccionamos el icono guardar 🖬 y salir 💽

3.º Documentación de Entrada del Acto 01.

| Opcion | es <u>V</u> entana        |               |             |            |             |            |            |           |            |      |           |
|--------|---------------------------|---------------|-------------|------------|-------------|------------|------------|-----------|------------|------|-----------|
|        |                           |               | 0,          | <i>.</i>   | / 🛋 🖾       | 2          | 🛓 🖣        |           | 0          |      |           |
| * Docu | mentación de Entrada (IA1 | 11183)        | : Ventana 1 | de 1 0000  |             | 000000     | 0000000000 |           | 0000000000 | 9993 |           |
| Act    | o Administrativo          |               |             |            |             |            |            |           |            |      | rvaciones |
| Cole   | ctivo A ADMON C           | RAL           |             |            | Acto A      | Iministra  | ativo 01 N | OMBR./ CO | NTRAT/ALT  |      | Ambas     |
| lde    | ntificador 21             | X             | •           | . M        | ARIA JOSE   |            |            |           |            |      |           |
| Dec    | umontoción do Entro       | 40            |             |            | Ap          | ellidos, N | ombre      |           |            |      |           |
| Cód.   | Tipo Documento            | Ja<br>Inicial | Requerido   | Aportado   | Incorporado | Ini        | Efecto     | Entrada   | N° Entrada |      |           |
| 0003   | D.N.I. / N.I.E.           |               |             |            |             |            |            |           |            |      |           |
| 0013   | DOC. AFILIACIÓN           | ₽.            | Ξ.          | Ξ.         | Ξ.          |            |            |           |            |      |           |
| 0001   | CERTIFICADO MÉDICO        | . ₪           | Ξ.          | Ξ.         | Ξ.          |            |            | 1         |            | ы    |           |
| 0040   | DEC.NO SEP. NI INHAB      | . ₪           | Ξ.          | Ξ.         | Ξ.          |            |            |           |            |      |           |
| 0043   | CONT.LAB.TEMPORAL         | Ĩ 🖻           | Ξ.          | Ξ.         | Ξ.          |            |            |           |            |      |           |
| 0065   | CER. ACTIVO OTRA ADM      | . ₪           | Ξ.          | Ξ.         | Ξ.          |            |            |           |            |      | tinuar    |
| Ach    | vador                     |               |             |            |             |            |            |           |            |      | cultar    |
| ACR    | irador                    |               |             |            |             |            |            |           |            |      |           |
| Res    | umen                      |               |             |            |             |            |            |           |            |      |           |
|        |                           |               |             |            |             |            |            |           |            |      |           |
|        |                           |               |             |            |             |            |            |           |            |      |           |
|        | Borrar                    |               |             | Reutilizar | Adqu        | irir       | Importar   | Vis       | ualizar    |      | Anular    |

Incorporamos la siguiente documentación:

- 0003- DNI
- 0013- Documento Afiliación SS
- 0001- Certificado médico
- 0040- Declaración jurada
- 0054 Autorización procedente de bolsa
- 0072- Autorización FP
- 0074- Proyecto de contrato
- 0057- Requisitos puesto de trabajo (Titulación, carnet manipulador de alimentos)
- 1122- Certificado Negativo de Delitos Sexuales

Seleccionamos el icono guardar 🗐 y 📧

Podemos comprobar en la pantalla de Gestión de Actos Administrativos los actos 01 y 02 que están en la Fase Órgano Gestor y Estado Prop. Inscripción.

| Act   | tos Administrativos  |         |                |                       | C Observacion                  | nes |
|-------|----------------------|---------|----------------|-----------------------|--------------------------------|-----|
| Colec | tivo 🛕 ADMON GRAL    | 100     |                |                       | 🖲 En Curso 💟 Definitivo 💟 Amba | s A |
| .oa.  | NOMBR / CONTRAT/ALT  |         | 2              | MARIA JOSE            | E                              | -11 |
| 2     | ASIGNACIÓN/ POSESIÓN |         | < EN TRÁMITE > | MARIA JOSE            | E                              |     |
|       |                      |         |                |                       |                                | -1. |
|       |                      |         |                |                       |                                | 78  |
|       |                      |         |                |                       |                                |     |
|       |                      |         |                |                       |                                | - 2 |
|       |                      |         |                |                       |                                |     |
|       |                      |         |                |                       |                                |     |
| Pue   | sto Asignado         |         |                | ·                     | Editar                         |     |
| Pu    | 962510 PERS          | ONAL SV | . DOMESTI Uni  | dad Orgánica 133210 C | C.RES.PER.MA.OLIVARE           | j 🖯 |
| Tran  | nitación             |         | <b>-</b>       | 014 F                 | T                              |     |
| C     | ód. Procedimiento    | Cód.    | Fase           | Cód. Estado           | Transición Cód. Motivo         |     |

## 3.3.- TRAMITACION ACTO 01 PARA SU FISCALIZACIÓN

Los usuarios que intervienen en la tramitación de los actos son:

- Usuario órgano gestor grabador: Funcionario/a del Servicio de Personal.
- Usuario órgano gestor V° B°: En las Delegaciones Territoriales el/la Secretario/a Territorial
- Usuario órgano gestor Resolución: En las Delegaciones Territoriales el/la Delegado/a Territorial.

Con Usuario órgano gestor Vº Bº se tramita

| Acto Administra    | tivo         |             |             |                |                   | Obs    | ervaciones |
|--------------------|--------------|-------------|-------------|----------------|-------------------|--------|------------|
| olectivo A         | ADMON GRAL   |             | Acto        | Administrativo | 01 NOMBR./ CONTR/ | AT/ALT | Ambas      |
| Identificador      | JQ           | , T         | ERESA       |                |                   |        |            |
| Dependencia        |              |             |             |                |                   |        |            |
| cto Administrativo |              |             | Procedimier | ito            | ]                 |        |            |
| ase                |              | Estado      |             |                | Último cambio     |        |            |
| <b>F</b> _4_4_     |              |             |             |                |                   |        |            |
| Estado actual      |              |             |             | _              |                   |        |            |
| Procedimiento 08   |              | O/CONTRATO/ | /ALTA       | Iniciado       | 17/11/2023        | _      |            |
| ase 01             | ORGANO GEST  | OR          |             | Último ca      | mbio 17/11/2023   |        |            |
| Estado 12          | PROPUESTA RE | ESOLUCION A | LTA         | Motivo         |                   |        | Editar     |
| Transisiones       | sibles       |             |             |                |                   | Ço     | insultar   |
| ransición a        | sibles       |             | Acción      | Cód.           | Motivo de cambio  |        |            |
|                    |              |             | 10000       |                |                   |        |            |

Seleccionamos el botón Continuar, y pasamos a la siguiente pantalla

| Tramitación de Actos A                                | dministrativos (IA111184) : | Ventana 1 de 1              |              | L <u>.</u> L C.  | <u> </u>   | _                                |                                                                         |
|-------------------------------------------------------|-----------------------------|-----------------------------|--------------|------------------|------------|----------------------------------|-------------------------------------------------------------------------|
| Acto Administrat                                      | ivo                         |                             |              |                  |            | Observaciones                    |                                                                         |
| Colectivo A                                           | ADMON GRAL                  | Acto Adr                    | ministrativo | 01 NOMBR / CONTR | AT/ALT     | Ambas                            |                                                                         |
| Identificador                                         | Q [ 7                       | , TERESA                    |              |                  |            |                                  |                                                                         |
| Dependencia                                           |                             |                             |              |                  |            |                                  |                                                                         |
| Acto Administrativo                                   |                             | Procedimiento               |              |                  |            |                                  |                                                                         |
| Fase                                                  | Estado                      |                             |              | Último cambio    |            |                                  |                                                                         |
| Estado actual                                         |                             |                             |              |                  |            |                                  |                                                                         |
| Procedimiento 08                                      | NOMBRAMIENTO/CONTRAT        | O/ALTA                      | Iniciado     | 17/11/2023       |            |                                  |                                                                         |
| Fase 01                                               | ORGANO GESTOR               |                             | Último ca    | mbio 17/11/2023  |            |                                  |                                                                         |
| Estado 12                                             | PROPUESTA RESOLUCION        | ALTA                        | Motivo       |                  | MENSAJE DI | E DIALOGO (2000)                 | ********                                                                |
| Transiciones pos<br>Transición a<br>VISTO BUENO PROPU | Ibles<br>Esta resolución    | Acción<br>V.B° PROP. RESOL. | Cód.         | Motivo de cambio | 1          | APL-10168: Se va<br>BUENO PROPUE | a realizar la transición a VISTO<br>STA RESOLUCION. ¿Desea<br>peración? |
|                                                       |                             |                             |              |                  |            | contracti contra o               | (Si No                                                                  |
|                                                       |                             |                             |              | Acepta           | ar L       |                                  | 21 100                                                                  |

Seleccionamos SI , se introduce la clave correspondiente y selecciona el botón Aceptar, pasando a la siguiente pantalla

| iest | ión de Actos Administrativos | (IA1111 | (81): Ventana 1 de 1 |                   |                      |                  |
|------|------------------------------|---------|----------------------|-------------------|----------------------|------------------|
| Ad   | tos Administrativos          |         |                      |                   | Observaciones R.G.P. | Observaciones    |
| Cole | ADMON GRAL                   |         |                      |                   | En Curso O De        | finitivo 🖸 Ambas |
| Cód  | . Acto Admtvo.               | NRP     | Identificador        | Apellidos, Nombre |                      |                  |
| 01   | NOMBR./ CONTRAT/ALT          |         | Q                    | TERESA            |                      |                  |
| 02   | ASIGNACIÓN/ POSESIÓN         | M       | < EN TRÁMITE >       | I TERESA          |                      |                  |
|      |                              |         |                      |                   |                      |                  |
| _    |                              |         |                      |                   |                      |                  |
| _    |                              |         |                      |                   |                      |                  |
| -    |                              | - E     |                      |                   |                      |                  |
| -    |                              |         |                      |                   |                      |                  |
| -    |                              |         |                      |                   |                      |                  |
|      |                              |         |                      | 1                 |                      |                  |
| Pu   | esto Asignado                |         |                      |                   |                      | Editar           |
| Р    | uesto                        |         | Unic                 | lad Orgánica      |                      | Consultar        |
| Tra  | mitación                     |         |                      |                   |                      |                  |
|      | Cód. Procedimiento           | Cód.    | Fase                 | Cód. Estado       | Transición Cód.      | Motivo           |
|      |                              | 01      | ODCANO CESTOD        |                   | 47/44/2022           |                  |

El acto se queda en Fase Órgano Gestor y Estado Visto Bueno Prop. Resol. Alta. A continuación el Usuario órgano gestor grabador selecciona botón Tramitar, nos sale el el mensaje dialogo siguiente:

| Acto Administra                                                                                  | ativo                                                                 |                            |                                         |                                                   | Obs             | servaciones                                                        |                                                          |
|--------------------------------------------------------------------------------------------------|-----------------------------------------------------------------------|----------------------------|-----------------------------------------|---------------------------------------------------|-----------------|--------------------------------------------------------------------|----------------------------------------------------------|
| Colectivo A<br>Identificador                                                                     | ADMON GRAL                                                            | Acto Ade                   | ministrativo                            | 01 NOMBR/ CONT                                    | RAT/ALT         | Ambas                                                              |                                                          |
| Dependencia<br>Acto Administrativo<br>Fase                                                       | Estad                                                                 | Procedimiento              |                                         | Último cambio                                     |                 |                                                                    |                                                          |
| Estado actual                                                                                    |                                                                       |                            |                                         |                                                   |                 |                                                                    |                                                          |
| Procedimiento 08                                                                                 | NOMBRAMIENTO/CONTR                                                    | RATO/ALTA                  | Iniciado                                | 17/11/2023                                        |                 |                                                                    |                                                          |
| Procedimiento 08<br>Fase 01                                                                      | NOMBRAMIENTO/CONTR<br>ORGANO GESTOR                                   | RATO/ALTA                  | Iniciado<br>Último ca                   | 17/11/2023<br>nbio 17/11/2023                     | E               | 31                                                                 |                                                          |
| Procedimiento 08<br>Fase 01<br>Estado 13                                                         | NOMBRAMIENTO/CONTR<br>ORGANO GESTOR<br>VISTO BUENO PROPUES            | RATO/ALTA                  | Iniciado<br>Último ca<br>Motivo         | 17/11/2023<br>nbio 17/11/2023                     | MENSAJE DE DIAL | 060 20222222                                                       |                                                          |
| Procedimiento 08<br>Fase 01<br>Estado 13<br>Transiciones po<br>Transición a<br>TRASLADO A INTERN | NOMBRAMIENTO/CONTR<br>ORGANO GESTOR<br>VISTO BUENO PROPUES<br>ISIBLES | ACCIÓN<br>TRASLADO INTERV. | Iniciado<br>Último ca<br>Motivo<br>Cód. | 17/11/2023<br>nbio 17/11/2023<br>Motivo de cambio | MENSAJE DE DIAL | OGO 332233333<br>-10168: Se va a re<br>ISLADO A INTER<br>veración? | salizar la transición a<br>VENCION. ¿Desea continuar con |

Seleccionamos SI, pasando a la siguiente pantalla:

| Acto Admi     | nistra | ADMON GRAL          | Acto A                     | dministrativo | 01 NOMBR/ CONTRAT/ALT | Observaciones |
|---------------|--------|---------------------|----------------------------|---------------|-----------------------|---------------|
| Identificador | ·      | Q                   | TERESA                     |               |                       |               |
| Dependen      | cia    |                     |                            |               |                       |               |
| cto Administr | ativo  |                     | Procedimient               | »             |                       |               |
| ase           |        | Estado              | •                          |               | Último cambio         |               |
| Estado act    | ual    |                     |                            |               |                       |               |
| Procedimient  | to 08  | NOMBRAMIENTO/CONTR  | ATO/ALTA                   | Iniciado      | 17/11/2023            |               |
| Fase          | 01     | ORGANO GESTOR       |                            | Último ca     | ambio 17/11/2023      |               |
| Estado        | 13     | VISTO BUENO PROPUES | TA RESOLUCION ALTA         | Motivo        |                       | Editar        |
| Transicion    | es po  | sibles              |                            |               |                       | Consultar     |
| ransición a   | NTERV  | ENCION              | Acción<br>TRASLADO INTERV. | Cód.          | Motivo de cambio      | <u> </u>      |
|               |        |                     | _                          |               |                       |               |

Seleccionamos Aceptar y pasamos a la siguiente pantalla

| A    | ctos Administrativos |      | _              |                   | C Observacio                   |
|------|----------------------|------|----------------|-------------------|--------------------------------|
| Cole | ADMON GRAL           |      |                |                   | 🖲 En Curso 🖸 Definitivo 🔍 Amba |
| Cód  | Acto Admtvo.         | NRP  | Identificador  | Apellidos, Nombre |                                |
| 01   | NOMBR./ CONTRAT/ALT  |      | (Q             | TERESA            |                                |
| 02   | ASIGNACION/ POSESION |      | < EN TRAMITE > | I TERESA          |                                |
|      |                      |      |                |                   |                                |
|      |                      |      |                |                   |                                |
|      |                      |      |                |                   |                                |
|      |                      |      |                |                   |                                |
|      | 1                    |      |                |                   |                                |
|      | 1                    |      |                |                   |                                |
| Pu   | esto Asignado        |      |                |                   | Editar                         |
| P    | Puesto               |      | Unid           | lad Orgánica      |                                |
|      |                      |      |                |                   | Consultar                      |
| Tra  | amitación            |      | _              |                   |                                |
|      | Cód. Procedimiento   | Cód. | Fase           | Cód. Estado       | Transición Cód. Motivo         |

El acto 01 queda en Fase Intervención Estado Fiscalización Previa

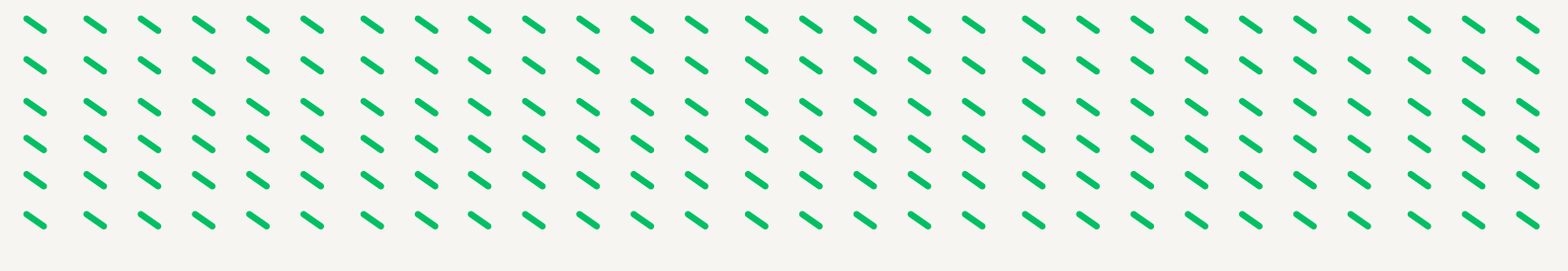

En el ámbito de la Intervención el acto puede ser Fiscalizado Favorable, En subsanación o Fiscalizado no Favorable.

#### FISCALIZACION FAVORABLE

| olectivo A ADMON GRAL              |            | _                  |                   |       |            |            | observaciones |
|------------------------------------|------------|--------------------|-------------------|-------|------------|------------|---------------|
| ód. Acto Admtvo.                   | NRP        | Identificador      | Apellidos, Nombre | •     | En Curso 🖸 | Definitivo | Ambas         |
| NOMBR./ CONTRAT/ALT                |            |                    | ANA MARIA         |       |            |            |               |
| ódigo de Acto Administrativo - Lis | ta de valo | es disponible TE > |                   |       |            |            |               |
|                                    |            |                    |                   |       |            |            |               |
|                                    |            |                    |                   |       |            |            |               |
|                                    |            |                    |                   |       |            |            |               |
|                                    |            |                    |                   |       |            |            |               |
|                                    | -<br>-     |                    |                   |       |            |            |               |
|                                    | -          |                    |                   |       |            |            |               |
| Puesto Asignado                    |            | Unic               | lad Orgánica      |       |            |            | Editar        |
| Framitación                        |            |                    |                   |       |            |            | Quistical     |
| Cód Procedimiento                  | Cód        | 360                | Cód Estado        | Tran  | sición Cód | Motivo     |               |
| Cód. Procedimiento                 | Cód.       | ase                | Cód. Estado       | Trans | sición Cód | . Motivo   |               |

Pasa a Fase Órgano Gestor y Estado Resolución Pendiente.

Para imprimir el Informe Fiscal Favorable seleccionamos el acto 01, Opciones - Documentación de Salida

| pciones Ventana                              | _                |                                         |                                |
|----------------------------------------------|------------------|-----------------------------------------|--------------------------------|
| Mto. Datos Personales                        |                  | / 🚔 🛃 🔳                                 |                                |
| Documentación de Entrada                     |                  |                                         |                                |
| Documentación de Salida                      | : Ventana 1 de 1 | 000000000000000000000000000000000000000 |                                |
| Histórico de Tramitación                     |                  |                                         | C Observations                 |
| Ficha Actual del Empleado                    |                  |                                         | Observaciones                  |
| Historia Administrativa del Empleado         |                  |                                         | En Curso O Definitivo O Ambas  |
| Histórico de Antiquedad                      | entificador      | Apellidos, Nombre                       |                                |
| Documentación de Entrada del Empleado        |                  | E , ANA MAR                             | AIA                            |
|                                              | N TRÁMITE >      | , ANA MAR                               | RIA                            |
| Mto. Texto Aclaratorio Procedimiento         |                  |                                         |                                |
| Consulta de Observaciones                    |                  |                                         |                                |
| Petición Incorporación Docentes y Sanitarios |                  |                                         |                                |
| Mto. Observaciones                           |                  |                                         |                                |
| istado de Actos Administrativos              |                  |                                         |                                |
|                                              | J                |                                         |                                |
| Puesto Asignado                              |                  |                                         |                                |
| Puesto Asignado                              |                  | to t Oracle lan                         | Editar                         |
| Puesto                                       | Uni              | dad Organica                            | Consultar                      |
| Tramitación                                  |                  |                                         |                                |
| Cód. Procedimiento Cód. Fas                  | e                | Cód. Estado                             | Transición Cód. Motivo         |
| 08 NOM/CON/ALTA     01 OR0                   | GANO GESTOR      | 07 RESOL. PENDIENTE                     | 14/12/2023                     |
|                                              |                  |                                         |                                |
| Tramitar Tramitació                          | n múltiple 🔰 Co  | nsulta múltiple Gancela                 | lar Einalizar Modificar Anular |

Y pasamos a la siguiente pantalla:

|                                         | λ 🔍                    | / 🚖                   | ÷.          | <u>.</u>      | 1         | 0           |               |        |
|-----------------------------------------|------------------------|-----------------------|-------------|---------------|-----------|-------------|---------------|--------|
| Documentación de Salida                 | a (IA111185) : Ventana | 1 de 1 00000000000000 | 00000000000 | 00000000000   | 000000000 | 00000000000 | 9999999999999 | 999993 |
| Acto Administrativo<br>Colectivo A ADMO | DN GRAL                |                       |             | Acto Administ | rativo 01 | NOMBR./ C   | ONTRAT/ALT    |        |
| Identificador                           | V                      | , ANA MARIA           |             |               |           |             |               |        |
| Documentación de S                      | alida                  |                       | ICION       | Fst           | ado 02    | FISCALIZACI |               |        |
| Cód.                                    | Ctl. Informe           |                       | F. URL      | Generado      | Estado    | FISCALIZACI | vio Bobina E  | Blip   |
| 010A0100231787441000107                 | 6615210 2 INFORME F    | ISCAL FAVORABLE       |             | 14/12/2023    | Lotado    | ¥           |               |        |
|                                         | De                     | scripción del Informe |             |               |           |             |               |        |
|                                         |                        |                       |             |               |           |             | Visualiz      | tar    |
| Documentación de S                      | alida Externa          |                       |             |               |           |             |               |        |
| Cód.                                    | Tipo                   |                       | De          | scripción     |           |             |               |        |
|                                         |                        |                       |             |               |           |             |               |        |
|                                         |                        |                       |             |               |           |             |               |        |
|                                         |                        | l                     |             |               |           |             |               |        |
|                                         |                        |                       |             |               |           |             | Visualiz      | ar     |

Seleccionamos Visualizar y se abre un archivo pdf

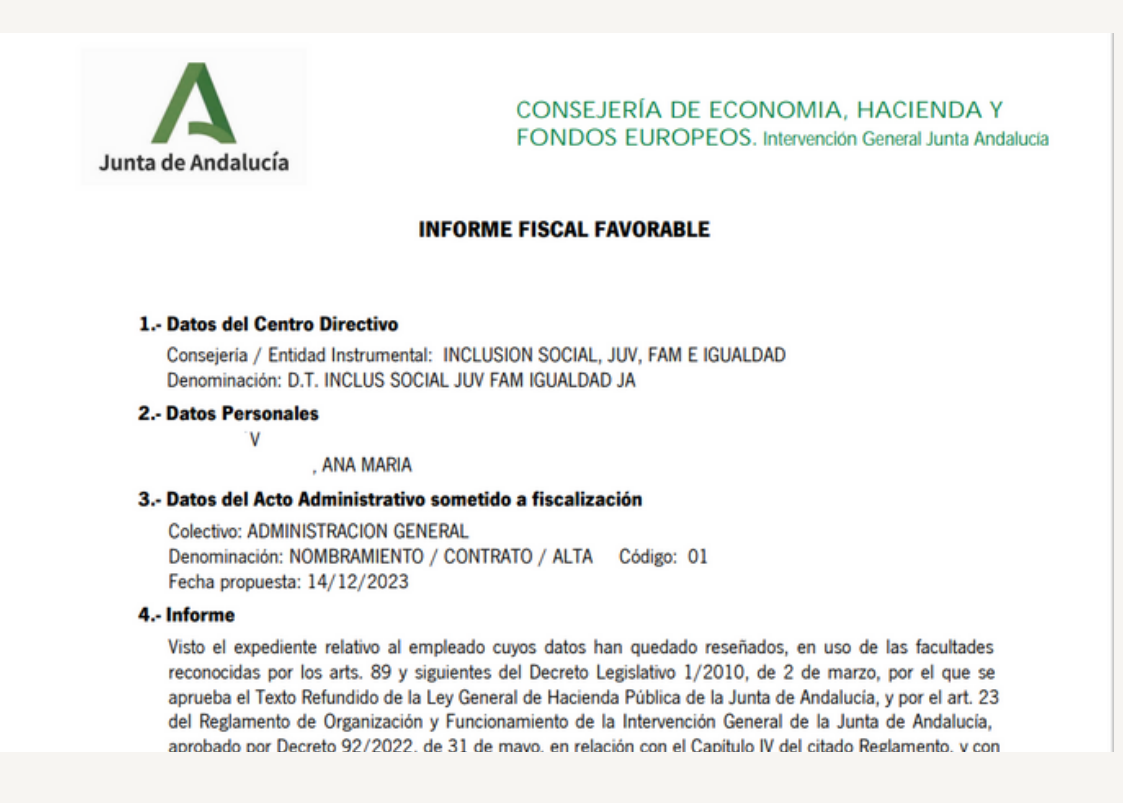

Continuamos en el punto 3.4.

#### FISCALIZACION REPARADA

Vemos que el Estado del acto 01 es Estado Fisc. Reparada

| AC        |                                |        | _              |                            | Observaciones                     |
|-----------|--------------------------------|--------|----------------|----------------------------|-----------------------------------|
| Cole      | ctivo                          |        |                |                            | 🖲 En Curso 💁 Definitivo 💁 Ambas 🦷 |
| .od.<br>1 | NOMBR / CONTRAT/ALT            |        | Identificador  | Apellidos, Nombre<br>MANUE | EL.                               |
| 5         | DATOS DE IRPF                  |        |                |                            |                                   |
| 6         | FORMA DE PAGO                  |        |                |                            |                                   |
| 2         | ASIGNACIÓN/ POSESIÓN           |        | < EN TRÁMITE > |                            |                                   |
| 3         | TITULACIÓN                     |        |                |                            |                                   |
|           |                                |        |                |                            |                                   |
|           |                                |        |                |                            |                                   |
|           |                                |        |                |                            |                                   |
| Pue       | esto Asignado                  |        |                |                            | Editar                            |
| P         | uesto                          |        | Uni            | dad Orgánica               | Consultar                         |
| Tra       | mitación                       |        |                |                            |                                   |
| Tra       | mitación<br>Cód. Procedimiento | Cód. I | Faso           | Cód. Estado                | Transición Cód Motivo             |
| a [       | 08 NOM/CON/ALTA                | 01     | ORGANO GESTOR  | 19 EST, FISC, REPARADA     | 11/01/2024                        |

Tenemos que consultar el motivo de la reparación, para ello vamos a opcionesdocumentación de salida

| <u>Opciones</u> <u>V</u> entana                   |                  |                   |                                         |            |              |             |
|---------------------------------------------------|------------------|-------------------|-----------------------------------------|------------|--------------|-------------|
| Mto. Datos Personales<br>Documentación de Entrada |                  | / = =             |                                         | 0          |              |             |
| Documentación de Salida                           | : Ventana 1 de 1 | 00000000000000000 | 000000000000000000000000000000000000000 |            | ********     | 20000000000 |
| Histórico de Tramitación                          | 1                |                   |                                         |            | C Obe        | onvaciones  |
| Eicha Actual del Empleado                         |                  |                   | _                                       |            | - Obs        | ervaciones  |
| Historia Administrativa del Empleado              | entificador      | Apellidos, Nombre | •                                       | En Curso 🕗 | Definitivo 🕗 | Ambas       |
| Histórico de Antigüedad                           |                  |                   | MANUEL                                  |            |              |             |
| Documentacion de Entrada del Empleado             | -                |                   |                                         |            |              |             |
| Mto. Texto Aclaratorio Procedimiento              |                  | I                 |                                         |            |              |             |
| Consulta de Observaciones                         | N TRÁMITE >      |                   |                                         |            |              |             |
| Peticion Incorporacion Docentes y Sanitarios      |                  |                   |                                         |            |              |             |
| Mto. Observaciones                                |                  |                   |                                         |            |              |             |
| Listado de Actos Administrativos                  |                  |                   |                                         |            |              |             |
|                                                   |                  |                   |                                         |            |              |             |
| Puesto Asignado                                   |                  |                   |                                         |            | E            | ditar       |
| Puesto                                            | Unic             | lad Orgánica      |                                         |            |              |             |
| Transferation                                     |                  |                   |                                         |            | Çor          |             |
| Cód. Procedimiento Cód. Fas                       | e                | Cód. Estado       | Trans                                   | ición Cód. | Motivo       |             |
| 08 NOM/CON/ALTA     01 ORC                        | GANO GESTOR      | 19 EST. FISC. RE  | EPARADA 11/01                           | /2024      |              |             |
| Tramitar                                          | n múltiple Cor   | nsulta múltiple   | Gancelar                                | Einalizar  | Modificar    | Anular      |

|                                    |                        |             |         | E             | F          |                 |             |
|------------------------------------|------------------------|-------------|---------|---------------|------------|-----------------|-------------|
| 🖻 🖬 🚺 💑                            | Q 🖌                    | ∕   ≞   ≅   |         | 🛓 🖻 🚺         | 1 2        | 0               |             |
| Documentación de Salida (IA111185) | : Ventana 1 de 1 20000 |             | 0000000 |               | 0000000    | **********      |             |
| Acto Administrativo                |                        |             |         |               |            |                 |             |
| Colectivo A ADMON GRAL             |                        |             |         | Acto Administ | trativo 01 | NOMBR./ CON     | ITRAT/ALT   |
|                                    |                        |             |         |               |            |                 |             |
| Identificador C                    | ·                      | MANUEL      |         |               |            |                 |             |
| Documentación de Salida            |                        |             |         |               |            |                 |             |
| Procedimiento 08 NOM/CON/ALTA      | Fase 03                | INTERVENCIO | N       | Est           | ado 04     | FISCALIZACION   | REPAR       |
| Cód. Ctl.                          | Informe                |             | F. URL  | Generado      | Estado     | Envio           | o Bobina Bl |
| 010A01002328139210001085335910 6   | INFORME FISCALIZACIÓN  | N DESFAVORA |         | 11/01/2024    |            | <b>•</b>        |             |
|                                    |                        |             |         |               |            | ×               |             |
|                                    |                        |             |         |               |            | *               |             |
|                                    |                        |             |         |               |            |                 | Visualiza   |
| Documentación de Salida Exter      | na                     |             |         |               |            |                 |             |
| Cód. T                             | іро                    |             | D       | escripción    |            |                 |             |
|                                    |                        |             |         |               |            |                 |             |
|                                    |                        |             |         |               |            |                 |             |
|                                    |                        |             |         |               | Descripció | n del documento |             |
|                                    |                        |             |         |               |            |                 | Visualiza   |

Consultamos el Informe seleccionando Visualizar

| Junta de Andalucía                                                                                                    | CONSEJERÍA DE ECONOMIA, HACIENDA Y<br>FONDOS EUROPEOS. Intervención General Junta Andalucía                                                                                                    |
|----------------------------------------------------------------------------------------------------|----------------------------------------------------------------------------------------------------|
| I                                                                                                    | NFORME FISCAL DESFAVORABLE                                                                                                    |
| <ol> <li>Datos del Centro Directivo<br/>Consejeria / Entidad Instrument<br/>Denominación: D.T. INCLUS SO</li> <li>Datos Personales</li> </ol>                                                                                                    | tal: INCLUSION SOCIAL, JUV, FAM E IGUALDAD<br>ICIAL JUV FAM IGUALDAD JA                                                                                                    |
| MANU                                                                                                    | EL                                                                                                    |
| 3 Datos del Acto Administrativ                                                                                                    | vo sometido a fiscalización                                                                                                    |
| Colectivo: ADMINISTRACION GE<br>Denominación: NOMBRAMIENT<br>Fecha propuesta: 10/01/2024                                                                                                    | ENERAL<br>O / CONTRATO / ALTA Código: 01                                                                                                    |
| 4 Informe                                                                                                    |                                                                                                    |
| Visto el expediente relativo al<br>sometido a fiscalización previa<br>siguientes del Decreto Legislati<br>Ley General de Hacienda Públio<br>y Funcionamiento de la Interver<br>31 de mayo, en relación con el<br>y 34 del mismo, la Intervención<br>INFORME FISCAL DESFAVORAE | empleado cuyos datos han quedado reseñados, en relación con el acto<br>que se indica y, en uso de las facultades reconocidas por los arts. 89 y<br>vo 1/2010, de 2 de marzo, por el que se aprueba el Texto Refundido de la<br>ca de la Junta de Andalucía, y por el art. 23 del Reglamento de Organización<br>nción General de la Junta de Andalucía, aprobado por Decreto 92/2022, de<br>Capítulo IV del citado Reglamento, y con base en lo dispuesto en los arts. 28<br>o correspondiente del Centro Directivo reseñado en el punto 1 anterior, emite<br>BLE por los siguientes motivos: |
| La fecha de inicio que figura en                                                                                                    | el acto es errónea.                                                                                                    |
|                                                                                                    |                                                                                                    |

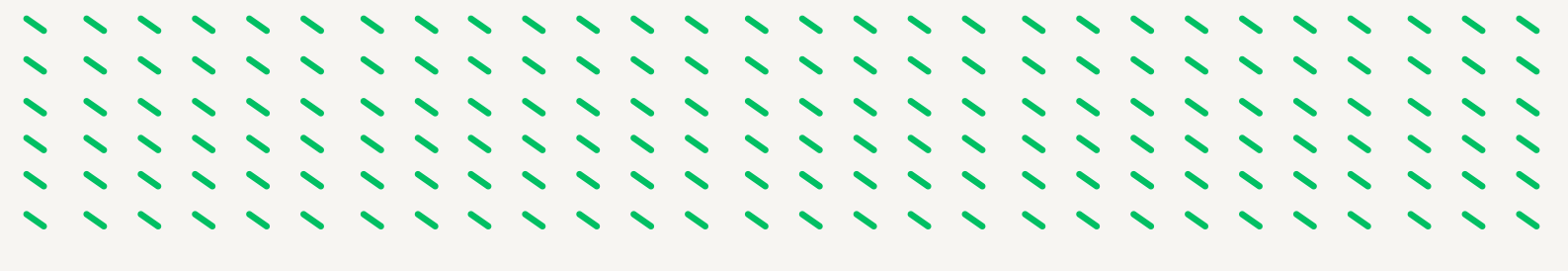

En este ejemplo podemos comprobar que el motivo del rechazo es por que la fecha de inicio del contrato es incorrecta.

Comprobado la existencia del error el rechazo es aceptado por el usuario órgano gestor Resolución, mediante su tramitación.

| Acto Administra                                                                           | tivo                                                           |                                               |                         |                          |                               |           |            | Observaciones |
|-------------------------------------------------------------------------------------------|----------------------------------------------------------------|-----------------------------------------------|-------------------------|--------------------------|-------------------------------|-----------|------------|---------------|
| olectivo A                                                                                | ADMON GRAL                                                     |                                               | A                       | cto Administrat          | tivo 01                       | NOMBR./ C | ONTRAT/ALT | - Ambra       |
| Identificador                                                                             |                                                                | ,<br>,                                        | MANU                    | IEL                      |                               |           |            | o V Ambas     |
| Dependencia                                                                               |                                                                |                                               |                         |                          |                               |           |            |               |
| cto Administrativo                                                                        |                                                                |                                               | Procedin                | niento                   |                               |           |            |               |
|                                                                                           |                                                                |                                               |                         |                          |                               |           |            |               |
| ise                                                                                       |                                                                | Estado                                        |                         |                          | Últi                          | no cambio |            |               |
| ase                                                                                       |                                                                | Estado                                        |                         |                          | Últi                          | mo cambio |            |               |
| ise Estado actual                                                                         |                                                                | Estado                                        |                         |                          | Últi                          | no cambio |            |               |
| Estado actual Procedimiento 08                                                            | NOMBRAMIENTO                                                   | Estado                                        | ALTA                    | Inicia                   | Últi                          | no cambio | -          |               |
| Estado actual<br>Procedimiento 03<br>ase 01                                               | ] NOMBRAMIENTO                                                 | Estado                                        | ALTA                    | Ínicia                   | Últi<br>ado<br>no cambi       | no cambio |            |               |
| estado actual<br>Procedimiento 08<br>ase 01<br>stado 19                                   | NOMBRAMIENTO                                                   | Estado                                        | ALTA                    | Inicia<br>Últin<br>Moti  | Últio<br>ado<br>no cambio     | no cambio |            |               |
| esse Estado actual<br>Procedimiento 08<br>ase 01<br>stado 19                              | ) NOMBRAMIENTO<br>) ORGANO GESTO<br>) ESTUDIO FISCAL           | Estado<br>D/CONTRATO//<br>DR<br>LIZACION REP. | ALTA<br>ARADA           | Inicia<br>Últin<br>Motiv | Últi<br>ado<br>no cambi<br>vo | no cambio |            | Editar        |
| ese Estado actual<br>Procedimiento 08<br>ase 01<br>Estado 19<br>Transiciones po           | ) NOMBRAMIENTO<br>) ORGANO GESTO<br>) ESTUDIO FISCAL<br>sibles | Estado<br>D/CONTRATO//<br>DR<br>LIZACION REP/ | ALTA                    | Inicia<br>Últin<br>Motiv | Últi<br>ado<br>no cambi<br>vo | no cambio |            | Editar        |
| estado actual<br>Procedimiento 08<br>ase 01<br>Estado 19<br>Transiciones po<br>ansición a | ) NOMBRAMIENTO<br>) ORGANO GESTO<br>) ESTUDIO FISCAL<br>SIBIES | Estado<br>D/CONTRATO//<br>DR<br>LIZACION REP  | ALTA<br>ARADA<br>Acción | Últin<br>Últin<br>Motiv  | Últi<br>ado<br>no cambi<br>ro | no cambio | 0          | Editar        |

Pasando al Estado Aceptación Fiscalización Reparada

| Gesti | ión de Actos Administrativos                      | (IA1111 | 81): Ventana 1 de 1  |                   |                                     |
|-------|---------------------------------------------------|---------|----------------------|-------------------|-------------------------------------|
| Ac    | tos Administrativos                               |         |                      |                   | C Observacione                      |
| Cole  | ADMON GRAL                                        |         |                      |                   | 🗧 En Curso 🖲 Definitivo 🔵 Ambas     |
| Cód   | Acto Admtvo.                                      | NRP     | Identificador        | Apellidos, Nombre |                                     |
| 01    | NOMBR./ CONTRAT/ALT                               |         |                      |                   | MANUEL                              |
| 65    | DATOS DE IRPF                                     |         |                      |                   |                                     |
| 76    | FORMA DE PAGO                                     |         |                      |                   |                                     |
| 02    | ASIGNACIÓN/ POSESIÓN                              |         | < EN TRÁMITE >       |                   |                                     |
| 03    | TITULACIÓN                                        |         |                      | 1.1               |                                     |
|       |                                                   |         |                      |                   |                                     |
|       |                                                   |         |                      | I                 |                                     |
|       |                                                   |         |                      |                   |                                     |
| Pue   | esto Asignado<br>uesto                            |         | Unid                 | ad Orgánica       | Editar<br>Consultar                 |
| Tra   | mitación<br>Cód. Procedimiento<br>08 NOM/CON/ALTA | Cód. F  | ase<br>DRGANO GESTOR | Cód. Estado       | Transición Cód. Motivo              |
| Т     | ramitar                                           | Tramita | ación múltiple Con   | sulta múltiple    | Çancelar Einalizar Modificar Anular |

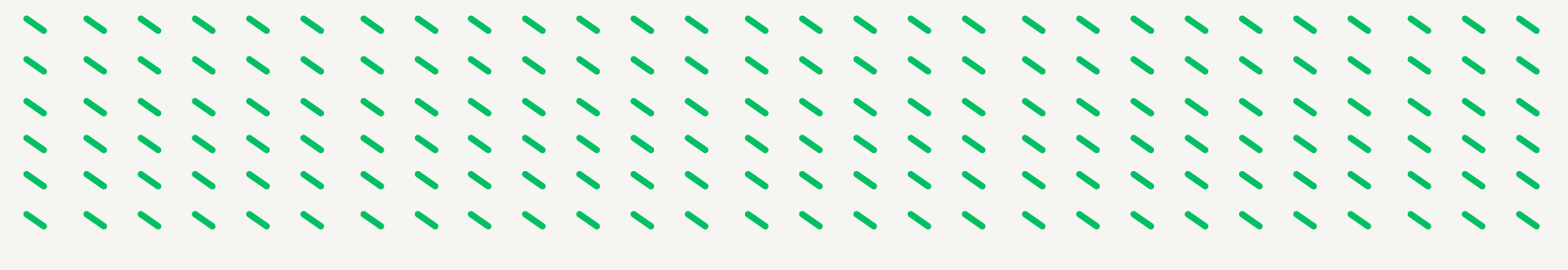

Ahora tenemos que seguir con la tramitación del acto 02, que lo realiza el usuario órgano gestor grabador nos posicionamos sobre dicho acto y seleccionamos para su tramitación.

| AC        | tos Administrativos               |         | _              |                    | Observacio                        |
|-----------|-----------------------------------|---------|----------------|--------------------|-----------------------------------|
| ód.       | Acto Admtvo.                      | NRP     | Identificador  | Apellidos, Nombre  | En Curso O Definitivo O Amba      |
| 5         | DATOS DE IRPF                     |         |                |                    |                                   |
| 6         | FORMA DE PAGO                     |         |                |                    |                                   |
| 2         | ASIGNACIÓN/ POSESIÓN              |         | < EN TRÁMITE > | MA                 | NUEL                              |
| 3         | TITULACIÓN                        |         |                |                    |                                   |
|           |                                   |         |                |                    |                                   |
|           |                                   |         |                |                    |                                   |
|           |                                   |         |                |                    |                                   |
|           |                                   |         |                |                    |                                   |
| Pue<br>Pu | sto Asignado<br>esto 962510 PERS( | ONAL SV | . DOMESTI Unic | dad Orgánica 13321 | 10 C.RES.PER.MA.OLIVARE Consultar |

Nos aparece el siguiente mensaje informativo

| pcione | es Ventana           |         |                   |                   |                      |                            |                            |
|--------|----------------------|---------|-------------------|-------------------|----------------------|----------------------------|----------------------------|
| •      |                      |         | ۹ 🖌 🕹             | / 🚔 😤             | 🚨 🐁 🚺 🕑              | •                          |                            |
|        |                      |         |                   |                   |                      |                            |                            |
| Ac     | tos Administrativos  |         |                   |                   |                      | Observaciones              |                            |
| Cole   | ctivo A ADMON GRAL   |         |                   |                   | En Curre             | o Dofinitivo O Ambas       |                            |
| Cód.   | Acto Admtvo.         | NRP     | Identificador     | Apellidos, Nombre | · El Cuis            | o o Delinitivo o Ambas     |                            |
| 65     | DATOS DE IRPF        |         |                   |                   |                      |                            |                            |
| 76     | FORMA DE PAGO        |         |                   |                   |                      |                            |                            |
| 02     | ASIGNACIÓN/ POSESIÓN |         | < EN TRÂMITE >    |                   | , MANUEL             |                            |                            |
| 03     | TITULACIÓN           |         |                   |                   |                      |                            |                            |
|        |                      |         |                   |                   |                      |                            |                            |
|        |                      |         |                   |                   |                      |                            |                            |
|        |                      |         |                   |                   |                      |                            |                            |
|        |                      |         |                   |                   |                      |                            |                            |
| Pue    | esto Asignado        |         |                   |                   |                      | C fau                      |                            |
| P      | yesto 962510 PERSO   | ONAL SV | DOMESTI Unid      | ad Orgánica       | 133210 C.RES.PER.MA. | MENSAJE INFORMATIVO        |                            |
|        |                      |         |                   | aa organica       |                      |                            |                            |
| Tra    | mitación             |         |                   |                   |                      | APL-11437: El acto del que | e depende está tramitado a |
| 9      | Cód. Procedimiento   | Cód. F  | ase               | Cód. Estado       | Transición           | desfavorable               |                            |
|        | 03 NO RESOL CON REG. | 01      | DRGANO GESTOR     | 04 PROP. INSCRI   | PCION 10/01/2024     |                            |                            |
| Tr     | ramitar              | Tramita | ción múltiple Con | sulta múltiple    | Gancelar Einalizar   |                            | Aceptar                    |

Aceptamos y pasamos a la siguiente pantalla

| Acto Administr                                             | ativo                                                       |                     |                                  |                | Observaciones |
|------------------------------------------------------------|-------------------------------------------------------------|---------------------|----------------------------------|----------------|---------------|
| olectivo                                                   | ADMON GRAL                                                  | Acto Ad             | ministrativo 02 ASIGNA           | CIÓN/ POSESIÓN | o Ambas       |
| identificador                                              |                                                             | MANUEL              |                                  |                |               |
| Dependencia                                                |                                                             |                     |                                  |                |               |
| cto Administrativo                                         | 01 NOMBR./ CONTRA                                           | T/ALT Procedimiento | 08 NOM/CON/ALTA                  |                |               |
| ise 01 ORGA                                                | NO GESTOR Estad                                             | 0 21 ACEP. FISC. R  | EPARADA Último cambi             | 11/01/2024     |               |
|                                                            |                                                             |                     |                                  |                |               |
| Estado actual                                              |                                                             |                     |                                  |                |               |
|                                                            |                                                             |                     | Intelade 10/01/20                | 24             |               |
| Procedimiento 03                                           | NO RESOLUTORIO CON                                          | INSCRIPCION REGIST. | iniciado livio inze              |                |               |
| Procedimiento 03<br>ase 01                                 | ORGANO GESTOR                                               | INSCRIPCION REGIST. | Último cambio 10/01/20           | 24             |               |
| Procedimiento 03<br>ase 01<br>stado 04                     | ORGANO GESTOR PROPUESTA INSCRIPCIO                          | INSCRIPCION REGIST. | Último cambio 10/01/20<br>Motivo | 24             | Editar        |
| Procedimiento 03<br>ase 01<br>stado 04                     | NO RESOLUTORIO CON<br>ORGANO GESTOR<br>PROPUESTA INSCRIPCIO | INSCRIPCION REGIST. | Último cambio 10/01/20 Motivo    | 24             | Editar        |
| Procedimiento 03<br>ase 01<br>Estado 04<br>Transiciones po | NO RESOLUTORIO CON<br>ORGANO GESTOR<br>PROPUESTA INSCRIPCIO | INSCRIPCION REGIST. | Último cambio 10/01/20<br>Motivo | 24             | Editar        |

Nos aparece el siguiente mensaje informativo y aceptamos

|                                                                                            | <u>×</u>                                           |                                                           | š _                  | · <u>•</u> • •                                      | •         | 1                                                                   |                                                                   |
|--------------------------------------------------------------------------------------------|----------------------------------------------------|-----------------------------------------------------------|----------------------|-----------------------------------------------------|-----------|---------------------------------------------------------------------|-------------------------------------------------------------------|
| Acto Administra<br>Colectivo A                                                             | Administrativos (A111184) A<br>ativo<br>ADMON GRAL | fentana 1 de 1<br>Acto Adn                                | ninistrativo 🛛       | 2 ASIGNACIÓN/ P                                     | OSESIÓN   | Observaciones                                                       |                                                                   |
| Identificador Dependencia Acto Administrativo Fase 01 ORGAN Estado actual Procedimiento 03 | 01 NOMBR / CONTRAT/A                               | T Procedimiento<br>21 ACEP. FISC. REI<br>CRIPCION REGIST. | 08 NOM<br>PARADA I   | A/CON/ALTA<br><b>Jitimo cambio</b> 11/01 10/01/2024 | 1/2024    |                                                                     |                                                                   |
| Fase 01                                                                                    | ORGANO GESTOR                                      |                                                           | Último can<br>Motivo | nbio 10/01/2024                                     | MENSAJE D | E DIALOGO                                                           | ×                                                                 |
| Transiciones po<br>Transición a<br>DENEGAC TRAMITAC                                        | sibles                                             | Acción<br>DENEG TRAM PROP IN                              | Cód.                 | Motivo de cambio                                    |           | APL-10168: Se va a re<br>TRAMITACION PROP<br>continuar con la opera | alizar la transición a DENEGAC<br>UESTA INSCRIPC. ¿Desea<br>ción? |
|                                                                                            |                                                    |                                                           |                      | Acep                                                |           |                                                                     |                                                                   |

Seleccionamos Si y pasamos a la siguiente pantalla

| <u>Opcion</u> | es ⊻entana                                            |            |                      |                    |                             |                                |
|---------------|-------------------------------------------------------|------------|----------------------|--------------------|-----------------------------|--------------------------------|
| •             |                                                       |            | a 🖌                  | / 🛋 🖹              | 📥 💼 🚺 🕑 📦                   |                                |
| Gesti         | ión de Actos Administrativ                            | os (IA1111 | 81): Ventana 1 de 1  | 1 0000000000000000 | *************************   |                                |
| Ac            | tos Administrativos                                   |            |                      |                    | Observaciones R.G.P.        | Observaciones                  |
| Cole          | ctivo 🛕 ADMON GRA                                     | AL.        |                      |                    | En Curro 🖲 🛛                | Dofinitivo 🔿 Ambae             |
| Cód.          | Acto Admtvo.                                          | NRP        | Identificador        | Apellidos, Nombre  |                             | Anbas                          |
| 65            | DATOS DE IRPF                                         |            |                      |                    |                             |                                |
| 76            | FORMA DE PAGO                                         |            |                      |                    |                             |                                |
| 02            | ASIGNACIÓN/ POSESIÓN                                  |            | < EN TRÁMITE >       | F                  |                             |                                |
| 03            | TITULACIÓN                                            |            |                      |                    |                             |                                |
|               |                                                       |            |                      |                    |                             |                                |
|               |                                                       |            |                      |                    |                             |                                |
|               |                                                       |            |                      |                    |                             |                                |
|               |                                                       |            |                      |                    |                             |                                |
| Pue           | esto Asignado<br>uesto 962510 PEF                     | SONAL SV   | . DOMESTI Un         | idad Orgánica      | 133210 C.RES.PER.MA.OLIVARE | Editar<br>Consultar            |
| Tra<br>(      | mitación<br>Cód. Procedimiento<br>03 NO RESOL CON REG | Cód. F     | ase<br>DRGANO GESTOR | Cód. Estado        | Transición Cód.             | Motivo                         |
| Т             | ramitar                                               | Tramita    | ción múltiple        | onsulta múltiple   | Çancelar Einalizar I        | <u>Jodificar</u> <u>Anular</u> |

Quedado el acto 02 en el Estado Denegación Tramitada.

Ahora debemos de iniciar de nuevo los actos 01 y 02.

#### FISCALIZACION CON SUBSANACIÓN

Vemos que el acto 01 se encuentra en el Estado Pen Subsan. Defic.

| Gest<br>Ac  | ión de Actos Administrativos                       | (IA111   | 181) : Ventana 1 de  | 1 0000000000000000000000000000000000000 |                                | C Observacio             |
|-------------|----------------------------------------------------|----------|----------------------|-----------------------------------------|--------------------------------|--------------------------|
| Cole<br>Cód | ectivo A ADMON GRAL                                | .ista de | valores disponible   | Apellidos, Nombre                       | En                             | Curso 🖸 Definitivo 📿 Amb |
|             |                                                    |          |                      |                                         |                                |                          |
| 아           | NOMBR./ CONTRAT/ALT                                |          |                      | LUCI                                    | Ą                              |                          |
| 02          | ASIGNACIÓN/ POSESIÓN                               |          | < EN TRÁMITE >       |                                         |                                |                          |
|             |                                                    |          |                      |                                         |                                |                          |
|             |                                                    |          |                      |                                         |                                |                          |
|             |                                                    |          |                      |                                         |                                |                          |
|             |                                                    |          |                      |                                         |                                |                          |
| Pu<br>P     | esto Asignado                                      |          | U                    | nidad Orgánica                          |                                | Editar                   |
|             |                                                    |          |                      |                                         |                                | Consultar                |
| Tra<br>©    | amitación<br>Cód. Procedimiento<br>08 NOM/CON/ALTA | Cód.     | Fase<br>INTERVENCION | Cód. Estado<br>03 PEN SUBSAN            | Transició<br>N DEFIC 20/12/202 | n Cód. Motivo            |
| 1           | Framitar                                           | Tramit   | ación múltiple       | Consulta múltiple                       | Gancelar Eina                  | lizar Modificar Ar       |

Seleccionamos Opciones/Mantenimiento de Observaciones y nos muestra lo que debemos de subsanar.

|                      |                      |                  |                   |                                 |                             | Observa           | ciones |
|----------------------|----------------------|------------------|-------------------|---------------------------------|-----------------------------|-------------------|--------|
| olectivo<br>od. Acto | A ADMON G            | VAL              | Identificador     | Apellidos, Nombre               | En Curso                    | 🔍 Definitivo 💽 Ar | nbas   |
|                      | Mto. Observacio      | nes (IX1134) :   | Ventana 1 de 1    |                                 |                             |                   |        |
| NOI<br>ASI           | Texto                |                  |                   |                                 |                             | E Email           |        |
|                      | La trabajadora       | no tiene un mes  | de experiencia en | este puesto, por lo que no esta | a exenta del período de pru | eba. 🔎            |        |
| algo de Al           | cto Administrativo - | Lista de valores | disponible        |                                 |                             |                   |        |
|                      |                      |                  |                   |                                 |                             |                   |        |
| uesto /<br>Puestc    |                      |                  |                   |                                 |                             |                   |        |

En este ejemplo debemos de incorporar nuevo proyecto de contrato

| Identificador       . LUCIA         Documentación de Entrada       Apor.         Ini       Efecto       Entrada       Nº Entrada         064       Tipo Documento       Inicial Requerido Aportado Incorporado       Ini       Efecto       Entrada       Nº Entrada         0054       DOC. ACREDITATIVO       Imiticial Requerido       Imiticial Requerido<                                                                                                    | Identificador     D     LUCIA       Documentación de Entrada     Apor.       Cód.     Tipo Documento     Inicial Requerido Aportado Incorporado     Ini       D054     DOC. ACREDITATIVO     Image: Construction of the second second se                                                                                                    | Cole        | ctivo A ADMON G       | RAL           |           |          | Acto Ac     | Iministrat   | ivo 01 N | IOMBR./ COI | VTRAT/ALT  | Ambas |
|----------------------------------------------------------------------------------------------------|----------------------------------------------------------------------------------------------------|-------------|-----------------------|---------------|-----------|----------|-------------|--------------|----------|-------------|------------|-------|
| Documentación de Entrada       Apor.         Cód.       Tipo Documento       Inicial Requerido Aportado Incorporado       Ini       Efecto       Entrada       Nº Entrada         Dó54       DOC. ACREDITATIVO       Imi       Imi       Efecto       Entrada       Nº Entrada         Dó66       CERT. DE HABERES       Imi       Imi       Imi       Efecto       Entrada       Imi         D072       AUTORIZACIÓN D.G.F.P       Imi       Imi       Imi       Imi       Imi       Imi         D066       OFERTA GEN. SAE/ACTA       Imi       Imi       Imi       Imi       Imi       Imi       Imi         D074       PROYECTO CONTRATO       Imi       Imi <th>Documentación de Entrada       Apor.         Cód.       Tipo Documento       Inicial Requerido Aportado Incorporado       Ini       Efecto       Entrada       Nº Entrada         0054       DOC. ACREDITATIVO       I       I       I       I       I       I       I         0066       CERT. DE HABERES       I       I       I       I       I       I       I       I         0072       AUTORIZACIÓN D.G.F.P       I       I</th> <th>lde</th> <th>ntificador .</th> <th>D</th> <th>[</th> <th>, LUCIA</th> <th></th> <th></th> <th></th> <th></th> <th></th> <th></th> | Documentación de Entrada       Apor.         Cód.       Tipo Documento       Inicial Requerido Aportado Incorporado       Ini       Efecto       Entrada       Nº Entrada         0054       DOC. ACREDITATIVO       I       I       I       I       I       I       I         0066       CERT. DE HABERES       I       I       I       I       I       I       I       I         0072       AUTORIZACIÓN D.G.F.P       I       I                                                                                                    | lde         | ntificador .          | D             | [         | , LUCIA  |             |              |          |             |            |       |
| 0054       DOC. ACREDITATIVO       I       I                                                                                                    | 0054       DOC. ACREDITATIVO       Image: Constraints of the second second seco | Doc<br>Cód. | cumentación de Entrac | la<br>Inicial | Requerido | Aportado | Incorporado | Apor.<br>Ini | Efecto   | Entrada     | N° Entrada |       |
| 0066       CERT. DE HABERES       IIIIIIIIIIIIIIIIIIIIIIIIIIIIIIIIIIII                                                                                                    | 0066       CERT. DE HABERES       I       I                                                                                                    | 0054        | DOC. ACREDITATIVO     |               | Ξ.        | ₽.       |             |              |          |             | 1          |       |
| 0072       AUTORIZACIÓN D.G.F.P       I       I <td>0072         AUTORIZACIÓN D.G.F.P         P.         P.&lt;</td> <td>0066</td> <td>CERT. DE HABERES</td> <td>₽.</td> <td>Ξ.</td> <td>Ξ.</td> <td>Ξ.</td> <td></td> <td></td> <td></td> <td></td> <td></td>              | 0072         AUTORIZACIÓN D.G.F.P         P.         P.<                                                                                                    | 0066        | CERT. DE HABERES      | ₽.            | Ξ.        | Ξ.       | Ξ.          |              |          |             |            |       |
| 056         OFERTA GEN. SAE/ACTA         ■         □         □         □         □         □         □         □         □         □         □         □         □         □         □         □         □         □         □         □         □         □         □         □         □         □         □         □         □         □         □         □         □         □         □         □         □         □         □         □         □         □         □         □         □         □         □         □         □         □         □         □         □         □         □         □         □         □         □         □         □         □         □         □         □         □         □         □         □         □         □         □         □         □         □         □         □         □         □         □         □         □         □         □         □         □         □         □         □         □         □         □         □         □         □         □         □         □         □         □         □         □         □         □                                                                                                    | 0056 OFERTA GEN. SAE/ACTA                                                                                                    | 0072        | AUTORIZACIÓN D.G.F.P  | ₽.            | Ξ.        | ₩.       | ⊠.          |              |          |             |            |       |
| 1019 DEC-ORDEN-RESOL R. C. C. C. C. C. C. C. C. C. C. C. C. C.                                                                                                    |                                                                                                    | 0056        | OFERTA GEN. SAE/ACTA  | ₽.            | Ξ.        | Ξ.       | Ξ.          |              |          |             |            |       |
| 1074 PROYECTO CONTRATO 🗵 🗖 🖉 🖉 🖉                                                                                                    |                                                                                                    | 0019        | DEC-ORDEN-RESOL       | ₽.            | Ξ.        | Ξ.       | Ξ.          |              |          |             |            |       |
|                                                                                                    | WITH PROYECTO CONTRATO M. L. M. M. M. M. M. M. M. M. M. M. M. M. M.                                                                                                    | 0074        | PROYECTO CONTRATO     | ₽.            |           |          |             |              |          |             |            | fitar |

Seleccionamos Borrar e incorporamos el nuevo, guardamos y salimos, a la espera de que Intervención lo vuelva a Fiscalizar.

## 3.4.- TRAMITACIÓN DE LOS ACTOS 01 Y 02 PARA SU INSCRIPCIÓN EN EL REGISTRO GENERAL DE PERSONAL.

Los usuarios que intervienen en la tramitación de los actos son:

- Usuario órgano gestor grabador: Funcionario/a del Servicio de Personal.
- Usuario órgano gestor Vº Bº: En las Delegaciones Territoriales el/la Secretario/a Territorial
- Usuario órgano gestor Resolución: En las Delegaciones Territoriales el/la Delegado/a Territorial.

Para seguir con la tramitación del acto tenemos que incorporar en la documentación de entrada del acto 01 el contrato laboral temporal firmado por el trabajador y por el representante de la Administración. En las Delegaciones Territoriales lo firma el Delegado/a Territorial.

En la pantalla de actos administrativos teniendo seleccionado el acto 01 selecionamos opciones – documentación de entrada.

| Opciones Ventana                                                                                                  |                                               |                       |                                         |                                         |
|----------------------------------------------------------------------------------------------------|-----------------------------------------------|-----------------------|-----------------------------------------|-----------------------------------------|
| Mto. Datos Personales                                                                                             |                                               | / = = .               |                                         |                                         |
| Documentación de Entrada                                                                                          | <u>u                                     </u> |                       |                                         | <b>_</b>                                |
| Documentación de Salida                                                                                           | : Ventana 1 de 1                              | 200000000000000000000 | 000000000000000000000000000000000000000 | 000000000000000000000000000000000000000 |
| Histórico de Tramitación                                                                                          |                                               |                       | Observaciones R                         | .G.P. Cobservaciones                    |
| Eicha Actual del Empleado                                                                                         |                                               |                       |                                         |                                         |
| Historia Administrativa del Empleado                                                                              | entificador                                   | Apellidos, Nombre     | • En Curso                              | O Definitivo O Ambas                    |
| Histórico de Antigüedad<br>Documentación de Entrada del Empleado                                                  | <b>****</b>                                   |                       | DEL CARMEN                              |                                         |
| Mto. Texto Aclaratorio Procedimiento<br>Consulta de Observaciones<br>Petición Incorporación Docentes y Sanitarios |                                               |                       |                                         |                                         |
| Mto. Observaciones R.G.P.<br>Mto. Observaciones                                                                   |                                               |                       |                                         |                                         |
| Listado de Actos Administrativos                                                                                  |                                               |                       |                                         |                                         |
| Puesto Asignado<br>Puesto                                                                                         | Unid                                          | lad Orgánica          |                                         | Editar                                  |
| Tramitación<br>Cód. Procedimiento Cód. Fase<br>08 NOM/CON/ALTA 01 ORC                                             | SANO GESTOR                                   | Cód. Estado           | Transición<br>BLE 14/12/2023            | Cód. Motivo                             |
| Tramitar                                                                                                    | n múltiple Con                                | isulta múltiple       | incelar Einalizar                       | Modificar Anular                        |

En la siguiente pantalla seleccionamos código 0043.- Cont. Lab. Temporal

| Act<br>Cole | o Administrativo<br>ctivo A ADMON G | RAL           | _         |          | Acto A      | dministrat | iivo 01 🕅 | IOMBR./ COM | NTRAT/ALT  | ervaciones |
|-------------|-------------------------------------|---------------|-----------|----------|-------------|------------|-----------|-------------|------------|------------|
| Ide         | ntificador                          | M             |           |          | DEL CA      | ARMEN      |           |             |            | Ambas      |
| Do<br>Cód.  | cumentación de Entrac               | ia<br>Inicial | Requerido | Aportado | Incorporado | Apor.      | Efecto    | Entrada     | N° Entrada |            |
| 0003        | D.N.I. / N.I.E.                     |               | Π.        | ₽.       |             |            |           |             |            |            |
| 1125        | AC.SELECC.LIS.SUSTIT                |               | Ξ.        | Ξ.       | □.          |            |           |             |            |            |
| 0001        | CERTIFICADO MÉDICO                  | ₽.            | Ξ.        | ₽.       | ⊠.          |            |           |             |            |            |
| 0040        | DEC.NO SEP. NI INHAB                |               | Π.        | ₽.       | ⊠.          |            |           |             |            |            |
|             | CONT.LAB.TEMPORAL                   | ₽.            |           |          |             |            |           |             |            |            |
| 0043        |                                     |               |           |          |             |            |           | 1           |            |            |

Una vez incorporado guardamos y salimos

La tramitación del acto 01 la realiza el Usuario órgano gestor Resolución, pasando al Estado Resol. Favorable.

| Gestión | de Actos Administrativos ( | IA1111  | <ul> <li>2</li> <li>81) : Ventana 1 de 1</li> </ul> |                   |           | <ul> <li>Image: Constraint of the second second</li></ul> |              | ********           |
|---------|----------------------------|---------|-----------------------------------------------------|-------------------|-----------|----------------------------------------------------------------------------------------------------|--------------|--------------------|
| Acto    | s Administrativos          |         |                                                     |                   | 🔲 Obs     | servaciones R.G.P                                                                                                    | . 🗖 Ob       | servaciones        |
| Colecti | vo 🛕 ADMON GRAL            |         |                                                     |                   |           | En Curso 🔘                                                                                                    | Definitivo 🔿 | Ambas              |
| Cód.    | Acto Admtvo.               | NRP     | Identificador                                       | Apellidos, Nombre |           |                                                                                                    |              |                    |
| 01 N    | OMBR./ CONTRAT/ALT         |         |                                                     |                   | 0         | ARMEN                                                                                                    |              |                    |
|         |                            |         |                                                     |                   |           |                                                                                                    |              |                    |
|         |                            | П       |                                                     |                   |           |                                                                                                    |              |                    |
| 1       |                            |         |                                                     |                   |           |                                                                                                    |              |                    |
| ⊨       |                            |         |                                                     |                   |           |                                                                                                    |              |                    |
|         |                            | 1       |                                                     |                   |           |                                                                                                    |              |                    |
|         |                            |         |                                                     |                   |           |                                                                                                    |              |                    |
|         |                            |         |                                                     |                   |           |                                                                                                    |              |                    |
|         |                            |         |                                                     |                   |           |                                                                                                    |              |                    |
| Puest   | o Asignado<br>sto          |         | Unid                                                | ad Orgánica       |           |                                                                                                    |              | Editar<br>onsultar |
| Trami   | tación                     |         |                                                     |                   |           |                                                                                                    |              |                    |
| Cóc     | d. Procedimiento           | Cód. F  | ase                                                 | Cód. Estado       | Tr        | ansición Cód.                                                                                                    | Motivo       |                    |
| 08      | NOM/CON/ALTA               | 01      | ORGANO GESTOR                                       | 02 RESOL. FAVO    | DRABLE 14 | /12/2023                                                                                                    |              |                    |
| Tran    | nitar                      | Tramita | ción múltiple                                       | sulta múltiple    | Cancelar  | Einalizar                                                                                                    | Modificar    | Anular             |

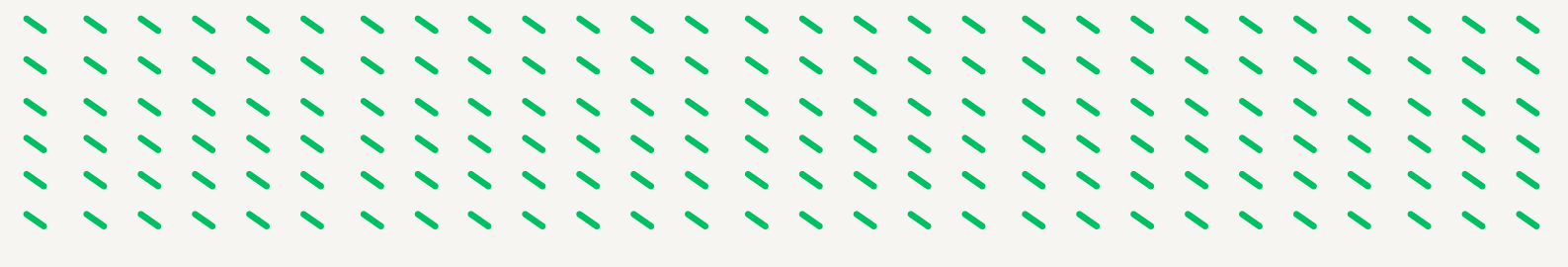

Posteriormente el usuario órgano gestor grabador tramita y pasa a la Fase Registro de Personal-Estado: Diligencia Provisional. Ahora el acto se encuentra en el ámbito del Registro General de Personal.

| Cód. Acto Admtvo. NRP Identificador Apellidos, Nombre     | Chicuiso Denniuvo Ambas |
|-----------------------------------------------------------|-------------------------|
|                                                           |                         |
| NOMBR./ CONTRAT/ALT                                       | ANTONIA                 |
| ASIGNACIÓN/ POSESIÓN 🗵 < EN TRÁMITE > . MARIA             | ANTONIA                 |
|                                                           |                         |
|                                                           |                         |
|                                                           |                         |
|                                                           |                         |
|                                                           |                         |
| NRP o DNI/NIF/ del Empleado - Lista de valores disponible |                         |
|                                                           |                         |
| vuesto Asignado<br>Puesto Unidad Orgánica                 | Editar                  |
|                                                           | Zonaurai                |

Pasamos a tramitar el acto 02 le corresponde al Usuario órgano gestor V<sup>a</sup> B<sup>a</sup>, pasando al Estado Visto Bueno.

| Acte  | os Administrativos           |          |                | <u> </u>            | Observaciones R.G.P. C Observaciones |
|-------|------------------------------|----------|----------------|---------------------|--------------------------------------|
| olect | tivo 🙎 ADMON GRAL            |          |                |                     | 🖲 En Curso 🚺 Definitivo 🚺 Ambas      |
| od.   | Acte Admitvo.                | NRP      | Identificador  | Apeilidos, Nombre   |                                      |
|       | E                            |          |                |                     |                                      |
| -     | - Takamar                    |          |                |                     |                                      |
| 2     | ASIGNACIÓN/ POSESIÓN         | R        | < EN TRÂMITE > | [                   |                                      |
| -f    |                              |          |                |                     |                                      |
| Ť     |                              | <b>_</b> |                |                     |                                      |
| Ť     |                              | <b>_</b> |                |                     |                                      |
| T     |                              | <b>_</b> |                | 1                   |                                      |
| Pues  | nto Asignado<br>1962510 PERS | ONAL SV  | DOMESTI Uni    | dad Orgánica 133210 | C RES.PER.MA.OLIVARE                 |

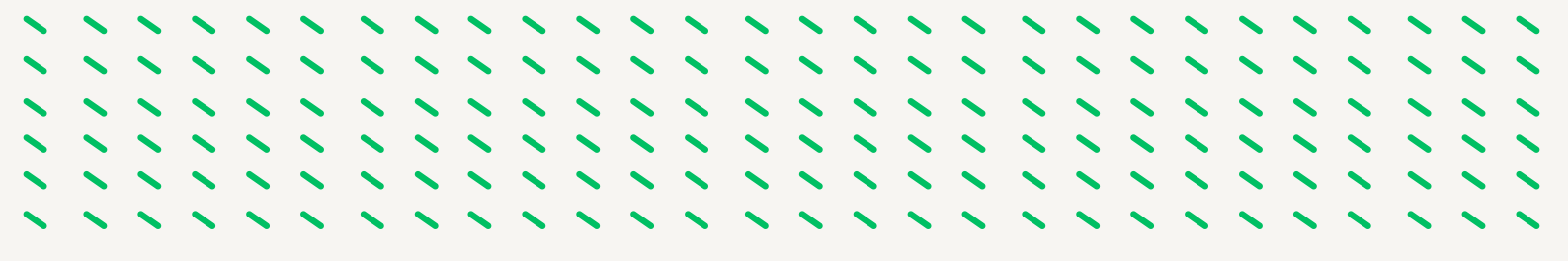

Posteriormente el Usuario órgano gestor grabador lo tramita y pasa a la Fase Registro de Personal- Estado: Diligencia Provisional. Ahora el acto se encuentra en el ámbito del Registro General de Personal.

| sti           | in de Actos Adm            | inistrativos (IA1 | 111  | 31) : Ventana 1 de 1                  | 88889   |                   |     | anionia      | -    |            | ********     |   |
|---------------|----------------------------|-------------------|------|---------------------------------------|---------|-------------------|-----|--------------|------|------------|--------------|---|
| Act           | tos Administra             | tivos             |      |                                       |         |                   |     |              |      |            | Observacione |   |
| des           | tivo 🙎 AOI                 | MON GRAL          |      |                                       |         |                   |     | En Cumo      |      | Deficitive | Ambaa        | ß |
| 6- <b>d</b> . | Acto Admitvo.              | N                 | RP . | Identificador                         | Apell   | idos, Nombre      |     | Cir conso    |      |            | Permudas     |   |
|               | 1                          |                   |      | · · · · · · · · · · · · · · · · · · · | ۱.      | and the second    |     |              |      |            |              |   |
|               | ASIGNACIÓN/ PC             | ISESIÓN P         |      | < EN TRÂMITE >                        |         | ISABEL MARK       | NA. |              |      |            |              |   |
|               |                            |                   |      |                                       |         |                   |     |              |      |            |              |   |
|               |                            |                   | 1    |                                       |         |                   |     |              |      |            |              |   |
|               |                            | E                 |      |                                       |         |                   |     |              |      |            |              |   |
|               |                            |                   |      |                                       |         |                   |     |              |      |            |              |   |
|               |                            |                   | 1    |                                       |         |                   |     |              |      |            |              |   |
|               |                            |                   |      |                                       |         |                   |     |              |      |            |              |   |
| hue           | sto Asignado               |                   |      |                                       |         |                   |     |              |      |            | Editar       |   |
| Pu            | esto 962                   | 510 PERSONAL      | sv.  | DOMESTI Unid                          | ad Orgá | nica 133210       | C.R | ES.PER.MA.OU | VAR  |            |              |   |
|               |                            |                   |      |                                       |         |                   |     |              |      |            | Pournas.     | e |
| ras<br>C      | nitación<br>ód. Procedimia | anto Có-          |      |                                       | Cod     | Estado            |     | camicida (   | ua - | Motivo     |              |   |
| 6             | NO PESOLO                  | IN REG 02         |      | EGISTRO PERSONAL                      | 01      | DUGEN PROVISIONAL | 1   | 6/01/2024    |      | mou vo     |              | - |

Una vez que el Registro de Personal ha tramitado los actos 01 y 02 quedan en Fase Registro Personal y Estado Inscripción definitiva. Los actos son definitivos por lo que tienen marcado en check de Definitivo.

| Ac<br>Cole | ctos Administrativos   |      | _             |                   | Observacio                     |
|------------|------------------------|------|---------------|-------------------|--------------------------------|
| Cód        | . Acto Admtvo.         | NRP  | Identificador | Apellidos, Nombre | C En Curso 🖲 Definitivo C Amba |
| 01         | NOMBR./ CONTRAT/ALT    |      | •             | TERESA            |                                |
|            |                        |      |               |                   |                                |
|            |                        |      |               |                   |                                |
|            |                        |      |               |                   |                                |
|            |                        |      |               |                   |                                |
|            |                        |      |               |                   |                                |
|            |                        |      |               |                   |                                |
|            |                        |      |               |                   |                                |
| Pu<br>P    | esto Asignado<br>uesto | _    | Unic          | lad Orgánica      | Editar                         |
| Tra        | mitación               |      |               |                   |                                |
|            | Cód. Procedimiento     | Cód. | Fase          | Cód. Estado       | Transición Cód. Motivo         |

| Gest     | tión de Actos<br>ctos Admin          | Administrativos<br>istrativos | (IA1 <sup>En</sup> | trar consultana 1 de 1   | 000000000000000000000000000000000000000 |                   | 0000000000<br>01 | oservacior          |
|----------|--------------------------------------|-------------------------------|--------------------|--------------------------|-----------------------------------------|-------------------|------------------|---------------------|
| Cole     | ectivo 🛕                             | ADMON GRAL                    | NRP                | Identificador            | Apellidos, Nombre                       | 💽 En Curso 🖲      | Definitivo       | Ambas               |
| 02       | ASIGNACIÓ                            | N/ POSESIÓN                   |                    |                          | TERESA                                  |                   |                  |                     |
|          |                                      |                               |                    |                          |                                         |                   |                  |                     |
|          |                                      |                               |                    |                          |                                         |                   |                  |                     |
|          |                                      |                               |                    |                          |                                         |                   |                  |                     |
|          |                                      |                               |                    |                          |                                         |                   |                  |                     |
|          |                                      |                               |                    | l                        |                                         |                   |                  |                     |
| ⊩        | -                                    |                               |                    |                          |                                         |                   |                  |                     |
| Pu<br>P  | esto Asignad<br>Puesto               | 956210 ORDEN                  | IANZA              | Uni                      | dad Orgánica 136510                     | C.RES.PER.MA.UBED | A C              | Editar<br>Consultar |
| Tra<br>@ | amitación<br>Cód. Proce<br>03 NO RES | dimiento<br>SOL CON REG.      | Cód.               | Fase<br>REGISTRO PERSONA | Cód. Estado                             | Transición Cód    | I. Motivo        |                     |
|          | Tramitar                             |                               | Tramit             | ación múltiple Co        | nsulta múltiple Cancela                 | r Einalizar       | Modificar        | Anul                |

.....

# FASE 4.-GRABACION Y **TRAMITACION ACTO 14**

### 4.1.- GRABACIÓN DEL ACTO 14 (CESE) EN SIRHUS

1.º Entramos en el menú inicial de SIRHUS y seguimos la siguiente ruta: Situación de personal / Gestión Actos Administrativos.

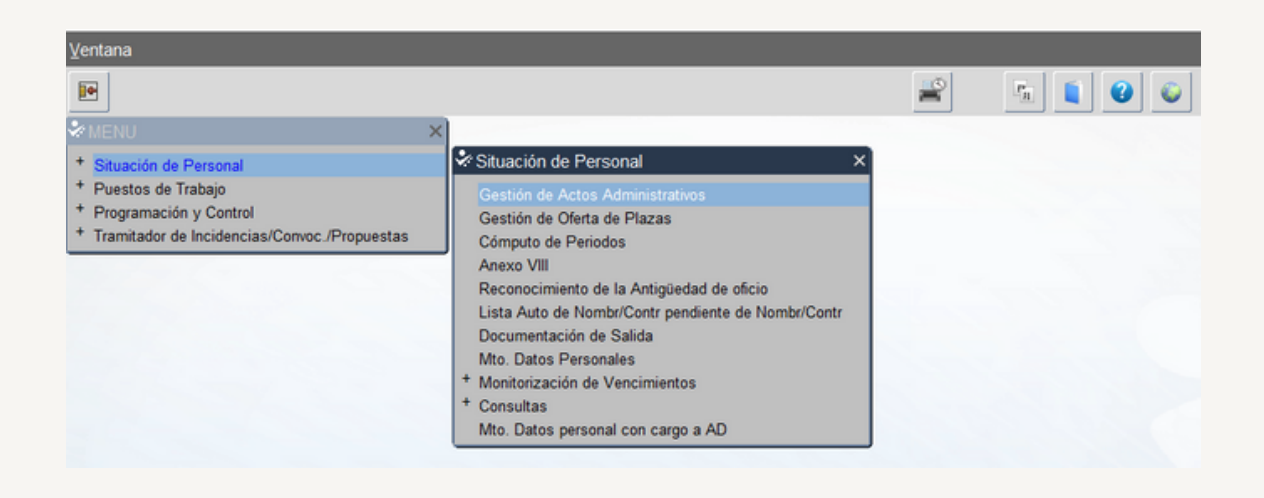

2.º Cancelamos modo consulta seleccionando el icono: X

| Actos Administrativos |     |                 | Telemático                            | C Observaciones               |
|-----------------------|-----|-----------------|---------------------------------------|-------------------------------|
| olectivo              |     | Consulta Estado | · · · · · · · · · · · · · · · · · · · | En Curso 🔼 Definitivo 🔼 Ambas |
| od. Acto Admtvo.      | NRP | Identificador   | Apellidos, Nombre                     |                               |
|                       |     |                 |                                       |                               |
|                       |     |                 |                                       |                               |
| _                     |     |                 |                                       |                               |
|                       |     |                 |                                       |                               |
|                       |     |                 |                                       |                               |
|                       |     |                 |                                       |                               |
|                       |     |                 |                                       |                               |
|                       |     |                 |                                       |                               |
| uesto Asignado        |     |                 |                                       | Continuar                     |
|                       |     |                 |                                       |                               |

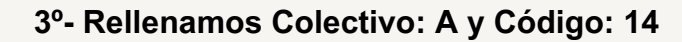

| estió<br>Act | in de Actos Administrativos                          | (IA1111 | 81) : Ventana 1 de 1 |                   |               |                    |
|--------------|------------------------------------------------------|---------|----------------------|-------------------|---------------|--------------------|
| olec<br>ód.  | ctivo A ADMON GRAL                                   | NRP     | Identificador        | Apellidos, Nombre | 🖲 En Curso 🖸  | Definitivo C Ambas |
| •            | CESE EN P.T.                                         |         | 1                    |                   |               |                    |
|              |                                                      |         |                      |                   |               |                    |
| _            |                                                      |         |                      |                   |               |                    |
|              |                                                      |         |                      |                   |               |                    |
| -ł           |                                                      | - 21    |                      |                   |               |                    |
| -ł           |                                                      | - 21    |                      |                   |               |                    |
| ٦ŀ           |                                                      | -       |                      | -                 |               |                    |
| Pues         | sto Asignado                                         |         | Uni                  | dad Orgánica      |               | Continuar          |
| Fran<br>Co   | nitación<br>ód. Procedimiento<br>9 CESE PTO. TRABAJO | Cód.    | ase                  | Cód. Estado       | Transición Có | d. Motivo          |

El identificador se busca por los Apellidos y nombre seleccionando el icono

| ⊻entana          |                          |                                |                                         |                                         |            |
|------------------|--------------------------|--------------------------------|-----------------------------------------|-----------------------------------------|------------|
|                  | <b>b</b> 30 <b>X</b>     | 🖌 🖉 🖌 🚔 i                      | 2 🛓 📠 🚺                                 | 00                                      |            |
| Búsqueda y Selec | cción del Personal (IA11 | 134) : Ventana 1 de 2 00000000 | 000000000000000000000000000000000000000 | 200000000000000000000000000000000000000 | 2000000000 |
| Personal         |                          |                                |                                         |                                         |            |
| Situación        | ~                        | Tipo de Situación              |                                         |                                         |            |
| NRP              | Primer Apell.            | Segundo Apell.                 | Nombre                                  | Opción                                  |            |
|                  | BLANCA                   |                                |                                         |                                         |            |
|                  |                          |                                |                                         |                                         |            |
|                  |                          |                                |                                         |                                         |            |
|                  |                          |                                |                                         |                                         | - 3        |
|                  |                          |                                |                                         |                                         |            |
|                  | _                        |                                |                                         |                                         |            |
|                  | _                        |                                |                                         |                                         | _          |
|                  |                          |                                |                                         |                                         |            |
|                  |                          |                                |                                         |                                         |            |

En azul rellenamos Primer Apellido, Segundo Apellido y Nombre y seleccionamos el icono 🗸 y nos da como resultado:

|             |           |          |           |       |         |           |        |      |        |      |        |      |   | > |            | > |
|-------------|-----------|----------|-----------|-------|---------|-----------|--------|------|--------|------|--------|------|---|---|------------|---|
|             | ~ ~       |          |           |       |         |           |        |      |        |      |        |      |   |   |            |   |
|             | à         | ž        |           |       |         | 1         | / =    | s 24 | 0      |      | Pn     |      | 0 | 6 |            |   |
| úsqueda v S | Selección | del Per  | sonal (I4 | 11134 | ) · Ven | tana 1 de | 2 1000 |      | 55555  |      |        |      |   |   | J<br>VANAS |   |
| asqueua y c | Jeleccion | uerr en  | Sonai (P  |       | / . ven |           | -      |      |        |      |        |      |   |   |            |   |
| Personal    |           |          |           |       |         |           |        |      |        |      |        |      |   |   |            |   |
|             |           |          |           |       |         |           |        |      |        |      |        |      |   |   |            |   |
| Situación   | ACTIVO    |          |           | · 1   | Tipo de | Situació  | 00     | 01   | ACTIVO | )    |        |      |   |   |            |   |
|             |           |          |           |       |         |           |        |      |        |      |        |      |   |   |            |   |
| (P          |           | Primer A | Apell.    |       |         | Segundo   | Apell. |      |        | Nomt | ore    |      |   |   | Орсюг      | 1 |
|             |           |          |           |       |         |           | _      |      |        | MAR  | A DOLO | RES  |   | _ |            |   |
|             |           |          |           |       |         | ļ.        |        |      |        | MARI | A DOLO | RES  |   |   |            |   |
|             |           |          |           |       |         |           |        |      |        | MARI | A DOLO | RES  |   |   |            |   |
|             |           |          |           |       |         |           |        |      |        |      |        |      |   |   |            |   |
|             |           |          |           |       |         | i         |        |      |        | MARI | A DOLO | RES  |   |   |            |   |
|             |           |          |           |       |         |           |        |      |        | MARI | A DOLO | RES  |   |   | _          | _ |
|             |           |          |           |       |         |           |        |      |        | MARI | A DOLO | RES  |   |   |            | _ |
|             |           | ,        |           |       |         |           |        |      |        | MARI | A DOLO | RES  |   |   |            |   |
|             |           | ,        |           |       |         |           |        |      |        | MARI | A DOLO | ORES |   |   |            |   |
|             |           |          |           |       |         |           |        |      |        | MARI | A DOLO | ORES |   |   |            |   |
|             |           |          |           |       |         |           |        |      |        | MARI |        | RES  |   |   |            |   |

Seleccionamos con doble click el NRP que se encuentre en la situación de ACTIVO, y pasamos a la siguiente pantalla

|      |                         |                           | / = =                        | <u>▲</u> <u>∎</u> <b>€ €</b> |                    |
|------|-------------------------|---------------------------|------------------------------|------------------------------|--------------------|
| Gest | ión de Actos Administra | ativos (IA111181) : Venta | na 1 de 1 Debbereberebereber |                              |                    |
| Ac   | tos Administrativo      | s                         |                              |                              | Observaciones      |
| Cole | ctivo A ADMON (         | GRAL                      |                              | En Curso C                   | Definitivo 🖸 Ambas |
| Cód  | Acto Admtvo.            | NRP Identifica            | dor Apellidos, Nombre        |                              |                    |
| 14   | CESE EN P.T.            |                           | T4022 MARIA                  | DOLORES                      |                    |
|      |                         |                           |                              |                              |                    |
|      |                         |                           |                              |                              |                    |
|      |                         |                           |                              |                              |                    |
|      |                         |                           |                              |                              |                    |
|      |                         |                           |                              |                              |                    |
|      |                         |                           |                              |                              |                    |
|      |                         |                           |                              |                              |                    |
|      |                         |                           |                              |                              |                    |
| Pue  | esto Asignado           |                           |                              |                              | Continuar          |
| P    | uesto 962210 A          | AUXILIAR DE CLINICA       | Unidad Orgánica              | 133210 C.RES.PER.MA.OLIVAR   | E Consultar        |
|      |                         |                           |                              |                              | - Eausana          |
| Ira  | mitacion                | Cód Earo                  | Cód Estado                   | Transición Cód               | Motivo             |
|      | 09 CESE PTO, TRAB       | AJO                       | Cou. Estado                  |                              | MOUVO              |
|      |                         |                           |                              |                              |                    |
| Т    | ramitar                 | Tramitación múltiple      | e Consulta múltiple          | Gancelar Einalizar           | Modificar Anular   |

Rellenamos el Código puesto y la Unida Orgánica y seleccionamos Continuar y pasamos a la siguiente pantalla:

|                         | - 00                     | K 🖌               | / = =           |                 |             | 9             |               |         |
|-------------------------|--------------------------|-------------------|-----------------|-----------------|-------------|---------------|---------------|---------|
| o. Ceses en Pu          | esto de Trabajo (IA11123 | ): Ventana 1 de 2 |                 |                 | 000000000   |               | 00000000000   | 999999  |
| ese en Puest            | to de Trabajo            |                   |                 |                 |             | ſ             | Observacion   | es      |
| mpleado<br>tentificador |                          | NRP               | T4022           |                 |             |               |               |         |
| pellidos                |                          |                   |                 | _               | Nombre MA   | RIA DOLORES   | 1             | _       |
| fectos                  |                          | Л                 |                 |                 |             |               |               |         |
| Solicitud               | Resolución               | Admtv             | o.              | 🗹 - Ef. Fijo Ec | onómico     |               |               |         |
| signación               |                          | C                 | aracterísticas  |                 |             |               |               |         |
| U. Org.                 | 133210 C.RES.PER.M       | A.OLIVARE         | Motivo Posesión | 0026 CONT       | RATACION LA | ABORAL        | Principal     |         |
| ColectivoA              | ADMON GRAL               |                   | Carácter        | 05 PROV         | ISIONAL     |               | Ausente       |         |
| Puesto                  | 962210 AUXILIAR DE C     | LINICA            | Motivo Cese     |                 |             |               | Activo        |         |
| Programa                | 31R AT.DEPENVJ           | ACT.Y D           | Causa Pér. Rese | ər              |             |               | - Sustituci   | on      |
| <b>j</b>                | )                        | P                 | osesión 11/10/2 | 023             |             |               | . Reservat    | 10      |
| ustitución del NR       | Rb.                      |                   |                 | % Horas T       | ipo Und.    | Tipo Contrato | ,             |         |
| .4022                   | !   F                    | RANCISCO          |                 |                 | ~           | 402 DURA      | C DET TPO COM | IPL EVE |
| Cód                     | Tino                     | Nº                | Del             | Publicado       | 20          | Nº            | Del           |         |
|                         | 11bo                     |                   | Der             | rubicado        |             | J             | Der           |         |

Se rellenan los campos que están en amarillo sin rellenar, los diferentes Motivos del Cese se despliegan seleccionando el icono

| ese e   | n Puesto de Trabajo  |                |                  |                 |             | Obser           | vaciones |     |
|---------|----------------------|----------------|------------------|-----------------|-------------|-----------------|----------|-----|
| nplea   | do                   |                |                  |                 |             |                 |          |     |
| entific |                      |                |                  |                 |             |                 |          |     |
| pellide | Buscar%              |                |                  |                 |             |                 |          | _   |
| ectos   |                      |                |                  |                 |             |                 |          | -   |
| olicit  |                      |                |                  |                 |             | Desde           | Hasta    | - F |
| ignad   | REN. MEJ. LLAM. BUC  | (BAJA)         | (REQ.RESOL.)     |                 | (BAJA S.S.) | 09/01/2023      |          |     |
| 0.0     | CESE DEC. 197/2008   | (BAJA)         |                  |                 | (BAJA S.S.) | 30/03/2022      |          |     |
| . Org   | DESPIDO              | (BAJA)         |                  |                 | (BAJA S.S.) | 30/03/2022      |          | 1   |
| Colec   | D.TRAB.ART.49.1.M ET | (BAJA)         |                  |                 | (BAJA S.S.) | 30/03/2022      |          |     |
| luoetr  | EXTINCION CONTRATO   | (BAJA)         | (REQ.RESOL.)     |                 | (BAJA S.S.) | 30/03/2022      |          |     |
| ueso    | FALLECIMIENTO        | (BAJA)         |                  |                 | (BAJA S.S.) | 30/03/2022      |          |     |
| rogra   | FINALIZAC. CONTRATO  | (BAJA)         |                  |                 | (BAJA S.S.) | 30/03/2022      |          |     |
|         | INCAP PERMARSOLUTA   | (RA IA)        |                  |                 | (RAIASS)    | 20/03/2022      | _        |     |
| stituc  |                      |                |                  |                 | _           | _               |          |     |
| 19802   |                      |                | Buscar Ac        | eptar Cancela   | r           |                 |          |     |
| sposi   |                      |                |                  |                 | _           |                 |          |     |
| ód.     | Tipo                 | N°             | Del              | Publicado en    | N°          | Del             |          |     |
|         |                      |                | Seguridad Social |                 |             |                 |          |     |
| т.      | adata 1/2            |                | to 100 Ora       | 07              |             |                 | 4000000  |     |
| .oa. 1  | aljeta               |                | pig. 120 Ocup.   | Gru. Cot. 07    | Cuenta de C | otizacion       | 1693662  |     |
| to Ad   | ministrativo         |                |                  |                 |             |                 |          |     |
| -       | DRGANO GESTOR        | etado PROP INS | CRIP/RESOL Tr    | neición 17/11/2 | 023         | Otros Proceedin | nientos  |     |

Una vez seleccionado se guarda y se activa la pestaña Vac. No Dis. (Vacaciones no Disfrutadas) se selecciona y pasamos a la siguiente pantalla:

| Empleado<br>Identificador Y NRP T4022<br>Apellidos Nombre MARIA DOLORES<br>Efectos<br>Solicitud Resolución Cese 01/11/2023<br>Vacaciones no disfrutadas<br>Días Año<br>Importe festivos<br>Días Año<br>Importe nocturnos<br>Días Año                                                                                                    | Vacaciones no            | o disfrutadas (IC120<br>no disfrutadas | ) : Ventana 1 de 1 | 000000000000000000000000000000000000000 | 000000000000 | ностолостолосто<br>Г. о |
|----------------------------------------------------------------------------------------------------|--------------------------|----------------------------------------|--------------------|-----------------------------------------|--------------|-------------------------|
| Apellidos       Nombre       MARIA DOLORES         Efectos       Solicitud       Resolución       Cese       01/11/2023         Vacaciones no disfrutadas       0       Importe festivos       0         0       Importe nocturnos       0       Importe festivos         Días       Año       Importe festivos       0         Importe nocturnos       0       Importe festivos       0 | Empleado<br>Identificado | or 📃 🗄 .                               | Y NRP              | T4022                                   |              |                         |
| Vacaciones no disfrutadas       Días     Año       Dias     Año       Dias     Año       Dias     Año       Importe nocturnos       Dias     Año                                                                                                    | Apellidos<br>Efectos     | Pee                                    | alución            | Case 01/11/2023                         | Nombre       | MARIA DOLORES           |
| 0 Importe festivos<br>Dias Año<br>Importe festivos<br>Importe festivos                                                                                                    | Vacaciones               | no disfrutadas<br>Dias                 | Año                |                                         |              |                         |
| Dias Ano Importe festivos                                                                                                    |                          | 0                                      |                    | Importe festivo<br>Importe noctu        | s<br>rnos    | -                       |
| Importe nocturnos                                                                                                    |                          | Dias                                   | Ano                | Importe festivo                         | s            | _                       |
|                                                                                                    |                          |                                        |                    | Importe nocturr                         | nos          |                         |

Se rellenan las casillas en color amarillo, así como el Importe de Festivos y Nocturnos en el caso que tuviera, después se selecciona guardar y salir, y pasamos a la siguiente pantalla:

| ocumentaci  | ón de Entra  |         |           |          |             |              |        |         |            |
|-------------|--------------|---------|-----------|----------|-------------|--------------|--------|---------|------------|
|             | mento        | Inicial | Requerido | Aportado | Incorporado | Apor.<br>Ini | Efecto | Entrada | N° Entrada |
| DOC. ACRE   | DITATIVO     |         |           |          |             |              |        |         |            |
|             |              | Ξ.      | □.        | Ξ.       | Ξ.          |              |        |         |            |
|             |              | Ξ.      | Ξ.        | Ξ.       | Ξ.          |              |        |         |            |
|             |              | □.      | Π.        | Ξ.       | Ξ.          |              |        |         |            |
|             |              | Ξ.      | Ξ.        | Ξ.       | Ξ.          |              |        |         | 1          |
|             |              | □ □.    |           |          | □.          |              |        |         |            |
| clarador V/ | C. NO DISFRU | JTADAS  |           |          |             |              |        |         |            |

Documentación de entrada del acto B3, en este caso 0054.- Doc. Acreditativo se incorpora el certificado del centro donde comunica la fecha de cese, después guardamos y salimos pasando a la siguiente pantalla:

| Docu<br>Acte | mentación de Entrada (IA1<br>o Administrativo<br>stivo A ADMON G | 11183)<br>RAL        | : Ventana 1 | de 1 0000  | Acto A      | dministrat   | 🛃 👘 🚺    | ESE EN P.T |            |   |
|--------------|------------------------------------------------------------------|----------------------|-------------|------------|-------------|--------------|----------|------------|------------|---|
| Ide          | ntificador .                                                     | Y                    | [           | , MARIA    | DOLORES     |              |          |            |            |   |
| Doc<br>Cód.  | umentación de Entrac                                             | <b>la</b><br>Inicial | Requerido   | Aportado   | Incorporado | Apor.<br>Ini | Efecto   | Entrada    | Nº Entrada |   |
| 0019         | DEC-ORDEN-RESOL                                                  | ₽.                   |             | . <u> </u> |             |              |          |            |            | A |
| 0014         | SOL. INTERESADO/A                                                | ₽.                   | □.          | Ξ.         |             |              |          |            |            | 1 |
| 0054         | DOC. ACREDITATIVO                                                | ₽.                   |             | Ξ.         |             |              |          |            |            |   |
| 0036         | ORDEN EJEC. SENT.                                                | ₽.                   |             | Ξ.         |             |              |          |            |            |   |
| 0053         | SENTENCIA JUDICIAL                                               | ₽.                   |             | Ξ.         |             |              |          |            |            |   |
| 0064         | COM./NOTIF.INTERESAD                                             | ₽.                   | □.          | Ξ.         | Ξ.          |              |          |            |            |   |
| Acla<br>Resi | urador                                                           |                      |             |            |             |              |          |            |            |   |
|              | Borrar                                                           |                      |             | Reutilizar | Adqu        | irir         | Importar | Visi       | Jalizar    |   |

Documentación de entrada del acto 14, en este caso 0054.- Doc. Acreditativo no se incorpora ninguna documentación. (En el caso de que el motivo del cese sea Renuncia se incorporaría el escrito de renuncia del trabajador/a).

Guardamos y salimos y pasamos a la siguiente pantalla:

| AC  | tos Administrativos  |        | _                     |                       | C Observacion                   |
|-----|----------------------|--------|-----------------------|-----------------------|---------------------------------|
| ole | ctivo                | NDD    |                       | And Midne Manches     | 🖲 En Curso 🚫 Definitivo 🚺 Ambas |
| oa. | CESE EN P.T.         |        | 10entificador<br>1022 | MARIA DOLORES         | 3                               |
|     | VAC. NO DISFRUTADAS  |        | 1022                  | MARIA DOLORES         | \$                              |
| 1   |                      |        |                       |                       |                                 |
| 1   |                      |        |                       |                       |                                 |
| 1   |                      |        |                       |                       |                                 |
|     |                      |        |                       |                       |                                 |
|     |                      |        |                       |                       |                                 |
|     |                      |        |                       |                       |                                 |
| u   | esto Asignado        |        |                       |                       | Editar                          |
| P   | uesto 962210 AUXILIA | R DE C | LINICA Uni            | dad Orgánica 133210 0 | CRES.PER.MA.OLIVARE             |
|     | mitación             |        |                       |                       | Quisulai                        |
| -   |                      |        |                       |                       |                                 |

Podemos ver que el acto 14 queda en la Fase 01- Órgano Gestor y Estado- Prop. Inscrip/Resol.

# 4.2.- TRAMITACION DEL ACTO 14 PARA SU INSCRIPCIÓN EN EL REGISTRO GENERAL DE PERSONAL.

Los usuarios que intervienen en la tramitación de los actos son:

- Usuario órgano gestor grabador: Funcionario/a del Servicio de Personal.
- Usuario órgano gestor V° B°: En las Delegaciones Territoriales el/la Secretario/a Territorial
- Usuario órgano gestor Resolución: En las Delegaciones Territoriales el/la Delegado/a Territorial.

Para su tramitación nos posicionamos en el acto 14, y el Usuario órgano gestor V<sup>a</sup> B<sup>a</sup> lo selecciona para su tramitación.

Nos aparece el siguiente Mensaje Informativo: "deben de tramitarse los actos pendientes que afecten a nominas", en el caso de estar tramitados seleccionamosa aceptar

| Opcior | nes ⊻entana                   |          |                      |                 |               |                     |                        |                                  |
|--------|-------------------------------|----------|----------------------|-----------------|---------------|---------------------|------------------------|----------------------------------|
|        | 🔒 🔒 💑                         |          | ۹ 🖌                  | / 🚊 😤           | 🛓 🖞           |                     |                        |                                  |
| * Ges  | tión de Actos Administrativos | (A11118  | 31) : Ventana 1 de 1 |                 |               |                     |                        |                                  |
| A      | ctos Administrativos          |          |                      |                 |               | Observaciones R.G.I | P. Observaciones       |                                  |
| Cole   | ectivo                        |          |                      |                 |               | -                   |                        |                                  |
| Cód    | i. Acto Admtvo.               | NRP      | Identificador        | Apellidos, N    | ombre         | • En Curso O        | Definitivo O Ambas     |                                  |
| 14     | CESE EN P.T.                  |          |                      |                 | MARIA DOLORES |                     |                        |                                  |
| B3     | VAC. NO DISFRUTADAS           |          |                      |                 | MARIA DOLORES |                     |                        |                                  |
| 48     | FORMALIZACION HAB.            |          |                      | 1               | MARIA DOLORES |                     |                        |                                  |
|        |                               |          |                      |                 |               |                     |                        |                                  |
|        |                               |          |                      | 1               |               |                     |                        |                                  |
|        |                               |          |                      |                 |               |                     |                        |                                  |
|        |                               |          |                      |                 |               |                     |                        |                                  |
|        |                               |          |                      |                 |               |                     |                        |                                  |
| D      | leste Asignado                |          |                      | Л               |               |                     |                        |                                  |
| P      | Puesto 962210 AUXILI/         | NR DE CL | INICA Uni            | dad Orgánica    | 133210 C      | RES.PER.MA.OLIV     | MENSAJE INFORMATIVO 22 |                                  |
| Tra    | amitación                     |          |                      |                 |               |                     | API 10942-D            | ehen finalizarse todos los actos |
|        | Cód. Procedimiento            | Cód. F   | ase                  | Cód. Estado     | D             | Transición Có       | pendientes qu          | e afectan a nóminas              |
| ۰      | 09 CESE PTO. TRABAJO          | 01 0     | RGANO GESTOR         | 22 PROP         | INSCRIP/RESOL | 27/12/2023          |                        |                                  |
|        | Tramitar                      |          | sión múltiple Go     | nsulta múltiple | Gancelar      | Einalizar           |                        | Aceptar                          |

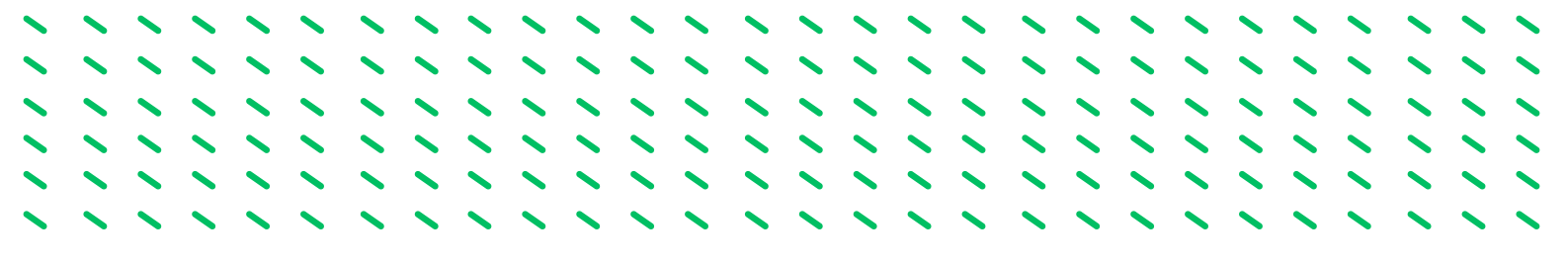

Pasando el acto al Estado V.B. Prop. Inscripción.

| Act      | os Administrativos           |          |               |                                   | C Observaciones                 |
|----------|------------------------------|----------|---------------|-----------------------------------|---------------------------------|
| olec     | tivo ADMON GRAL              |          |               |                                   | 🖲 En Curso 💟 Definitivo 💟 Ambas |
| od.<br>4 | Acto Admtvo.<br>CESE EN P.T. |          | Identificador | Apellidos, Nombre<br>MARIA DOLORE | s                               |
| 3        | VAC, NO DISFRUTADAS          |          |               | MARIA DOLORE                      | s                               |
| -        |                              | - E      |               |                                   |                                 |
| -ł       |                              | - E      |               |                                   |                                 |
| -h       |                              |          |               |                                   |                                 |
| -h       |                              | -        |               |                                   |                                 |
| -i       |                              | - E      |               |                                   |                                 |
| -i       |                              |          |               |                                   |                                 |
| Pue      | sto Asignado                 |          |               |                                   |                                 |
| Du       | esto 962210 AUXILI           | AR DE CI | INICA Uni     | dad Orgánica 133210               | C RES PER MA OLIVARE            |

El Usuario órgano gestor grabador tramita

|             | tos Administrativos |          |               |                    |                        | Observaciones                             |
|-------------|---------------------|----------|---------------|--------------------|------------------------|-------------------------------------------|
| Cole<br>Cód | ADMON GRAL          | NPP      | Identificador | Anellidos Nombre   | 💌 En Curso 🔾 Definitiv | o 🖸 Ambas 🗍                               |
| 14          | CESE EN P.T.        |          | Norman Carlos | , MARIA DOLO       | RES                    |                                           |
| 33          | VAC. NO DISFRUTADAS |          |               | MARIA DOLO         | RES                    |                                           |
|             |                     |          |               | I                  |                        |                                           |
|             |                     |          |               |                    |                        |                                           |
|             |                     |          |               |                    |                        |                                           |
|             |                     |          |               |                    |                        |                                           |
|             |                     |          |               |                    |                        |                                           |
| _           | l                   |          |               | l                  |                        |                                           |
| Des         | esto Asignado       |          |               |                    |                        |                                           |
| Fu          | 062210 ALIVII       | IAR DE C | LINICA Uni    | dad Orgánica 13321 | C.RES.PER.MA.OLIV.     | NFORMATIVO                                |
| P           | uesto 902210 AUAL   |          |               |                    |                        |                                           |
| P           | mitación            |          |               |                    |                        | APL-10R42: Dehen finalizarse todos los ac |

Nos aparece de nuevo el mismo Mensaje Informativo que aceptamos y pasamos a la siguiente pantalla

| olectivo                                   | ninistra       | ADMON GRAL     |                | Acto Ad       | ministrativo   | 14 CESE EN P.T.  | Observa |
|--------------------------------------------|----------------|----------------|----------------|---------------|----------------|------------------|---------|
| Identificado                               | or [           | Y              | , MARI         | A DOLORES     |                |                  | o O An  |
| Depende                                    | ncia           |                |                |               |                |                  |         |
| cto Adminis                                | strativo       |                |                | Procedimiento |                |                  |         |
| ase                                        |                |                | Estado         | L             |                | Último cambio    |         |
| Estado a                                   | ctual          |                |                |               |                |                  |         |
| Procedimie                                 | nto 09         | CESE EN PUESTO | D DE TRABAJO   |               | Iniciado       | 27/12/2023       |         |
|                                            |                | ORGANO GESTOR  | R              |               | Último ca      | mbio 27/12/2023  |         |
| Fase                                       | 01             |                |                |               |                |                  | Editar  |
| Fase<br>Estado                             | 06             | VISTO BUENO PR | OPUESTA DE IN  | SCRIPCION     | Motivo         |                  |         |
| Fase<br>Estado                             | 06             |                | IOPUESTA DE IN | SCRIPCION     | Motivo         |                  | Consult |
| Fase<br>Estado<br>Transicio<br>ransición a | 06<br>ones por | VISTO BUENO PR | ROPUESTA DE IN | SCRIPCION     | Motivo<br>Cód. | Motivo de cambio | Consult |

Aceptamos pasando el acto a la Fase Registro de Personal Estado Diligencia Provisional.

| Ac   | tos Administrativos |         |               |                      | C Observaciones                 |
|------|---------------------|---------|---------------|----------------------|---------------------------------|
| Cole | ctivo               | NRP     | Identificador | Apellidos, Nombre    | 🖲 En Curso 🥥 Definitivo 📿 Ambas |
| 4    | CESE EN P.T.        |         |               | MARIA DOLORE         | is                              |
| 3    | VAC. NO DISFRUTADAS |         |               | MARIA DOLORE         | is                              |
|      |                     |         |               |                      |                                 |
|      |                     |         |               | Î D                  | Apellidos, Nombre               |
|      |                     |         |               | 1                    |                                 |
|      |                     |         |               | 1                    |                                 |
|      |                     |         |               | 1                    |                                 |
| -    |                     |         |               | 1                    |                                 |
| Pu   | esto Asignado       |         |               | 1                    | Editar                          |
| P    | uesto 962210 AUXILI | AR DE C | LINICA Uni    | idad Orgánica 133210 | C.RES.PER.MA.OLIVARE            |
| Tra  | mitación            |         |               |                      |                                 |
|      |                     |         |               | Chil Estado          | Translation Cold Mathia         |

Ahora el acto se encuentra en el ámbito del Registro General de Personal

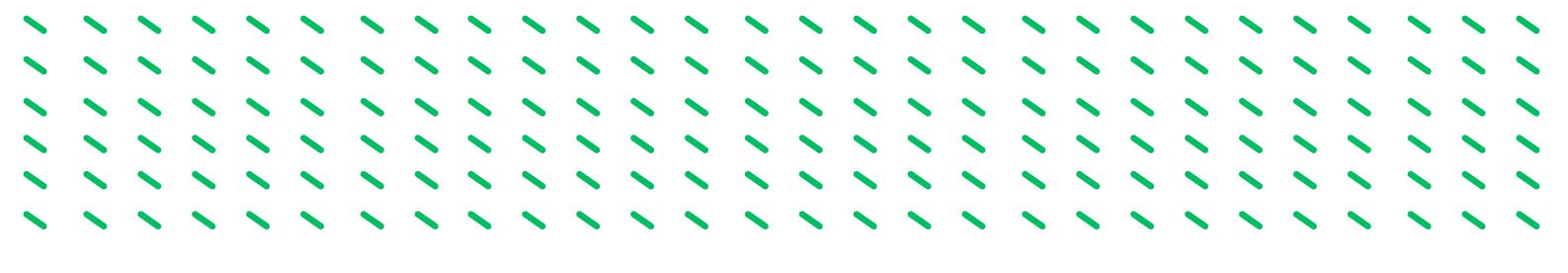

Una vez que el Registro de Personal ha tramitado el acto 14 queda en Fase Registro Personal y Estado Inscripción definitiva. Los actos son definitivos por lo que tienen marcado en check de Definitivo.

| lectivo 🛕 ADMON GR                 | AL NRP Identificador | Apellidos Nombre                                    |
|------------------------------------|----------------------|-----------------------------------------------------|
| CESE EN P.T.                       |                      | MARIA CARMEN                                        |
|                                    |                      |                                                     |
|                                    |                      |                                                     |
|                                    |                      |                                                     |
|                                    |                      |                                                     |
|                                    |                      |                                                     |
|                                    |                      |                                                     |
| iesto Asignado<br>Puesto 955810 AU |                      | Unidad Orgánica 136510 C.RES.PER.MA.UBEDA Consultar |

FASE 5.-ACTOS COMPLEMENTARIOS
Los usuarios que intervienen en la tramitación de los actos son:

- Usuario órgano gestor grabador: Funcionario/a del Servicio de Personal.
- Usuario órgano gestor V° B°: En las Delegaciones Territoriales el/la Secretario/a Territorial
- Usuario órgano gestor Resolución: En las Delegaciones Territoriales el/la Delegado/a Territorial.

## 5.1.- ACTO 76: DATOS BANCARIOS

Introducimos la información de los datos bancarios del empleado donde se efectua el pago de la nómina. Es un acto específico de nómina por lo que este acto se puede tramitar en el servicio de nóminas o en el servicio de personal.

1.º Entramos en el menú inicial de SIRHUS y seguimos la siguiente ruta: Situación de personal / Gestión Actos Administrativos.

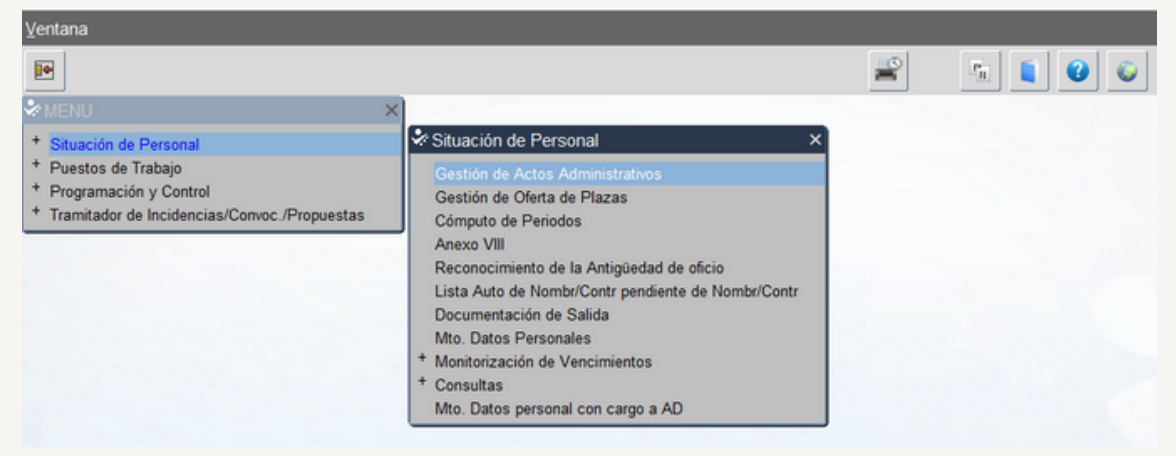

2.º Cancelamos modo consulta seleccionando el icono: X

| Actos Administrativos    | •   | _               | Telemático        | Observacione                  |
|--------------------------|-----|-----------------|-------------------|-------------------------------|
| lectivo                  |     | Consulta Estado | · •               | En Curso 🚺 Definitivo 🚺 Ambas |
| d. Acto Admtvo.          | NRP | Identificador   | Apellidos, Nombre |                               |
|                          |     |                 |                   |                               |
|                          |     |                 |                   |                               |
|                          |     |                 |                   |                               |
|                          |     |                 |                   |                               |
|                          |     |                 |                   |                               |
|                          |     |                 |                   |                               |
|                          |     |                 |                   |                               |
| uesto Asignado<br>Puesto |     | Unid            | ad Orgánica       | Continuar                     |
|                          |     |                 |                   |                               |

3º- Rellenamos Colectivo: A y Código: 76, Identificador: DNI del trabajador sin la letra y le damos a intro

| Acto        | os Administrativ   | OS  | _             |                   |              | Observaciones      |
|-------------|--------------------|-----|---------------|-------------------|--------------|--------------------|
| ód.         | Acto Admtvo.       | NRP | Identificador | Apellidos, Nombre | 🦲 En Curso 🖸 | Definitivo 🙆 Ambas |
| F           | ORMA DE PAGO       |     | 26            | MANUELA           |              |                    |
|             |                    |     |               |                   |              |                    |
|             |                    |     |               |                   |              |                    |
|             |                    |     |               |                   |              |                    |
|             |                    |     |               |                   |              |                    |
| _           |                    |     |               |                   |              |                    |
| 4           |                    |     |               |                   |              |                    |
| J.          |                    |     |               |                   |              |                    |
| uest<br>Pue | to Asignado<br>sto |     | Un            | idad Orgánica     |              | Continuar          |
|             | itación            |     |               |                   |              |                    |

4º- Seleccionamos Continuar, pasamos a la siguiente pantalla

|                                                           | Empleado      | C. Obse        | ervaciones es |
|-----------------------------------------------------------|---------------|----------------|---------------|
| Empleado                                                  |               |                |               |
| Identificador                                             | C             |                |               |
| Apellidos                                                 |               | Nombre MANUELA |               |
| Efecto                                                    |               |                |               |
| Solicitud                                                 | Resolución    | Efecto         |               |
|                                                           |               |                |               |
| ormas de Pago de                                          | los Empleados |                |               |
|                                                           |               |                |               |
| Forma de Pago                                             | TRANSFERENCIA |                |               |
| Forma de Pago<br>Entidad de Crédito                       |               |                |               |
| Forma de Pago<br>Entidad de Crédito<br>Sucursal           |               |                |               |
| Forma de Pago<br>Entidad de Crédito<br>Sucursal<br>Cuenta | D.C.          |                |               |

Rellenamos la fecha efectos (coincide con la fecha de inicio del contrato) y los datos bancarios. Guardamos y salimos, se abre la siguiente pantalla:

|                    |                                           | H             |
|--------------------|-------------------------------------------|---------------|
| ormas de Pago o    | lel Empleado                              | Observaciones |
| Empleado           |                                           | A L           |
| Apellidos          | Nombre LUCIA                              |               |
| Efecto             |                                           |               |
| Solicitud          | Resolución Efecto                         | 01/12/2023    |
| ormas de Pago d    | le los Empleados                          |               |
| Forma de Pago      | TRANSFERENCIA                             |               |
| Entidad de Crédito | 3067 CAJA R. DE JAEN, BARCELONA Y MADRID, |               |
| Sucursal           | 0045 LINARES                              |               |
| Cuenta             | 23 D.C. 05                                |               |
|                    |                                           |               |

Guardamos y salimos, se abre la siguiente pantalla:

5º- Pasamos a incorporar la documentación de entrada

| Opcione               | es ⊻entana               |         |             |            |             |              |               |           |            |      |            |  |
|-----------------------|--------------------------|---------|-------------|------------|-------------|--------------|---------------|-----------|------------|------|------------|--|
|                       |                          |         | 0           |            | / = =       | 2            | L 12          |           | 0          |      |            |  |
| Salir) <sub>/CU</sub> | mentación de Entrada (IA | 111183) | : Ventana 1 | de 1 0000  |             |              |               | 86666666  |            | 9996 |            |  |
|                       |                          |         |             |            |             |              |               |           |            | _    |            |  |
| Acto                  | o Administrativo         |         |             |            |             |              |               |           |            |      | ervaciones |  |
| Cole                  | ctivo A ADMON            | GRAL    |             |            | Acto Ac     | Iministrativ | <b>0</b> 76 F | ORMA DE P | AGO        |      | Ambas      |  |
| Ide                   | ntificador               | D       |             | LUCIA      |             |              |               |           |            |      |            |  |
|                       |                          |         |             |            |             |              |               |           |            |      |            |  |
| Doc                   | umentación de Entra      | da      | Desuration  | Americada  | Incomenda   | Apor.        | Electo        | Entrada   | Nº Estrado |      |            |  |
| 0014                  | SOL. INTERESADO/A        |         | Requendo    | Aportado   | Incorporado | _            | Electo        | Entrada   | Nº Entrada |      |            |  |
|                       |                          | Г.      | Ε.          | Ξ.         | Ξ.          | Г            |               |           |            |      |            |  |
|                       |                          | Ξ.      | Ξ.          | Ξ.         | Ξ.          |              |               |           |            | 3    |            |  |
|                       |                          | Ξ.      | Ξ.          | □.         | Ξ.          |              |               | 1         |            | ÷.   |            |  |
|                       |                          | Ξ.      | Ξ.          | Ξ.         | Ξ.          |              |               |           |            |      |            |  |
|                       |                          | Ξ.      | Ξ.          | □.         | Ξ.          |              |               |           |            | ÷    | tinuar     |  |
|                       |                          |         |             |            | _           |              |               |           |            |      |            |  |
| Acla                  | arador                   |         |             |            |             |              |               |           |            |      | suitar 🖯   |  |
| Res                   | umen                     |         |             |            |             |              |               |           |            |      |            |  |
|                       |                          |         |             |            |             |              |               |           |            |      |            |  |
|                       |                          |         |             |            |             |              |               |           |            |      |            |  |
|                       | Borrar                   |         |             | Reutilizar | Adqu        | irir         | Importar      | Visu      | alizar     |      | Anular     |  |
|                       |                          |         |             |            |             |              |               |           |            |      |            |  |

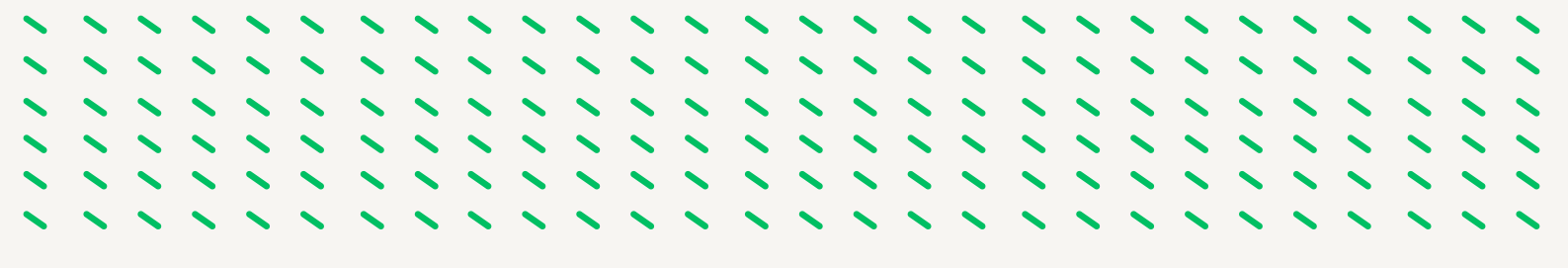

0014.- Solicitud del interesado: Es el documento firmado que presenta el trabajador indicando la cuenta bancaria donde quiere que se le ingrese la nomina.

| Definitivo O | Ambas  |
|--------------|--------|
|              |        |
|              |        |
|              |        |
|              |        |
|              |        |
|              |        |
|              |        |
|              |        |
|              |        |
|              |        |
|              |        |
|              | Editar |
|              |        |
|              |        |

El acto se queda en Estado Propuesta Solicitud Tramitación.

#### 6º- Tramita el Acto el Usuario órgano gestor Vº Bº

Seleccionamos el botón Tramitar hasta llevarlo al Estado Solicitud Tramitación Final pasando el acto a definitivo.

| Acto Administrativo       |                              |                        |               | Observaciones |
|---------------------------|------------------------------|------------------------|---------------|---------------|
| colectivo A ADMO          | N GRAL                       | Acto Administrativo 76 | FORMA DE PAGO | o Ambas       |
| Identificador             | TERESA                       |                        |               |               |
| Dependencia               |                              |                        |               |               |
| cto Administrativo        | Pro                          | cedimiento             |               |               |
| ase                       | Estado                       | Últim                  | o cambio      |               |
| Estado actual             |                              |                        |               |               |
| Procedimiento 00 SOLI     | CITUD SIN RESOLUCIÓN         | Iniciado               | 14/12/2023    |               |
| Fase 01 ORG               | ANO GESTOR                   | Último cambio          | 14/12/2023    |               |
| Estado 25 PROF            | PUESTA SOLICITUD TRAMITACION | Motivo                 |               | Editar        |
| Transiciones posibles     |                              |                        |               | Consultar     |
| ransición a               | Acción                       | Cód. Moti              | vo de cambio  |               |
| POLICITUD TRAMITARA FINAL | SOL.TRAM                     | ITADA FINAL            | <u> </u>      | P             |

|                                                                             | ă 🤱                                           |                                                     |                       | <u>.</u>         | •                                                                                      |                                |
|-----------------------------------------------------------------------------|-----------------------------------------------|-----------------------------------------------------|-----------------------|------------------|----------------------------------------------------------------------------------------|--------------------------------|
| Acto Administra<br>Colectivo A<br>Identificador                             | Administrativos (A1111<br>Ativo<br>ADMON GRAL | 84) : Ventana 1 de 1<br>Acto Adm<br>: TERESA        | inistrativo           | 76 FORMA DE PA   | CO Observaciones                                                                       |                                |
| Dependencia<br>Acto Administrativo<br>Fase                                  | Esta                                          | Procedimiento                                       |                       | Último cambio    |                                                                                        |                                |
| Estado actual<br>Procedimiento 00<br>Fase 01                                | SOLICITUD SIN RESOL                           | LUCIÓN                                              | Iniciado<br>Último ca | 14/12/2023       |                                                                                        |                                |
| Estado 25 Transiciones po Transición a SOLICITUD TRAMITAD SOLICITUD DENEGAD | PROPUESTA SOLICIT                             | Acción<br>SOL TRAMITADA FINAL<br>SOL DENEGADA FINAL | Motivo<br>Cód.        | Motivo de cambio | APL-10168: Se va a realizar la transi<br>TRAMITADA FINAL. ¿Desea continu<br>operación? | ición a SOLICITUD<br>ar con la |
| COLOR DENEOR                                                                | 073 1 11 Mr. 36                               |                                                     |                       | Aces             | pt                                                                                     | <u>Si</u> No                   |

.....

-----

~ ~ ~ ~

-

| Acto Administrat    | ivo                    |                                      | Observacione |
|---------------------|------------------------|--------------------------------------|--------------|
| Colectivo A         | ADMON GRAL             | Acto Administrativo 76 FORMA DE PAGO | o Ambas      |
| Identificador       |                        | TERESA                               |              |
| Dependencia         |                        |                                      |              |
| Acto Administrativo |                        | Procedimiento                        |              |
| Fase                | Estado                 | Último cambio                        |              |
| Estado actual       |                        | Autenticación de Usuario             |              |
| Procedimiento 00    | SOLICITUD SIN RESOLUCI | 023                                  |              |
| Fase 01             | ORGANO GESTOR          | Clave                                |              |
| Estado 25           | PROPUESTA SOLICITUD TI |                                      | Editar       |
| Transiciones pos    | ibles                  | Aceptar Cancelar                     | Gonsultar    |
| Transición a        |                        | Acción Cód. Motivo de cambio         |              |
| SOLICITUD TRAMITADA | FINAL                  | SOL.TRAMITADA FINAL                  | Ê E          |
| COLICITUD DENECADA  | EINIAL                 | SOL DENEGADA FINAL                   |              |

| Ac        | tos Administrativos |     | ory. ventana rue                                                                                                    |                  | Observaciones R.G.P. 🔲 O  | bserv |
|-----------|---------------------|-----|----------------------------------------------------------------------------------------------------|------------------|---------------------------|-------|
| ole       | ctivo               | NDD |                                                                                                    | Anallidan Nambar | 🧧 En Curso 🖲 Definitivo 🤇 | A     |
| od.       | Acto Admivo.        |     | Identificador                                                                                                    | Apenidos, Nombre |                           |       |
|           |                     |     | 1997 - 1997 - 19 |                  |                           |       |
| 6         | FORMA DE PAGO       |     |                                                                                                    | TERESA           |                           |       |
|           |                     |     |                                                                                                    |                  |                           |       |
|           |                     |     |                                                                                                    |                  |                           |       |
|           |                     |     |                                                                                                    |                  |                           |       |
| _         |                     |     |                                                                                                    |                  |                           |       |
|           |                     |     |                                                                                                    |                  |                           |       |
| Pue<br>D. | esto Asignado       |     | lla                                                                                                    | idad Orgánica    |                           | Edit  |
| FL        |                     |     |                                                                                                    |                  |                           | Consi |

## 5.2.- ACTO 65: DATOS DE IRPF

Introducimos los datos que calcula el % de IRPF que corresponde al trabajador. Como el acto 76, es un acto específico de Nóminas, pero el sistema obliga a grabar y tramitar por primera vez este acto cuando se da de alta a un nuevo empleado y no constan sus datos del IRPF en el programa SIRHUS.

1.º Seguimos los pasos 1º, 2º y 3º del acto 76 (seleccionamos código 65):

| Ac  | tos Administrativos | L   | _             |                   | Observaciones R.G.P. Observaciones |
|-----|---------------------|-----|---------------|-------------------|------------------------------------|
| ód. | Acto Admtvo.        | NRP | Identificador | Apellidos, Nombre | En Curso C Definitivo Ambas        |
| 5   | DATOS DE IRPF       |     | 26            | LUCIA             |                                    |
|     |                     |     |               |                   |                                    |
|     |                     |     |               |                   |                                    |
|     |                     |     |               |                   |                                    |
|     |                     |     |               |                   |                                    |
|     |                     |     |               |                   |                                    |
|     |                     |     |               |                   |                                    |
|     |                     |     |               |                   |                                    |
| Pue | esto Asignado       |     |               |                   | Continuar                          |
| Ρι  | Jesto               |     | Uni           | idad Orgánica     | Consultar                          |
| Tra | mitación            |     |               |                   |                                    |
|     |                     | CAA | Face          | Cód Estado        | Transisión Cód Motivo              |

Seleccionamos Continuar, y pasamos a la siguiente pantalla

| Comun    | icaciones de da   | tos sobre IRPF   |                      |                                   |             |                         |                 |
|----------|-------------------|------------------|----------------------|-----------------------------------|-------------|-------------------------|-----------------|
| Empl     | eado              |                  |                      |                                   |             |                         | - observaciones |
| Identif  | icador            | D                |                      |                                   |             |                         |                 |
| Apellid  | los               |                  |                      | Non                               | nbre LUCIA  |                         |                 |
| Efecto   |                   |                  |                      |                                   |             |                         |                 |
| Solicitu | d                 | Resolución       | Econór               | nico 01/11/2023                   | 3 🗌 Mod     | lificar Tipo de retenci | ón Solicitado   |
| Año Na   | cimiento 1973     | Situación Famili | ar Situación Familia | <mark>r 3 (Art. 76 - Regla</mark> | mento IRPF) | • NIF conyuge           |                 |
| Grado Di | scapacidad        | Sin Discapacidad |                      | ¥                                 | Tipo de     | retención solicitado    |                 |
| Anuali   | dad por Alimentos | 0,00             | Red. RDL 20/2011     |                                   | м           | ovilidad Geográfica     |                 |
| Pensió   | n Compensatoria   | 0,00             |                      |                                   | Prolor      | ngación Act. Laboral    | □.              |
| Descer   | ndientes          |                  |                      | Ascend                            | dientes     |                         |                 |
| F.Nac.   | Año Adop. Ent.    | Grado Discapa    | acidad               | F.Nac.                            | Conviv.     | Grado Discapa           | cidad           |
|          |                   |                  | · ·                  | Ê                                 |             |                         | î î             |
|          |                   |                  |                      |                                   |             |                         |                 |
|          |                   |                  | ~                    |                                   |             |                         | ·               |

Si el empleado no consta en sirhus, por ser la primera vez que trabaja para la Junta de Andalucía solo nos aparecen su datos personales.

Si el empleado ha trabajado anteriormente nos aparecerá los últimos datos grabados a efectos de IRPF.

Es imprescindible rellenar todos los campos en amarillo, los demás campos se rellenan en cada caso según las circunstancias de cada persona.

Una vez rellenos se guarda y salimos

| dentif | ficador             |               |           | LUCIA    | Acto A      | dministrat   | ivo [65 [C | ATOS DE IR | PF         |   | Ambas                                    |
|--------|---------------------|---------------|-----------|----------|-------------|--------------|------------|------------|------------|---|------------------------------------------|
| ocur   | mentación de Entrac | da<br>Inicial | Requerido | Aportado | Incorporado | Apor.<br>Ini | Efecto     | Entrada    | N° Entrada |   |                                          |
| S      | OL. MODELO 145 AEAT |               |           |          |             |              |            |            |            | 9 |                                          |
|        |                     | □.            | Ξ.        | Π.       | Ξ.          |              |            |            |            |   |                                          |
|        |                     | □.            | Ξ.        | Ξ.       | Ξ.          |              |            |            |            |   |                                          |
|        |                     | □,            |           | Ξ.       |             |              |            |            |            | 8 |                                          |
|        |                     | □,            |           | Ξ.       |             |              |            |            |            |   |                                          |
|        |                     | Ξ.            |           |          |             |              |            |            |            |   | inuar                                    |
| lare   |                     | SADO /        |           | AEAD     |             |              |            |            |            |   | sultar                                   |
| aarad  | SOLICITOD INTERE    | SADO (I       | NODELO 14 | ALAI     |             |              |            |            |            |   | a san san san san san san san san san sa |

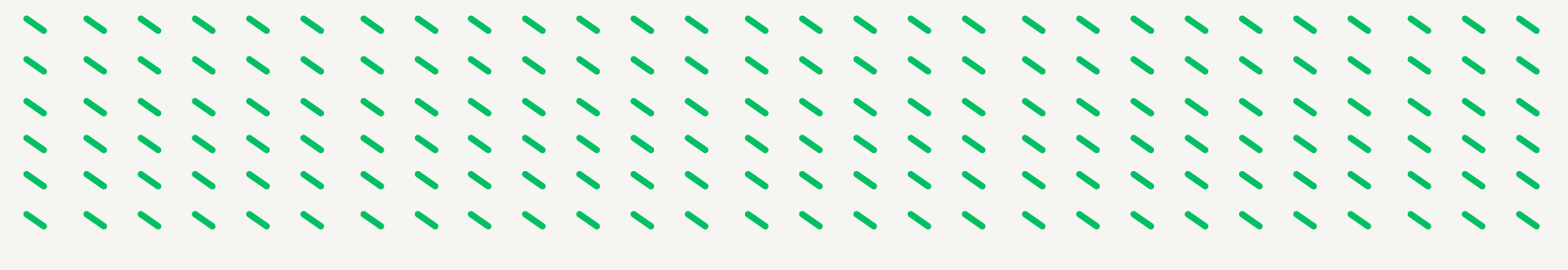

Incorporamos la documentación de entrada

0063.- Solicitud modelo 145 AEAT: Es el documento firmado por el trabajador comunica su situación a efectos del IRPF.

Una vez incorporada guardamos y salimos

| Actos Administrativos |        |               |           |             |                   | Observacio        | ones |
|-----------------------|--------|---------------|-----------|-------------|-------------------|-------------------|------|
| ADMON GR              | AL NDD | Identificador | Apoll     | idas Nambra | 🖲 En Curso 🖸      | Definitivo 🔼 Amba | as   |
| DATOS DE IRPF         |        | Identificador | Apen      | LUCIA       |                   |                   | -    |
|                       | —      |               |           |             |                   |                   | - 1  |
|                       |        |               | 1-        |             |                   |                   | -11  |
|                       |        |               |           |             |                   |                   | - 3  |
| -                     | - 2    |               | -         |             |                   |                   | - 8  |
|                       |        | l             |           |             |                   |                   | - 8  |
|                       |        |               |           |             |                   |                   | _ 11 |
|                       |        |               |           |             |                   |                   | _    |
|                       |        |               |           |             |                   |                   |      |
| uesto Asignado        |        |               |           | [           | Apellidos, Nombre | Editar            |      |
| Puesto                |        | Uni           | idad Orgá | inica       |                   | Consultant.       | - 1  |
|                       |        |               |           |             |                   | Gonsultar         |      |
| ramitación            |        |               |           |             |                   |                   |      |
| Cód. Procedimiento    | Cód.   | Fase          | Cód.      | Estado      | Transición Cód    | I. Motivo         |      |

Tramita el Usuario órgano gestor Vº Bª hasta llevarlo al Estado Solicitud Tramitación Final pasando el acto a definitivo.

| lectivo                  |     | _             |                   | Observaciones R.G.P | P. Observaciones    |
|--------------------------|-----|---------------|-------------------|---------------------|---------------------|
| d. Acto Admtvo.          | NRP | Identificador | Apellidos, Nombre | 💛 En Curso 🤨        | Definitivo 🧿 Ambas  |
| DATOS DE IRPF            |     |               | LUCIA             |                     |                     |
|                          |     |               |                   |                     |                     |
|                          |     |               |                   |                     |                     |
|                          |     |               |                   |                     |                     |
|                          |     |               |                   |                     |                     |
| 1                        |     |               |                   |                     |                     |
| 1                        |     |               |                   |                     |                     |
| Î.                       |     |               |                   |                     |                     |
| uesto Asignado<br>Puesto |     | Unie          | dad Orgánica      |                     | Editar<br>Qonsultar |
| amitación                |     |               |                   |                     |                     |

## 5.3.- ACTO 34: AUTORIZACON DE JORNADA ESPECIAL

Este acto se graba para los puestos de trabajo que tienen en RPT como característica especial Turnos (mañana-tardes-noches).

1.º Seguimos los pasos 1º y 2º del acto 76 (seleccionamos código 34):

| loctive A ADMON GRA      | 1   | _             |                   | C Observaciones             |
|--------------------------|-----|---------------|-------------------|-----------------------------|
| d. Acto Admtvo.          | NRP | Identificador | Apellidos, Nombre | En Curso O Definitivo Ambas |
| AUTORI, JOR. ESP.        |     |               |                   |                             |
|                          |     |               |                   |                             |
|                          |     |               |                   |                             |
|                          |     |               |                   |                             |
|                          |     |               |                   |                             |
|                          |     |               |                   |                             |
|                          |     |               |                   |                             |
|                          |     |               |                   |                             |
| uesto Asignado<br>Puesto |     | Uni           | dad Orgánica      | Continuar                   |
|                          |     |               |                   |                             |

El identificador en este caso es el NRP, por lo seleccionamos el icono del desplegable de la lista de valores, y pasamos a la siguiente pantalla:

| entana            |                        |                            |                  |                     |          |
|-------------------|------------------------|----------------------------|------------------|---------------------|----------|
|                   | B 26 X                 |                            |                  | 00                  |          |
| *Búsqueda y Selec | ción del Personal (IA1 | 134): Ventana 1 de 2 2000  |                  |                     |          |
| Personal          |                        |                            |                  |                     |          |
| Situación         |                        | , Tipo de Situación        |                  |                     |          |
| NRP               | Primer Apell.          | Segundo Apell.             | Nombre           | Opción              |          |
|                   |                        |                            |                  |                     | <u> </u> |
|                   |                        |                            |                  |                     |          |
|                   | _                      |                            |                  |                     |          |
|                   |                        |                            |                  |                     |          |
|                   |                        |                            |                  |                     |          |
|                   |                        |                            |                  |                     |          |
|                   |                        |                            |                  |                     |          |
|                   |                        |                            |                  |                     |          |
|                   |                        |                            |                  |                     |          |
| Tramitar          | Tramit                 | ación múltiple Consulta mú | iltiple Çancelar | Einalizar Modificar | Anular   |

En azul rellenamos los Apellidos y Nombre, ejecutamos la consulta y nos sale los datos del trabajador:

| Personal | IVO 🔽         | Tipo de Situación 0001 | ACTIVO     |        |
|----------|---------------|------------------------|------------|--------|
| Р        | Primer Apell. | Segundo Apell.         | Nombre     | Opción |
| Y46T5010 |               |                        | MARIA JOSE |        |
|          |               |                        | MARIA JOSE |        |
|          | <u>'</u>      |                        | MARIA JOSE |        |
|          |               |                        |            |        |
|          |               |                        |            |        |
|          | _             |                        |            |        |
|          |               |                        |            |        |
|          |               |                        |            |        |
|          |               |                        |            |        |
|          | 1             | 1                      | 1          | 1.1    |

Seleccionamos la fila con Situación Activo, hacemos doble click y volvemos a la pantalla inicial del Acto 34

| Actos Administrativos           |        | _            |                     |                | Observaciones      |
|---------------------------------|--------|--------------|---------------------|----------------|--------------------|
| lectivo A ADMON GRA             | NDD    | Ident/Freder | And Walson Manufact | 🖲 En Curso 🖸   | Definitivo 🔼 Ambas |
| AUTORI, JOR, ESP.               |        | 46T5010      | MARIA JOSE          |                |                    |
|                                 |        |              |                     |                |                    |
|                                 |        |              |                     |                |                    |
|                                 |        |              |                     |                |                    |
|                                 |        |              |                     |                |                    |
|                                 |        |              |                     |                |                    |
| 1                               |        |              |                     |                |                    |
| 1                               |        |              |                     |                |                    |
| uesto Asignado                  |        |              |                     |                | Continuar          |
| Puesto                          |        | Unic         | lad Orgánica        |                | Consultar          |
| remiteelde                      |        |              |                     |                | Ponsultar          |
| Cód. Procedimiento              | Cód. I | ase          | Cód. Estado         | Transición Cód | . Motivo           |
| amitación<br>Cód. Procedimiento | Cód. I | ase          | Cód. Estado         | Transición Cód | . Motivo           |

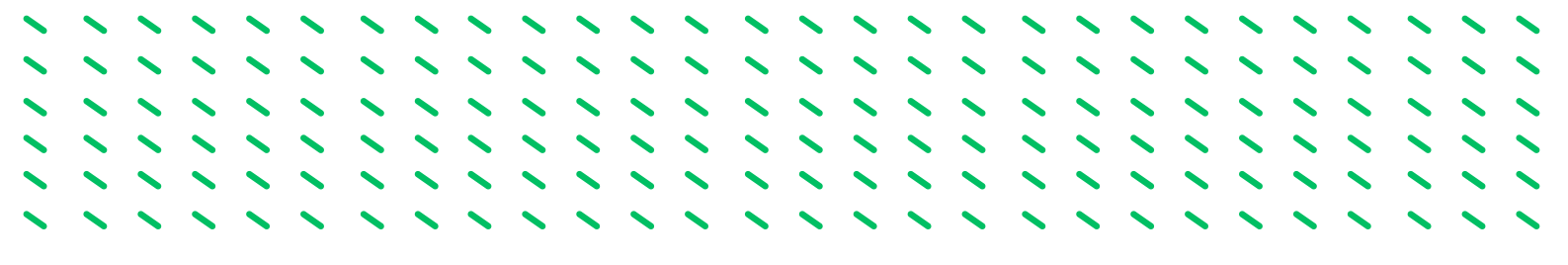

Le damos al tabulador, y rellenamos el codigo del puesto mediante el desplegable, seleccionando el puesto actual

| A      |                        |          |                  |                       |                | Observaciones             |                  |        |
|--------|------------------------|----------|------------------|-----------------------|----------------|---------------------------|------------------|--------|
| Mectiv | A ADMON GRAL           | NRP      | Identificador    | Anellidos Nombre      | En Curso       | Definitivo O Ambas        |                  |        |
| A      | UTORI. JOR. ESP.       |          | '46T5010         | MARIA JOSE            |                |                           |                  |        |
| ╋      |                        |          |                  |                       |                |                           |                  |        |
| ╈      |                        |          |                  |                       |                |                           |                  |        |
| L      |                        |          |                  |                       |                |                           |                  |        |
|        | Puestos asignados 2020 | 0000000  | 2160001600116001 |                       | 89999999999999 |                           | 0000000000000000 |        |
| -11    | Buscar 976110%         |          |                  |                       |                |                           |                  |        |
|        | Cód Buesto             |          |                  | Cód Unidad Oroánica   |                | Cód Conseiería            | E Poe            | E Cas  |
| ues    | 976110 PERSON          | AL SV. D | OMESTI           | 131010 RES PER GR AF. | ZAYTUM         | 3562810 INC SOCULIV FAM E | IG 09/11/2023    | P.Oes. |

Le damos aceptar y volvemos a la pantalla principal de Acto 34. Seleccionamos el boton Continuar.

| ACT   | os Administrativos |        |               |                    | C Observaciones                |
|-------|--------------------|--------|---------------|--------------------|--------------------------------|
| olect | Acto Admtvo        | NDD    | Identificador | Apallidos Nombra   | En Curso O Definitivo Ambas    |
|       | AUTORI. JOR. ESP.  |        | 46T5010       | MARIA JOSE         |                                |
| T     |                    |        |               |                    |                                |
| T     |                    |        |               |                    |                                |
|       |                    |        |               |                    |                                |
|       |                    |        |               |                    |                                |
|       |                    |        |               |                    |                                |
|       |                    |        |               |                    |                                |
|       |                    |        |               |                    |                                |
| ues   | to Asignado        |        |               |                    | Continuar                      |
| Pue   | 976110 PERSC       | NAL SV | DOMESTI Unid  | ad Orgánica 131010 | RES.PER.GR.AF.ZAYTUM Consultar |
| ram   | nitación           |        |               |                    |                                |
|       |                    |        |               | Chil Estada        | Translation City Mathem        |

Pasamos a la siguiente pantalla

| mpleado       | de Jornadas Especiales                                     |      |
|---------------|------------------------------------------------------------|------|
| Identificador | . Y NRP                                                    |      |
| Apellidos     | Nombre MARIA JOSE                                          |      |
| Efecto        |                                                            |      |
| Solicitud     | 27/11/2023 Desde Fin                                       |      |
| Asignación    |                                                            |      |
| U. Org.       | 131010 RES.PER.GR.AF.ZAYTUM Puesto 976110 PERSONAL SV. DOM | ESTI |
| Colectivo     | A ADMON GRAL                                               |      |
| Jornada Espe  | ecial Periodo Jornada Especial concedido                   |      |
| Inmedia       |                                                            | _    |

Son de obligada cumplimentación las casillas de color amarillo. La fecha de solicitud, Desde (coincide con la fecha de inicio) y el tipo de Jornada (se selecciona con el despegable)

| atonización                                                   | de Jornadas Especiales                                                                                                    |       |
|---------------------------------------------------------------|----------------------------------------------------------------------------------------------------|-------|
| Empleado                                                      |                                                                                                    |       |
| Identificador                                                 | Y NRP Y46T5010                                                                                                    |       |
| Apellidos                                                     | Nombre MARIA JOSE                                                                                                    |       |
| Efecto                                                        |                                                                                                    |       |
| Solicitud                                                     | 27/11/2023 Desde 09/11/2023 Fin                                                                                                    |       |
|                                                               |                                                                                                    | 20000 |
|                                                               | JORNADAS ESPECIALES                                                                                                    |       |
| Asignación                                                    | JURINALIAS ESPECIALES 000000000000000000000000000000000000                                                                                                  |       |
| Asignación<br>U. Org.                                         | 131010 RES.PER.GR.AF.ZAYTUM Buscar 0%                                                                                                    |       |
| Asignación<br>U. Org.<br>Colectivo                            | 131010     RES.PER.GR.AF.ZAYTUM       A     ADMON GRAL         TL     DESCRIPCIÓN                                                                           |       |
| Asignación<br>U. Org.<br>Colectivo                            | 131010     RES.PER.GR AF.ZAYTUM       A     ADMON GRAL       TL     DESCRIPCIÓN       02     JORNADA TARDE                                                  |       |
| Asignación<br>U. Org.<br>Colectivo<br>Jornada Espe            | 131010     RES.PER.GR.AF.ZAYTUM       A     ADMON GRAL       Buscar     0%       TL     DESCRIPCIÓN       02     JORNADA TARDE       03     JORNADA PARTIDA |       |
| Asignación<br>U. Org.<br>Colectivo<br>Jornada Espe<br>Jornada | 131010 RES.PER.GR.AF.ZAYTUM     Buscar 0%       A     ADMON GRAL       ecial     02       JORNADA TARDE       03     JORNADA PARTIDA       04     TURNOS    |       |

Guardamos y salimos.

Pasamos a incorporar la documentación de entrada

| oleo              | tivo A ADMON                          | GRAL          |            | , MARIA   | Acto A      | dministrat   | ivo 34 A | UTORI. JOR. | ESP.       |    | Am    |
|-------------------|---------------------------------------|---------------|------------|-----------|-------------|--------------|----------|-------------|------------|----|-------|
| ) <b>oc</b><br>d. | umentación de Entra<br>Tipo Documento | da<br>Inicial | Requerido  | Aportado  | Incorporado | Apor.<br>Ini | Efecto   | Entrada     | N° Entrada |    | E     |
| 19                | CONFORM. REPRES.                      |               |            |           |             |              |          |             |            | A  |       |
| 8                 | CALENDARIO LABORAL                    |               |            |           |             |              |          |             |            |    |       |
| 95                | INFORME FAV. SS.CC.                   |               | ₩.         | Π.        | Π.          |              |          |             |            | 12 |       |
|                   |                                       | □.            | Π.         |           | □.          |              |          |             |            | 3  |       |
|                   |                                       | □.            |            |           |             |              |          |             |            |    |       |
|                   |                                       | □.            |            |           | □.          |              |          |             |            | H  | tinua |
| ala               |                                       | CODECC        |            |           | 25          |              |          |             |            |    | eulta |
| :la               | rador CONFORMIDAD R                   | EPRESE        | NTANTES TR | RABAJADOF | RE          |              |          |             |            |    | s     |

- 0049.- Informe favorable del Comité de Empresa
- 0048.-Calendario laboral (Mínimo de 3 meses con los trabajadores con los que se turna)
- 0095.-Informe Favorable de los SS.CC. (Lo incorpora los SS.CC.)

Una vez incorporada guardamos y salimos, el acto queda en el Estado Propuesta Solicitud Autorización

| lectiv | o ADMON GRAL     | NDD      | Identificador | Anallidor Nombro   | 🖲 En Curso 🚫 Definitivo | o 🔼 Ambas |
|--------|------------------|----------|---------------|--------------------|-------------------------|-----------|
| AU     | JTORI. JOR. ESP. |          | '46T5010      | MARIA JOSE         |                         |           |
|        |                  |          |               |                    |                         |           |
|        |                  |          |               |                    |                         |           |
|        |                  |          |               |                    |                         |           |
|        |                  |          |               |                    |                         |           |
|        |                  |          |               |                    |                         |           |
| ┢      |                  |          |               |                    |                         |           |
|        | Asignado         |          |               |                    |                         |           |
| Ducet  | 976110 PEPS      | ONAL SV  | DOMESTI Unid  | ad Orgánica 131010 | ES PER GR AF 7AYTUM     | Editar    |
| ruesi  | 576110 PERG      | OTHE OV. | Unicom Unic   |                    | ES.PER.OR ALZATTOM      | Consultar |

Tramita el Usuario órgano gestor Vº Bº hasta llevarlo al Estado VºBº PropSolic. Autorizacion.

| Actos Ad             | ministrativos        |        |                  |          | -            | Observaciones I | R.G.P. | Observacione      |
|----------------------|----------------------|--------|------------------|----------|--------------|-----------------|--------|-------------------|
| lectivo              | ADMON GRAL           |        |                  |          |              | En Curso        | 0 🔼 D  | efinitivo 🔼 Ambas |
| AUTOR                | Admtvo.              |        | 6T5010           | Apellid  | MARIA JOSE   |                 |        |                   |
|                      |                      |        |                  |          |              |                 |        |                   |
|                      |                      |        |                  |          |              |                 |        |                   |
| 1                    |                      |        |                  |          |              |                 |        |                   |
| 1                    |                      |        |                  |          |              |                 |        |                   |
|                      |                      | Г      |                  |          |              |                 |        |                   |
|                      |                      | Г.     |                  |          |              |                 |        |                   |
|                      |                      |        |                  |          |              |                 |        |                   |
| uesto Asig<br>Puesto | nado<br>976110 PERSO | NAL SI | /. DOMESTI Unida | ad Orgán | ica 131010 F | RES.PER.GR.AF.  | ZAYTUM | Editar            |
| ramitació<br>Cód. P  | n<br>rocedimiento    | Cód.   | Fase             | Cód. E   | stado        | Transición      | Cód.   | Motivo            |
| Cód. P               | rocedimiento         | Cód.   | Fase             | Cód. E   | stado        | Transición      | Cód.   | Motivo            |

El Usuario competente (en nuestro caso los SSCC) tramitan hasta llevarlo al Estado: Solicitud tramitada (incorporando el informe favorable de los SSCC).

| ectivo                              | L        | _             |                     | En Curra C. Definitive C. Amber |
|-------------------------------------|----------|---------------|---------------------|---------------------------------|
| od. Acto Admtvo.                    | NRP      | Identificador | Apellidos, Nombre   | En cuiso 💆 Dennitivo 💆 Ambas    |
| AUTORI. JOR. ESP.                   |          | 46T5010       | , MARIA JOSE        |                                 |
|                                     |          |               |                     |                                 |
|                                     |          |               |                     |                                 |
|                                     |          |               |                     |                                 |
|                                     |          |               |                     |                                 |
|                                     |          |               |                     |                                 |
|                                     |          |               |                     |                                 |
|                                     |          |               |                     |                                 |
| uesto Asignado<br>Puesto 976110 PER | SONAL SV | DOMESTI Unic  | lad Orgánica 131010 | RES.PER.GR.AF.ZAYTUM Consultar  |
| ramitación                          |          |               |                     |                                 |
| amitación                           |          |               |                     |                                 |

El Usuario órgano Gestor grabador lo tramita hasta llevarlo a la Fase Función Publica-Estado: Petición en Estudio

| En Curso     Definit       Acto Admtvo.     NRP Identificador     Apellidos, Nombre       4     AUTORI. JOR. ESP.     4675010     MARIA JOSE                                                                                                    | vo 🖸 Ambas          |
|----------------------------------------------------------------------------------------------------|---------------------|
| AUTORI. JOR. ESP.         Image: Constraint of the state of the state of the |                     |
|                                                                                                    |                     |
|                                                                                                    |                     |
|                                                                                                    |                     |
|                                                                                                    |                     |
|                                                                                                    |                     |
|                                                                                                    |                     |
|                                                                                                    |                     |
|                                                                                                    |                     |
| vesto Asignado Puesto 976110 PERSONAL SV. DOMESTI Unidad Orgánica 131010 RES.PER.GR.AF.ZAYTUM                                                                                                    | Editar<br>Çonsultar |

Una vez que Función Publica revisa que cumple todos los requisitos lo tramita hasta llevarlo al Estado Concede Autorización Actos 34-85. El acto es definitivo por lo que tiene marcado el check de Definitivo.

| ectivo 🛕 ADMON    | GRAL            | ntificador   | Anallidas Nombro  | 🧧 En Curso 🍝 Definitivo 🥥 Ambas |
|-------------------|-----------------|--------------|-------------------|---------------------------------|
| AUTORI. JOR. ESP. |                 | 68T5010      | ISABEL            |                                 |
| 1                 |                 |              |                   |                                 |
|                   |                 |              |                   |                                 |
|                   |                 |              |                   |                                 |
|                   |                 |              |                   |                                 |
|                   |                 |              |                   | ]                               |
|                   |                 |              |                   |                                 |
|                   |                 |              |                   |                                 |
| esto Asignado     |                 |              |                   | Editar                          |
| Puesto 956110     | PERSONAL SV. DO | MESTI Unidad | l Orgánica 136510 | C.RES.PER.MA.UBEDA Consultar    |
|                   |                 |              |                   |                                 |

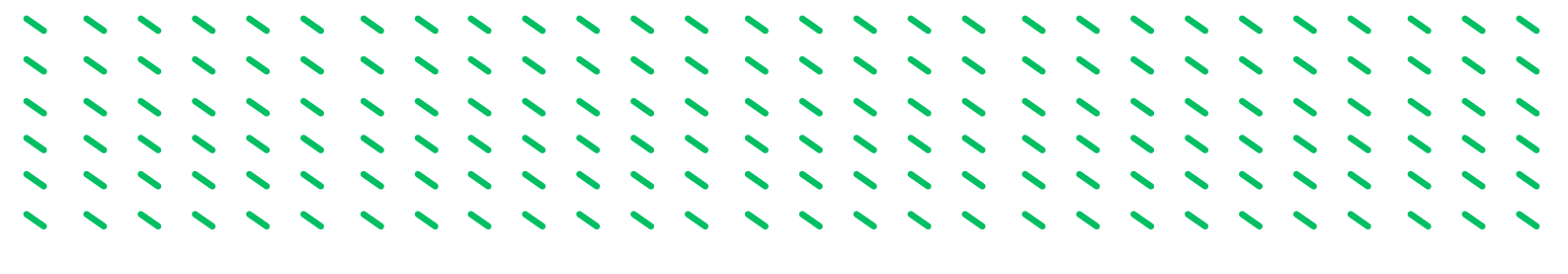

## 5.4.- ACTO 03: TITULACIÓN

Se inscribe en SIRHUS (siempre que no este ya inscrito) la titulación necesaria para acceder al puesto de trabajo.

1.º Seguimos los pasos 1º, 2º y 3º del acto 76 (seleccionamos código 03):

|      | Definitivo 📀 | 🖲 En Curso 🙆 Def |                   |               | NL  | tivo 🛕 ADMON GRAL    | lectivo             |
|------|--------------|------------------|-------------------|---------------|-----|----------------------|---------------------|
|      |              |                  | Apellidos, Nombre | Identificador | NRP | Acto Admtvo.         | d. Act              |
|      |              |                  | LUCIA             |               |     | motholon             | mol                 |
|      |              |                  |                   |               |     |                      |                     |
|      |              |                  |                   |               |     |                      | -                   |
|      |              |                  |                   |               |     |                      |                     |
|      |              |                  |                   |               |     |                      |                     |
|      |              |                  |                   |               |     |                      | -                   |
|      |              |                  |                   |               |     |                      |                     |
|      |              |                  | I                 |               |     |                      |                     |
| nuar | Con<br>Con   |                  | lad Orgánica      | Ur            |     | sto Asignado<br>esto | uesto As<br>Puesto  |
|      |              |                  |                   |               |     | altaalán             |                     |
| nuar | Con<br>Con   |                  | lad Orgánica      | Ur            |     | sto Asignado         | Puesto As<br>Puesto |

Seleccionamos Continuar, y pasamos a la siguiente pantalla

| Empleado                                      | SUIIdi     |        |         |             |              |          |        |       |            |            |  |
|-----------------------------------------------|------------|--------|---------|-------------|--------------|----------|--------|-------|------------|------------|--|
| entificador                                   | D          |        |         |             |              |          |        | Ξ.    | Habilita A | cceso J.A. |  |
| pellidos                                      |            |        |         |             |              | ] (      | Nombre | LUCIA |            |            |  |
| Efecto<br>Solicitud                           | Resolución |        | Certifi | icación Sup | letoria Prov | visional |        | Con   | cesión     |            |  |
| Finalización                                  |            |        |         |             |              |          |        |       |            |            |  |
| TITULACION ·                                  | Abono De   | rechos |         |             |              |          |        |       |            |            |  |
| Drganismo                                     | Abono De   | rechos |         | Segund      | do nivel     |          |        |       |            |            |  |
| TITULACION   Organismo  Primer nivel          | Abono De   | rechos |         | Segund      | do nivel     |          |        |       |            |            |  |
| TITULACION                                    | Abono De   | rechos |         | Segun       | do nivel     |          |        |       |            |            |  |
| TITULACION v                                  | Abono Der  | rechos |         | Segun       | do nivel     |          |        |       |            |            |  |
| TITULACION v  <br>Organismo  <br>Primer nivel | Abono De   | rechos |         | Segun       | do nivel     |          |        |       |            |            |  |

Son de obligada cumplimentación las casillas de color amarillo. La fecha de solicitud, Titulación, Organismos y en algunos casos Primer Nivel y el Segundo Nivel. (Se selecciona con el despegable)

| Mto. Títulos Académicos (IA111911): Ventana 1 de 3                                                                                                    | 000000 |
|----------------------------------------------------------------------------------------------------|--------|
|                                                                                                    |        |
| Titulos Académicos Habilita                                                                                                    |        |
| Cod.     Descripcion     Descripcion Adrev.     TIPO     Inicio Vig.     Fin Vig.     Access J.A     Access J.A       66550     TECNICO MILITAR     TECNICO MILITAR     GENERAL     v     06/07/2002     Image: Code State State Sta                                                                                                    |        |
| 37114 TECNICO SUPERIOR EN TELECOMUNICACIÓ T.S.SIST.TELECOMUN.E GENERAL V01/01/1900                                                                                                    |        |
| 901236 TECNICO SUPERIOR GESTION DE ALOJAMI T.S.GEST.ALOJ.TURIST GENERAL V16/01/2008                                                                                                    |        |
| 39260 TECNICO/A TECNICO GENERAL 01/01/1900 🔍 🗖.                                                                                                    |        |
| 40001 TECNICO/A AUXILIAR TECNICO AUXILIAR GENERAL 01/01/1900                                                                                                    |        |
| 45805 TECNICO/A DE ARTES PLASTICAS Y DISEÑ TCO ARTES PLASTICAS GENERAL 01/01/1900                                                                                                    |        |
| Disposición                                                                                                    |        |
| Cód. Tipo Nº Del Publicado en Nº Del                                                                                                    |        |
|                                                                                                    |        |
|                                                                                                    |        |
|                                                                                                    |        |
|                                                                                                    | -      |
| Disposición                                                                                                    | =      |
| Cód. Tipo Nº Del Publicado en Nº Del                                                                                                    |        |
| Acto Administrativo                                                                                                    |        |
| Fase ORGANO GESTOR Estado PROP. INSCRIPCION Transición 29/11/2023 . Otros Procedimientos                                                                                                    |        |
|                                                                                                    |        |
| ▣ • • • • • • • • • • • • • • • • • • •                                                                                                    |        |
| Mto. Titulos Académicos (IA111933) : Ventana 1 de 1                                                                                                    |        |
| Titulación del Personal Observaciones                                                                                                    |        |
| Empleado                                                                                                    |        |
|                                                                                                    |        |
| Efecto                                                                                                    |        |
| Solicitud 29/11/2023 Resolución Certificación Supletoria Provisional Concesión                                                                                                    |        |
| Finalización Abono Derechos                                                                                                    |        |
|                                                                                                    | - 11   |
|                                                                                                    | 10     |
|                                                                                                    |        |
|                                                                                                    | - 81   |
| PROFESION INISTERIO DE EDUCACION, CULTURA Y DEPORTE                                                                                                    |        |
| PROFESION<br>OPCIÓN<br>RAMA<br>SECCION                                                                                                    |        |
| PROFESION<br>DPCIÓN<br>AMA<br>SECCION<br>CAMA DE CONOCIMIE<br>DEIENTACIÓN<br>Segundo nivel                                                                                                    |        |
| PROFESION<br>DPCIÓN<br>AMA<br>SECCION<br>RAMA DE CONOCIMIE<br>DRIENTACIÓN                                                                                                    |        |
| PROFESION<br>DPCIÓN<br>AMA<br>SECCION<br>RAMA DE CONOCIMIE<br>DRIENTACIÓN<br>CONCIMIE<br>DRIENTACIÓN<br>CONCIMIE<br>DRIENTACIÓN<br>CONCIMIE<br>DRIENTACIÓN<br>CONCIMIE<br>CONCIMIE<br>CO |        |
| PROFESION<br>DPCIÓN<br>AMAA<br>SECCION<br>SAMAA DE CONOCIMIE<br>DRIENTACIÓN<br>CONOCIMIE<br>DRIENTACIÓN<br>CONOCIMIE<br>DRIENTACIÓN<br>CONOCIMIE<br>DRIENTACIÓN<br>CONOCIMIE<br>CONOCIMIE<br>CONO                                     |        |
| PROFESION<br>PCIÓN<br>AMA<br>SECCION<br>RAMA DE CONOCIMIE<br>DRIENTACIÓN<br>Disposición                                                                                                    |        |
| PROFESION<br>DPCIÓN<br>AMA<br>SECCION<br>RAMA DE CONOCIMIE<br>DRIENTACIÓN<br>CÓd.<br>Tipo<br>Nº<br>Del<br>Publicado en<br>Nº<br>Del<br>Del<br>Publicado en<br>Nº<br>Del                                                                                                    |        |
| PROFESION<br>DPCIÓN<br>AMA<br>SECCION<br>RAMA DE CONOCIMIE<br>DRIENTACIÓN<br>Disposición<br>Cód. Tipo Nº Del Publicado en Nº Del                                                                                                    |        |

Guardamos y salimos

| to, T <mark>Salvar los cambios rea<br/>Títulación del Perso</mark><br>Empleado<br>Identificador | Inizados     3) : Ventana 1 de 1     Inizados     Inizados       nal     Inizados     Inizados     Inizados       D     Inizados     Nomb | C Observaciones Habilita Acceso J.A. re LUCIA |
|-------------------------------------------------------------------------------------------------|----------------------------------------------------------------------------------------------------|-----------------------------------------------|
| Efecto<br>Solicitud <mark>29/11/2023</mark><br>Finalización                                     | Resolución Certificación Supletoria Provisional Abono Derechos                                                                            | Concesión 20/06/2001                          |
| TITULACION - 4000<br>Organismo 107                                                              | MINISTERIO DE EDUCACION, CULTURA Y DEPORTE                                                                                                |                                               |
| Primer nivel                                                                                    | Segundo nivel                                                                                                    |                                               |
| RAMA 19                                                                                         | SANITARIA                                                                                                    |                                               |
| ~                                                                                               |                                                                                                    |                                               |
| Disposición                                                                                     |                                                                                                    |                                               |
| Disposición<br>Cód.                                                                             | Tipo Nº Del Publicado en                                                                                                    | N° Del                                        |

Pasamos a incorporar la documentación de entrada

| Ide        | ntificador          |    |           | LUCIA    | Acto Ac     | iministrat | <b>100</b> 03 [1 | ITULACION |            | Ambas  |
|------------|---------------------|----|-----------|----------|-------------|------------|------------------|-----------|------------|--------|
| Doc        | umentación de Entra | da |           |          |             | Apor.      |                  |           |            |        |
| ód.<br>012 | Tipo Documento      |    | Requerido | Aportado | Incorporado |            | Efecto           | Entrada   | Nº Entrada | e —    |
| 014        | SOL. INTERESADO/A   | ₽. | Ξ.        | Ξ.       | Ξ.          |            |                  |           |            |        |
|            |                     | Ξ. |           | □.       | Ξ.          |            |                  | 1         |            |        |
|            |                     | □. | Ξ.        | Ξ.       | Ξ.          |            |                  |           |            | 8      |
|            |                     | □. | Π.        |          | Ξ.          |            |                  |           |            |        |
|            |                     | □. |           |          |             |            |                  |           |            | tinuar |
| Acla       | rador               |    |           |          |             |            |                  |           |            | sultar |
|            |                     |    |           |          |             |            |                  |           |            |        |

• 0012.- Titulo Académico o Equivalente (Copia compulsada o certificado del Organismo)

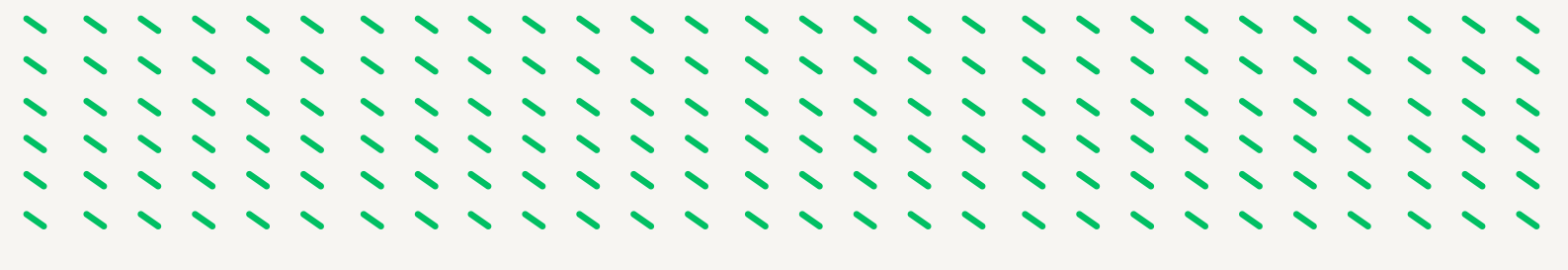

Una vez incorporada guardamos y salimos, el acto queda en el Estado Propuesta Inscripción

| Acto    | s Administrativos |        |                 |                   |                      | Observaciones |
|---------|-------------------|--------|-----------------|-------------------|----------------------|---------------|
| olectiv | vo 🛕 ADMON GRAL   |        |                 |                   | En Curso Definiti    | ivo 🖸 Ambae   |
| ód.     | Acto Admtvo.      | NRP    | Identificador   | Apellidos, Nombre |                      | Allibas       |
| Π       | TULACIÓN          |        | 56D             | LUCIA             |                      |               |
|         |                   |        |                 |                   |                      |               |
|         |                   |        |                 |                   |                      |               |
|         |                   |        |                 |                   |                      |               |
| -1-     |                   |        |                 |                   |                      |               |
| -1-     |                   | Г      |                 |                   |                      |               |
| ÷       |                   | -      |                 |                   |                      |               |
| ÷       |                   |        |                 |                   |                      |               |
|         | Asimuda           |        |                 |                   |                      |               |
| ruesto  | o Asignado        |        |                 |                   |                      | Editar        |
| Pues    | sto               |        | Unida           | d Organica        |                      | Consultar     |
| ramit   | tación            |        |                 |                   |                      |               |
| Cóc     | d. Procedimiento  | Cód. I | Fase            | Cód. Estado       | Transición Cód. Moti | vo            |
|         | NO DEGOL CON DEG  | 0.4    | ADOANO OFFICIOD |                   | 20/44/2022           |               |

Tramita el Usuario órgano gestor V<sup>o</sup> B<sup>o</sup> hasta llevarlo al Estado V<sup>o</sup> B<sup>o</sup> Propuesta Solicitud y para finalizar el Usuario órgano gestor grabador lo tramita. El acto queda en Fase Registro General y Estado Diligencia Provisional

| Ac  | tos Administrativos |       |                   |                        |                 | Observacione       | 5 |
|-----|---------------------|-------|-------------------|------------------------|-----------------|--------------------|---|
| ole | ADMON GRAL          |       | Anulación         |                        | 🖲 En Curso Օ 🛛  | Definitivo 🔼 Ambas | Ê |
| ód  | Acto Admtvo.        | _ NRP | Identificador     | Apellidos, Nombre      |                 |                    |   |
| ·   | IIIOLACION          |       | . DOM             | MARIA JOSE             |                 |                    |   |
| _   |                     |       |                   |                        |                 |                    |   |
| _   |                     |       |                   |                        |                 |                    | 1 |
| _   |                     |       |                   |                        |                 |                    |   |
| _   |                     |       |                   |                        |                 |                    |   |
| _   |                     | _ []  |                   |                        |                 |                    |   |
| _   |                     |       |                   |                        |                 |                    |   |
|     |                     |       |                   |                        |                 |                    |   |
| Pu  | esto Asignado       |       |                   |                        |                 | Editar             | L |
| Ρ   | uesto               |       | Unid              | ad Orgánica            |                 | Consultar          |   |
| Tra | mitación            |       |                   |                        |                 |                    |   |
| (   | Cód. Procedimiento  | Cód.  | Fase              | Cód. Estado            | Transición Cód. | Motivo             |   |
|     | 03 NO RESOL CON REG | 02    | REGISTRO PERSONAL | 01 DILIGEN PROVISIONAL | 11/01/2024      |                    |   |

Una vez que Función Publica revisa que cumple todos los requisitos lo tramita hasta llevarlo al Estado Inscripción Definitiva. El acto es definitivo por lo que tienen marcado el check de Definitivo.

| 💽           | ión de Actos Administrativos                           | (IA111181 | () : Ventana 1 de 1   |                      |                                                                        |
|-------------|--------------------------------------------------------|-----------|-----------------------|----------------------|------------------------------------------------------------------------|
| Ac          | tos Administrativos                                    |           |                       |                      |                                                                        |
| Cole<br>Cód | ectivo 🛕 ADMON GRAL                                    | NRP       | Identificador         | Apellidos, Nombre    | 🔘 En Curso 🖲 Definitivo 💙 Ambas                                        |
| 03          | TITULACIÓN                                             |           | 56D                   | , LUCIA              |                                                                        |
|             |                                                        |           |                       |                      |                                                                        |
|             |                                                        |           |                       |                      |                                                                        |
|             |                                                        |           |                       |                      | Apellidos, Nombre                                                      |
|             |                                                        |           |                       |                      |                                                                        |
|             |                                                        |           |                       |                      |                                                                        |
|             |                                                        |           |                       |                      |                                                                        |
|             |                                                        |           |                       |                      |                                                                        |
| Pue         | esto Asignado<br>uesto                                 |           | Unic                  | lad Orgánica         | Editar<br>Consultar                                                    |
| Tra         | mitación<br>Cód. Procedimiento<br>03 NO RESOL CON REG. | Cód. Fa   | se<br>GISTRO PERSONAI | Cód. Estado          | Transición         Cód.         Motivo           T.         12/12/2023 |
| Т           | iramitar                                               | Tramitaci | ión múltiple Cor      | sulta múltiple Cance | lar Einalizar <u>M</u> odificar Anular                                 |

FASE 6.-CONTRATO DE INTERINIDAD DURACION DETERMINADA POR SUSTITUCION DE LA PERSONA TRABAJADORA

11111

11111

11111

.........

11111111

## 6.1.- AMBITO DE APLICACIÓN

Conforme al art. 15.3. del TRL Estatuto de los Trabajadores podrán utilizarse esta modalidad contractual en los siguientes supuestos:

## 1.- SUSTITUCIÓN DE UNA PERSONA TRABAJADORA CON DERECHO A RESERVA DE PUESTO DE TRABAJO:

Esta modalidad se utilizará cuando la persona sustituida tenga una reserva de puesto de trabajo por todas aquellas circunstancias que al acontecer den lugar a la suspensión de la relación laboral de la persona sustituida (incapacidad temporal, maternidad, paternidad, excedencia, etc.) o al cambio de puesto de trabajo con reserva del de origen (movilidad basada en la violencia de género sobre la empleada pública, movilidad por razones objetivas de la salud o protección de la maternidad), no debemos confundir esta reserva de puesto de trabajo con otro tipo de circunstancias que las hacen ausentarse de su puesto de trabajo (Ej. vacaciones o asuntos particulares).

## 2.- COMPLETAR LA JORNADA REDUCIDA POR OTRA PERSONA TRABAJADORA:

Se podrán realizar contratos de sustitución para completar la jornada reducida por otra persona trabajadora, siempre y cuando dicha reducción esté amparada en causas legales establecidas o previstas en el Convenio Colectivo.

# 3- COBERTURA TEMPORAL DE UN PUESTO DE TRABAJO DURANTE EL PROCESO DE SELECCIÓN PARA SU COBERTURA DEFINITIVA:

Para la cobertura de un puesto de trabajo hasta que finalice el proceso de selección para su cobertura de definitiva, viene a sustituir al hasta ahora contrato de interinidad para la cobertura de vacantes, con las siguientes características:

\* Su duración será como máximo de tres años a contar desde el inicio de la contratación, alcanzado dicho plazo se producirá la extinción de la relación laboral.

\* Transcurrido dicho plazo la vacante sólo podrá ser ocupada por persona trabajadora laboral fija, salvo que quede desierta en el correspondiente proceso selectivo, en cuyo caso podrá celebrar otro contrato de duración determinada basado en esta modalidad, previa autorización de la Dirección General de RRHH y FP.

\* El incumplimiento del plazo máximo de permanencia dará lugar a una compensación económica, que nacerá a partir de la fecha del cese efectivo, para la persona trabajadora afectada, que será equivalente a veinte días de su retribución fijas por año de servicio, prorrateándose por meses los períodos de tiempo inferiores a un año, hasta un máximo de doce mensualidades; sin perjuicio además de la indemnización que pudiera corresponder por vulneración de la normativa laboral.

# 6.2.- SUSTITUCIÓN DE UNA PERSONA TRABAJADORA CON DERECHO A RESERVA.

## 6.2.1.- Motivo de la Sustitución:

- Suspensión de la relacion laboral de la persona sustituida.
- Cambio de puesto de trabajo con reserva del de origen

**6.2.2.- Duración:** El tiempo que dure la ausencia de la persona trabajadora sustituida con derecho a la reserva del puesto de trabajo. No obstante el retorno de la persona sustituida con anterioridad a la finalización prevista, así como la no reincorporación una vez finalizado el plazo máximo para ella, supondrá necesariamente la finalización de la relacion laboral temporal de la persona sustituta.

**6.2.3.- Indemnización**: La persona sustituta no tiene derecho a indemnización alguna (art. 49.1 TRLET)

**6.2.4.-** *Motivos de Ingreso:* Si la persona trabajadora con derecho a reserva del puesto de trabajo tiene una jornada a tiempo parcial o a tiempo completo.

- TIEMPO PARCIAL: supuesto de sustitución de una persona empleada, fijo, indefinido no fijo o temporal cuyo contrato de trabajo tenga una jornada inferior a la ordinaria:
  - P4.- SUST.EMPL.TIEMP. PARCIAL.DER RESERV.IMPU.PTO
  - P6.- SUST.EMPL.TIEMP. PARCIAL.DER RESERV.IMPU.135
- TIEMPO COMPLETO, estos motivos de ingreso se usarán para la sustitución de personas empleadas fijas, indefinidas no fija, temporal con derecho a reserva con jornada a tiempo completo.
  - A8.- SUSTITUCIÓN EMPLEADO/A CON DERECHO A RESERVA IMPUTA A 135
  - B8.- SUSTITUCIÓN EMPLEADO/A CON DERECHO A RESERVA IMPUTA RPT

6.2.5.- Causas de contratación: 9054 Sustitución.

**6.2.6.-** Causas de sustitución: Según si la persona trabajadora con derecho a reserva del puesto de trabajo tiene una jornada a tiempo parcial o a tiempo completo.

- Contratos de sustitución por los motivos de ingreso A8 y P6 (financiados todos con el crédito sustituciones 135):
  - 9021 Incapacidad temporal
  - 9026 Liberación sindical (en puestos sin doble dotación)
  - 9044 Acumulación horas sindicales
  - 9081 Permiso gestación (desde semana 37/35 hasta parto)
  - 9051 Permiso adicional por nacimiento, adopción, guarda con fines de adopción o acogimiento
  - 9063 Permiso adicional otro progenitor por nacimiento, adopción, guarda con fines de adopción o acogimiento
  - 9101 Lactancia en jornada completa

- Contratos de sustitución por los motivos de ingreso B8 y P4 (financiados con la dotación del puesto del titular)
  - 9043 Incapacidad temporal sin pago delegado.
  - 9042 Incapacidad Permanente con reserva.
  - 9026 Liberación sindical (en puestos con doble dotación).
  - 9052 Protección a la maternidad.
  - 9072 Riesgo durante el embarazo.
  - 9076 Privación provisional de libertad.
  - 9038 Suspensión de empleo y sueldo.
  - 9083 Permiso por nacimiento, adopción, guarda con fines de adopción o acogimiento.
  - 9084 Permiso otro progenitor por nacimiento, adopción, guarda con fines de adopción o acogimiento.
  - 1000 Traslado razones objetivas.
  - 9079 Cambio provisional de destino durante seis semanas (la causa habilitante de esta situación es la movilidad de la trabajadora víctima de violencia de género. Para preservar su intimidad en el contrato de trabajo del sustituto deberá indicarse como causa habilitante "el cambio provisional de destino durante seis meses", y no contendrá término o mención que directamente o indirectamente identifique a la titular como victima de violencia de género).
  - 9085 Suspensión provisional de la relación laboral máximo 18 meses (la causa habilitante de esta sustitución es la suspensión del contrato de trabajo de la trabajadora víctima de violencia de género que opte por ello. Para preservar su intimidad en el contrato de trabajo de la persona sustituta deberá actuarse con la misma cautela indicada en el punto anterior.).
  - 。 3305 Cuidado hijo/a .
  - 3306 Cuidado persona.
  - 9034 Excedencia forzosa.

#### 6.2.7.- Procedencia:

- 006 BOLSA TEMPORALES SAE
- 0064 LISTA SUSTITUCIONES
- 0054 BUC

6.2.8.- Cumplimentacion Acto 33: Ejemplo: Sustitución causa baja por incapacidad temporal

- Casilla Solicitud: fecha de la grabación del acto
- Casilla Régimen Jurídico: código 02 (Personal laboral)
- Casilla Categoría Personal: T (Temporal)
- Casilla motivo de ingreso: desplegamos opciones, en este caso seleccionamos A8 Sustitución con reserva de puesto.

|                              | <u> </u>                     |                      | 📥 📠             |          |                          |      |
|------------------------------|------------------------------|----------------------|-----------------|----------|--------------------------|------|
| Mto. Autorizaciones de Nombr | ramiento / Contrato (IA1112  | 41) : Ventana 1 de 1 |                 |          |                          |      |
| Autorización de Nomb         | ramiento/ Contrato           |                      |                 |          | Prorrogado 🔲 Observacion | es   |
| Solicitud 04/10/2023 R       | esolución                    | Desde                | Hasta           |          |                          |      |
| Régimen Jurídico             | CONV.COL.P.LAB.J.A.          | Catego               | ría de Personal | т        | LABORAL TEMPORAL         |      |
| Motivo Ingreso               |                              | Motivo               | Finalización    |          |                          |      |
| Causa de Cont.               |                              | Subtipo              | Personal        |          |                          |      |
| Procedencia                  |                              | Caura                | do Sustitución  |          |                          |      |
| Puesto de Trabajo            | Motivos de Ingreso (2002020) | ****************     | *************** | X ×      |                          |      |
| U. Org.                      |                              |                      |                 | -1       |                          |      |
| Puesto                       | Buscar <mark>%</mark>        |                      |                 | -11      |                          |      |
|                              | Motivo de Ingreso            | Desde                | Hasta           |          |                          |      |
|                              | SUS.COB.TEM.PTO.TRA          | AB 30/03/2022        |                 |          |                          |      |
| Emploado a Contratar /Non    | SUS.EMPL.RES.IMP.RPT         | 30/03/2022           |                 |          |                          |      |
| Identificador                | SUS.JORN.REDUCID.RF          | PT 30/03/2022        |                 | <u> </u> |                          |      |
|                              | SUS.JORN.REDUCID.13          | 5 30/03/2022         |                 | 112      |                          |      |
| Apellidos                    | SUST.EMP.DER.A RESE          | R 30/03/2022         |                 |          |                          |      |
| Empleado a Sustituir         | SUS.T.PARC.IMPU.PTO          | 30/03/2022           |                 |          |                          |      |
| Identificador                | SUS.T.PARC.IMPU.135          | 30/03/2022           |                 |          |                          |      |
| Apellidos                    | SUST.TIEM.PARC.RPT           | 01/01/1900           | 29/03/2022      |          |                          |      |
| Acto Administrativo          | Russar                       | Acostar              | Cancolar        |          |                          |      |
| Fase ORGANO GESTOR           | Buscar                       | Aceptar              | Gancela         |          | Otros Procedimien        | itos |

- Casilla Causa Contratación: 9054 (Sustitución)
- Casilla Procedencia: desplegamos lista de valores a la cual accedemos pulsando el icono de la barra de herramientas y seleccionamos la opción adecuada, entre las que nos muestra, para la categoría profesional de la persona a sustituir, en este caso al existir Bolsa Única Común (BUC) para esta categoría seleccionamos BUC.

|                |                                            | •               | <ul> <li></li> <li></li> </ul>                | / = =            | 🛓 🖣             |                          |
|----------------|--------------------------------------------|-----------------|-----------------------------------------------|------------------|-----------------|--------------------------|
| lto. Auto      | orizaciones de Non                         | nbramie         | ento / Contrato (IA111241)                    | : Ventana 1 de 1 |                 |                          |
| Autor          | rización de Nom                            | brami           | ento/ Contrato                                |                  |                 | Prorrogado Observaciones |
| Solicit        | ud 04/10/2023                              | Resolu          | ución Des                                     | de               | Hasta           |                          |
|                | Régimen Jurídico                           | 02              | CONV.COL.P.LAB.J.A.                           | Catego           | ría de Personal | T LABORAL TEMPORAL       |
|                | Motivo Ingreso                             | A8              | SUST.EMP.DER.A RESER                          | Motivo           | Finalización    |                          |
|                | Causa de Cont.                             | 9054            | SUSTITUCION                                   | Subtipo          | Personal        |                          |
|                | Procedencia                                |                 |                                               | Causa            | de Sustitución  |                          |
| Puesto         | o de Trabajo                               |                 |                                               |                  |                 |                          |
| U. Org.        | ·                                          |                 | Colectivo                                     |                  |                 |                          |
| Puesto         |                                            |                 | Programa                                      |                  |                 |                          |
| Conv<br>Emplea | vocatoria<br>ado a Contratar /No<br>icador | Proced<br>Busca | encia del Personal (2000)<br>r <mark>%</mark> |                  |                 |                          |
| Apellid        | ios                                        | Proce           | edencia                                       | Desde            | Hasta           |                          |
| Emple          | ada a Sustituir                            | BOLS            | SA TEMP. SAE                                  | 30/03/2022       |                 |                          |
| Identifi       | icador                                     | BUC             |                                               | 29/12/2022       |                 | -                        |
| Apellid        | los                                        | LISTA           | SUSTITUCIONES                                 | 30/03/2022       |                 |                          |
| Acto A<br>Fase | Administrativo<br>ORGANO GESTOF            |                 |                                               |                  |                 | C. Otros Procedimientos  |
|                |                                            | L               |                                               |                  |                 |                          |

 Casilla Causa Sustitución: Desplegamos opciones disponibles y en este caso seleccionamos I.T. del sustituido

| Autorización de Nom                                                                                                    | Ibramie                                                               | nto/ Contrato                                                                                                    |                                                                        |                                                                                    |                 | D. P        | rorrogado 🔲 Observaciones |
|----------------------------------------------------------------------------------------------------|-----------------------------------------------------------------------|----------------------------------------------------------------------------------------------------|------------------------------------------------------------------------|------------------------------------------------------------------------------------|-----------------|-------------|---------------------------|
| Solicitud 04/10/2023                                                                                                    | Resoluc                                                               | ;ión                                                                                                    | Desde                                                                  | 14/10/2023                                                                         | Hasta           |             |                           |
| Régimen Jurídico                                                                                                    | 02                                                                    | CONV.COL.P.LAB.                                                                                                    | J.A.                                                                   | Catego                                                                             | ría de Personal | Т           | LABORAL TEMPORAL          |
| Motivo Ingreso                                                                                                    | A8                                                                    | SUST.EMP.DER.A                                                                                                    | RESER                                                                  | Motivo F                                                                           | inalización     |             |                           |
| Causa de Cont.                                                                                                    | 9054                                                                  | SUSTITUCION                                                                                                    |                                                                        | Subtipo                                                                            | Personal        |             |                           |
| Procedencia<br>Puesto de Trabaio                                                                                                    | 0054                                                                  | BUC                                                                                                    |                                                                        | Causa                                                                              | le Sustitución  |             |                           |
| J. Org.                                                                                                    |                                                                       | Colec                                                                                                    | tivo                                                                   |                                                                                    |                 |             |                           |
|                                                                                                    | 0                                                                     | n de Custitusión 1                                                                                                    |                                                                        |                                                                                    |                 |             |                           |
| Puesto                                                                                                    | Causa                                                                 | s de Sustitución 3                                                                                                    | 00000000                                                               | 000000000000                                                                       |                 | 0000000     | ×                         |
| Convocatoria                                                                                                    | Gausa<br>Busca                                                        | s de Sustitución -<br>ir <mark>%</mark>                                                                                                    | 35353535                                                               |                                                                                    |                 | 0000000     | ×                         |
| Puesto<br>Convocatoria<br>Empleado a Contratar /No                                                                                              | Busca<br>Gausa                                                        | ar <mark>%</mark><br>sa de Sustitución                                                                                                    | Desc                                                                   | de                                                                                 | Hasta           | 0000000     |                           |
| Puesto<br>Convocatoria<br>Empleado a Contratar /No<br>dentificador                                                                              | Busca<br>Rusca<br>Caus<br>ACU                                         | ar %<br>sa de Sustitución<br>M. HORAS SINDIO                                                                                                    | Desc<br>C. 30/0                                                        | de<br>3/2022                                                                       | Hasta           | 2           |                           |
| Puesto<br>Convocatoria<br>Empleado a Contratar /No<br>dentificador                                                                              | Busca<br>R Caus<br>ACUI<br>ADIC                                       | ar %<br>sa de Sustitución<br>M. HORAS SINDIC<br>; NAC.ADOP.GUA                                                                                                   | Deso<br>C. 30/03<br>R. 30/03                                           | de<br>3/2022<br>3/2022                                                             | Hasta           |             |                           |
| Puesto<br>Convocatoria<br>Empleado a Contratar /No<br>dentificador<br>Apellidos                                                                 | Causa<br>Busca<br>ACUI<br>ADIC<br>ADIC                                | a de Sustitución<br>M. HORAS SINDIO<br>NAC ADOP.GUA<br>C.PROG.NAC AL                                                                                             | Desc<br>C. 30/03<br>R. 30/03<br>D 30/03                                | de<br>3/2022<br>3/2022<br>3/2022                                                   | Hasta           |             |                           |
| Convocatoria<br>Empleado a Contratar /No<br>dentificador<br>Apellidos<br>Empleado a Sustituir                                                   | Causa<br>Busca<br>ACUI<br>ADIC<br>ADIC<br>GES                         | ar %<br>sa de Sustitución<br>M. HORAS SINDIC<br>NAC.ADOP.GUA<br>C. PROG.NAC.AI<br>T. SEM.37/35 PAR                                                               | Desc<br>C. 30/0<br>R. 30/0<br>D 30/0<br>2 30/0                         | de<br>3/2022<br>3/2022<br>3/2022<br>3/2022<br>3/2022                               | Hasta           |             |                           |
| Convocatoria<br>Empleado a Contratar /No<br>dentificador<br>Apellidos<br>Empleado a Sustituir<br>dentificador                                   | Causa<br>Busca<br>ACU<br>ADIC<br>ADIC<br>GES<br>IT D                  | ar %<br>sa de Sustitución<br>M. HORAS SINDIC<br>NAC. ADOP. GUA<br>X.O. PROG. NAC. AI<br>T. SEM. 37/35 PAR<br>EL SUSTITUIDO                                       | Desc<br>C. 30/03<br>R. 30/03<br>D 30/03<br>30/03<br>30/03              | de<br>3/2022<br>3/2022<br>3/2022<br>3/2022<br>3/2022<br>3/2022                     | Hasta           |             |                           |
| Convocatoria<br>Empleado a Contratar /No<br>dentificador<br>Apellidos<br>Empleado a Sustituir<br>dentificador                                   | Causa<br>Busca<br>ACUI<br>ADIC<br>ADIC<br>GES<br>IT D<br>LACI         | ar %<br>sa de Sustitución<br>M. HORAS SINDIG<br>NAC. ADOP. GUA<br>C. PROG. NAC. AI<br>T. SEM. 37/35 PAR<br>EL SUSTITUIDO<br>F. JORN. COMPL                       | Desc<br>2. 30/03<br>R. 30/03<br>D 30/03<br>30/03<br>30/03<br>30/03     | de<br>3/2022<br>3/2022<br>3/2022<br>3/2022<br>3/2022<br>3/2022<br>3/2022<br>3/2022 | Hasta           | 20000000    |                           |
| Puesto Convocatoria Empleado a Contratar /No dentificador Apellidos Empleado a Sustituir dentificador Apellidos Acto Administrativo             | Causa<br>Busca<br>ACUI<br>ADIC<br>ADIC<br>GES<br>IT D<br>LACI<br>LIBE | ar %<br>sa de Sustitución<br>M. HORAS SINDIK<br>NAC. ADOP. GUA<br>X. O. PROG. NAC. AI<br>T. SEM. 37/35 PAR<br>EL SUSTITUIDO<br>F. JORN. COMPL.<br>RACIÓN SINDICA | Desc<br>C. 30/03<br>R. 30/03<br>D 30/03<br>30/03<br>. 30/03<br>L 30/03 | de<br>3/2022<br>3/2022<br>3/2022<br>3/2022<br>3/2022<br>3/2022<br>3/2022<br>3/2022 | Hasta           |             |                           |
| Convocatoria Empleado a Contratar /No dentificador Apellidos Empleado a Sustituir dentificador Apellidos Acto Administrativo Fase ORGANO GESTOR | Causa<br>Busca<br>ACUI<br>ADIC<br>ADIC<br>GES<br>IT D<br>LACT<br>LIBE | ar %<br>aa de Sustitución<br>M. HORAS SINDIK<br>NAC. ADOP. GUA<br>X. O. PROG. NAC. AI<br>T. SEM. 37/35 PAR<br>EL SUSTITUIDO<br>F. JORN. COMPL.<br>RACIÓN SINDICA | Desc<br>Desc<br>D. 30/02<br>R. 30/02<br>                               | de<br>3/2022<br>3/2022<br>3/2022<br>3/2022<br>3/2022<br>3/2022<br>3/2022<br>3/2022 | Hasta           | 5000000<br> | ×                         |

 Casilla Unidad Orgánica: Desplegamos opciones disponibles y seleccionamos el centro de trabajo donde esté adscrito el puesto de trabajo de la persona a sustituir.

| ana                        |                               |                                                                                                  |
|----------------------------|-------------------------------|--------------------------------------------------------------------------------------------------|
|                            | a 🧳                           | / 🚔 🚔 🔺 🐁 👔 🔮 😜                                                                                  |
| to. Autorizaciones de Nomb | oramiento / Contrato (IA11124 | 41) : Ventana 1 de 1                                                                             |
| Autorización de Nomb       | oramiento/ Contrato           | Prorrogado Observaciones                                                                         |
| Solicitud 04/10/2023 F     | Resolución                    | Desde 14/10/2023 Hasta                                                                           |
| Régimen Jurídico           | 02 CONV.COL.P.LAB.J.A.        | Categoría de Personal T LABORAL TEMPORAL                                                         |
| Motivo Ingreso             | A8 SUST.EMP.DER.A RES         | SER Motivo Finalización                                                                          |
| Causa de Cont.             | 9054 SUSTITUCION              | Subtipo Personal                                                                                 |
| Procedencia                | 0054 BUC                      | Causa de Sustitución 9021 I T DEL SUSTITUIDO                                                     |
| Puesto de Trabajo          |                               |                                                                                                  |
| U. Org.                    | Colectivo                     |                                                                                                  |
| Puesto                     | Programa                      | a                                                                                                |
| Convocatoria               | 2                             | Consulta y selección de Estructura Orgánica (IB11282) : Ventana 1 de 2                           |
| Convocatoria               |                               | Unidades Organicas                                                                               |
| Empleado a Contratar /Nom  | ibrar:                        |                                                                                                  |
| Identificador              |                               | o C.P.A. DE DALEN (007) Pret. 3339<br>o C.RESIDENCIAL PERS MAYORES LOS OLIVARES (659) Pret. 9999 |
| Apellidos                  |                               | o C. PROT.MENOR. RESID SAN JUAN DE LA CRUZ (931) Prel. 9999                                      |
| Empleado a Sustituir       |                               | o C. PROT.MENOR. RESID CARMEN DE MICHELENA (2250) Prel. 9999                                     |
| Identificador              |                               | o C.P.A. DE JAEN I CATEDRAL (668) Prel. 9999                                                     |
| Apellidos                  |                               | o C.P.A. DE JAEN II MARISTAS (669) Prel. 9999                                                    |
| Acto Administrativo        |                               | o CENTRO DE VALORACION Y ORIENTACION (670) Prel. 9999                                            |
| Fase URGANO GESTOR         | Estado PROP                   | o C.P.A. DE JAMILENA (671) Prel. 9999                                                            |
|                            |                               | o C.P.A. DE JODAR (634) Prel. 9999                                                               |

 Casilla Puesto: introducimos el código del puesto o podemos buscar el puesto desplegando la lista de valores a la cual accedemos pulsando el icono de la barra de herramientas 
 y posteriormente buscamos el código del puesto.

| Đ | •            | Lò          | 00           |        |        | . 🥒 🖊               |        | į.    |            | *     |      |        | 1     | 0        |      |                   |        |           |
|---|--------------|-------------|--------------|--------|--------|---------------------|--------|-------|------------|-------|------|--------|-------|----------|------|-------------------|--------|-----------|
| * | Consulta y S | Selección ( | ie Puestos   | (IB112 | 32C)   | ): Ventana 1 de 2 🔅 | 00000  | ee:   | 8000000    | 900   | 200  | 9999   | 2000  | 00000000 | -000 | 000000000000      | 20000  | 000000000 |
|   | Unidad (     | Orgánica    |              |        |        | Mostrar de          | pender | ncia  | as orgánic | cas   |      |        | Most  | rar depe | ndei | ncias funcionale  | s      |           |
|   | Unidad Org   | . [         | 1365         | 10 C   | RES    | IDENCIAL PERS.MAY   | ORES   | JBB   | EDA        |       |      |        | C     | )epende  | de   | C.RES.PER.MA      | UBED   | AA        |
|   | Centro       | 6           | 92           | C      | RES    | .PER.MA.UBEDA       |        | Ce    | ntro Direc | ctivo |      |        | 2     | 3910     |      | DT ISJFI JA       |        |           |
|   | Consejería   | INC S       | SOC, JUV, FA | I E IG | -      | Prov. JAEN          |        |       | Mun.       | UBE   | DA   |        |       | I        | .oc. | UBEDA             |        |           |
|   | Puesto       | s de Trab   | ajo          |        |        |                     |        |       |            |       |      |        |       |          |      |                   |        |           |
|   | Cód.         | Unidad (    | Orgánica     | Col.   | Agr.   | Denominación Abre   | v. Tm  | ıp. I | Núm.Ads.   | Gru   | pos  | CDCE   | Sub   | Factore  | 15   | Cuantia (Eur.)    | Exp. F | Prela.    |
|   | 957210       | C.RES.PE    | R.MA.UBED    | AA     | 1      | DIRECTOR            | F      | T     | 1 F        | A1    | A2   | 26     |       | XXXX-    |      | 18.814,92         | 3 10   | 00 🔒      |
|   | 9973110      | C.RES.PE    | R.MA.UBED    | A      | 1      | SUBDIRECTOR         | F      |       | 1 F        | A1    | A2   | 25     |       | XXXX-    |      | 15.630,36         | 2 10   | )10 👘     |
|   | 956610       | C.RES.PE    | R.MA.UBED    | A      | 1      | ADMINISTRADOR       | F      | Т     | 1 F        | A2    | C1   | 22     |       | XXXX-    |      | 13.166,52         | 1 99   | 999       |
|   | 955610       | C.RES.PE    | R.MA.UBED    | A      | 1      | AUXILIAR ADMINISTR  | RAT F  | Т     | 1 F        | C2    |      | 14     |       | Х        |      | 4.897,68          | 99     | 99        |
|   | 955110       | C.RES.PE    | R.MA.UBED    | A      | 1      | MÉDICO              | F      | Τ     | 1 L        | 1     |      | 00     |       | XX       |      | 5.971,44          | 99     | 999       |
|   | Puesto Tip   | 0           | 77110        | E.A    | .T. 11 | 3 E.A.T. Puesto     |        | Oc    | u 8411A    |       | Cre  | eación | 27/04 | /1978    | U    | Jlt. Modificación | 01/0   | 5/2009    |
|   | Disposición  |             |              | Тіро   |        | N°                  |        | Del   |            |       | P    | ublica | do en |          |      | N° De             | I 🗌    |           |
|   | Singularida  | d 🗌         | 3 P.ES       | TRUC   | TURA   |                     |        |       | Titulacio  | ones  | /Ran | nas    |       |          |      |                   |        |           |
|   | Denominad    | ión DIREC   | TOR          |        |        |                     |        | 9     | Cód.       | Tit   | ulac | ión    |       | 0        | ód.  | Rama              |        |           |
|   | Jornada      |             |              |        |        |                     |        |       |            |       |      |        |       |          |      |                   |        | _ fi      |
|   | Cpo./Esp. F  | Pref. A11   | / A111       |        | -      | Jefatura 🗔 Cr       | ítico  |       |            | _     |      |        |       |          | _    |                   |        |           |
|   | Localidad    |             |              |        |        |                     |        | L     |            |       |      |        |       |          | _    |                   |        |           |

 Casilla Programa: desplegando la lista de valores a la cual accedemos pulsando el icono de la barra de herramientas y seleccionamos, en este caso solo aparece una opción

| Efecto<br>Solicitud 04/10/2023                                                                                                    | Resolut           | zión Dese            | sde Hasta                                                                                                    |   |
|----------------------------------------------------------------------------------------------------|-------------------|----------------------|----------------------------------------------------------------------------------------------------|---|
| Régimen Jurídico                                                                                                    | 02                | CONV.COL.P.LAB.J.A.  | Categoria de Personal T LABORAL TEMPORAL                                                                                               |   |
| Motivo Ingreso                                                                                                    | A8                | SUST.EMP.DER.A RESER | Motivo Finalización                                                                                                    |   |
| Causa de Cont.                                                                                                    | 9054              | SUSTITUCION          | Subtipo Personal                                                                                                    |   |
| Procedencia                                                                                                    | 0054              | BUC                  | Causa de Sustitución                                                                                                    |   |
| Org. 130810 C.R                                                                                                    | ES.PER            | MALINARE Colectivo   | A ADMON GRAL Grupo/s III BUP, BACH SUP FP2 E                                                                                           | 0 |
| I. Org. 130810 C.R<br>Juesto 358620 OFI<br>Convocatoria                                                                                                    | ES.PER            | MALLINARE Colectivo  | A ADMON GRAL Grupo/s III BUP, BACH.SUP.FP2 E<br>31R AT.DEP.,ENVJ.ACT.Y D Cat. Prof. 3053 DIRECCION COCINA                              |   |
| J. Org. 130810 C.R<br>Puesto 358620 OFI<br>Convocatoria<br>Empleado a Contratar /No<br>dentificador                                                        | ES.PER            | MALINARE Colectivo   | A ADMON GRAL Grupo/s III BUP, BACH.SUP.FP2 E<br>31R AT.DEPENVJ.ACT.Y D Cat. Prof. 3053 DIRECCION COCINA<br>N° Orden Selección          |   |
| J. Org. 130810 C.R<br>Puesto 358620 OFI<br>Convocatoria<br>Empleado a Contratar /No<br>dentificador                                                        | ES.PER            | MALLINARE Colectivo  | A ADMON GRAL Grupo/s III BUP, BACH.SUP.FP2 E<br>31R AT.DEP.,ENVJ.ACT.Y D Cat. Prof. 3053 DIRECCION COCINA<br>N° Orden Selección Nombre |   |
| J. Org. 130810 C.R.<br>Puesto 358620 OFI<br>Convocatoria Empleado a Contratar /No<br>dentificador Apellidos Empleado a Sustituir<br>dentificador Apellidos | ES.PER<br>CIAL PR | MALLINARE Colectivo  | A ADMON GRAL Grupo/s III BUP, BACH.SUP.FP2 E<br>31R AT.DEP.,ENVJ.ACT.Y D Cat. Prof. 3053 DIRECCION COCINA<br>N° Orden Selección Nombre |   |

• Casilla Identificador: Introducimos DNI de la persona a sustituir damos a intro, y aparece apellidos y nombre.

| Autorización de Nom                                                                                                    | bramien                         | to/ Contrato        |                             |                                                                               | 🗆 Pr                 | orrogado          | Observaciones    | 5    |
|----------------------------------------------------------------------------------------------------|---------------------------------|---------------------|-----------------------------|-------------------------------------------------------------------------------|----------------------|-------------------|------------------|------|
| Solicitud 09/10/2023                                                                                                    | Resolució                       | ón 09/10/2023       | Desde 09                    | 9/10/2023 Hasta                                                               |                      |                   |                  |      |
| Régimen Jurídico                                                                                                    | <mark>02</mark> C               | ONV.COL.P.LAB.J.A   |                             | Categoría de Person                                                           | u T                  | LABORAL T         | EMPORAL          |      |
| Motivo Ingreso                                                                                                    | A8 s                            | UST.EMP.DER.A RE    | SER                         | Motivo Finalización                                                           |                      |                   | ]                |      |
| Causa de Cont.                                                                                                    | 9054 S                          | USTITUCION          |                             | Subtipo Personal                                                              |                      |                   |                  |      |
| Procedencia                                                                                                    | 0064 U                          | STA SUSTITUCIONE    |                             |                                                                               | 0004                 | T DEL OUG         |                  |      |
| Puesto de Trabajo<br>J. Org. 130810 C.R<br>Puesto 973110 PEI                                                                                                    | ES.PER.N                        | IA LINARE Colective | a <mark>31R</mark> A        | Causa de Sustitución<br>ADMON GRAL<br>AT.DEP.,ENVJ.ACT.Y D                    | Grupo/s<br>Cat. Prof | V CEF             | RT. ESCOLAR, FOR | 8M   |
| Puesto de Trabajo<br>J. Org. 130810 C.R<br>Puesto 973110 PEI<br>Convocatoria                                                                                            | ES.PER.N                        | A LINARE Colective  | a 31R A                     | Causa de Sustitución<br>Admon gral<br>At.dep.,envj.act.y d                    | Grupo/s<br>Cat. Prof | V CEF             | RT. ESCOLAR, FOR | 8M   |
| Puesto de Trabajo<br>J. Org. 130810 C.R<br>Puesto 973110 PEI<br>Convocatoria Empleado a Contratar /No                                                                   | RES.PER.M<br>RSONAL S           | IA LINARE Colective | 5 A A<br>a 31R A            | Causa de Sustitución<br>ADMON GRAL<br>AT.DEP.,ENVJ.ACT.Y D                    | Grupo/s<br>Cat. Prof | V CEF             | RT. ESCOLAR, FOR | 8M   |
| Puesto de Trabajo<br>J. Org. 130810 C.R<br>Puesto 973110 PEI<br>Convocatoria Empleado a Contratar /No<br>dentificador Apellidos                                         | RES.PER.M<br>RSONAL S           | IA LINARE Colective | 5 A A<br>a 31R A<br>N° C    | Causa de Sustitución<br>ADMON GRAL<br>AT.DEP.,ENVJ.ACT.Y D<br>Orden Selección | Grupo/s<br>Cat. Prof | V CEF             | RT. ESCOLAR, FOR | 8M ] |
| Puesto de Trabajo<br>J. Org. 130810 C.R<br>Puesto 973110 PEI<br>Convocatoria Empleado a Contratar /No<br>dentificador Apellidos Empleado a Sustituir<br>dentificador 22 | RES.PER.M<br>RSONAL S<br>mbrar: | A LINARE Colective  | s<br>a <u>31R</u> A<br>N° C | Causa de Sustitución<br>ADMON GRAL<br>AT.DEP.,ENVJ.ACT.Y D<br>Orden Selección | Grupo/s<br>Cat. Prof | V CEF<br>5010 PEF | RT. ESCOLAR, FOR | 8M   |

Una vez cumplimentadas todas las casillas seleccionamos en la barra de herramientas el icono y salvamos cambios (abajo a la izquierda de la pantalla aparece el mensaje "Operación realizada con éxito". Después seleccionamos en la barra de herramienta el icono y pasamos a la pantalla donde se incorpora la documentación (punto 1.4 de la Fase 1 del manual).

#### 6.2.9.- Cumplimentación Acto 01 y 02

#### Para su cumplimentación seguimos los pasos detallados en la Fase 3

Acto 01

| elación con la A   | dminis | tración                  |                               |                   |                 |               | □. Observaciones      |
|--------------------|--------|--------------------------|-------------------------------|-------------------|-----------------|---------------|-----------------------|
| dentificador       |        | R NRP                    |                               |                   |                 |               |                       |
| pellidos           |        | ľ                        |                               |                   | Nombre          | DOLORES       |                       |
| ectos<br>blicitud  | Res    | olución Ir               | nicio <mark>20/12/2023</mark> | E.Fijos           | Fin             | Fin P         | rórroga               |
| Régimen Jurídico   | 02     | CONV.COL.P.LAB.J.A.      | Categoria F                   | Personal T        | LABORAL TE      | EMPORAL       |                       |
| Motivo Ingreso     | A8     | SUST.EMP.DER.A RESER     | Motivo Fina                   | lización          |                 |               | C. Pdte. Preaviso     |
| Procedencia        | 0054   | BUC                      | Subtipo Pe                    | rsonal            |                 |               | □. En Pruebas         |
| Causa Contratación | 9054   | SUSTITUCION              | Causa Sust                    | titución 9021     | IT DEL SUS      | TITUIDO       |                       |
|                    |        |                          |                               |                   | N               | leses des.    | Prest. des.           |
| sposición          | _      |                          |                               |                   | _               |               |                       |
| ód.                | Tipo   | Nº                       | Del                           | Public            | cado en         | N° .          | Del                   |
| iv 🕅               | BACH   | I. ELEM.,GRDO ESC Cat. I | Profesional 4                 | 022 AUX. ENF      | ERMERIA         | N° Ord        | en Selección          |
|                    |        |                          | Des                           | cripción abreviad | a de la Categor | a Profesional |                       |
| Rel.Lab.Car.Esp.   |        |                          |                               | Datos AD          | Afiliación      | Autoriza      | ciones Asignar Euesto |
| to Administrativo  |        |                          |                               |                   |                 |               |                       |

## Acto 02

| Asignación de        | Puesto de Trabajo  | y Posesión |                   |                      |                |                 |                               |
|----------------------|--------------------|------------|-------------------|----------------------|----------------|-----------------|-------------------------------|
| Identificador        | R                  | NRP        |                   |                      |                |                 |                               |
| Apellidos            |                    |            |                   |                      | Nombre         | DOLORES         |                               |
| Efectos<br>Solicitud | Resolución         | Ac         | Imtvo. 20/12/2023 | ⊠. Ef. F             | Fijo Económico | 20/12/2023      | ]                             |
| Asignación           |                    |            | Características   | _                    |                |                 |                               |
| U. Org.              | 136510 C.RES.PER.  | MA.UBEDA   | Motivo Posesie    | ón <mark>0026</mark> | CONTRATACIO    | N LABORAL       | Principal                     |
| ColectivoA           | ADMON GRA          | L          | Carácter          | 09                   | SUSTITUCION    |                 | Ausente                       |
| Puesto               | 955810 AUXILIAR DE | CLINICA    | Motivo Cese       | 1.1                  |                |                 | Activo                        |
| Programa             |                    | ALACT Y D  | Causa Pér. Re     | ser.                 |                |                 | Sustitución                   |
| riograma             | t in the second    |            |                   |                      | Cese 19/0      | 1/2024          | <ul> <li>Reservado</li> </ul> |
| ustitución del N     | RP                 |            |                   | % Hora               | as Tipo Und.   | Tipo Contr      | ato                           |
|                      |                    |            |                   |                      |                | - 410 DUF       | RAC DET TPO COMPL I           |
| Disposición          |                    |            |                   |                      |                |                 |                               |
| Cod                  | Tipo               | N°         | Del               | Publ                 | icado en       | N°              | Del                           |
|                      |                    |            | Seguridad Social  | _                    |                |                 |                               |
| Cód. Tarjeta         | Vac                | No Dis     | pig. 120 Ocup.    | Gru                  | . Cot. 07 0    | Cuenta de Cotiz | ación 111693882               |
| Acto Administrat     | ivo                |            |                   |                      |                |                 |                               |

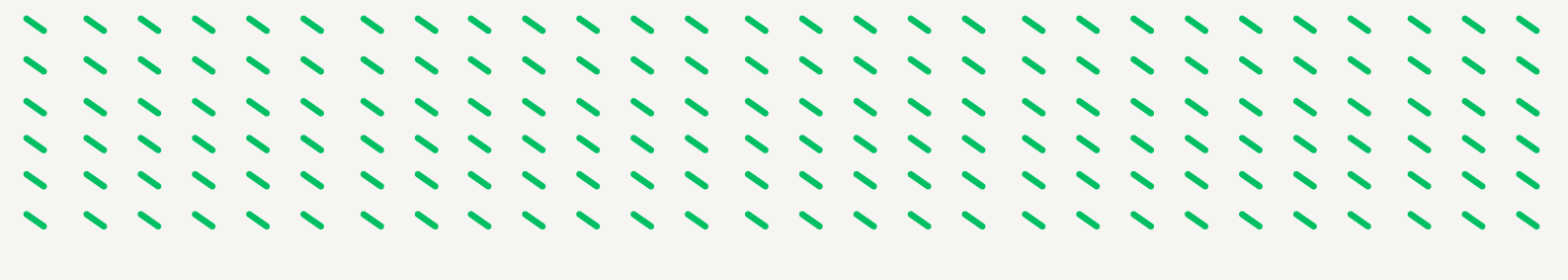

### 6.2.10.- Cumplimentación ACTO 14

Para su cumplimentación seguimos los pasos detallados en la Fase 4

| mpleado             |                         | NDD . |                       |                              | Observacione      |
|---------------------|-------------------------|-------|-----------------------|------------------------------|-------------------|
| pellidos            |                         |       |                       | Nombre DOLORES               |                   |
| fectos<br>Solicitud | Resolución              | Ac    | dmtvo. 20/12/2023 🖾 E | f. Fijo Económico 20/12/2023 |                   |
| signación           |                         |       | Características       |                              |                   |
| U. Org.             | 136510 C.RES.PER.MA.U   | IBEDA | Motivo Posesión 002   | 6 CONTRATACION LABORAL       | Principal         |
| ColectivoA          | ADMON GRAL              |       | Carácter 09           | SUSTITUCION                  | Ausente           |
| Puesto              | 955810 AUXILIAR DE CLIN | VICA  | Motivo Cese 005       | 4 FINALIZAC. CONTRATO        | Activo            |
| Programa            | 31R AT.DEP.,ENVJ.A      | T.Y D | Causa Pér. Reser.     |                              | Sustitucio        |
|                     | )                       |       |                       | Cese 19/01/2024              | · Reservado       |
| ustitución del N    | RP                      |       | К                     | loras Tipo Und. Tipo Cor     | ntrato            |
|                     |                         |       |                       | 410 D                        | URAC DET TPO COMP |
| Disposición         | Tine                    | NO    | Del                   | ublicado on Nº               | Del               |
| .00.                | Tibo                    | N. [  |                       |                              | Der               |
| _                   |                         |       | Seguridad Social      |                              |                   |

## 6.2.11.- Modelo de Contrato de Trabajo

# 6.3.- SUSTITUCÓN PARA COMPLETAR LA JORNADA REDUCIDA POR OTRA PERSONA TRABAJADORA.

#### 6.3.1.- Motivo de la Sustitución:

Contratos para completar la jornada reducida por los supuestos recogidos en la normativa laboral o en el VI Convenio Colectivo para el personal laboral de la Administración de la Junta de Andalucía (se reconoce con la tramitación del acto 75 en Sirhus).

- Suspensión de la relacion laboral de la persona sustituida.
- Cambio de puesto de trabajo con reserva del de origen

**6.3.2.-** Duración: El tiempo que subsista la reducción de jornada de la persona sustituida.

**6.3.3.- Indemnización**: La persona sustituta no tiene derecho a indemnización alguna (art. 49.1 TRLET)

**6.3.4.-** *Motivos de Ingreso:* Si la persona trabajadora con derecho a reserva del puesto de trabajo tiene una jornada a tiempo parcial o a tiempo completo.

- 。 62.- SUSTITUCIÓN JORNADA REDUCIDA RPT
- 。63.- SUSTITUCIÓN JORNADA REDUCIDA 135

6.3.5.- Causas de contratación: 9060 Completar jornada reducida.

#### 6.3.6.- Causas de sustitución:

- Contratos de sustitución por los motivos de ingreso 62:
  - 9066.- Reducción jornada nacimiento hijo prematuro u hospitalizado
  - 9067.- Reducción por razones de guara legal o cuidado familiar
  - 9068.- Reducción cuidado hijo menor enfermedad grave
  - Contratos de sustitución por los motivos de ingreso 63:
    - 9069.- Reducción cuidado hijo mayor enfermedad grave

#### 6.3.7.- Procedencia:

- 006 BOLSA TEMPORALES SAE
- 0064 LISTA SUSTITUCIONES
- 0054 BUC

#### 6.3.8.- Cumplimentacion Acto 33:

Seguir los pasos de la Fase 6 punto 6.2.8., con las peculiaridades del caso.

| ones <u>V</u> entana                            |                             |                           |                    |                 |                      |
|-------------------------------------------------|-----------------------------|---------------------------|--------------------|-----------------|----------------------|
|                                                 |                             | / / = /                   | 🗧 🛃 🖪              |                 | 0                    |
| o. Autorizaciones de Non                        | nbramiento / Contrato (l    | A111241) : Ventana 1 d    | e 1 000000000000   |                 |                      |
| Autorización de Nom                             | nbramiento/ Contrat         | o                         |                    | C. Prorroga     | do 🗌 Observaciones   |
| Solicitud 15/06/2023                            | Resolución                  | Desde 15/06/202           | 23 Hasta 14/12/2   | 024             |                      |
| Régimen Jurídico                                | 02 CONV.COL.P.LA            | B.J.A. Cat                | egoría de Personal | T LABOR         | AL TEMPORAL          |
| Motivo Ingreso                                  | 62 SUS.JORN.RED             | UCID.RPT Moti             | vo Finalización    | 0054 FINALI     | ZAC. CONTRATO        |
| Causa de Cont.                                  | 9060 COMPL.JORN.R           | EDUCIDA Subt              | tipo Personal      |                 |                      |
| Procedencia D<br>Puesto de Trabaio              | lescripción abreviada de la | causa de contratación cau | usa de Sustitución | 9067 RED.G      | UAR.LEG.C.FAM        |
| U. Org. 131010 RE                               | S.PER.GR.AF.ZAYTU           | lectivo A ADMON           | GRAL               | Grupo/s         | TIT. GRADO MEDIO     |
| Puesto 975010 TIT                               | GR. MEDIO                   | ograma 31R AT.DEP         | .,ENVJ.ACT.Y D     | Cat. Prof. 2020 | DIPLOMADO ENFERMERÍA |
| Convocatoria                                    |                             |                           |                    |                 |                      |
| Empleado a Contratar /No                        | ombrar:                     |                           |                    |                 |                      |
| Identificador                                   |                             | Nº Orden                  | Selección          |                 |                      |
| Apellidos                                       |                             |                           | Nomt               | ore             |                      |
| Empleado a Sustituir<br>Identificador Apellidos | Q                           |                           | Nor                | nbre MARIA JE   | sus                  |
| Acto Administrativo                             |                             |                           | _                  |                 |                      |
| Fase REGISTRO PERSO                             | DNAL Estado VI              | SUALIZA REGISTRO          | Transición 23/0    | 6/2023          | Otros Procedimientos |

6.3.9.- Cumplimentación Acto 01 y 02

Para su cumplimentación seguimos los pasos detallados en la Fase 3

Acto 01

|                     |                | tracion        |          |                             |               |            |            | C. Observacione      |
|---------------------|----------------|----------------|----------|-----------------------------|---------------|------------|------------|----------------------|
| Identificador       |                | Z              |          |                             | ]             |            |            |                      |
| Apellidos           |                |                |          |                             |               | Nombre     | CARMEN     |                      |
| fectos<br>Solicitud | Res            | olución        | Ini      | cio <mark>29/11/2023</mark> | E.Fijo        | s Fin      | Fin P      | Prórroga             |
| Régimen Jurídico    | 02             | CONV.COL.P.LA  | B.J.A.   | Categoria I                 | Personal T    | LABORAL T  | EMPORAL    | I                    |
| Motivo Ingreso      | 62             | SUS.JORN.REDU  | ICID.RPT | Motivo Fina                 | lización      |            |            | C. Pdte. Preaviso    |
| Procedencia         | 0064           | LISTA SUSTITUC | IONES    | Subtipo Pe                  | rsonal        |            |            | □, En Pruebas        |
| Causa Contratación  | 9060           | COMPL.JORN.RE  | EDUCIDA  | Causa Sus                   | titución 9067 | RED.GUAR.  | LEG.C.FAM  |                      |
|                     |                |                |          |                             |               | N          | Meses des. | Prest. des           |
| lisposición         |                | -              |          |                             |               |            |            |                      |
| Cód.                | Tip            | 0              | N°       | Del                         | Publi         | cado en    | N°         | Del                  |
| Grupo               | <u>_</u> пт. с | SRADO MEDIO    | Cat. P   | rofesional 2                | 061 EDUCAD    | OR C.SOC.  | Nº Ord     | en Selección         |
|                     |                |                |          |                             |               |            |            |                      |
|                     |                |                |          |                             | Datas AD      | Afiliación | Autoriza   | cionae Acianae Rusel |

Acto 02

| Mto. Asignacione     | s de Puesto de Trabajo | y Posesiones (I | A11123) : Ventar | a 1 de 2 👓  |               | <b>@</b>              |                |            |
|----------------------|------------------------|-----------------|------------------|-------------|---------------|-----------------------|----------------|------------|
| Asignación de        | e Puesto de Trabajo    | y Posesión      |                  |             |               |                       | Observa        | aciones    |
| Empleado             |                        |                 |                  |             |               |                       |                | A          |
| Identificador        | Ľ                      | NRP             |                  |             |               |                       |                |            |
| Apellidos            |                        |                 |                  |             | Nombre        | CARMEN                |                |            |
| Efectos<br>Solicitud | Resolución             | A               | dmtvo. 29/11/202 | 3 🗆 . Ef. F | ijo Económico | 29/11/2023            |                |            |
| Asignación           |                        |                 | Característica   | s           |               |                       | 1 [            |            |
| U. Org.              | 173310 C.P.MEN.RE      | S.CABEZA        | Motivo Pos       | esión 0026  | CONTRATACIO   | ON LABORAL            | ✓. Prine       | cipal      |
| Colectivo            | ADMON GRA              | AL              | Carácter         | 09          | SUSTITUCION   |                       | C. Aus         | ente       |
| Puesto               |                        |                 | Motivo Cese      | , 📃         |               |                       | Activ          | <b>10</b>  |
| Puesto               |                        | NG. BOOME       | Causa Pér.       | Reser.      |               |                       | C. Sus         | titución   |
| Programa             | 31E JATENCALA          |                 |                  |             |               |                       | E. Res         | ervado     |
| Sustitución del N    | RP                     |                 |                  | % Hora      | s Tipo Und    | Tipo Cont             | trato          |            |
|                      |                        | , ANGEL LUIS    | }                | 50,00       |               | - <mark>510</mark> DU | IRAC DETERM    | TPO PARCIA |
| Disposición          |                        |                 |                  |             |               |                       | _              |            |
| Cód.                 | Тіро                   | N°              | Del              | Publi       | cado en       | N°                    | Del            |            |
|                      |                        |                 | Seguridad Socia  |             |               |                       |                |            |
| Cód. Tarjeta         | Vac                    | : No Dis E      | píg. 113 Ocu     | p. Gru.     | Cot. 02 0     | Cuenta de Coti        | zación 1116    | 93882      |
| Acto Administra      | tivo                   |                 |                  |             |               |                       |                |            |
| Fase REGISTR         | O PERSONAL E           | stado INSCRIPC  | CIÓN DEFINIT.    | Transició   | n 12/12/2023  | 🗆 Otr                 | ros Procedimie | entos 🚽    |

#### 6.3.10.- Cumplimentación ACTO 14

## Para su cumplimentación seguimos los pasos detallados en la Fase 4

| Z                       |                                                                                                   |                                                                                                    |                                                                                                    |                                                                                                    |                                                                                                    |                                                                                                    |                                                                                                    |  |
|-------------------------|---------------------------------------------------------------------------------------------------|----------------------------------------------------------------------------------------------------|----------------------------------------------------------------------------------------------------|----------------------------------------------------------------------------------------------------|----------------------------------------------------------------------------------------------------|----------------------------------------------------------------------------------------------------|----------------------------------------------------------------------------------------------------|--|
|                         | NRP                                                                                               |                                                                                                    |                                                                                                    |                                                                                                    |                                                                                                    |                                                                                                    |                                                                                                    |  |
|                         |                                                                                                   |                                                                                                    |                                                                                                    | Nombre                                                                                                    | ARMEN                                                                                                    |                                                                                                    |                                                                                                    |  |
| Resolución              | Ac                                                                                                | Imtvo. <mark>29/11/2023</mark> □                                                                                                    | Ef. F                                                                                                    | ijo Económico                                                                                                    | 29/11/2023                                                                                                    | ]                                                                                                    |                                                                                                    |  |
|                         |                                                                                                   | Características                                                                                                    |                                                                                                    |                                                                                                    |                                                                                                    |                                                                                                    |                                                                                                    |  |
| 173310 C.P.MEN.RES      | S.CABEZA                                                                                          | Motivo Posesión 00                                                                                                    |                                                                                                    | CONTRATACION                                                                                                    | LABORAL                                                                                                    | Principal                                                                                                    |                                                                                                    |  |
| ADMON GRA               | L                                                                                                 | Carácter                                                                                                    | 09                                                                                                    | SUSTITUCION                                                                                                    |                                                                                                    |                                                                                                    | Ausente                                                                                                    |  |
| 965610 EDUCADOR/        | 965610 EDUCADOR/A C. SOCIAL                                                                       |                                                                                                    | Motivo Cese 0054 Finalizacion de Con                                                                                                    |                                                                                                    | Contrato                                                                                                    | . ₽. A                                                                                                    | lctivo                                                                                                    |  |
| 31E ATENC A LA INFANCIA |                                                                                                   | Causa Pér. Reser.                                                                                                    |                                                                                                    |                                                                                                    |                                                                                                    |                                                                                                    | Sustitución                                                                                                    |  |
| 2                       |                                                                                                   | %                                                                                                    | Hora                                                                                                    | is Tipo Und.                                                                                                    | Tipo Contr                                                                                                    | ato                                                                                                    |                                                                                                    |  |
|                         | , ANGEL LUIS                                                                                      | 50,0                                                                                                    | 00                                                                                                    |                                                                                                    |                                                                                                    | VAC DETE                                                                                                    | RM TPO PARCI                                                                                                    |  |
| Tipo                    | N°                                                                                                | Del                                                                                                    | Publi                                                                                                    | icado en                                                                                                    | N°                                                                                                    | Del                                                                                                    |                                                                                                    |  |
| 1.444                   |                                                                                                   | Seguridad Social                                                                                                    |                                                                                                    |                                                                                                    |                                                                                                    |                                                                                                    |                                                                                                    |  |
| Vac                     | No Dia                                                                                            | Seguridad Social                                                                                                    | - C                                                                                                    | e                                                                                                    |                                                                                                    |                                                                                                    | 111602992                                                                                                    |  |
|                         | Resolución<br>173310 C.P.MEN.RES<br>ADMON GRA<br>965610 EDUCADOR//<br>31E ATENC A LA<br>5<br>Tipo | Resolución Ad<br>173310 C.P.MEN.RES.CABEZA<br>ADMON GRAL<br>965610 EDUCADOR/A C. SOCIAL<br>31E ATENC A LA INFANCIA<br>, ANGEL LUIS<br>Tipo Nº | Resolución       Admtvo.       29/11/2023         173310       C.P.MEN.RES CABEZA       Motivo Posesión         ADMON GRAL       Garácter       Motivo Posesión         965610       EDUCADOR/A C. SOCIAL       Carácter         31E       ATENC A LA INFANCIA       Motivo Cese         31E       ATENC A LA INFANCIA       Social         Motivo Del       Seguridad Social         Ver VID Del       Seguridad Social | Resolución       Admtvo.       29/11/2023       Ef. F         173310       C.P.MEN.RES.CABEZA       Motivo Posesión       0026         ADMON GRAL       Motivo Posesión       0026         965610       EDUCADOR/A C. SOCIAL       Motivo Cese       0054         31E       ATENC A LA INFANCIA       Motivo Cese       0054         AMGEL LUIS       50,00       Motivo Cese       50,00         Tipo       N°       Del       Publi         Seguridad Social       Seguridad Social       Control Control Contro Control Control Control Control Control Control Control Control | Resolución       Admtvo.       29/11/2023       Ef. Fijo Económico         173310       C.P.MEN.RES.CABEZA       Motivo Posesión       0026       CONTRATACION         ADMON GRAL       Motivo Posesión       0026       CONTRATACION         965610       EDUCADOR/A C. SOCIAL       SUSTITUCION         31E       ATENC A LA INFANCIA       Motivo Cese       0054         965610       EDUCADOR/A C. SOCIAL       Causa Pér. Reser.       Sustitucion del Causa Pér. Reser.         31E       ATENC A LA INFANCIA       So(0)       Sustitucion del Causa Pér. Reser.         7       Tipo       Nº       Del       Publicado en         Seguridad Social       Seguridad Social       Seguridad Social       Seguridad Social | Resolución       Admtvo.       29/11/2023       Ef. Fijo Económico       29/11/2023         173310       C.P.MEN.RES.CABEZA       Motivo Posesión       0026       CONTRATACION LABORAL         ADMON GRAL       09       SUSTITUCION         965610       EDUCADOR/A C. SOCIAL       Motivo Cese       0054         31E       ATENC A LA INFANCIA       Motivo Cese       0054         Sustitución       Sustitución de Contrato       Causa Pér. Reser.       510         Jipo       Nº       Del       Publicado en       Nº         Vientifición       Nº       Del       Publicado en       Nº | Resolución       Admtvo.       29/11/2023       Ef. Fijo Económico       29/11/2023         173310       C.P.MEN.RES.CABEZA       Motivo Posesión       0026       CONTRATACION LABORAL       Image: Contrata contrata c |  |

## 6.3.11.- Modelo de Contrato de Trabajo
# 6.4.- SUSTITUCIÓN PARA CUBRIR UN PUESTO DE TRABAJO DURANTE EL PROCESO DE SELECCIÓN (VACANTE).

#### 6.4.1.- Motivo de la Sustitución:

Cobertura temporal de un puesto de trabajo vacante hasta su cobertura definitiva a través de los procesos de selección o provisión.

**6.4.2.-** *Duración:* Como máximo 3 años a contar desde el inicio de la contratación, transcurrido ese plazo solo podrá ser ocupada por persona trabajadora laboral fija, salvo que quede desierta en el correspondiente proceso selectivo, en cuyo caso se podrá celebrar otro contrato de duración determinada basada en esta modalidad, previa autorización.

**6.4.3.-** Indemnización: El incumplimiento del plazo máximo de permanencia dará lugar a una compensación económica, a partir de la fecha del cese efectivo equivalente a 20 días de sus retribuciones fijas por año de servicio, hasta un máximo de 12 mensualidades, así como la indemnización por vulneración de la normativa laboral.

**6.4.4.- Motivos de Ingreso:** Si la persona trabajadora con derecho a reserva del puesto de trabajo tiene una jornada a tiempo parcial o a tiempo completo.

• A7.- SUSTITUCIÓN COBERTURA TEMP.PTO.TRABAJO

6.4.5.- Causas de contratación: 9010 COBERTURA PUESTO DURANTE PROCESO SELECTIVO

6.4.6.- Causas de sustitución: No se cumplimenta

#### 6.4.7.- Procedencia:

- 006 BOLSA TEMPORALES SAE
- 0064 LISTA SUSTITUCIONES
- 0054 BUC

#### 6.4.8.- Cumplimentación Acto 33:

Seguir los pasos de la Fase 6 punto 6.2.8, con las peculiaridades del caso.

| tiones Ventana                           |                             |                              |                                         |            |               |               |
|------------------------------------------|-----------------------------|------------------------------|-----------------------------------------|------------|---------------|---------------|
|                                          |                             | / = =                        | 🛓 🖻 🚺                                   | 0          |               |               |
| lto. Autorizaciones de Nom               | nbramiento / Contrato (IA11 | 1241) : Ventana 1 de 1 20000 | 000000000000000000000000000000000000000 | 0000000000 | 00000000000   | 0000000000000 |
| Autorización de Nom                      | bramiento/ Contrato         |                              | □. <b>p</b>                             | Prorrogado | Observa       | ciones        |
| Solicitud 05/10/2023                     | Resolución                  | Desde Has                    | ta                                      | Años       | Meses         | Dias          |
| Régimen Jurídico                         | 02 CONV.COL.P.LAB.J.        | A. Categoría de              | Personal T                              | LABORAL    | TEMPORAL      |               |
| Motivo Ingreso                           | A7 SUS.COB.TEM.PTO.         | TRAB Motivo Finaliz          | ación                                   |            |               |               |
| Causa de Cont.                           | 9010 SUS.COB.TEM.PTO.       | TRAB Subtipo Perso           | nal                                     |            |               |               |
| Procedencia<br>Puesto de Trabaio         | 0008 BOLSA DE TEMPOR        | ALES Causa de Sus            | titución                                |            |               |               |
| U. Org. 131010 RE                        | S.PER.GR.AF.ZAYTU Colecti   | vo A ADMON GRAL              | Grupo/s                                 | IV B/      | ACH. ELEM.,G  | RDO ESC       |
| Puesto 975410 CU                         | IDADOR/A Progra             | ma 31R AT.DEP.,ENVJ.AC       | T.Y.D. Cat. Pro                         | 4022 Al    | UX. ENFERME   | RIA           |
| Convocatoria<br>Empleado a Contratar /No | ombrar:                     |                              |                                         |            |               |               |
| Identificador                            |                             | Nº Orden Selección           |                                         |            |               |               |
| Apellidos                                |                             |                              | Nombre                                  |            |               |               |
| Empleado a Sustituir<br>Identificador    |                             |                              |                                         |            |               |               |
| Apellidos                                |                             |                              | Nombre                                  |            |               |               |
| Fase ORGANO GESTOR                       | Estado PROP                 | SOLIC AUTORIZ Transi         | ción 05/10/2023                         | □. (       | Otros Procedi | mientos       |

#### 6.4.9.- Cumplimentación Acto 01 y 02

Para su cumplimentación seguimos los pasos detallados en la Fase 3

| Identificador      |      | Y NR             | P      |                  |             | Nombre      | MIGUEL AN | GEL               |  |
|--------------------|------|------------------|--------|------------------|-------------|-------------|-----------|-------------------|--|
| ectos<br>olicitud  | Res  | olución          | In     | nicio 03/11/2023 | E.Fijos     | Fin 02/11/2 | 026 Fin F | Prórroga          |  |
| Régimen Jurídico   | 02   | CONV.COL.P.LAB.J | A.     | Categoría P      | ersonal T   | LABORAL TE  | MPORAL    | ·                 |  |
| Motivo Ingreso     | A7   | SUS.COB.TEM.PTO  | TRAB   | Motivo Final     | ización     |             |           | C. Pdte. Preaviso |  |
| Procedencia        | 8000 | BOLSA DE TEMPOR  | RALES  | Subtipo Per      | sonal       |             |           | □, En Pruebas     |  |
| Causa Contratación | 9010 | SUS.COB.TEM.PTO  | TRAB   | Causa Sust       | itución     |             | _         | ]                 |  |
| sposición          |      |                  |        |                  |             | м           | eses des. | Prest. des.       |  |
| Cód.               | Tip  | o                | N°     | Del              | Public      | ado en      | N°        | Del               |  |
| Grupo V            | CER  | T. ESCOLAR, FORM | Cat. F | Profesional 50   | 10 PERS.LIM | IP. ALOJAM. | Nº Ord    | den Selección     |  |
| Grupo V            | CER  | T. ESCOLAR, FORM | Cat. F | Profesional 50   | 10 PERS.LIM | IP. Alojam. | Nº Ord    | den Selección     |  |

acto 01

acto 02

| Asignación de<br>Empleado<br>Identificador | e Puesto de Trabajo y Po | NRP :                 |           |                           | Observaciones          |
|--------------------------------------------|--------------------------|-----------------------|-----------|---------------------------|------------------------|
| Apellidos                                  |                          |                       |           | Nombre MIGUEL ANGE        | L                      |
| Efectos<br>Solicitud                       | Resolución               | Admtvo. 03/11/2023    | ⊠. Ef. I  | Fijo Económico 03/11/2023 | ]                      |
| Asignación                                 |                          | Características       |           |                           |                        |
| U. Org.                                    | 131010 RES.PER.GR.AF.Z   | AYTUM Motivo Posesión | n 0026    | CONTRATACION LABORAL      | Principal              |
| ColectivoA                                 | ADMON GRAL               | Carácter              | 05        | PROVISIONAL               | Ausente                |
| Puerto                                     | 976110 PERSONAL SV D     | Motivo Cese           | 0054      | FINALIZAC. CONTRATO       | Activo                 |
| P desto                                    |                          | Causa Pér. Res        | er.       |                           | Sustitución            |
| Programa                                   | 31R AT.DEP.,ENVJ.AC      |                       |           | Cese 11/12/2023           | Reservado              |
| Sustitución del N                          | IRP                      |                       | % Hor     | as Tipo Und. Tipo Contr   | ato                    |
|                                            |                          |                       |           | 410 DUF                   | RAC DET TPO COMPL INTE |
| Disposición                                |                          |                       |           |                           |                        |
| Cód.                                       | Тіро                     | N° Del                | Publ      | licado en Nº              | Del                    |
| _                                          |                          | Seguridad Social      |           |                           |                        |
| Cód. Tarjeta                               | Vac. No D                | is Epig. 105 Ocup.    | Gru       | . Cot. 10 Cuenta de Cotiz | ación 111693882        |
| Acto Administrat                           | tivo                     |                       |           |                           |                        |
| Fase REGISTR                               | O PERSONAL Estado        | INSCRIPCIÓN DEFINIT.  | Transició | ón 04/11/2023 🗆 Otro      | os Procedimientos      |

#### 6.4.10.- Cumplimentación ACTO 14

Para su cumplimentación seguimos los pasos detallados en la Fase 4

| Asignación d             | de Puesto de Trabajo | o y Posesión |                    |                    | □. (               | Observaciones     |
|--------------------------|----------------------|--------------|--------------------|--------------------|--------------------|-------------------|
| Empleado<br>dentificador | Y                    | NRP          |                    |                    |                    |                   |
| Apellidos                |                      | -            |                    | Nombre N           | IIGUEL ANGEL       |                   |
| Efectos<br>Solicitud     | Resolución           | A            | udmtvo. 03/11/2023 | Ef. Fijo Económico | 03/11/2023         |                   |
| Asignación               |                      |              | Características    |                    |                    |                   |
| U. Org.                  | 131010 RES.PER.G     | R.AF.ZAYTUM  | Motivo Posesión    | 0026 CONTRATACION  | LABORAL            | Principal         |
| ColectivoA               | ADMON GR             | AL           | Carácter           | 05 PROVISIONAL     |                    | Ausente           |
| Puesto                   | 976110 PERSONAL      | SV DOMESTI   | Motivo Cese        |                    | ] [] []            | Activo            |
| - uesto                  |                      | NU ACT V D   | Causa Pér. Rese    | r. 🗌               |                    | Sustitución       |
| Programa                 | 31R ALDEP., EN       | IVJ.ACT.Y D  |                    | Coro 11/12/        | 2023               | Reservado         |
| ustitución del           | NRP                  |              |                    | Horae Tipo Ind     | Tipo Contrato      |                   |
| doutación del            |                      |              |                    |                    | 410 DURAC DE       | ET TPO COMPL INTE |
| Disposición              |                      |              |                    |                    |                    |                   |
| Cód.                     | Тіро                 | N°           | Del                | Publicado en       | N° Del             |                   |
|                          |                      |              | Seguridad Social   |                    |                    |                   |
| Cód Tariota              |                      | o Mo Dio     |                    | Car Cat 10 Car     | ante de Cationalia | 444000000         |

#### 6.4.11.- Modelo de Contrato de Trabajo

# FASE 7.- CONTRATO POR CIRCUNSTANCIAS DE LA PRODUCCIÓN

1111111

# 7.1.- AMBITO DE APLICACIÓN

Conforme al art. 15.2. del TRL Estatuto de los Trabajadores el contrato por circunstancias de la producción podrá atender a dos causas que justifique la temporalidad del contrato:

1 - Incremento ocasional e imprevisible y las oscilaciones que, aun tratándose de la actividad normal de la empresa, generan un desajuste temporal entre el empleo estable disponible y el que se requiere. Se aprecian dos supuestos:

- Circunstancias ocasionales e imprevisibles. Por ejemplo, ausencias múltiples de trabajadores, como consecuencia del Covid-19.
- Oscilaciones en las necesidades de personal (no tienen por qué ser imprevisibles). Por ejemplo las oscilaciones que pueda provocar el disfrute de las vacaciones por las personas trabajadoras.

2 - Situaciones ocasionales, previsibles y que tengan una duración reducida y delimitada. En este caso, la Dirección General de Recursos humanos **no** admite la utilización de esta modalidad ante las dudas que plantea la delimitación de la misma, por tanto, no se va a profundizar en estos supuestos.

## 7.2.- MOTIVO DE SUSTITUCIÓN

Disfrute de las vacaciones anuales, así como los casos en los que pudieran tener derecho a jornadas de descanso en un numero superior de días al de las vacaciones anuales por acumulación de otros que convencionalmente pueden quedar unidos al periodo vacacional.

## 7.3.- DURACIÓN

Esta modalidad contractual **no podrá tener una duración superior a seis meses** y podrá ser prorrogada, por una sola vez en contratos formalizados por períodos inferiores, hasta alcanzar la duración máxima antes mencionada. Por otro lado, **no existe una duración mínima** de los contratos, cada Centro directivo, puede establecer el periodo mínimo de las vacaciones que se autoriza su cobertura, 1 semana, 10 días....

## 7.4.- INDEMNIZACIÓN

A la finalización del contrato, el personal tiene derecho a una indemnización de doce días de salario por año de servicio o su parte proporcional (art. 49.1 TRLET). Es independiente del abono de los días de vacaciones que el trabajador hubiera generado durante el contrato y no hubiese disfrutado.

El área encargada de las retribuciones del personal liquida de oficio una vez se ha inscrito el cese definitivo en SIRhUS.

#### 7.5.-MOTIVOS DE INGRESO:

Si la persona trabajadora disfruta periodo de vacaciones.

• 64 Vacaciones Osc. Necesidad. Personal

#### 7.6.-CAUSAS DE CONTRATACIÓN:

9061 CIRCUNSTANCIAS DE LA PRODUCCION

La Orden de 24 de agosto de 2023 ha modificado los codigos identificativos de los puestos de trabajo que compartian un mismo codigo, por lo que se ha visto afectada la gestion de este tipo de contrato.

#### 7.7.- CAUSAS DE SUSTITUCIÓN:

- Vacaciones (Código 9025): Cuando se va a sustituir a una persona.
- Vacaciones varios sustitutos (Código 0100): Cuando se va a sustituir a varios trabajadores con el mismo código de puesto y jornada de trabajo.

Los puestos de trabajo deben compartir:

- 1. El mismo centro de trabajo
- 2. Categoría profesional
- 3. Jornada
- 4. Características

#### 7.8.- PROCEDENCIA:

- 006 BOLSA TEMPORALES SAE
- 0064 LISTA SUSTITUCIONES
- 。 0054 BUC

#### 7.9.- CUMPLIMENTACIÓN ACTO 33

# Seguir los pasos de la Fase 6 punto 6.2.8, con las peculiaridades del caso.

| Efecto              | nbrami                                                                                                    | ento/ Contrato      |               |                    | Pro                  | rrogado      | Observacio | ones |
|---------------------|----------------------------------------------------------------------------------------------------|---------------------|---------------|--------------------|----------------------|--------------|------------|------|
| olicitud 24/04/2023 | Resolu                                                                                                    | ición I             | Desde 26/04/2 | 023 Hasta 15/      | 09/2023 A            | ños Me       | ses [      | )ias |
| Régimen Jurídico    | 02                                                                                                    | CONV.COL.P.LAB.J.A. | Cat           | egoría de Persona  | al <mark>T </mark> L | ABORAL TEM   | PORAL      |      |
| Motivo Ingreso      | 64                                                                                                    | VAC.OSC.NECESID.PER | No Mo         | tivo Finalización  | 0054 F               | INALIZAC. CO | NTRATO     |      |
| Causa de Cont.      | 9061                                                                                                    | CIRCUNSTANCIA PROD  | UC Sub        | tipo Personal      |                      |              |            | _    |
| Procedencia         | 0064                                                                                                    | LISTA SUSTITUCIONES | Cau           | ısa de Sustitución | 0100                 | AC VARIOS    | SUSTIT     | 1    |
|                     | and the second second sec |                     | O A D A TERMA | A L A INTERACIÓN A | 0.4 0.4              |              | 000 0000   |      |
| Convocatoria        | DUCADO                                                                                                    | VA C. SOCIA Program | a 31E ATEN    | C A LA INFANCIA    | Cat. Prof.           | 2061 JEDUCA  | DOR C.SOC. |      |
| Convocatoria        | Nombra                                                                                                    | VA C. SOCIA Program | a 31E ATEN    | A LA INFANCIA      | Cat. Prof.           | 2061 JEDUCA  | DOR C.SOC. |      |
| Convocatoria        | Nombra                                                                                                    | VA C. SOCIA Program | a 31E ATEN    | n Selección        | Cat. Prof.           | 2061 JEDUCA  | DOR C.SOC. |      |

| licitud 06/06/2023                                                                                                 | Resoluc | ión                 | Desde              | e 01/08/2023 Hasta 0   | 3/09/2023 | Años      | Meses          | Dias |
|----------------------------------------------------------------------------------------------------|---------|---------------------|--------------------|------------------------|-----------|-----------|----------------|------|
| Régimen Jurídico                                                                                                   | 02      | CONV.COL.P.LAB.J.A. |                    | Categoría de Perso     | nal T     | LABOR     | AL TEMPORAL    |      |
| Motivo Ingreso                                                                                                    | 64      | VAC.OSC.NECESID.PER | RS                 | Motivo Finalización    | 005       | 4 FINALIZ | AC. CONTRATO   |      |
| Causa de Cont.                                                                                                    | 9061    | CIRCUNSTANCIA PROD  | DUC                | Subtipo Personal       |           |           |                |      |
| Procedencia                                                                                                    | 0064    | ISTA SUSTITUCIONES  | ;                  | Causa de Sustitució    | ón 902    | 5 VACAC   | ONES           |      |
| 012010 ED                                                                                                    | ICADOD/ | A C SOCIA Deserves  | - 21               | 4E ATENC A LA INCANCIA | Cat D     | of 2064   | EDUICADOD C CC | 20   |
| esto 913010 ED<br>Convocatoria                                                                                     | UCADOR  | A C. SOCIA Program  | na <mark>31</mark> | 1E ATENC A LA INFANCIA | Cat. Pr   | of. 2061  | EDUCADOR C.SC  | oc.  |
| esto 913010 ED<br>Convocatoria n<br>Intificador 9                                                                  | ombrar: | A C. SOCIA Program  | na <mark>31</mark> | IE ATENC A LA INFANCIA | Cat. Pi   | of. 2061  | EDUCADOR C.SC  | oc.  |
| esto 913010 ED<br>Convocatoria n<br>Indiado a Contratar /A<br>Intificador 1<br>ellidos 1<br>Inpleado a Sustituir - | ombrar: | A C. SOCIA Program  | a <u>3</u> 1       | IE ATENC A LA INFANCIA | Cat. Pr   | of. 2061  | EDUCADOR C.SC  | DC]  |

**Importante:** En la documentación de entrada además de la Memoria Justificativa del centro (**en caso de ser varios titulares a sustituir debemos de relacionarlos a todos**), debemos añadir, en el apartado 0006 CONS. INTERESADO, la <u>solicitud del permiso</u> del trabajador o trabajadores a sustituir firmada por este o estos y por la dirección del centro o Jefatura de Servicio.

Particularidad de la causa de sustitución de varios sustitutos (código 0100): Se indicará el puesto de trabajo y el NRP de la primera persona cuyas vacaciones van a cubrirse. Deberá indicarse en todo caso como fecha "hasta" la de la finalización del último periodo vacacional.

#### 7.10.- CUMPLIMENTACIÓN DEL ACTO 01 Y 02.

#### Para su cumplimentación seguimos los pasos detallados en la Fase 3

|                           |          |                |                | Acto          | o 01         |         |              |           |             |                                          |     |
|---------------------------|----------|----------------|----------------|---------------|--------------|---------|--------------|-----------|-------------|------------------------------------------|-----|
|                           | 00       |                | ् 🏼            |               | i 👘          | *       |              | •         | •           |                                          |     |
| o. Nombramientos/ Co      | ontratos | s/ Altas (IA1  | 11222) : Venta | ina 1 de 1 🔅  | 000000000    | 000000  | 000000000    | 0000000   | 00000000    | *************                            | 200 |
| Relación con la Ad        | dminis   | tración        |                |               |              |         |              |           | M           | Observacione                             | s   |
| Empleado<br>Identificador |          |                | NRP            |               | _            |         |              |           |             |                                          |     |
| Apollidos                 | _        | 1 <sup>2</sup> |                |               |              | _       | Nombro       | ANA       |             |                                          |     |
| Apellidos                 |          |                |                |               |              |         | Nombre       | ANA       |             |                                          | J   |
| Efectos                   | Doe      | olución        |                | Inicio 23/12/ | 2023         | Elios   | Ein 26/01/2  | 024       | Ein Prórro  | a la la la la la la la la la la la la la | ٦   |
| Solicitud                 | Res      | olucion        |                |               |              | c.rijos | Pill 2000 12 | .024      | FIII FIOITO | '9a                                      |     |
| Régimen Jurídico          | 02       | CONV.COL       | .P.LAB.J.A.    | Catego        | ría Personal | Т       | LABORAL TE   | EMPORA    |             |                                          |     |
| Motivo Ingreso            | 64       | VAC.OSC.N      | NECESID.PERS   | Motivo I      | inalización  |         |              |           |             | . Pdte. Preaviso                         |     |
| Procedencia               | 0064     | LISTA SUST     | TITUCIONES     | Subtipe       | Personal     |         |              |           |             | En Pruebas                               |     |
| Causa Contratación        | 9061     | CIRCUNST/      | ANCIA PRODUC   | Causa         | Sustitución  | 9025    | VACACIONE    | S         |             |                                          |     |
|                           |          |                |                |               |              |         | N            | leses des | 5.          | Prest. des                               |     |
| Disposición               |          |                |                |               |              |         |              |           |             |                                          |     |
| Cód.                      | Tip      | 0              | N°             | Del           |              | Publica | ado en       | N         | D           | el                                       | ]   |
| C                         | -        | 0400 450       |                |               | 2004         |         |              | _         |             |                                          |     |
| Grupo                     | Jur. C   | SRADO MED      | Cat            | . Profesional | 2061 ED      | UCADO   | R C.SOC.     |           | P Orden S   | eleccion                                 |     |
|                           |          |                |                |               |              |         |              |           |             |                                          |     |
| Rel.Lab.Car.Esp.          |          |                |                |               | Datos A      | D       | Afiliación   | Au        | torizacione | s Asignar Buest                          | 0   |
| Acto Administrativo       |          |                |                |               |              |         |              |           |             |                                          |     |
| Fase REGISTRO PE          | RSONA    | L Est          | tado INSCRIP   | CIÓN DEFINIT  | Tra          | nsición | 28/12/2023   |           | C. Otr      | os Procedimiento                         | )s  |

Acto 02

| Cese en Pues         | sto de Trabajo   |              |                    |          |               |             |                     |
|----------------------|------------------|--------------|--------------------|----------|---------------|-------------|---------------------|
| Identificador        | Y                | NRP          |                    |          |               |             |                     |
| Apellidos            |                  |              |                    |          | Nombre        | JOSEFINA    |                     |
| Efectos<br>Solicitud | Resolución       |              | Admtvo. 16/01/2024 | . Ef. F  | ijo Económico | 16/01/2024  |                     |
| Asignación           |                  |              | Características    |          |               |             |                     |
| U. Org.              | 173310 C.P.MEN.R | ES.CABEZA    | Motivo Poses       | ión 0026 | CONTRATACION  | LABORAL     | Principal           |
| ColectivoA           | ADMON GF         | RAL          | Carácter           | 05       | PROVISIONAL   |             | C. Ausente          |
| Puerto               |                  |              | Motivo Cese        |          |               |             | Activo              |
| r uesto              |                  |              | Causa Pér. R       | eser.    |               |             | Sustitución         |
| Programa             | 31E ATENCAL      |              | Posesión 15/1      | 2/2023   |               |             |                     |
| Sustitución del N    | IRP              |              |                    | % Hora   | as Tipo Und.  | Tipo Contra | ato                 |
|                      |                  | , JOSE RAMON |                    |          |               | - 402 DUR   | AC DET TPO COMPL EV |
| Disposición          |                  | ,            |                    |          |               |             |                     |
| Cód.                 | Тіро             | N°           | Del                | Publi    | icado en      | N°          | Del                 |
|                      |                  |              | Seguridad Social   |          |               |             |                     |
|                      |                  |              |                    |          |               |             |                     |

# 7.11.- CUMPLIMENTACIÓN ACTO 14

| Para su cur | nplimentación | seguimos | los pasos | detallados en | la Fase 4 |
|-------------|---------------|----------|-----------|---------------|-----------|
|             |               |          |           |               |           |

| Cese en Pues                           | to de Trabajo          |                                            | Observaciones                  |
|----------------------------------------|------------------------|--------------------------------------------|--------------------------------|
| Empleado<br>Identificador<br>Apellidos | Y N                    | RP Nombre                                  | JOSEFINA                       |
| Efectos<br>Solicitud                   | Resolución             | Admtvo. 16/01/2024 🔽. Ef. Fijo Económico   | 16/01/2024                     |
| Asignación                             |                        | Características                            |                                |
| U. Org.                                | 173310 C.P.MEN.RES.CAB | EZA Motivo Posesión 0026 CONTRATACIÓ       | DN LABORAL                     |
| ColectivoA                             | ADMON GRAL             | Carácter 05 PROVISIONAL                    | . Ausente                      |
| Puesto                                 | 965610 EDUCADOR/A.C. S | Motivo Cese 0054 FINALIZAC. CO             | ONTRATO                        |
| Dreama                                 |                        | Clausa Pér. Reser.                         | Sustitución                    |
| Flogrania                              |                        | Posesión 15/12/2023                        | Reservado                      |
| Sustitución del N                      | IRP                    | % Horas Tipo Und                           | . Tipo Contrato                |
|                                        | , JOSE                 | RAMON                                      | 402 DURAC DET TPO COMPL EVE    |
| Disposición                            |                        |                                            |                                |
| Cód.                                   | Tipo                   | N° Del Publicado en                        | Nº Del                         |
|                                        |                        | Seguridad Social                           |                                |
| Cód. Tarjeta                           | Vac. No D              | Epig. 113 Ocup. Gru. Cot. 02 (             | Cuenta de Cotización 111693882 |
| Acto Administrat                       | tivo                   |                                            |                                |
| Fase REGISTR                           | O PERSONAL Estado      | INSCRIPCIÓN DEFINIT. Transición 19/01/2024 | Otros Procedimientos           |

Particularidad de la causa de sustitución de varios sustitutos (código 0100): Se consignará el puesto de trabajo y el NRP de la primera persona ( es la que consta en el Acto 33).

- Alcanzada la fecha de finalización del primer periodo vacacional, se tramitará un Acto 14 por el motivo de CESE (0021).
- A continuación se tramitará un acto 02 con fecha de efectos del día siguiente al cese (cuando se inicia el segundo periodo vacacional) correspondiente a la segunda persona, y así sucesivamente hasta la finalización del último periodo vacacional que se tramitaría un Acto 14 por el motivo de CESE (0054) "finalización contrato".

# 7.12.-Modelo DEL CONTRATO DE TRABAJO

# FASE 8.- MODIFICACION CAUSA SUSTITUCIÓN

#### 8.1.- AMBITO DE APLICACIÓN

Cuando el titular cambia su situación administrativa con solución de continuidad, provoca que se modifique la causa de sustitución del trabajador que está cubriendo su sustitución.

Conforme a la nueva regulación, existen los siguientes motivos de ingreso para modificar la causa de sustitución:

- Persona empleada a tiempo parcial:
  - E8 MODIFICACIÓN DE LA CAUSA DE SUSTITUCIÓN TIEMPO PARCIAL 135
  - F8 MODIFICACIÓN DE LA CAUSA DE SUSTITUCIÓN TIEMPO PARCIAL RPT
- Persona empleada a tiempo completo.
  - C8 MODIFICACIÓN DE LA CAUSA DE SUSTITUCIÓN EMPLEADO IMPUTA 135
  - D8 MODIFICACIÓN DE LA CAUSA DE SUSTITUCIÓN EMPLEADO IMPUTA RPT

Los motivos de Ingreso E8 y C8 se utiliza cuando la causa que justifica la sustitución del titular conlleva que este siga percibiendo sus retribuciones a cargo de la Junta de Andalucía, y el sustituto a cargo de la partida presupuestaria 135.00 a cargo también de la Junta de Andalucía.

Los motivos de Ingreso F8 y D8 se utiliza cuando la causa que justifica la sustitución del titular conlleva que este perciba sus retribuciones a cargo de otro organismo (normalmente Seguridad Social por ser una causa que conlleva derecho a una prestación a cargo de este organismo), y el sustituto a cargo de la Junta de Andalucía.

# 8.2.- CAUSAS DE SUSTITUCIÓN

Para los contratos de sustitución con motivo de ingreso C8 y E8 (financiados con el credito de sustituciones 135

- 9021 Incapacidad temporal
- 9026 Liberación sindical (en puestos sin doble dotación)
- 9044 Acumulación horas sindicales
- 9081 Permiso gestación (desde semana 37/35 hasta parto)
- 9051 Permiso adicional por nacimiento, adopción, guarda con fines de adopción o acogimiento
- 9063 Permiso adicional otro progenitor por nacimiento, adopción, guarda con fines de adopción o acogimiento
- 9101 Lactancia en jornada completa

Para los contratos de sustitución con motivo de ingreso D8 y F8 (financiados con la dotación del puesto del titular)

- 9043 Incapacidad temporal sin pago delegado
- 9042 Incapacidad Permanente con reserva
- 9026 Liberación sindical (en puestos con doble dotación)
- 9052 Protección a la maternidad
- 9072 Riesgo durante el embarazo
- 9076 Privación provisional de libertad
- 9038 Suspensión de empleo y sueldo
- 9083 Permiso por nacimiento, adopción, guarda con fines de adopción o acogimiento
- 9084 Permiso otro progenitor por nacimiento, adopción, guarda con fines de adopción o acogimiento

- 1000 Traslado razones objetivas
- 9079 Cambio provisional de destino durante seis semanas (la causa habilitante de esta situación es la movilidad de la trabajadora víctima de violencia de género. Para preservar su intimidad en el contrato de trabajo del sustituto deberá indicarse como causa habilitante "el cambio provisional de destino durante seis meses", y no contendrá término o mención que directamente o indirectamente identifique a la titular como victima de violencia de género)
- 9085 Suspensión provisional de la relación laboral máximo 18 meses (la causa habilitante de esta sustitución es la suspensión del contrato de trabajo de la trabajadora víctima de violencia de género que opte por ello. Para preservar su intimidad en el contrato de trabajo de la persona sustituta deberá actuarse con la misma cautela indicada en el punto anterior.)
- 3305 Cuidado hijo/a
- 3306 Cuidado persona
- 9034 Excedencia forzosa

#### 8.3.- ACTOS 14, 01 y 02 EN SIRHUS

**SUSTITUIDO:** No se realizan actos en SIRHUS, solo en el caso de no percibir las retribuciones a cargo de la Junta de Andalucía se realizan actos en el ámbito de nomina como por ejemplo en el caso de cuidado del menor, riesgo durante el embarazo, etc.

#### SUSTITUTO: Se realizan los actos 14, 01 y 02.

Vamos a ver un ejemplo de modificación de la causa de sustitución de una maternidad a permiso adicional por parto (la 1º causa no imputaba a la 135 y la 2º si imputa a la 135)

1º.- Acto 14: El motivo del cese es MCSI (Modificación de la Causa de Sustitución Interino).

Documentación de Entrada: Documento justificativo de la modificación de la causa de sustitución. En el Ejemplo se incorpora el Permiso firmado por la autorización responsable.

| ese en Puesto       | de Trabajo       |              |                    |           |                |                 | □. Ob    | servaciones    |
|---------------------|------------------|--------------|--------------------|-----------|----------------|-----------------|----------|----------------|
| lentificador        | С                | NRP          | *3T3064            |           |                |                 |          |                |
| pellidos            |                  |              |                    |           | Nombre         | SABEL MARIA     |          |                |
| fectos<br>Solicitud | Resolución       |              | Admtvo. 09/11/2023 | 🗹 . Ef. 1 | Fijo Económico | 09/11/2023      |          |                |
| signación           |                  |              | Características    |           |                |                 | -        |                |
| U. Org.             | 173210 C.P.MEN.R | RES.S.J.CRUZ | Motivo Pose        | sión 0026 | CONTRATACIÓN   | LABORAL         | M.       | Principal      |
| ColectivoA          | ADMON G          | RAL          | Carácter           | 09        | SUSTITUCION    |                 |          | Ausente        |
| Puesto              | 2494410 MONITOR/ | A CENTRO DE  | Motivo Cese        | MCSI      | MOD.CAUSA SI   | JST. INT.       | <u> </u> | Activo         |
| Drograma            | 31E ATENC AL     |              | Causa Pér.         | Reser.    |                |                 | L.       | Sustitución    |
| rograma             | STEL ATENCAL     |              | Posesión 26        | /09/2023  |                |                 | <u> </u> | Reservado      |
| ustitución del NRF  | ,                |              |                    | % Hora    | as Tipo Und.   | Tipo Contra     | ato      |                |
| T3064               | I .              | LAURA        |                    |           |                | 410 DUR         | AC DET   | TPO COMPL INTE |
| isposición          |                  |              |                    |           | _              |                 |          |                |
| Cód.                | Тіро             | N°           | Del                | Publ      | icado en       | N°              | Del      |                |
|                     |                  |              | Seguridad Socia    |           | _              |                 |          |                |
| Cód. Tarjeta        | V                | ac. No Dis   | Epig. 105 Ocur     | . Gru     | . Cot. 05 Cu   | ienta de Cotiza | ación    | 111693882      |

2º.- Acto 01: El motivo del ingreso en este ejemplo es el C8 debido a que la nueva causa de sustitución imputa a la 135.

Documentación de Entrada: La Clausula Adicional que modifica la causa de la sustitución.

| Identificador        |      | C N            | RP       |                  |              |             |            |                   |    |
|----------------------|------|----------------|----------|------------------|--------------|-------------|------------|-------------------|----|
| Apellidos            |      |                | t        |                  |              | Nombre      | ISABEL MAR | RIA               |    |
| Efectos<br>Solicitud | Res  | olución        | In       | nicio 10/11/2023 | E.Fijos      | Fin         | Fin P      | Prórroga          |    |
| Régimen Jurídico     | 02   | CONV.COL.P.LAB | J.A.     | Categoría F      | ersonal T    | LABORAL TE  | MPORAL     |                   |    |
| Motivo Ingreso       | C8   | MOD.CAUSA SUS  | T. INT   | Motivo Final     | ización      |             |            | C. Pdte. Preaviso | ,  |
| Procedencia          | 0054 | BUC            |          | Subtipo Pe       | rsonal       |             |            | E. En Pruebas     |    |
| Causa Contratación   | 9054 | SUSTITUCION    |          | Causa Sust       | itución 9051 | ADIC.NAC.AD | OP.GUAR.   |                   |    |
|                      |      |                |          |                  |              | M           | eses des.  | Prest. de         | s. |
| Disposición<br>Cód.  | Tipo | o [            | <b>№</b> | Del              | Publi        | cado en     | N°         | Del               |    |
| Grupo                | BUP, | BACH.SUP.FP2 E | Cat. F   | Profesional 30   | 64 P.TCO.IN  | TEG.SOCIOC. | N° Ord     | en Selección      |    |
|                      |      |                |          |                  |              |             |            |                   |    |

3º.- Acto 02: El motivo de posesión 0026.-Contratación Laboral.

| signacion de        | Puesto de Trabajo | y Posesión |                    |                       |                      | Observacion         | es      |
|---------------------|-------------------|------------|--------------------|-----------------------|----------------------|---------------------|---------|
| lentificador        | C                 | NRP        | T3064              |                       |                      |                     |         |
| pellidos /          |                   | [·         |                    | Nor                   | mbre ISABEL MAI      | RIA                 |         |
| fectos<br>Solicitud | Resolución        | A          | Admtvo. 10/11/2023 | Ef. Fijo Econ         | ómico 10/11/2023     | 3                   |         |
| signación           |                   |            | Característica     |                       |                      |                     |         |
| U. Org.             | 173210 C.P.MEN.RE | S.S.J.CRUZ | Motivo Pose        | sión 0026 CONTRA      | TACION LABORAL       | Principal           |         |
| ColectivoA          | ADMON GRA         | L          | Carácter           | Descripción abreviada | de Motivo de Toma    | de Posesión Ausente |         |
| Puesto              | 2494410 MONITOR/A | CENTRO DE  | Motivo Cese        |                       |                      | Activo              | i.e.    |
| Programa            | 31E ATENC A LA    | INFANCIA   | Causa Pér.         | Reser.                |                      |                     | do      |
| ustitución del NR   | P                 |            |                    | % Horas Tipo          | Und. Tipo Co         | ntrato              |         |
| T3064               | - U               | AURA       |                    |                       | - <mark>410</mark> [ | OURAC DET TPO CON   | IPL INT |
| Cód.                | Тіро              | N°         | Del                | Publicado en          | N°                   | Del                 |         |
|                     |                   |            | Seguridad Socia    | ī.                    |                      |                     |         |
|                     |                   | Mo Die     | Ente 105 0mm       |                       | Cuenta da Ca         | tización 11169388   | 2       |

Documentación de Entrada: No se incorpora ninguna.

# FASE 9.- TRAMITACIÓN DE LA JUBILACIÓN PARCIAL

# 9.1.- AMBITO DE APLICACIÓN

El procedimiento debe adecuarse al Informe de <u>31/03/2022 de la Dirección</u> <u>General de Recursos Humanos y Función Pública,</u> sobre el acceso a la jubilación parcial del personal laboral incluido en el ámbito de aplicación del convenio colectivo de la Administración de la Junta de Andalucía.

## 9.2.- REQUISITOS

- Personal laboral fijo referido en el apartado 2 del art. 215 del Texto Refundido de la Ley General de la Seguridad Social, aprobado por RDL 8/2015, de 30 de octubre (TRLGSS), siempre que cumpla los requisitos establecidos:
  - En el art. 12.7 de la Ley del Estatuto de los Trabajadores
  - En la Disposición Transitoria 10ª de la ley TRLGSS
  - En el Capitulo III del Real Decreto 1131/2002, del 31 de octubre, por el que se regula la Seguridad Social de los trabajadores contratados a tiempo parcial.
  - La jubilación parcial no debe de suponer un incremento del gasto que exceda del limite establecido en la Memoria Económica realizada por el Órgano Gestor.
- Edad mínima:

| Año del hecho cau | isante | Edad exigida se<br>moment | gún periodos cotizados en el<br>o del hecho causante | Edad exigida con 33 años<br>cotizados en el momento del<br>hecho causante |
|-------------------|--------|---------------------------|------------------------------------------------------|---------------------------------------------------------------------------|
| 2023              | 62     | 2 y 4 meses               | 35 años y 9 meses o más                              | 63 y 8 meses                                                              |
| 2024              | 62     | 2 y 6 meses               | 36 años o más                                        | 64 años                                                                   |
| 2025              | 62     | 2 y 8 meses               | 36 años y 3 meses o más                              | 64 y 4 meses                                                              |
| 2026              | 62     | y 10 meses                | 36 años y 3 meses o más                              | 64 y 8 meses                                                              |
| ò superior        |        | 63 años                   | 36 años y 6 meses                                    | 65 años                                                                   |

- Reducción Minina y Máxima de Jornada: Un mínimo del 25% y un máximo del 50%.
- Periodo mínimo de Cotización: 33 años
- Periodo mínimo de antigüedad en la Administración de la Junta de Andalucía: 6 años inmediatamente anteriores a la jubilación parcial.

## 9.3.-MOTIVO DE SUSTITUCIÓN

La novación con un contrato a tiempo parcial del trabajador laboral fijo, simultaneada y vinculada a un contrato de relevo celebrado con un trabajador en situación de desempleo.

## 9.4.- DURACIÓN

La duración del contrato de relevo será igual al tiempo que falte al trabajador sustituido para alcanzar la edad de la jubilación ordinaria que corresponda conforme a lo dispuesto en la <u>D.T. 7<sup>a</sup> del R. D. Legislativo 8/2015.</u>

| 2023             | <b>37 años y 9 meses o más</b><br>Menos de 37 años y 9 meses | 65 años<br>66 años y 4 meses        |
|------------------|--------------------------------------------------------------|-------------------------------------|
| 2024             | 38 años o más<br>Menos de 38 años                            | 65 años<br>66 años y 6 meses        |
| 2025             | 38 años y 3 meses o más<br>Menos de 38 años y 3 meses        | <b>65 años</b><br>66 años y 8 meses |
| 2026             | 38 años y 3 meses o más<br>Menos de 38 años y 3 meses        | 65 años<br>66 años y 10 meses       |
| A partir de 2027 | <b>38 años y 6 meses o más</b><br>Menos de 38 años y 6 meses | <b>65 años</b><br>67 años           |

## 9.5.- INDEMNIZACIÓN

El premio de jubilación se verá minorado en un 50% cuando se alcance la jubilación total por cumplimiento de la edad.

#### 9.6.- MOTIVOS DE INGRESO

• 58.- RELEVO

## 9.7.- CAUSAS DE CONTRATACIÓN

• 9041.-JUBILACION PARCIAL

## 9.8.- CAUSAS DE SUSTITUCIÓN

9053.-JUBILACION PARCIAL

#### 9.9.- PROCEDENCIA

- 006 BOLSA TEMPORALES SAE
- 0054 BUC

#### 9.10.- CUMPLIMENTACION ACTO 33:

Seguimos los pasos del punto 6.2.8

| pciones Ventaria                                                                                       |                                                |
|----------------------------------------------------------------------------------------------------|------------------------------------------------|
| B 🖬 🖬 🐰 🔍 🌶 🖊 🚔                                                                                        | 🚔 🚨 其 😢 📦                                      |
| e Mto. Autorizaciones de Nombramiento / Contrato (IA111241) : Vent                                     | ana 1 de 1 00000000000000000000000000000000    |
| Autorización de Nombramiento/ Contrato                                                                 | 🗖 Prorrogado 🔽 Observaciones                   |
| Solicitud 09/11/2021 Resolución Desde 13/12                                                            | 2/2021 Hasta 12/12/2024                        |
| Régimen Jurídico 02 CONV.COL.P.LAB.J.A. C                                                              | Categoría de Personal T LABORAL TENPORAL       |
| Motivo Ingreso 58 RELEVO N                                                                             | Aotivo Finalización 0127 JUBILACION            |
| Causa de Cont. 9041 JJBILACION PARCIAL Su                                                              | ubtipo Personal                                |
| Procedencia 006 BOLSA TEMP. SAE C                                                                      | ausa de Sustitución 9053 JUBILACION PARCIAL    |
| U. Org. 173510 C. REHABILITACION Colectivo A ADI                                                       | MON GRAL Grupc/s II BUP, BACH.SUP.FP2.EQ       |
| Puesto 572310 OFICIAL PRIVERA COCI Programa 31B PLA                                                    | N SCBRE ADIC. Cat. Prof. 3053 DRECCION COCNA   |
| Convocatoria                                                                                           |                                                |
| Empleado a Contratar /Nombrar:<br>Identificador Nº Ord                                                 | len Selección                                  |
| Apellidos                                                                                              | Nombre                                         |
| Empleado a Sustituir<br>Identificador 30 <del>0 r soco</del>                                           |                                                |
| Apellidos                                                                                              | Nombre                                         |
| Acto Administrativo           Fase         REGISTRO PERSONAL         Estadu         VISUALIZA REGISTRO | Transición 13/01/2022 🗌 Otros Procedimientos 💌 |

Documentación de Entrada:

- 006.- Solicitud del interesado, con al menos 2 meses de antelación a la fecha de la jubilación parcial.
- IFAO.- Informativo de la Seguridad Social donde consten que reúne los requisitos a fecha de inicio de la jubilación parcial.

# 9.11.- CUMPLIMENTACIÓN ACTOS 01 Y 02 DEL RELEVISTA. . DOCUMENTACIÓN DE ENTRADA A INCORPORAR

Seguimos los pasos de la Fase 3

| pellidos Nombre I<br>lectos<br>olicitud Resolución Inicio 01/02/2022 E.Fijos Fin 12'12'2024 Fin Prórro<br>tégimen Jurídico 02 CONV.COL.P.LAB.J.A. Categoría Personal T LABORAL TEMPORAL |                |
|----------------------------------------------------------------------------------------------------|----------------|
| fectos<br>olicitud Resolución Inicio 01/02/2022 E.Fijos Fin 12/12/2024 Fin Prórro<br>Iègimen Jurídico 02 CONV.COL.P.LAB.J.A. Categoría Personal T LABORAL TEMPORAL                      |                |
| tegimen Jurídico 02 CONV.COL.P.LAB.J.A. Categoría Personal T LABORAL TEMPORAL                                                                                                    | iga 🔤          |
|                                                                                                    |                |
| Notivo Ingreso 58 RELEVO Motivo Finalización 0054 FINALIZAC CONTRATO 🛛                                                                                                    | Pdte. Preaviso |
| Procedencia 006 BOLSA TEMP. SAE Subtipo Personal                                                                                                    | En Pruebas     |
| Causa Contratación 9011 JUBILACION PARCIAL Causa Sustitución 9053 JUBILACION PARCIAL -                                                                                                  |                |
| Meses des.                                                                                                    | Prest. des.    |
|                                                                                                    | el 📃           |

Documentación de Entrada:

- 0003- DNI
- 0001- Certificado médico
- 0013- Documento de afiliación a la Seguridad Social
- 0040- Declaración de no estar separado ni inhabilitado
- 0109- Solicitud JUPA + Informativo de la Seguridad Social
- · Memoria económica de la Secretaría General Técnica
- 0072- Documento de autorización que genera el Acto 33
- 0056- Oferta genérica SAE o credencial Bolsa
- Resolución de órgano competente por la que se acuerda la reducción de jornada y proporcional de retribuciones <u>MODELO 6</u>
- 0074- Proyecto de contrato

Acto 02

| Asignación de f           | Puesto de Trab   | ajo γ Posesió | n                |             |               |             | Observaciones            |   |
|---------------------------|------------------|---------------|------------------|-------------|---------------|-------------|--------------------------|---|
| Empleado<br>Identificador | Z                | NRP           |                  |             |               |             |                          |   |
| Apellidos                 |                  | -             |                  |             | Nombre        |             |                          |   |
| Efectos<br>Solicitud      | Resolución       |               | Admtvo. 01/02/20 | 💈 🗵 Ef. Fij | o Económico   | 01/02/2022  |                          |   |
| Asignación                |                  |               | Caracteristic    | as          |               |             | -                        |   |
| U. Org.                   | 173510 C. REHAS  | BLITACION     | Motivo Pose      | esión 0026  | CONTRATACION  | LABORAL     | Principal                |   |
| Colectivo                 | ADMON G          | SRAL          | Carácter         | 24          | RELEVO        |             | Ausente                  |   |
| Puesto                    | 572310 OFICIAL F | RIMERA COCI   | Motivo Cese      | e 0053 F    | RESCISION CON | TRATO       | C Sustitución            |   |
| Programa                  | 31B PLAN SO      | BRE ADIC.     | Causa Pèr.       | Reser.      |               |             | Sustrucion     Deservado |   |
|                           | ,                |               |                  |             | Cese 11/03/   | 2022        | i nooci nuo              |   |
| Sustitución del NR        | P                |               |                  | K Horas     | Tipo Und.     | Tipe Contra | ito                      | _ |
| Illenonuin                |                  |               |                  | 50,00       |               | 541 TEMP    | PORAL TPO PARCIAL P      | E |
| Cód                       | Tipo             | N°            | Del              | Public      | ado en        | N           | Del                      |   |
|                           |                  |               | Seguridad Soci   | al          |               |             |                          |   |
|                           |                  |               |                  |             |               |             |                          |   |

Documentación de Entrada:

• 0005.- Declaración de no estar afectado de incompatibilidad

# 9.12.- CUMPLIMENTACIÓN ACTOS 14, 01 Y 02 DEL JUBILADO PARCIAL. DOCUMENTACIÓN A INCORPORAR

Seguimos los pasos de la Fase 4

| _                         |                                                                 |                             |                                         |
|---------------------------|-----------------------------------------------------------------|-----------------------------|-----------------------------------------|
|                           |                                                                 | NRP                         | dentificador                            |
|                           | Nombre                                                          |                             | Apellidos                               |
|                           | Admtvo. 31/01/2022 🖻 Ef. Fijo tconómico (31/01/2022)            | Resolución                  | Solicitud                               |
|                           | Caracteristicas                                                 |                             | signación                               |
| Principal                 | Motivo Posesión 0038 RECLASIFICACION                            | 173510 C. REHABILITACION    | U. Org.                                 |
| Ausente                   | Carácter 04 DEFINITIVO                                          | ADMON GRAL                  | Colectivo                               |
| Activo                    | Motivo Cese JUPA NOV.CON.JUB.PARCIAL                            | 572310 OFICIAL PRIMERA COCI | Puesto                                  |
| Sustitución               | Causa Per. Reser.                                               | 318 PLAN SORGE ADIC         | Draarima                                |
| L Reservado               | Posesión 23/01/2015                                             | POWR SOURCE ADIC.           | rograma                                 |
| trato                     | % Horas Tipo Und. Tipo Contra                                   | RP                          | ustitución del l                        |
| DEFINIDO TPO, COMPLETO    | NDEF                                                            |                             |                                         |
|                           |                                                                 |                             | Disposición                             |
| Del                       | Del Publicado en Nº                                             | Tipo                        | Cod                                     |
| trato<br>DEFINDO 1<br>Del | Posesión 23/01/2015<br>% Horas Tipo Und. Tipo Contra<br>00 NDEF |                             | Sustitución del I<br>Visposición<br>Cód |

Documentación de Entrada:

- 0014.- Solicitud jubilación parcial
- 0019.- Resolución concediendo Jubilación Parcial

#### ACTO 01: No tiene fiscalización previa

| Relación con la A<br>mpleado                                            | dministración                                                              |                                                                                           |                       | Observaciones  |
|-------------------------------------------------------------------------|----------------------------------------------------------------------------|-------------------------------------------------------------------------------------------|-----------------------|----------------|
| ro del identificador de p                                               | ersona - Lista de valores dispo                                            | nibie                                                                                     | Nombre                |                |
| lectos<br>colicitud                                                     | Resolución                                                                 | Inicio 03/05/2022 EFijos                                                                  | Fin 12'12'2024 Fin F  | Prórroga       |
| Régimen Jurídico<br>Motivo Ingreso<br>Procedencia<br>Causa Contratación | 02 CONV.COL.P.LAB.J.A.<br>JQ TEM PARC.JUB.FARC.<br>JUPA JUBILACION PARCIAL | Categoría Personal L<br>Motivo Finalización 0127<br>Subtipo Personal<br>Causa Sustitución | LABORAL<br>JUBILACION | Pdte. Preaviso |
| isposición                                                              | -                                                                          |                                                                                           | Meses des.            | Prest. des.    |
| Cõd.                                                                    | Tipo                                                                       | P Del Public                                                                              | ado en 📃 Nº 🗌         | Del            |
| Grupo                                                                   | BUP, BACH.SUP.FP2 EQ                                                       | Cat. Profesional 3053 DIRECCION                                                           | I COCINA Nº Ord       | en Selección   |

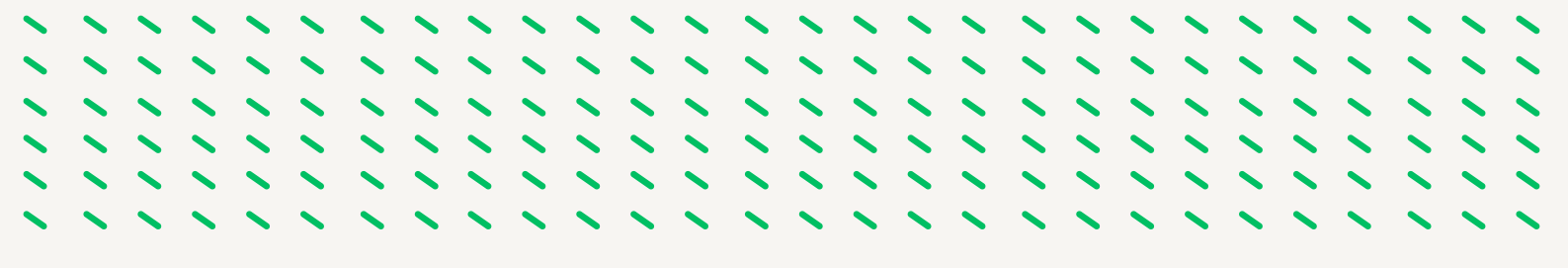

Documentación de Entrada:

- 0109.- Informativo de la Seguridad Social
- 0043.- Contrato de trabajo de la persona jubilada parcial
- 0040.- Declaración no separado ni inhabilitado
- 0071.- Autorización D.G.F.P.
- 0054.- Autorización Función Pública
- 0019.- Resolución concede jubilación parcial
- 0066.- Certificado disponibilidad presupuestaria
- 0003.- DNI
- 0013.- Documento Afiliación Seguridad Social

| signación de               | Puesto de Trabajo  | y Posesión     |                  |                        | Observaciones             |
|----------------------------|--------------------|----------------|------------------|------------------------|---------------------------|
| Identificador<br>Apellidos |                    | NRP            |                  | Nombre                 |                           |
| Efectos<br>Solicitud       | Resolución         | Ad             | imtvo. 03/05/202 | 2 Ef. Fijo Económico 🛛 | 405720222                 |
| Asignación                 |                    |                | Caracteristic    | as                     |                           |
| U. Org.                    | 173510 C. REHABILI | TACION         | Motivo Pose      | JUPA JUB. PARCIAL      | Principal                 |
| Colectivo                  | ADMON GR           | L              | Carácter         | 04 DEFINITIVO          | Ausente                   |
| Puesto                     | 572310 OFICIAL PRI | IERA COCI      | Motivo Cese      | •                      | Activo                    |
| Programa                   | 31B PLAN SOBR      | E ADIC.        | Causa Pèr. I     | Reser.                 | Reservado                 |
|                            | ,                  |                |                  | Cese 31/08/202         | 3                         |
| IRP del Relevista          | 2 6                | 14VD           |                  | K Horas Tipo Und.      |                           |
| Disposición                | - <u>-</u>         |                |                  |                        |                           |
| Cód                        | Tipo               | N°             | Del              | Publicado en           | N <sup>c</sup> Del        |
|                            |                    |                | Seguridad Socia  | al                     |                           |
| Cód. Tarjeta               | Va                 | . No Dis E     | pig. 105 Ocu     | p. Gru. Cot. 04 Cuent  | a de Cotización 111693882 |
| Acto Administrat           | tivo               |                |                  |                        |                           |
| Fase REGISTRO              | PERSONAL E         | stado NSCRIPCI | ÚN DEFINIT.      | Transición 04/05/2022  | Otros Procedimientos      |

#### ACTO 02

Documentación de Entrada: 0005.- Declaración no estar afectado de incompatibilidad

# 9.13.- CUMPLIMENTACIÓN ACTOS 14, 01 Y 02 DEL RELEVISTA CUANDO LA JUBILACIÓN PARCIAL SE EXTINGUE ANTICIPAMENTE. DOCUMENTACIÓN A INCORPORAR

Se extingue anticipadamente la jubilación parcial por jubilación total o fallecimiento del relevado, en este caso el contrato de relevo se mantiene vigente hasta la fecha de finalización prevista inicialmente, pudiendo aumentar en este caso la jornada de trabajo del relevista hasta el 100%, (Informe de la DG de Recursos Humano y Función Pública)

| impleado<br>dentificador | 7 E                | NRP 75   |                |              | Nembra         | ALBERTO        |          |             |
|--------------------------|--------------------|----------|----------------|--------------|----------------|----------------|----------|-------------|
| fectos                   |                    | It       |                |              | Nombre         | ALDERIO        |          |             |
| Solicitud                | Resolución         | A        | dmtvo. 09/12/2 | 022 🔽 Ef.    | Fijo Económico | 09/12/2022     | ]        |             |
| Asignación               |                    |          | Caracterist    | icas         |                |                |          |             |
| U. Org.                  | 39810 DT ISJFI JA  |          | Motivo P       | osesión 0026 | CONTRATACIO    | N LABORAL      | ₽.       | Principal   |
| Colectivo                | ADMON GRAL         |          | Carácter       | 24           | RELEVO         |                | □.       | Ausente     |
| Puesto                   | 1612410 ORDENANZA  |          | Motivo C       | ese 0124     | AMPL.JORN.C    | ESE JUPA       |          | Activo      |
| P desto                  |                    | V CONO   | Causa P        | ér. Reser.   |                |                |          | Sustitución |
| Programa                 | 12P US.IGUAL.,P.S. | TCONC    | Posesión       | 01/11/2020   |                |                |          | Reservado   |
| ustitución del N         | IRP                |          |                | % Ho         | ras Tipo Und.  | Tipo Cont      | rato     |             |
| 5                        | · · · · ·          | 1        |                | 50,00        |                | 541 TEI        | MPORAL   | TPO PARCIAL |
| Disposición              |                    |          |                |              |                |                | _        |             |
| Cód.                     | Тіро               | N°       | Del            | Pub          | olicado en     | N°             | Del      |             |
|                          |                    |          | Seguridad So   | cial         |                |                |          |             |
| Cód. Tarjeta             | Vac. N             | lo Dis E | Epig. 113 O    | cup. 🗛 🛛 Gri | u. Cot. 06 (   | uenta de Cotiz | tación   | 111693882   |
| Acto Administra          | itivo              |          |                |              |                |                |          |             |
|                          | O PERSONAL Esta    |          | CIÓN DEFINIT   | Transici     | ián 12/12/2022 |                | os Proce | dimientos   |

ACTO 14

Documentación de Entrada:

0054.- Ofrecimiento y aceptación a la persona trabajadora la ampliación del contrato

| <b>N</b>                                                                                                    | ~   | ~ | ~ | ~      | ~         | ~         | ~       | ~       | ~       | ~       | ~      | ~         | ~        | ~         | ~        | ~        | ~         | ~        | ~         | ~        | ~        | ~        | ~  | ~ | ~ | ~ |   |
|----------------------------------------------------------------------------------------------------|-----|---|---|--------|-----------|-----------|---------|---------|---------|---------|--------|-----------|----------|-----------|----------|----------|-----------|----------|-----------|----------|----------|----------|----|---|---|---|---|
|                                                                                                    |     |   |   |        |           |           |         |         |         |         |        |           |          |           |          |          |           |          |           |          |          |          |    |   |   |   |   |
|                                                                                                    |     |   |   |        |           |           |         |         |         |         |        |           |          |           |          |          |           |          |           |          |          |          |    |   |   |   |   |
|                                                                                                    |     |   |   |        |           |           |         |         |         |         |        |           |          |           |          |          |           |          |           |          |          |          |    |   |   |   |   |
| <b>N</b>                                                                                                    | × . | ~ | × | ~      | × .       | ~         | ~       | ~       | ~       | ~       | ~      | ~         |          | ~         | ~        | ~        | × .       | ~        | ~         | ~        | ~        | ~        | ~  | × | ~ | ~ | ~ |
| <ul> <li>Image: A second second s</li></ul> | ~   | ~ |   | ~      |           |           | ~       | ~       | ~       | ~       | ~      |           |          |           |          |          |           |          | ~         |          | ~        |          |    |   |   | ~ |   |
|                                                                                                    |     |   |   |        |           |           |         |         |         | - T     |        |           |          |           |          |          |           |          |           | - T      |          |          |    |   |   |   |   |
|                                                                                                    |     |   |   |        |           |           |         |         |         |         |        | AC        | ΤO       | 01        |          |          |           |          |           |          |          |          |    |   |   |   |   |
|                                                                                                    |     |   |   | Re     | lación    | con la    | Admi    | nistra  | ción    |         |        |           |          |           |          |          |           |          |           | □. 0     | bserva   | ciones   |    | 1 |   |   |   |
|                                                                                                    |     |   |   | Emp    | oleado    | _         |         |         |         |         | _      |           |          | _         |          |          |           |          |           |          |          |          |    |   |   |   |   |
|                                                                                                    |     |   |   | ld     | entificad | dor       | 7       |         | Ε       | NR      | P      |           |          |           |          |          |           |          |           |          |          |          |    |   |   |   |   |
|                                                                                                    |     |   |   | Ap     | ellidos   | 1         |         |         |         |         |        |           |          |           |          | No       | ombre     | ALBER    | RTO       |          |          |          |    |   |   |   |   |
|                                                                                                    |     |   |   | Efe    | tos       |           |         |         | _       |         |        | _         |          |           |          |          |           |          |           |          |          |          |    |   |   |   |   |
|                                                                                                    |     |   |   | Sol    | icitud    |           | -       | Resoluc | ión     |         |        | Inicio 1  | 0/12/202 | 22        | E.Fijo   | s Fin    | 08/11/2   | 023      | Fin Pré   | orroga   |          |          |    |   |   |   |   |
|                                                                                                    |     |   |   | R      | égimen    | Jurídico  | 02      | co      | NV.COL  | .P.LAB. | J.A.   | Ca        | tegoria  | Person    | al T     | LABO     | ORAL TE   | MPORA    | L         |          |          |          |    |   |   |   |   |
|                                                                                                    |     |   |   | N      | lotivo In | greso     | 60      | AM      | PL.JOR  | CONT.R  | ELEVO  | Mo        | tivo Fin | alizació  | n 0054   | FINA     | LIZAC. C  | ONTRAT   | го        | D. Pd    | te. Prea | aviso    | 12 |   |   |   |   |
|                                                                                                    |     |   |   | P      | oceden    | cia       | 006     | ВО      | LSA TEI | MP. SAE |        | Su        | ibtipo P | ersonal   |          |          |           |          |           | E En     | Prueba   | is       |    |   |   |   |   |
|                                                                                                    |     |   |   | c      | ausa Co   | ontratac  | ión 904 |         | BILACIO | N PARCI | AL     | Ca        | nusa Su  | stituciór |          |          |           |          | _         |          |          |          |    |   |   |   |   |
|                                                                                                    |     |   |   |        |           |           |         |         |         |         |        |           |          |           |          |          | м         | oeoe dou |           | -        | Dros     | t doe    |    |   |   |   |   |
|                                                                                                    |     |   |   | n Dise | osición   |           |         |         |         |         |        |           |          |           |          |          |           | eses ue: |           |          | Fies     | a. ues.  |    |   |   |   |   |
|                                                                                                    |     |   |   | Có     | d.        |           | -       | Tipo    |         |         | Nº     |           | Del      |           | Publi    | icado er | n 🗌       | N        | -         | Del      |          |          |    |   |   |   |   |
|                                                                                                    |     |   |   |        |           |           |         |         |         |         | _      |           |          |           |          |          |           | - 1      |           | - Fee    | ha de P  | ublicaci | ón |   |   |   |   |
|                                                                                                    |     |   |   | G      | upo       | Ľ         |         | ERT. ES | COLAR   | , FORM  | Cat.   | . Profesi | onal     | 5045 J F  | PER.SEP  | R.GENE   | RALES     | N        | lº Ordei  | n Serere |          |          |    |   |   |   |   |
|                                                                                                    |     |   |   |        |           |           |         |         |         |         |        |           |          |           |          |          |           |          |           |          |          |          |    |   |   |   |   |
|                                                                                                    |     |   |   | R      | el.Lab.C  | ar.Esp.   |         |         |         |         |        |           |          | Dato      | AD       | Af       | filiación | Au       | torizacio | ones     | Asignar  | Euesto   |    |   |   |   |   |
|                                                                                                    |     |   |   | Act    | Admin     | istrativo | ,       |         |         | _       |        |           |          | _         |          | _        |           |          |           |          |          |          | 1  |   |   |   |   |
|                                                                                                    |     |   |   | F      | ase RE    | GISTRO    | PERSO   | NAL     | Es      | tado 📗  | ISCRIP | CIÓN DE   | FINIT.   | 1         | ransicio | ón 13/   | 12/2022   |          | Π.        | Otros P  | rocedin  | nientos  |    |   |   |   |   |
|                                                                                                    |     |   |   |        |           |           |         |         |         |         |        |           |          |           |          |          |           |          |           |          |          |          | -  |   |   |   |   |

Documentación de Entrada: 0058.- Cláusula Adicional al contrato de relevo por la que se acuerda la ampliación de la jornada de trabajo. <u>MODELO 7</u>

#### **IMPORTANTE**:

- La fecha de inicio debe ser posterior a la fecha de cese de la personal jubilada parcial
- La fecha fin debe ser la misma que consta en el 01 inicial del relevista.

**ACTO 02** 

| signación de l     | Puesto de Trabajo y F | osesión                                 |                                  |
|--------------------|-----------------------|-----------------------------------------|----------------------------------|
| dentificador       | 7 E                   | NRP 7!                                  |                                  |
| Apellidos 🛛 🕅      | <u>a</u> <u>a</u>     | No.                                     | ALBERTO                          |
| Solicitud          | Resolución            | Admtvo. 10/12/2022 🖾 Ef. Fijo Ecor      | iómico 10/12/2022                |
| signación          |                       | Características                         |                                  |
| U. Org.            | 39810 DT ISJFI JA     | Motivo Posesión 0056 AMPL.J             | OR.CONT.RELEVO                   |
| ColectivoA         | ADMON GRAL            | Carácter 24 RELEVO                      | Ausente                          |
| Puesto             | 1612410 ORDENANZA     | Motivo Cese MULT 0.24/08                | /23 DGRRHHFP Activo              |
| Programa           |                       | Causa Pér. Reser.                       | Sustitución                      |
| Tograma            |                       | Cese                                    | 31/08/2023                       |
| ustitución del NRI | P                     | % Horas Tip                             | o Und. Tipo Contrato             |
| ,8L5045            | C                     | RAFAELA                                 | 441 TEMPORAL TPO COMPL REL       |
| isposición         |                       |                                         |                                  |
| Cód.               | Тіро                  | N° Del Publicado en                     | N° Del                           |
| _                  |                       | Seguridad Social                        |                                  |
| Cód. Tarjeta       | Vac. No               | Dis Epig. 113 Ocup. A Gru. Cot.         | 6 Cuenta de Cotización 111693882 |
| cto Administrativ  | 0                     |                                         |                                  |
| ase REGISTRO       | PERSONAL Estad        | D INSCRIPCIÓN DEFINIT. Transición 13/12 | 2/2022 Ctros Procedimientos      |

Documentación de Entrada: 0005.- Declaración de no estar afectado de incompatibilidad con la nueva fecha.

## AGRADECIMIENTOS

Nuestros agradecimientos a Ana Belén Martos Higueras Secretaria General Provincial de la Delegación Territorial de Inclusión Social, Juventud, Familias e Igualdad de Jaén por la confianza depositada en nosotras y en nuestro buen hacer en este proyecto que con tanta ilusión comenzamos.

Así mismo agradecer a Elisa e Ignacio compañeros del IAAP por su paciencia y buen hacer en su asesoramiento y acompañamiento a lo largo de este proyecto.

A los compañeros coautores gracias por vuestra dedicación, aportación y compromiso.